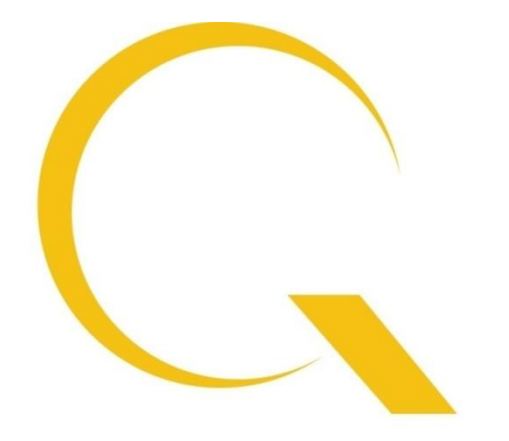

# quantum<mark>d</mark>ata

# **980 MHL CBUS Compliance Testing**

Quantum Data Inc.

2111 Big Timber Road

Elgin, IL 60123-1100 USA

Phone: (847) 888-0450

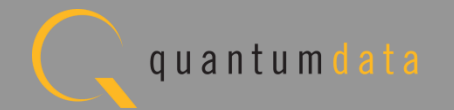

#### 980 MHL CBUS Compliance Testing

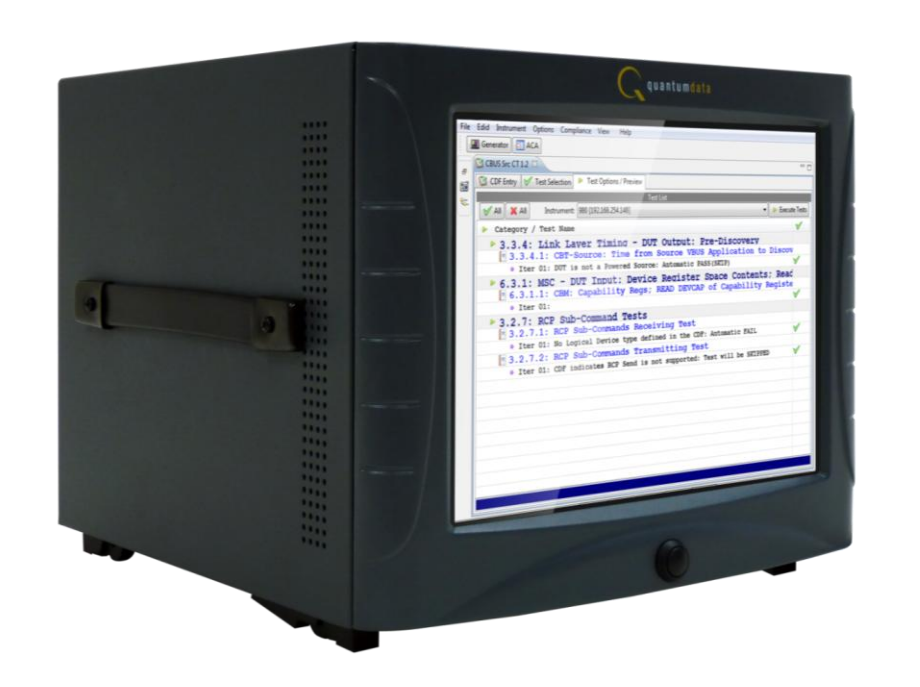

980 Advanced Test Platform

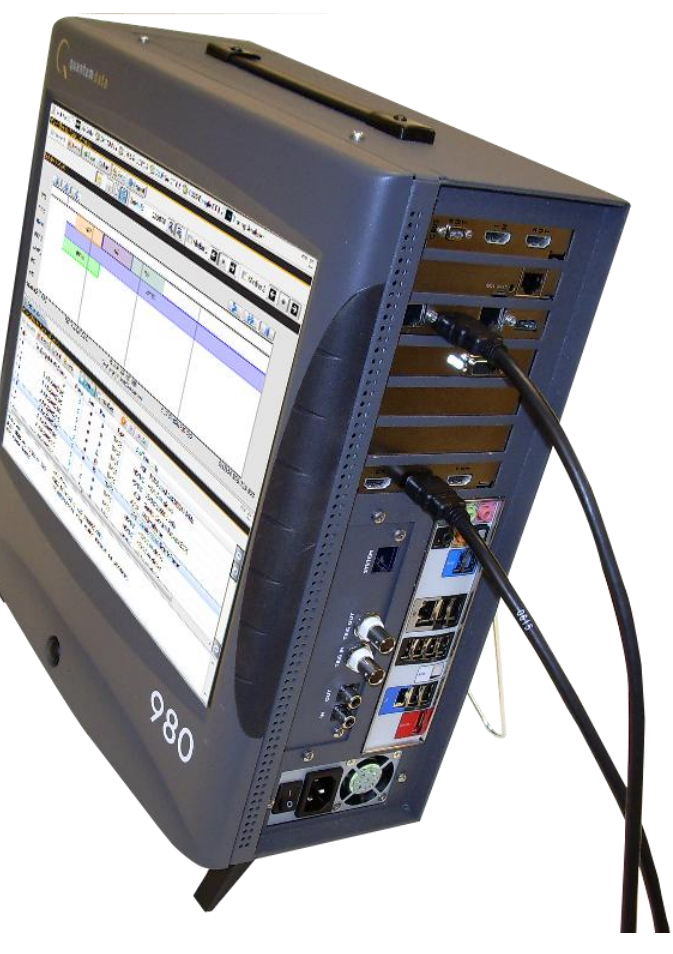

CBUS Compliance Test Module:

- Equipped in either the Advanced Test Platform:
  - 980
  - 980B

980B Advanced Test Platform

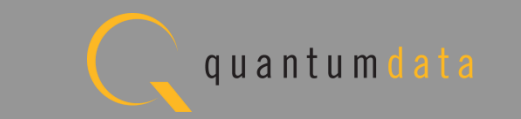

Quantum Data Inc. 2111 Big Timber Road Elgin, IL 60123-1100 USA Phone: (847) 888-0450 www.quantumdata.com

#### 980 MHL CBUS Compliance Testing

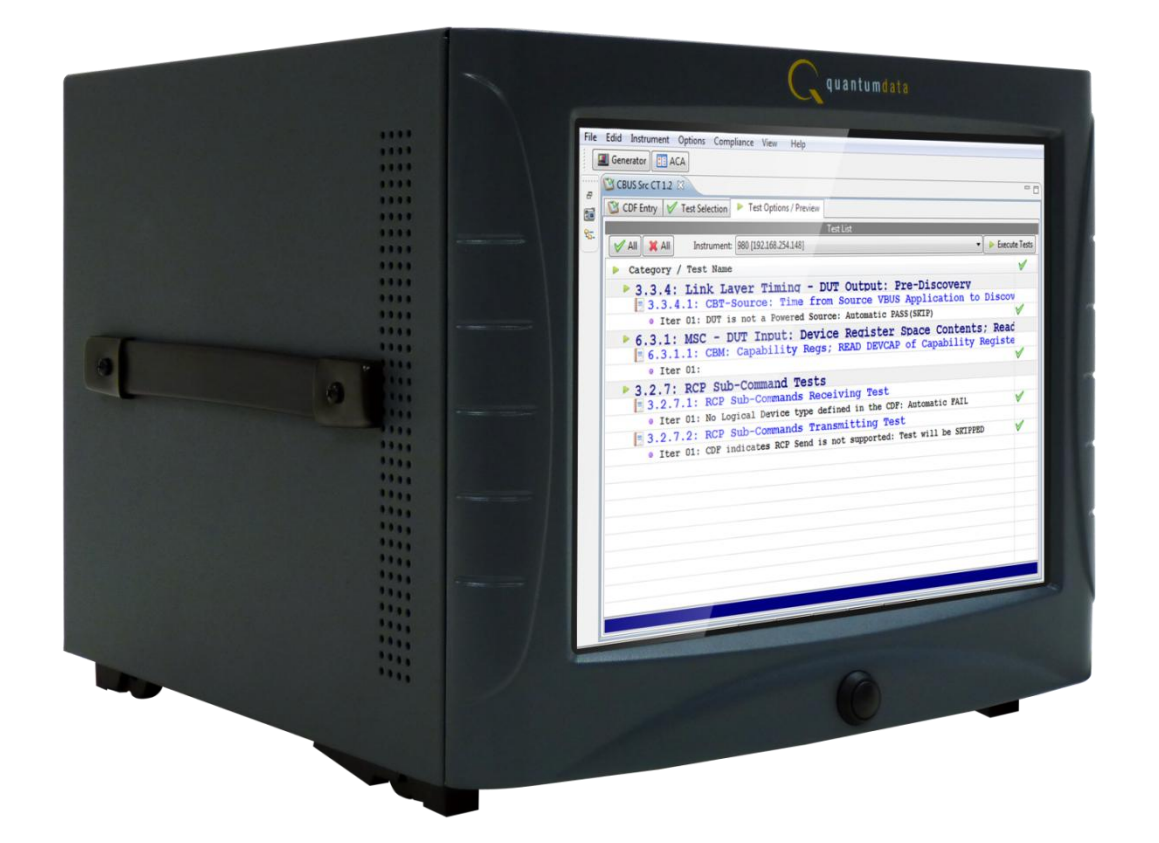

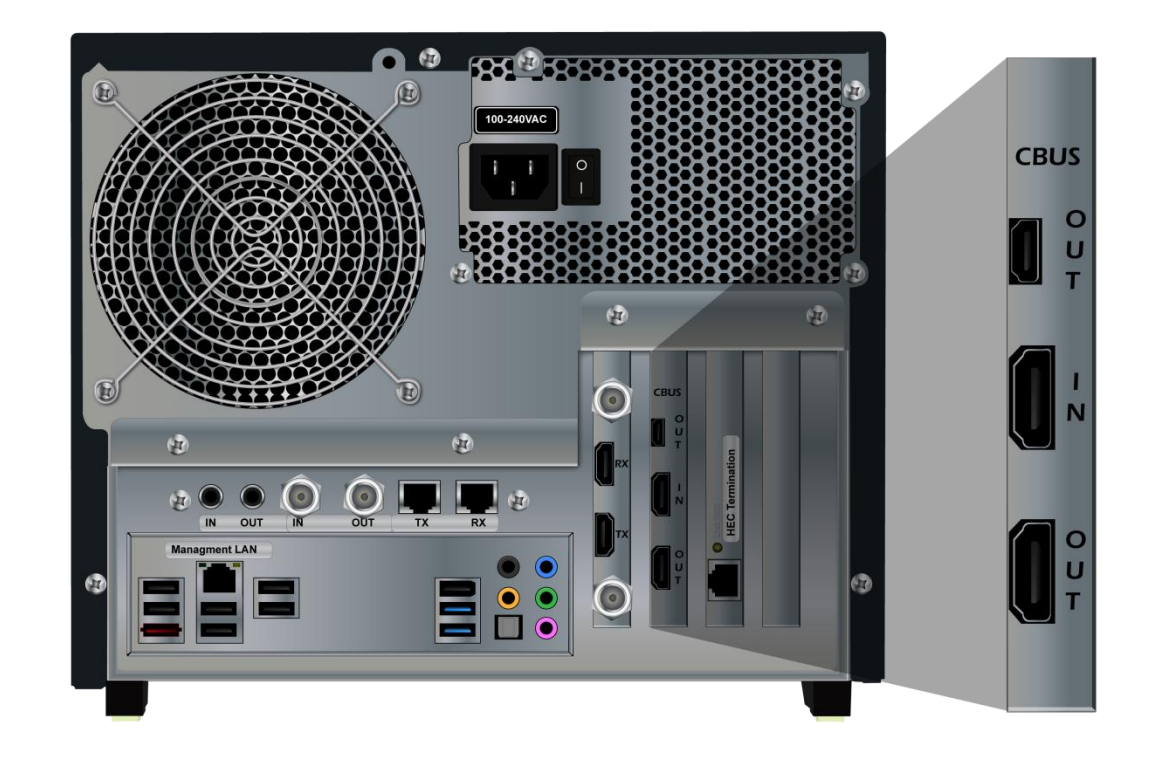

#### CBUS Compliance requires new module: 980 MHL CBUS Compliance Module

No external equipment or devices required.

Quantum Data Inc.

2111 Big Timber Road

Elgin, IL 60123-1100 USA

Phone: (847) 888-0450

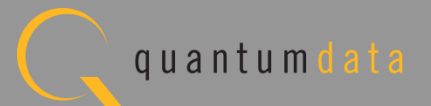

# 980 MHL CBUS Source Compliance Test Coverage

- MHL CBUS source compliance tests currently supported through 980 MHL CBUS Compliance Test Module:
  - CBUS compliance test support for MHL Source devices per MHL CTS 1.2 & 2.0.
  - Test 3.1.1.7: Rx Sense Impedance test (MHL 2.0).
  - Section 3.2.6: EDID and Device Capability Registers tests.
  - Section 3.2.7: RCP tests.
  - Section 3.2.10: UCP tests (MHL 2.0).
  - Sections 3.3.1 through 3.3.23: Link Layer electrical and timing tests.
  - Section 6.3.1 through 6.3.22: Common MSC & DDC tests.

# 980 MHL CBUS Sink & Dongle Compliance Coverage

- MHL CBUS sink and dongle compliance tests supported through 980 MHL CBUS Compliance Test Module:
  - CBUS compliance test support for Sinks and Dongles with support for MHL CTS 1.2 & 2.0.
  - Tests 4.1.1.7/5.1.1.7/8: Rx Sense Impedance test (MHL 2.0).
  - Sections 4.2.5/5.2.5: EDID and Device Capability Registers tests.
  - Sections 4.2.6/5.2.6: RCP tests.
  - Sections 4.2.9/5.2.9: UCP tests (MHL 2.0).
  - Sections 4.3.3/5.3.3 through 4.3.25/5.3.26: Link Layer electrical and timing tests.
  - Section 6.3.1 through 6.3.22: Common MSC & DDC tests.

# **Additional 980 MHL Compliance Test Coverage**

- MHL Source and Sink Compliance Approved by MHL Consortium supported through 980 HDMI Protocol Analyzer module:
  - MHL source compliance tests in Sections 3.2.2, 3.2.3, 3.2.4 of MHL Compliance Test Specification version 1.2.
  - MHL sink/dongle compliance tests in Sections 4.2.1/5.2.1, 4.2.2/5.2.2, 4.2.3/5.2.3 of MHL Compliance Test Specification.
- Quantum Data 882EA supports HDCP compliance testing for MHL sources Sections 3.2.5 and sinks Section 4.2.4/5.2.4.

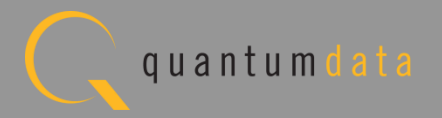

# **MHL CBUS Source Compliance Test Module - Benefits**

- Pre-Testing Invaluable tool for ensuring that your MHL source device is compliant. Ideal solution for pre-testing prior to submission to ATC.
   No external equipment or devices required.
- Faster Time to Market Enables you to get your product to market quicker by avoiding submission delays at the ATC. And reduces expenses of submission to ATC.
- Root Cause Identification Optimized for debugging compliance test failures; Solution provides easy access to the raw MHL CBUS event data in the Event Log Plots to view the details about the failure.
- Data Portability Enables you to share test results, CBUS Log Plots and captured data with other subject matter experts without requiring a 980. Use 980 GUI Manager available from Quantum Data website.

#### **MHL CBUS Compliance - Workflow**

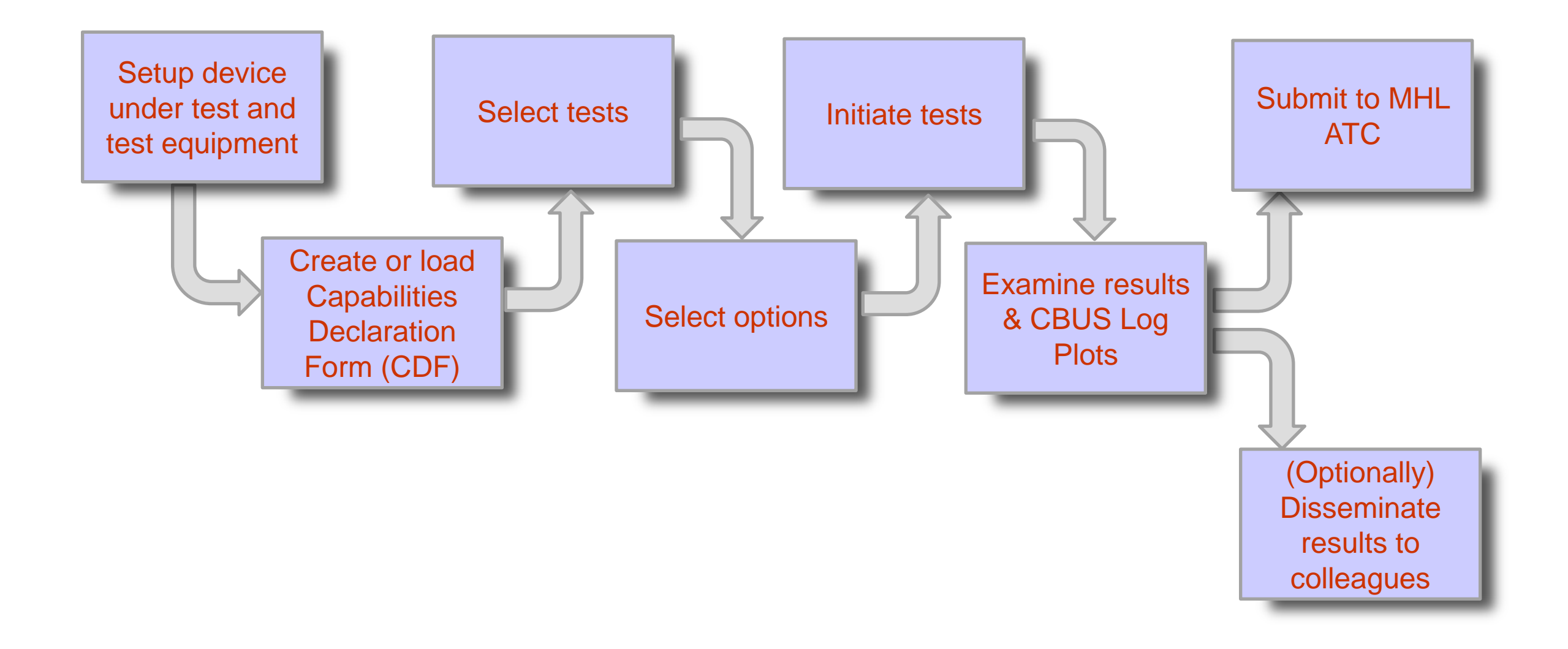

Quantum Data Inc.

2111 Big Timber Road

Elgin, IL 60123-1100 USA

Phone: (847) 888-0450

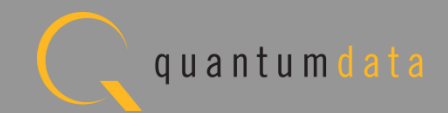

# **MHL CBUS Source Compliance Testing**

Quantum Data Inc.

. 2111 Big Timber Road

Elgin, IL 60123-1100 USA

Phone: (847) 888-0450

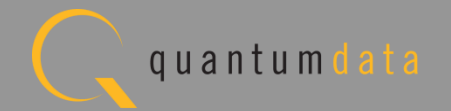

• Test setup with external GUI shown below

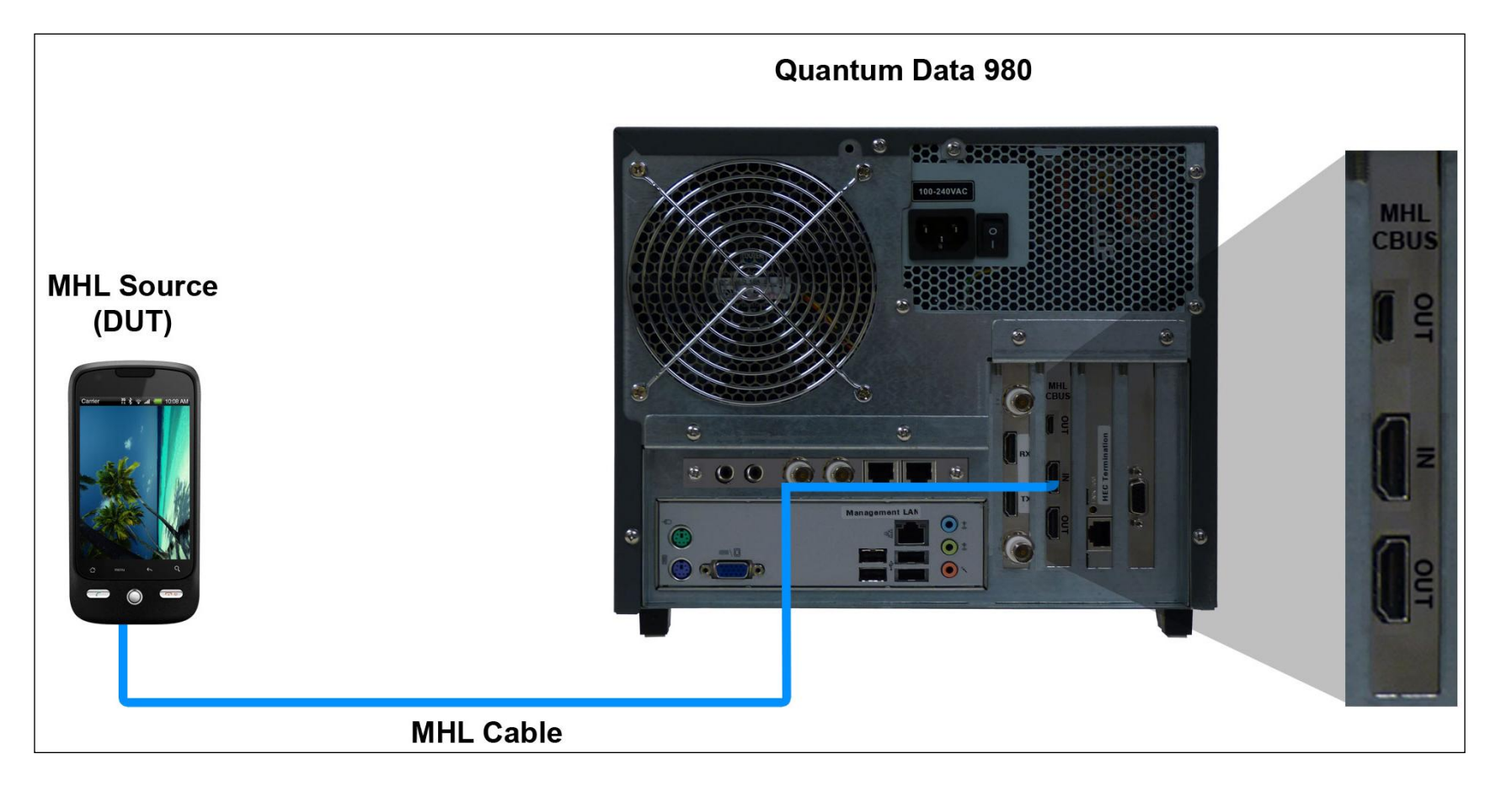

Quantum Data Inc.

. 2111 Big Timber Road

Elgin, IL 60123-1100 USA

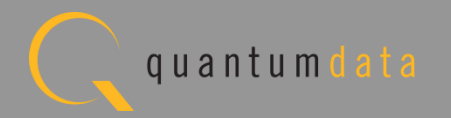

• Run tests through the embedded GUI.

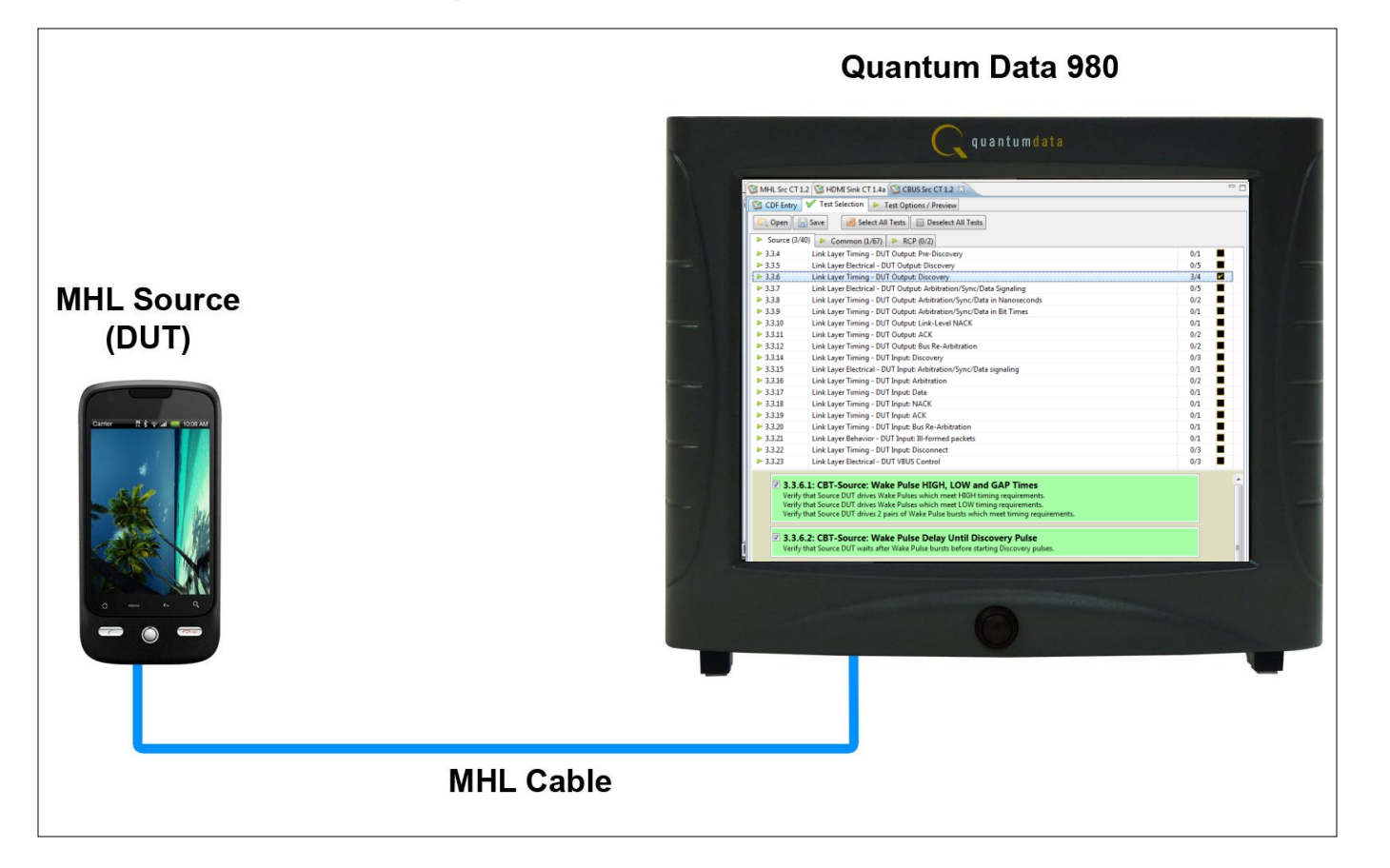

Quantum Data Inc.

2111 Big Timber Road

Elgin, IL 60123-1100 USA

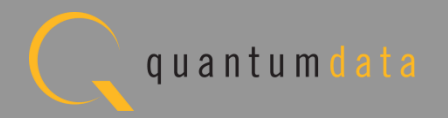

• Run tests through the external GUI.

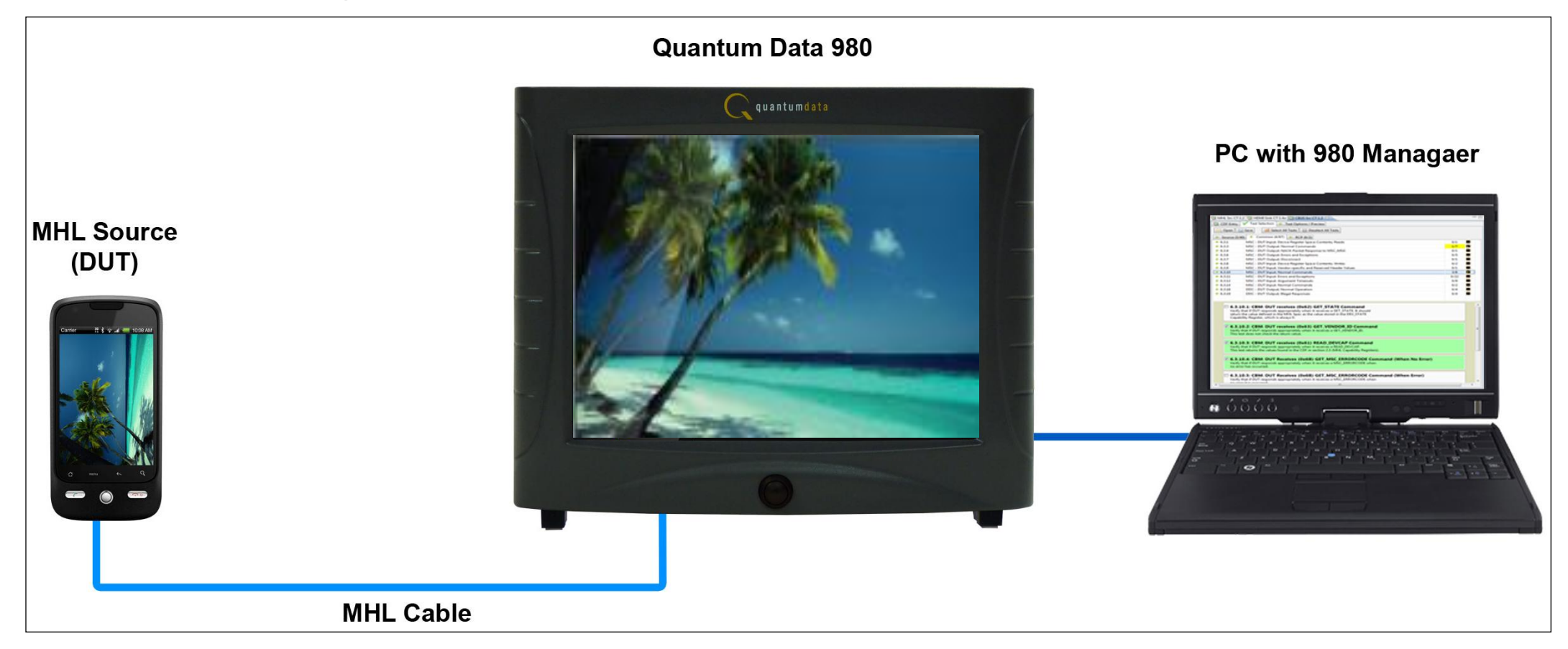

Quantum Data Inc. 2111 Big Timber Road

Elgin, IL 60123-1100 USA

Phone: (847) 888-0450

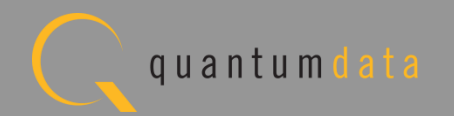

• Rear connections to CBUS module.

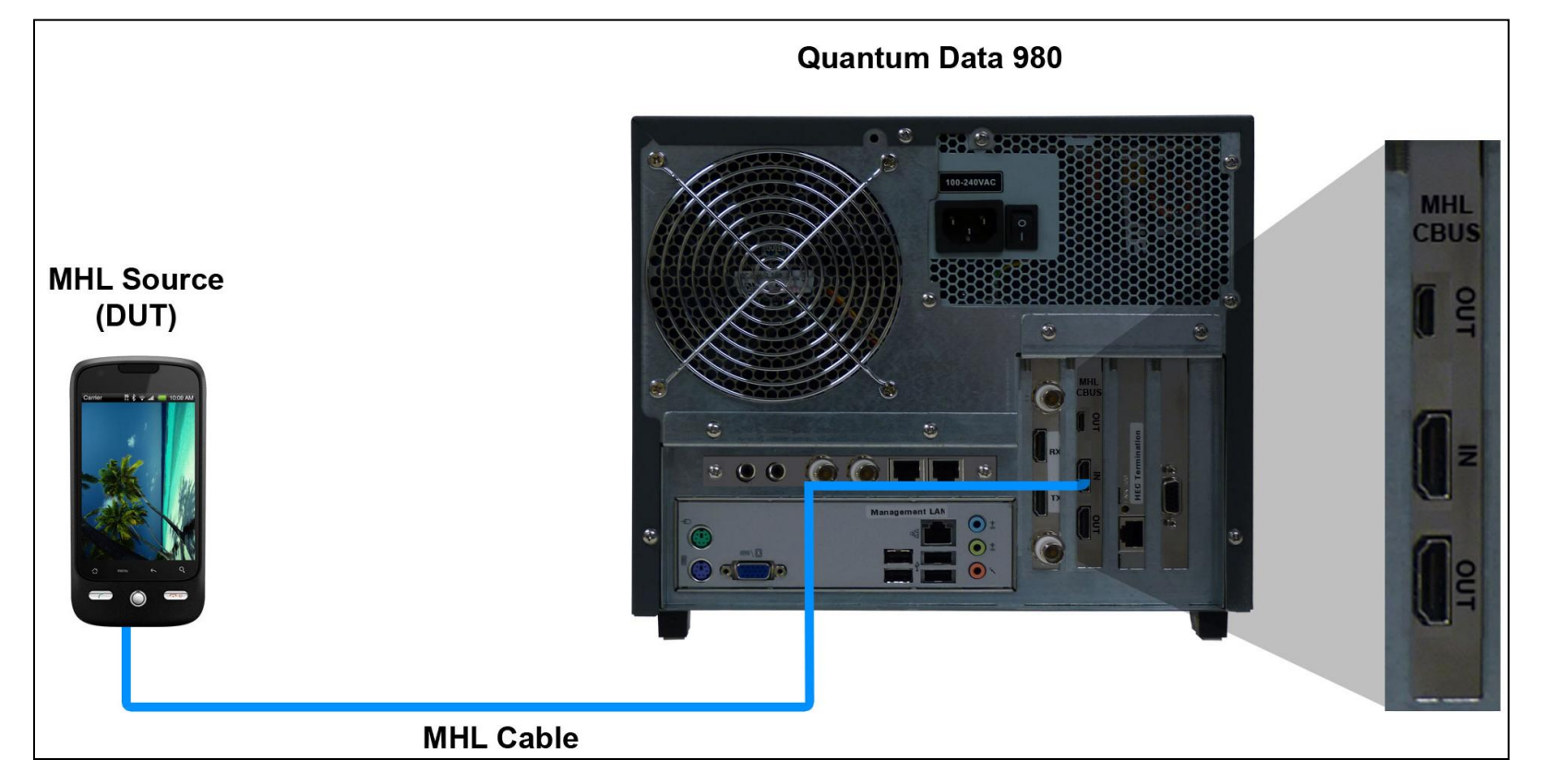

Quantum Data Inc.

2111 Big Timber Road

Elgin, IL 60123-1100 USA

Phone: (847) 888-0450

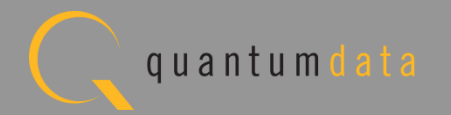

| 🔠 Event Plot 隧 HDMI Src CT 1.                  | 4b 🔯 CBUS Src CT 2.0 🕴 🗖 🗖                                                                                                    |
|------------------------------------------------|----------------------------------------------------------------------------------------------------|
| 😢 CDF Entry 🧹 Test Selection                   | on   Test Options / Preview                                                                                                    |
| Copen New 🔡 Sav                                | e CDF File: <not saved=""></not>                                                                                                    |
| <ul> <li>General</li> <li>Registers</li> </ul> | RCP Rcv   RCP Send   RCP LD Map  UCP Rcv (2.0)  UCP Send (2.0)  Structure 3D Video (2.0)                                                                                                    |
| 4 2                                            |                                                                                                    |
| CDF_CTS_VERSION                                | CTS Version to tes<br>① 1.2                                                                                                    |
| CDF_MFR_NAME                                   | What is the product manufacturer's name?<br>Acme                                                                                                    |
| CDF_MODEL_NUMBER                               | What is the model name/number of the product? XYZ                                                                                                    |
| CDF_SRC_POWERED                                | Can the Source drive the VBUS?<br>Yes   No                                                                                                    |
| CDF_SRC_CBUS_THRESHOLD_V                       | Voltage at which CBUS Timing Measurements should be taken. This voltage should be halfway between the HIGH and LOW CBUS voltages for data driven by this device. This will be related to the device's VOH.         0.90       V (0.75 to 1.05) |
| CDF_PROC_SET_ACTIVE                            | Set Device into Active Mode for Discovery Tests. Edit Procedure                                                                                                    |
| CDF_PROC_SET_STANDBY                           | Set Device into Standby-Discover Mode.<br>Edit Procedure                                                                                                    |

CDF:

- Defines the capabilities of the device under test.
- Provides a series of tabs for each type of feature.
- Provides description of each field.
- Example: General tab.
- Determines which tests to run.

**Note**: You can enter helpful information using the "Edit Procedure" dialog box. The information entered into this dialog box will appear during the test and can be helpful to users running a particular test.

Quantum Data Inc.

2111 Big Timber Road

Elgin, IL 60123-1100 USA

Phone: (847) 888-0450

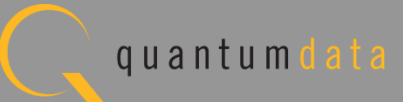

| 🔠 Event Plot 🔯 HDMI Src CT | 1.46 🔯 CBUS Src CT 2.0 🕱                            |                                                                      | - 8 |  |  |
|----------------------------|-----------------------------------------------------|----------------------------------------------------------------------|-----|--|--|
| 🔯 CDF Entry 🧹 Test Select  | CDF Entry 🗸 Test Selection 🕨 Test Options / Preview |                                                                      |     |  |  |
| CDF File: < not saved>     |                                                     |                                                                      |     |  |  |
| General     Registers      | RCP Rcv     RCP Send                                | RCP LD Map     UCP Rcv (2.0)     UCP Send (2.0)     O 3D Video (2.0) |     |  |  |
|                            |                                                     |                                                                      |     |  |  |
|                            | Declare the expected value of                       | of each of the DUT's Capability Registers.                           | *   |  |  |
|                            | Register: MHL_VERSION                               | Field: MHL_VER_MAJOR                                                 |     |  |  |
| CDF_CK_WHL_VEK_WAJOK       | 1                                                   | ]                                                                    |     |  |  |
| CDE CR MHI VER MINOR       | Register: MHL_VERSION                               | Field: MHL_VER_MINOR                                                 |     |  |  |
|                            | 0                                                   |                                                                      | =   |  |  |
| CDE CR DEV TYPE            | Register: DEV_CAT Field: DEV                        | /_TYPE                                                               |     |  |  |
|                            | 🔘 (1) Sink 💿 (2) Source 🔘                           | (3) Dongle                                                           |     |  |  |
| CDF CR ADOPTER ID H        | Register: ADOPTER_ID_H                              | Field: ADOPTER_ID_H                                                  |     |  |  |
|                            | 0                                                   | 00 - FF                                                              | _   |  |  |
| CDF_CR_ADOPTER_ID_L        | Register: ADOPTER_ID_L                              | Field: ADOPTER_ID_L                                                  |     |  |  |
|                            | 0                                                   | 00-FF                                                                | -   |  |  |
| CDF_CR_DEVICE_ID_H         | Register: DEVICE_ID_H                               | Field: DEVICE_ID_H 00 - FF                                           |     |  |  |
|                            |                                                     |                                                                      | -   |  |  |
| CDF_CR_DEVICE_ID_L         | Register: DEVICE_ID_L                               | 00 - FF                                                              |     |  |  |
|                            | Register: BANDWIDTH                                 | Field: RANDWIDTH                                                     | -   |  |  |
| CDF_CR_BANDWIDTH           | 15                                                  | 515                                                                  |     |  |  |
|                            | Register: INT_STAT_SIZE                             | Field: INT_SIZE                                                      | -   |  |  |
| CDF_CR_INT_SIZE            | 4                                                   | 415                                                                  |     |  |  |
|                            | Register: INT_STAT_SIZE                             | Field: STAT_SIZE                                                     |     |  |  |
|                            | 4                                                   | 4.15                                                                 |     |  |  |
| CDF CR SP SIZE             | Register: SCRATCHPAD_SIZE                           | Field: SP_SIZE                                                       |     |  |  |
|                            | 0                                                   | 0 or 1664                                                            |     |  |  |

CDF:

• Example: Registers CDF tab.

Quantum Data Inc.

Elgin, IL 60123-1100 USA

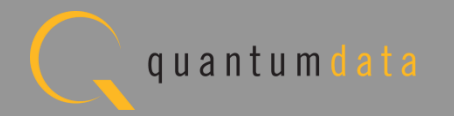

| 🗄 Event Plot 🔯 HDMI Src CT 1.4b 🔯 CBUS Src CT 2.0 🕱 🗧 🗉                                                                                                    |
|----------------------------------------------------------------------------------------------------|
| CDF Entry V Test Selection F Test Options / Preview                                                                                                    |
| CDF File: < not saved>                                                                                                    |
| General     Registers     RCP Rcv     RCP Send     RCP LD Map     UCP Rcv (2.0)     UCP Send (2.0)     3D Video (2.0)                                                                                                    |
| CDF_RCP_SEND Does the DUT send RCP?<br>If yes, provide procedures for each supported RCP command below.                                                                                                    |
| Select the RCP commands the DUT can send.<br>Specify the procedure for each supported command so that the Test Engineer can force the DUT to<br>output each RCP command, using these detailed steps and the DUT's user interface.                                                                                                    |
| CDF_RCP_SEND_PROCEDURE_00                                                                                                    |
| CDF_RCP_SEND_PROCEDURE_01       0x01: Up ()         Image: CDF_RCP_SEND_PROCEDURE_01       Image: CDF_RCP_SEND_PROCEDURE_01                                                                                                    |
| CDF_RCP_SEND_PROCEDURE_02       0x02: Down ①         Edit Procedure       Edit Procedure                                                                                                    |
| CDF_RCP_SEND_PROCEDURE_03       0x03: Left (1)         Image: Supported in the second second seco |

CDF:

ullet

Example: RCP Send Tab. Note: You can enter helpful information using the "Edit Procedure" dialog box. The information entered into this dialog box will appear during the test and can be helpful to users running a particular test.

Quantum Data Inc.

Elgin, IL 60123-1100 USA

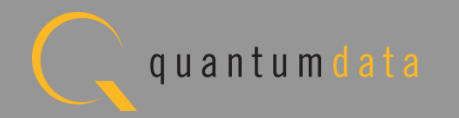

| Event Plot 🔯 HDMI Src CT 1.4b 🔯 CBUS Src CT 2.0 🛛                                                                                                    |  |  |  |
|----------------------------------------------------------------------------------------------------|--|--|--|
| CDF Entry 🗸 Test Selection 🕨 Test Options / Preview                                                                                                    |  |  |  |
| CDF File: < not saved>                                                                                                    |  |  |  |
| General     Registers     RCP Rcv     RCP Send     RCP LD Map     UCP Rcv (2.0)     UCP Send (2.0)     SD Video (2.0)                                                                                                    |  |  |  |
| CDF_LOG_DEV_MAP_CHANGE<br>© Yes © No                                                                                                    |  |  |  |
| Add as many settings as the DUT supports using the "Add" button below.<br>For each, define a procedure so that the Test Engineer can force the DUT into each of these modes for further testing of each Logical<br>Device. |  |  |  |
| Add Kemove All                                                                                                    |  |  |  |
| CDF_PROC_LOG_DEV_MAP_1 X VIDEO AUDIO MEDIA TUNER RECORD SPEAKER GUI                                                                                                    |  |  |  |

CDF:

۲

Example: RCP LD Map Tab. Note: You can enter helpful information using the "Edit Procedure" dialog box. The information entered into this dialog box will appear during the test and can be helpful to users running a particular test.

Quantum Data Inc.

Elgin, IL 60123-1100 USA

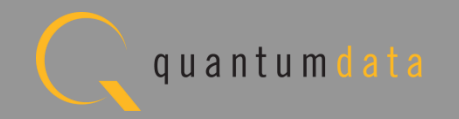

| 🗄 Event Plot 🔯 HDMI Src CT 1.4b 🔯 CBUS Src CT 2.0 🕱                                                                      |  |  |  |
|----------------------------------------------------------------------------------------------------|--|--|--|
| CDF Entry 🗸 Test Selection 🕨 Test Options / Preview                                                                      |  |  |  |
| CDF File: < not saved>                                                                                                   |  |  |  |
| General      Registers     RCP Rcv     RCP Send     RCP LD Map     UCP Rcv (2.0)     UCP Send (2.0)     O 3D Video (2.0) |  |  |  |
| CDF_UCP_SEND_SUPPORT Does the DUT support sending UCP sub-commands?  Ves  No                                             |  |  |  |
| CDF_UCP_SEND_APPLICATION Edit Procedure                                                                                  |  |  |  |
| UCP Commands                                                                                                    |  |  |  |
| + Add (# of Entries: 1)                                                                                                  |  |  |  |
| Hex Byte Data:                                                                                                    |  |  |  |

CDF:

۲

Example: UCP Send Tab. Note: You can enter helpful information using the "Edit Procedure" dialog box. The information entered into this dialog box will appear during the test and can be helpful to users running a particular test.

• Enter the UCP commands supported in the command section at the lower portion of the window.

Elgin, IL 60123-1100 USA

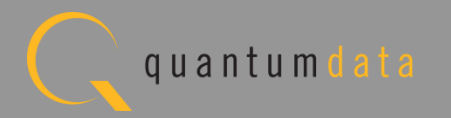

| 🗄 Event Plot 🔯 HDMI Src CT 1.4b 🔯 CBUS Src CT 2.0 🛛 |                                             |              |                                                   |                      |  |  |
|-----------------------------------------------------|---------------------------------------------|--------------|---------------------------------------------------|----------------------|--|--|
| CDF Entry ✓ Test Selection ► Test Options / Preview |                                             |              |                                                   |                      |  |  |
| CDF File: <                                         | not saved>                                  |              |                                                   |                      |  |  |
| ● General ● Registers ● RCP Rcv ●                   | RCP Send                                    | RCP LD Map   | <ul> <li>UCP Rcv (2.0)</li> <li>UCP Se</li> </ul> | nd (2.0)             |  |  |
| CDF_VIDEO_3D                                        | CDF_VIDEO_3D Does the DUT support 3D video? |              |                                                   |                      |  |  |
|                                                     | Supported No                                | rmal Mode 31 | D Video Formats                                   |                      |  |  |
| CDF_VIDEO_1280x720P_60_3D_Top_Bottom                | 🖲 Yes 🔘 No                                  | (4) 1        | 1280x720p 59.94/60Hz,                             | 3D, Top-Bottom       |  |  |
| CDF_VIDEO_1280x720P_50_3D_Top_Bottom                | 🖲 Yes 🔘 No                                  | (19) 1       | 1280x720p 50Hz,                                   | 3D, Top-Bottom       |  |  |
| CDF_VIDEO_1920x1080p_24_Top_Bottom                  | 🖲 Yes 🔘 No                                  | (32) 1       | 1920x1080p 23.97/24Hz,                            | 3D, Top-Bottom       |  |  |
| CDF_VIDEO_1920x1080i_60_3D_Left_Right               | 🔍 Yes 🔘 No                                  | (5) 1        | 1920x1080i 59.94/60Hz,                            | 3D, Left-Right       |  |  |
| CDF_VIDEO_1920x1080i_50_3D_Left_Right               | 🖲 Yes 🔘 No                                  | (20) 1       | 1920x1080i 50Hz,                                  | 3D, Left-Right       |  |  |
| CDF_VIDEO_1280x720P_60_3D_Frame                     | 🖲 Yes 🔘 No                                  | (4) 1        | 1280x720p 59.94/60Hz,                             | 3D, Frame-Sequential |  |  |
| CDF_VIDEO_1280x720P_50_3D_Frame                     | 🖲 Yes 🔘 No                                  | (19) 1       | 1280x720p 50Hz,                                   | 3D, Frame-Sequential |  |  |
| CDF_VIDEO_1920x1080p_24_Frame                       | Yes ONO                                     | (32) 1       | 1920x1080p 23.97/24Hz,                            | 3D, Frame-Sequential |  |  |
| Supported PixelPacked Mode 3D Video Formats         |                                             |              |                                                   |                      |  |  |
| CDF_VIDEO_1280x720P_60_3D_Top_Bottom                | 🔘 Yes 🔘 No                                  | (4) 1        | 1280x720p 59.94/60Hz,                             | 3D, Top-Bottom       |  |  |
| CDF_VIDEO_1280x720P_50_3D_Top_Bottom                | 🔘 Yes 🔘 No                                  | (19) 1       | 1280x720p 50Hz,                                   | 3D, Top-Bottom       |  |  |

CDF:

- Example: 3D Video Tab.
- Indicate the 3D formats supported.

Quantum Data Inc.

Elgin, IL 60123-1100 USA

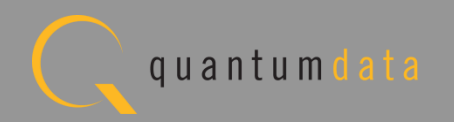

| 🔂 Event Plot 🔯 HDMI Src CT 1.4b 🔯 CBUS Src CT 2.0 🛛                                                                                           |  |
|----------------------------------------------------------------------------------------------------|--|
| CDF Entry 🗸 Test Selection 🕨 Test Options / Preview                                                                                           |  |
| CDF File: Acme_XYZ_Source_CDF                                                                                                    |  |
| General     General     Registers     RCP Rcv     RCP Send     RCP LD Map     UCP Rcv     (2.0)     UCP Send     (2.0)     SD Video     (2.0) |  |

| S | Save CDF                                                 |
|---|----------------------------------------------------------|
|   | 🖄 CDF Name                                               |
|   | Enter a name for the CDF                                 |
| - | Acme_XYZ_Source_CDF                                      |
| V | My980_Source_CDF         MyCDF_Src1         SG_Phone_CDF |
|   | Cancel Ok                                                |

CDF:

- CDF file used is shown in status area on top of panel. Indicates file used or "not saved".
- Save and reuse CDF definitions.
- Saves time of re-entering data.
- Files can be transferred to colleagues to help expedite product capability selection process in a test series.

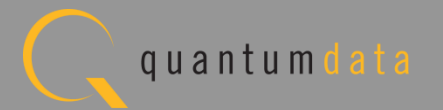

Quantum Data Inc.

. 2111 Big Timber Road

Elgin, IL 60123-1100 USA

Phone: (847) 888-0450

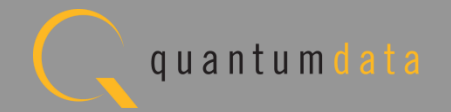

|   | 🗄 Event Plot 🔯 MHL Src CT 2.0 🔯 CBUS Src CT 2.0 🕱                                          | - 0 |
|---|--------------------------------------------------------------------------------------------|-----|
| N | CDF Entry V Test Selection > Test Options / Preview                                        |     |
|   | Copen 🔚 Save Select All Tests Deselect All Tests                                           |     |
|   | ► Source (3/41) ► Common (67/67) ► EDID/Registers (0/2) ► RCP (0/2) ► 3D (0/1) ► UCP (0/2) |     |

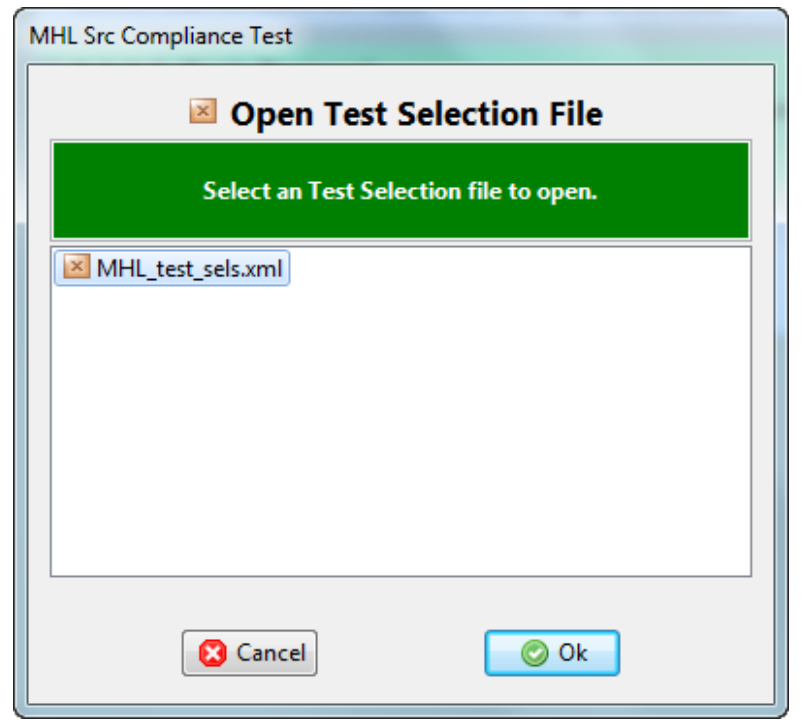

**Test Selection:** 

• Open an existing Test Selection file.

Quantum Data Inc. 2111 Big T

2111 Big Timber Road

Elgin, IL 60123-1100 USA

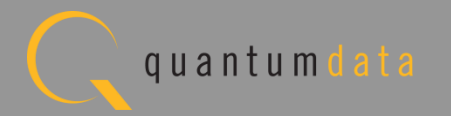

| 🚽 Event Plot 🕅  | MHL Src CT 2.0 🔯 CBUS Src CT 2.0 🕱                                                                                                    |     |          |
|-----------------|----------------------------------------------------------------------------------------------------|-----|----------|
| 🖄 CDF Entry     | V Test Selection  Test Options / Preview                                                                                                    |     |          |
| 📴 Open [        | Save Select All Tests                                                                                                    |     |          |
| Source (3/      | 41)  Common (0/67)  EDID/Registers (0/2)  RCP (0/2)  3D (0/1)  UCP (0/2)                                                                                                    |     | $\sim$   |
| ▶ 3.1.1         | TMDS Electrical Tests                                                                                                    | 0/1 |          |
| ▶ 3.3.3         | Link Layer Electrical: Absolute Maximum Voltages                                                                                                    | 2/2 |          |
| ▶ 3.3.4         | Link Layer Timing - DUT Output: Pre-Discovery                                                                                                    | 0/1 |          |
| > 3.3.5         | Link Layer Electrical - DUT Output: Discovery                                                                                                    | 3/5 |          |
| ▶ 3.3.6         | Link Layer Timing - DUT Output: Discovery                                                                                                    | 0/4 |          |
| ▶ 3.3.7         | Link Layer Electrical - DUT Output: Arbitration/Sync/Data Signaling                                                                                                    | 0/5 |          |
| > 3.3.8         | Link Layer Timing - DUT Output: Arbitration/Sync/Data in Nanoseconds                                                                                                    | 0/2 |          |
| ▶ 3.3.9         | Link Layer Timing - DUT Output: Arbitration/Sync/Data in Bit Times                                                                                                    | 1/2 |          |
| ▶ 3.3.10        | Link Layer Timing - DUT Output: Link-Level NACK                                                                                                    | 0/1 |          |
| ▶ 3.3.11        | Link Layer Timing - DUT Output: ACK                                                                                                    | 0/2 |          |
| ▶ 3.3.12        | Link Layer Timing - DUT Output: Bus Re-Arbitration                                                                                                    | 1/3 |          |
| ▶ 3.3.13        | Link Layer Behavior - DUT Output: III-formed packets                                                                                                    | 2/2 |          |
| ▶ 3.3.14        | Link Layer Timing - DUT Input: Discovery                                                                                                    | 0/3 |          |
| ▶ 3.3.15        | Link Layer Electrical - DUT Input: Arbitration/Sync/Data signaling                                                                                                    | 0/1 |          |
| ▶ 3.3.16        | Link Layer Timing - DUT Input: Arbitration                                                                                                    | 0/2 |          |
| ▶ 3.3.17        | Link Layer Timing - DUT Input: Data                                                                                                    | 0/1 |          |
| > 3.3.18        | Link Layer Timing - DUT Input: NACK                                                                                                    | 0/1 |          |
| ▶ 3.3.19        | Link Layer Timing - DUT Input: ACK                                                                                                    | 0/1 |          |
| ▶ 3.3.20        | Link Layer Timing - DUT Input: Bus Re-Arbitration                                                                                                    | 0/1 |          |
| ▶ 3.3.21        | Link Layer Behavior - DUT Input: III-formed packets                                                                                                    | 0/1 |          |
| > 3.3.22        | Link Layer Timing - DUT Input: Disconnect                                                                                                    | 0/3 |          |
| ▶ 3.3.23        | Link Layer Electrical - DUT VBUS Control                                                                                                    | 0/3 |          |
| <b>3.3.</b>     | 5.1: CBE-Source: Response to Initial Plug-in to MHL Device                                                                                                    |     | <b>^</b> |
| within          | n the MHL range.                                                                                                    |     | Ξ        |
| Verify          | correct Source DUT behavior when Sink HIGH-Z's the CBUS to invoke a new (second or<br>equent) CBUS Discovery, then attaches with Z[CBUS_SINK_DISCOVER] within the MHL range. |     |          |
| 3.3.!<br>Verify | 5.3: CBE-Source: Pre-Discovery Success Pull-up HIGH Voltage<br>that Source DUT Pull-up Voltage has correct value when connecting Z[CBUS_SRC_DISCOVER].                       |     |          |

Test Selection:

- Determine which specific tests to run in a test suite.
- Select all tests or select specific test sections or particular tests within each section.
- Check box indicators inform how many tests in each section and how many are selected.
- Example: CBUS Source test tab with Link Layer Electrical
   DUT output Arbitration/ sync/data signaling.

Quantum Data Inc.

2111 Big Timber Road

Elgin, IL 60123-1100 USA

Phone: (847) 888-0450

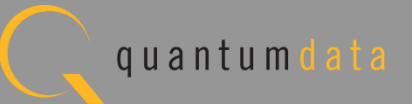

| 🖶 Event Plot                        | MHL Src C CBUS Src CT 2.0 🛛                                                                                                    | - 6      |
|-------------------------------------|----------------------------------------------------------------------------------------------------|----------|
| 🔯 CDF Entry                         | y 🗸 Test Se n 🕨 Test Options / Preview                                                                                                    |          |
| 📴 Open                              | Gave Elect All Tests Deselect All Tests                                                                                                    |          |
| Source (                            | 3/41) 🕨 Common (67/67) 🕨 EDID/Registers (0/2) 🕨 RCP (0/2) 🕨 3D (0/1) 🕨 UCP (0/2)                                                                                                    |          |
| ▶ 6.3.1                             | MSC - DUT Input: Device Register Space Contents; Reads 1/1                                                                                                    |          |
| ▶ 6.3.2                             | MSC - DUT Output: Vendor-specific and Reserved Header Values 1/1                                                                                                    |          |
| ▶ 6.3.3                             | MSC - DUT Output: Normal Commands 7/7                                                                                                    |          |
| ▶ 6.3.4                             | MSC - DUT Output: NACK Packet Response to MSC_MSG 1/1                                                                                                    |          |
| ▶ 6.3.5                             | MSC - DUT Output: Never Initiates Bad Commands 8/8                                                                                                    |          |
| ▶ 6.3.6                             | MSC - DUT Output: Errors and Exceptions 5/5                                                                                                    |          |
| ▶ 6.3.7                             | MSC - DUT Output: Disconnect 1/1                                                                                                    |          |
| ▶ 6.3.8                             | MSC - DUT Input: Device Register Space Contents; Writes 2/2                                                                                                    |          |
| ▶ 6.3.9                             | MSC - DUT Input: Vendor-specific and Reserved Header Values 1/1                                                                                                    |          |
| ▶ 6.3.10                            | MSC - DUT Input: Normal Commands 8/8                                                                                                    |          |
| ▶ 6.3.11                            | MSC - DUT Input: Errors and Exceptions 22/22                                                                                                    |          |
| ▶ 6.3.12                            | MSC - DUT Input: Argument Timeouts 9/9                                                                                                    |          |
| ▶ 6.3.13                            | MSC - DUT Output: Never Initiates Bad Commands 2/2                                                                                                    | <b>1</b> |
| ▶ 6.3.14                            | MSC - DUT Input: Normal Commands 2/2                                                                                                    |          |
| ▶ 6.3.17                            | DDC - DUT Output; DUT Never Sends Illegal DDC Command 2/2                                                                                                    |          |
| ▶ 6.3.18                            | DDC - DUT Output; Normal Operation 4/4                                                                                                    |          |
| ▶ 6.3.19                            | DDC - DUT Output; Illegal Responses 4/4                                                                                                    |          |
| ✓ <b>6.3</b><br>Veri<br>retu<br>Cap | B.10.1: CBM: DUT receives (0x62) GET_STATE Command<br>ify that if DUT responds appropriately when it receives a GET_STATE. It should<br>irn the value defined in the MHL Spec as the value stored in the DEV_STATE<br>vability Register, which is always 0. |          |
| ✓ 6.3<br>Veri<br>This               | <b>3.10.2: CBM: DUT receives (0x63) GET_VENDOR_ID Command</b><br>ify that if DUT responds appropriately when it receives a GET_VENDOR_ID.<br>s test does not check the return value.                                                                        |          |
| ✓ <b>6.3</b><br>Veri<br>This        | <b>5.10.3: CBM: DUT receives (0x61) READ_DEVCAP Command</b><br>Ify that if DUT responds appropriately when it receives a READ_DEVCAP.<br>s test returns the values found in the CDF in section 2.3 (MHL Capability Registers).                              |          |
| ✓ 6.3<br>Veri<br>no 4               | 3.10.4: CBM: DUT Receives (0x6B) GET_MSC_ERRORCODE Command (When No Error)<br>ify that if DUT responds appropriately when it receives a MSC_ERRORCODE when<br>error has occurred.                                                                           |          |
| 4                                   |                                                                                                    | . b.     |

Elgin, IL 60123-1100 USA

2111 Big Timber Road

Quantum Data Inc.

**Test Selection:** 

• Select "Common" tests for MSC and DDC.

Phone: (847) 888-0450 www.quantumdata.com

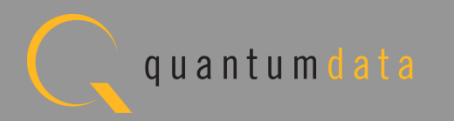

| 🗄 Event Plot 🥸 MHL Src CT 2.0 🔯 CBUS Src CT 2.0                                                                                             |  |
|----------------------------------------------------------------------------------------------------|--|
| CDF Entry V Test Selection > Test Options / view                                                                                            |  |
| Copen Save Select All Tests Ct All Tests                                                                                                    |  |
| ► Source (3/41) ► Common (67/67) ► EDID/Registers (0/2) ► RCP (0/2) ► 3D (0/1) ► UCP (0/2)                                                  |  |
| ✓ 3.2.6.1: EDID Reading Test<br>Verify that the DUT reads the EDID while the MHL link is being established and when<br>the EDID is updated. |  |
| ✓ 3.2.6.2: Device Capability Registers Test<br>Verify that the Device Capability Registers have accurate values.                            |  |

**Test Selection:** 

• Select "EDID/Registers" tests.

Quantum Data Inc.

Elgin, IL 60123-1100 USA

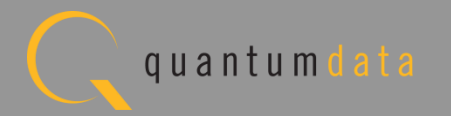

| 🗄 Event Plot 🔯 MHL Src CT 2.0 🔯 CBUS Src CT 2.0 🛛                                                                                                    |  |
|----------------------------------------------------------------------------------------------------|--|
| 🔯 CDF Entry 🗸 Test Selection 🕨 Test Options / Preview                                                                                                    |  |
| Copen Save Select All Tests Deselect All Tests                                                                                                    |  |
| ► Source (3/41) ► Common (67/67) ► EDID/Registers (0/2) ► RCP (0/2) ► 3D (0/1) ► UCP (0/2)                                                                                                    |  |
| 3.2.7.1: RCP Sub-Commands Receiving Test<br>Verify that Source DUT responds to RCP sub-commands with the expected behavior based on the<br>definitions in the MHL Specification, for each Logical Device claimed to be supported by the Source DUT. |  |
| 3.2.7.2: RCP Sub-Commands Transmitting Test<br>Verify that the Source DUT outputs each RCP sub-command supported as identified in the CDF,<br>demonstrating the proper opcode and sub-command.                                                      |  |

**Test Selection:** 

• Select "RCP" tests.

Quantum Data Inc.

Elgin, IL 60123-1100 USA

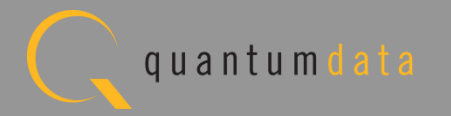

| 🔂 Event Plot 🔯 MHL Src CT 2.0 🔯 CBUS Src CT 2.0 🙁                                          | - 8 |
|--------------------------------------------------------------------------------------------|-----|
| CDF Entry V Test Selection > Test Options / Preview                                        |     |
| Copen Save Select All Tests Deselect All Tests                                             |     |
| ► Source (3/41) ► Common (67/67) ► EDID/Registers (0/2) ► RCP (0/2) ► 3D (0/1) ► UCP (0/2) |     |
| Verify that the Source DUT requests 3D video mode support data from the connected Sink.    |     |
| (CTS 2.0 Only)                                                                             |     |

**Test Selection:** 

• Select "3D" test tab.

Quantum Data Inc.

Elgin, IL 60123-1100 USA

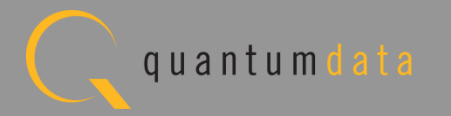

| 🗄 Event Plot 🔯 MHL Src CT 2.0 🔯 CBUS Src CT 2.0 🗵                                                                                                    |  |
|----------------------------------------------------------------------------------------------------|--|
| CDF Entry V Test Selection > Test Options / Preview                                                                                                    |  |
| 🔄 Open 🔄 Save Select All Tests Deselect All Tests                                                                                                    |  |
| ▶ Source (3/41)         ▶ Common (67/67)         ▶ EDID/Registers (0/2)         ▶ RCP (0/2)         ▶ 3D (0/1)         ▶ UCP (0/2)                                                                                                    |  |
| <ul> <li>3.2.10.1: UCP Sub-Commands Receiving Test</li> <li>Verify that the DUT responds to valid UCP sub-commands by displaying the character or characters sent in the UCP command, or response to invalid UCP sub-commands by displaying an error message.</li> <li>(CTS 2.0 Only)</li> </ul> |  |
|                                                                                                    |  |
| Verify that the DUT sends valid UCP sub-commands by initiating the sending of UTF-8 characters in various formats through the user interface on the DUT.                                                                                                    |  |
| (CTS 2.0 Only)                                                                                                    |  |

**Test Selection:** 

• Select "UCP" test tab.

Quantum Data Inc.

Elgin, IL 60123-1100 USA

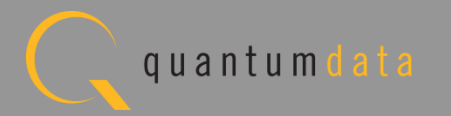

| Event Plot 🔯 MHL Src CT 2.0 🔯 CBUS Src CT 2.0 🕱                                            | - 0) |
|--------------------------------------------------------------------------------------------|------|
| V Test Selection  Test Options / Preview                                                   |      |
| Copen Save Select All Tests Deselect All Tests                                             |      |
| ► Source (3/41) ► Common (67/67) ► EDID/Registers (0/2) ► RCP (0/2) ► 3D (0/1) ► UCP (0/2) |      |

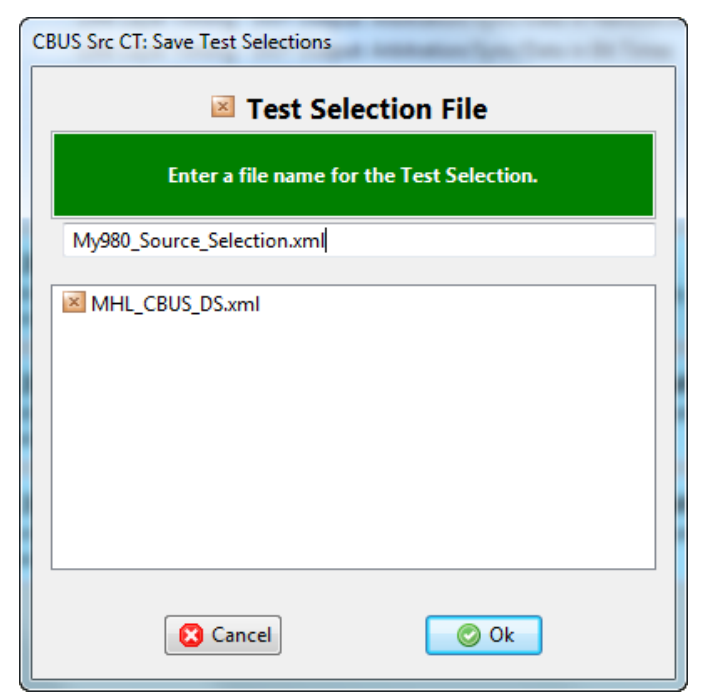

**Test Selection:** 

- Save and reuse Test Select definitions.
- Saves time of re-entering specific tests.

Quantum Data Inc.

c. 2111 Big Timber Road

Elgin, IL 60123-1100 USA

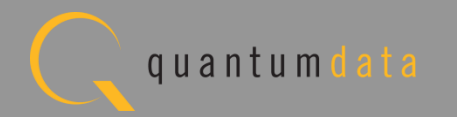

# **Running the CBUS Source Compliance Tests**

Quantum Data Inc.

2111 Big Timber Road

Elgin, IL 60123-1100 USA

Phone: (847) 888-0450

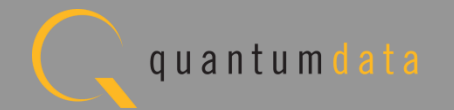

| Cop Entry       Test Selection       Test Ust         Image: Copy of Test Name       Image: Copy of Test Name       Image: Copy of Test Name       Image: Copy of Test Name         3.2.6:       EDID and Device Capability Register Test       Image: Copy of Test Name       Image: Copy of Test Name         3.2.6:       EDUD and Device Capability Registers Test       Image: Copy of Test Name       Image: Copy of Test Name         3.2.9:       13 D Test       Image: Copy of Test Name       Image: Copy of Test Name         3.2.9:       13 D Video Mode Support (3D REQ)       Image: Copy of Test Name       Image: Copy of Test Name         3.2.10:       UCP Sub-Commands Receiving Test       Image: Copy of Test all supported Commands.       Image: Copy of Test all supported Commands.         3.2.10:       UCP Sub-Commands Transmitting Test       Image: Copy of Test all supported Commands.       Image: Copy of Test all supported Commands.         3.3.1:       Link Laver Electrical:       Absolute Maximum Positive Voltage       Image: Copy of Test Name         3.3.1:       Link Laver Electrical - DUT Output: Discovery       Image: Copy of Test Name       Image: Copy of Test Name         3.3.5:       Link Laver Timing - DUT Output: Arbitration Visitin a Packet V       Image: Copy of Test Name       Image: Copy of Test Name         3.3.12:       Link Laver Timing - DUT Output: Bus Copy of Copy of Copy of Copy of Copy of Cop                                                                                                    | 🗄 Event Plot 🔯 MHL Src CT 2.0 🔯 CBUS Src CT 2.0 🕱                             |               |
|----------------------------------------------------------------------------------------------------|-------------------------------------------------------------------------------|---------------|
| TestEst            All M Million Million Millio                                                                                                    | 🔯 CDF Entry 🖌 Test Selection 🕨 Test Options / Preview                         |               |
| Image: Antioneet My880 [B2168254163] <ul> <li>Encude Tests</li> <li>Category / Test Name</li> <li>3.2.6.1: EDID and Device Capability Register Test</li> <li>3.2.6.2: Device Capability Registers Test</li> <li>3.2.6.2: Device Capability Registers Test</li> <li>3.2.6.1: EDID Reading Test</li> <li>3.2.9: 3D Test</li> <li>3.2.10: UCP Sub-Command Tests</li> <li>3.2.10: 1: UCP Sub-Command Receiving Test</li> <li>3.2.10: UCP Sub-Commands Receiving Test</li> <li>3.2.10: UCP Sub-Commands Receiving Test</li> <li>3.2.10: UCP Sub-Commands Receiving Test</li> <li>3.3.3: Link Layer Electrical: Absolute Maximum Voltages</li> <li>3.3.3: CBE-Source: VBUS Absolute Maximum Positive Voltage</li> <li>3.3.3: CBE-Source: CBUS Absolute Maximum Positive Voltage</li> <li>3.3.5: Link Layer Electrical - DUT Output: Discovery</li> <li>3.3.5: CBE-Source: Response to Sink Priming Pulse to MHL device</li> <li>3.3.5: CBE-Source: Response to Sink Priming Pulse to MHL device</li> <li>3.3.9: CBE-Source: Continuous Monitor: Bit Timing Variation within a Packet</li> <li>3.3.12: Link Layer Timing - DUT Output: Bit Real Packetos</li> <li>3.3.13: Link Layer Timing - DUT Output: Bus Re-Arbitration</li> <li>3.3.13: Link Layer Timing - DUT Output: Bus Re-Arbitration</li> <li>3.3.13: Link Layer Timing - DUT Output: Bus Re-Arbitration</li> <li>3.3.13: Link Layer Source: Source Never Sends Impulse Noise</li> <li>3.3.13: Link Layer Source: Source Never Sends Impulse Noise</li> <li>3.3.13: CBT-Source: Source Never Sends Impulse Noise</li> <li>3.3.13: CBT-Source: Source Never Sends Impulse Noise</li> <li>3.3.13: CBT-Source: Source Never Sends Impulse Noise</li> <li>3.3.13: CBT-Source: Source Never Sends Impulse Noise</li> <li>3.3.13: CBT-Source: Source Never Sends Impulse N</li></ul>                                                                                                    | Test List                                                                     |               |
| <ul> <li>Category / Test Name</li> <li>3.2.6: EDID and Device Capability Register Test</li> <li>3.2.6: EDID Reading Test</li> <li>3.2.6: EDID Reading Test</li> <li>3.2.6: EDID Reading Test</li> <li>3.2.6: EDID Reading Test</li> <li>3.2.9: The state of the state of the state o</li></ul>                                                                                  | Instrument:         My980 [192.168.254.163]                                   | Execute Tests |
| <ul> <li>3.2.6: EDID and Device Capability Register Test</li> <li>3.2.6.1: EDID Reading Test</li> <li>3.2.6.2: Device Capability Registers Test</li> <li>3.2.9: 3D Test</li> <li>3.2.9: 3D Test</li> <li>3.2.9: 3D Test</li> <li>3.2.10: UCF Sub-Command Tests</li> <li>3.2.10.1: UCF Sub-Commands Receiving Test</li> <li>3.2.10.2: UCF Sub-Commands Receiving Test</li> <li>3.2.10.2: UCF Sub-Commands Receiving Test</li> <li>3.2.10.2: UCF Sub-Commands Receiving Test</li> <li>3.2.10.2: UCF Sub-Commands Receiving Test</li> <li>3.2.10.2: UCF Sub-Commands Receiving Test</li> <li>3.2.10.2: UCF Sub-Commands Receiving Test</li> <li>3.3.1: UCF Sub-Commands Receiving Test</li> <li>3.3.3: Link Laver Electrical: Absolute Maximum Positive Voltage</li> <li>3.3.3: CEE-Source: USUS Absolute Maximum Positive Voltage</li> <li>3.3.5: Link Laver Electrical - DUT Output: Discovery</li> <li>3.3.5.1: CEE-Source: Response to Initial Plug-in to MHL Device</li> <li>3.3.5.2: CEE-Source: Response to Sink Priming Pulse to MHL device</li> <li>3.3.5.3: CEE-Source: Per-Discovery Success Pull-up HIGH Voltage</li> <li>3.3.5.1: CEE-Source: Continuous Monitor: Bit Timing Variation within a Packet V</li> <li>3.3.12: Link Laver Timing - DUT Output: Bus Re-Arbitration</li> <li>3.3.12: Link Laver Enhavior - DUT Output: Recent Packets</li> <li>3.3.13: Link Laver Enhavior - DUT Output: Recent Packets</li> <li>3.3.13: Link Laver Sends Impulse Noise</li> <li>3.3.13: Link Laver Sends Impulse Noise</li> <li>3.3.13: CET-Source: Source Never Sends Impulse Noise</li> <li>3.3.13: Link Laver Sends Vendor-Specific and Reserved Header Values</li> <li>6.3.1: CEM: DUT Sends Vendor-Specific and Reserved Header Values</li> <li>6.3.2: MSC - DUT Output: Normal Commands</li> <li>6.3.3: CEM: DUT Sends (0x62) CET STATE command</li> <li>6.3.3: CEM: DUT Sends (0x62) CET VENDOR ID Command</li> <li>6.3.3: CEM: DUT Sends (0x62) CET VENDOR ID Command</li> <li>6.3.3: CEM: DUT Sends (0x62) CET VENDOR ID Command</li> <li>6.3.3: CEM: DUT Sends (0x62) CET VENDOR ID Command</li> <li>6.3.3: CEM:</li></ul>                                                      | Category / Test Name                                                          | × _           |
| <ul> <li>3.2.6.1: EDID Reading Test</li> <li>3.2.6.2: Device Capability Registers Test</li> <li>3.2.9: 3D Test</li> <li>3.2.9: 3D Test</li> <li>3.2.9: 3D Test</li> <li>3.2.10: UCP Sub-Command Tests</li> <li>3.2.10.1: UCP Sub-Commands Receiving Test</li> <li>Iter 01: Test all supported Commands.</li> <li>3.3.1: UCP Sub-Commands Transmitting Test</li> <li>3.3.3: Link Laver Electrical: Absolute Maximum Voltages</li> <li>3.3.3: CBE-Source: CBUS Absolute Maximum Positive Voltage</li> <li>3.3.5: Link Laver Electrical - DUT Output: Discovery</li> <li>3.3.5: CBE-Source: Response to Sink Priming Pulse to MHL Device</li> <li>3.3.5: CBE-Source: Response to Sink Priming Pulse to MHL Device</li> <li>3.3.5: CBE-Source: Continuous Monitor: Bit Timing Variation within a Packet</li> <li>3.3.12: CBT-Source: Source News Sends Impulse Noise</li> <li>3.3.12: CBT-Source: Source News Sends Impulse Noise</li> <li>3.3.12: CBT-Source: News Sends Impulse Noise</li> <li>3.3.12: CBT-Source: News Sends Impulse Noise</li> <li>3.3.12: CBM: DUT News Sends Vendor-Specific and Reserved Header Values</li> <li>6.3.2: MSC - DUT Output: Normal Comma</li></ul>                                                      | >>>>>>>>>>>>>>>>>>>>>>>>>>>>>>>>>>>>>>                                        |               |
| <ul> <li>3.2.6.2: Device Capability Registers Test</li> <li>3.2.9: 3D Test</li> <li>3.2.9: 3D Video Mode Support (3D REQ)</li> <li>3.2.10: UCP Sub-Command Tests</li> <li>3.2.10.1: UCP Sub-Commands Receiving Test</li> <li>Iter 01: Test all supported Commands.</li> <li>3.2.10.2: UCP Sub-Commands Transmitting Test</li> <li>3.2.10.2: UCP Sub-Commands Transmitting Test</li> <li>3.3.3: Link Layer Electrical: Absolute Maximum Voltage</li> <li>3.3.5: Link Layer Electrical - DUT Output: Discovery</li> <li>3.3.5.1: CBE-Source: CBUS Absolute Maximum Positive Voltage</li> <li>3.3.5.1: CBE-Source: Response to Initial Plug-in to MHL device</li> <li>3.3.5.2: CBE-Source: Response to Sink Priming Pulse to MHL device</li> <li>3.3.5.2: CBE-Source: Response to Sink Priming Pulse to MHL device</li> <li>3.3.5.2: CBE-Source: Continuous Monitor: Bit Timing Variation within a Packet</li> <li>3.3.12: Link Layer Timing - DUT Output: Lil-formed packets</li> <li>3.3.12: CBT-Source: Source Never Sends Too Many Back-to-Back Packets</li> <li>3.3.12: CBT-Source: Source Never Sends Too Many Back-to-Back Packets</li> <li>3.3.13.2: CBT-Source: Source Never Sends Too Many Back-to-Back Packets</li> <li>3.3.12: CBT-Source: Source Never Sends Partial Packets</li> <li>3.3.12: CBT-Source: Source Never Sends Partial Packets</li> <li>3.3.13.2: CBT-Source: Source Never Sends Partial Packets</li> <li>5.3.13.2: CBT-Source: Source Never Sends Partial Packets</li> <li>5.3.13.2: CBT-Source: Source Never Sends Partial Packets</li> <li>5.3.13.2: CBT-Source: Source Never Sends Partial Packets</li> <li>6.3.1: MSC - DUT Output: Vendor-specific and Reserved Header Values</li> <li>6.3.2: MSC - DUT Output: Vormal Commands</li> <li>6.3.3: CBM: DUT Sends (0x62) GET STATE command</li> <li>6.3.3: CBM: DUT Sends (0x63) GET VENDOR ID Command</li> <li>6.3.3: CBM: DUT sends (0x63) GET VENDOR CDR Command</li> <li>6.3.3: CBM: DUT sends (0x64) GET MAXER COMMAND</li> <li>6.3.3: CBM: DUT sends (0x64) GET MAXER COMMAND</li> <li>6.3.3: CBM: DUT sends (0x64) GET MAXER COMMAND</li> <l< td=""><td>3.2.6.1: EDID Reading Test</td><td>V</td></l<></ul> | 3.2.6.1: EDID Reading Test                                                    | V             |
| <ul> <li>3.2.9: 3D Test</li> <li>3.2.9.1: 3D Video Mode Support (3D REQ)</li> <li>3.2.10: UCP Sub-Command Tests</li> <li>3.2.10.1: UCP Sub-Commands Receiving Test</li> <li>Iter 01: Test all supported Commands.</li> <li>3.2.10.2: UCP Sub-Commands Transmitting Test</li> <li>Iter 01: Test all supported Commands.</li> <li>3.3.3: Link Layer Electrical: Absolute Maximum Positive Voltage</li> <li>3.3.3: CBE-Source: VBUX Absolute Maximum Positive Voltage</li> <li>3.3.3: CBE-Source: CBUS Absolute Maximum Positive Voltage</li> <li>3.3.5: Link Layer Electrical - DUT Output: Discovery</li> <li>3.3.5.1: CBE-Source: Response to Initial Plug-in to MHL Device</li> <li>3.3.5.2: CBE-Source: Pre-Discovery Success Pull-up HIGH Voltage</li> <li>3.3.9: Link Layer Timing - DUT Output: Arbitration/Sync/Data in Bit Times</li> <li>3.3.9: Link Layer Timing - DUT Output: Bus Re-Arbitration</li> <li>3.3.12: Link Layer Timing - DUT Output: Ill-formed packets</li> <li>3.3.13: CBT-Source: Source Never Sends Too Many Back-to-Back Packets</li> <li>3.3.13: Link Layer Behavior - DUT Output: Ill-formed packets</li> <li>3.3.13: CBT-Source: Source Never Sends Partial Packets</li> <li>5.3.1: MSC - DUT Output: Vendor-specific and Reserved Header Values</li> <li>6.3.2: MSC - DUT Output: Normal Commands</li> <li>6.3.3: CBM: DUT sends (0x62) GET STATE command</li> <li>6.3.3: CBM: DUT sends (0x63) GET VENDOR ID Command</li> <li>6.3.3: CBM: DUT sends (0x63) GET VENDOR ID command</li> <li>6.3.3: CBM: DUT sends (0x64) GET MACE COMMAND</li> </ul>                                                                                                    | 📑 3.2.6.2: Device Capability Registers Test                                   | × _           |
| <ul> <li>3.2.9.1: 3D Video Mode Support (3D REQ)</li> <li>3.2.10: LICP Sub-Command Tests <ul> <li>3.2.10: ICP Sub-Commands Receiving Test</li> <li>Iter 01: Test all supported Commands.</li> </ul> </li> <li>3.2.10.2: UCP Sub-Commands Transmitting Test</li> <li>Iter 01: Test all supported Commands.</li> <li>3.3.3: Link Laver Electrical: Absolute Maximum Voltages</li> <li>3.3.3: CBE-Source: VBUS Absolute Maximum Positive Voltage</li> <li>3.3.3: CBE-Source: CBUS Absolute Maximum Positive Voltage</li> <li>3.3.5: Link Laver Electrical - DUT Output: Discovery</li> <li>3.3.5.1: CBE-Source: Response to Sink Priming Pulse to MHL device</li> <li>3.3.5.2: CBE-Source: Response to Sink Priming Pulse to MHL device</li> <li>3.3.5.3: CBE-Source: Response to Sink Priming Pulse to MHL device</li> <li>3.3.5.3: CBE-Source: Response to Sink Priming Pulse to MHL device</li> <li>3.3.5.3: CBE-Source: Response to Sink Priming Pulse to MHL device</li> <li>3.3.5.2: CBE-Source: Response to Sink Priming Pulse to MHL device</li> <li>3.3.5.3: CBE-Source: Response to Sink Priming Pulse to MHL device</li> <li>3.3.5.3: CBE-Source: Source Nontor: Bit Timing Variation within a Packet</li> <li>3.3.9.2: CBT-Source: Source Never Sends Too Many Back-to-Back Packets</li> <li>3.3.12: Link Laver Timing - DUT Output: Ill-formed packets</li> <li>3.3.13.1: CBT-Source: Source Never Sends Impulse Noise</li> <li>3.3.13.2: CBT-Source: Source Never Sends Partial Packets</li> <li>6.3.1: MSC - DUT Output: Vendor-specific and Reserved Header Values</li> <li>6.3.2: MSC - DUT Output: Normal Commands</li> <li>6.3.3.1: CBM: DUT sends (0x63) CBT VENDOR ID Command</li> <li>6.3.3.1: CBM: DUT sends (0x63) CBT VENDOR ID Command</li> <li>6.3.3.2: CBM: DUT sends (0x64) CBT MSC ERMERCEDE Command</li> <li>6.3.3.2: CBM: DUT sends (0x64) CBT MSC ERMERCEDE Command</li> <li>6.3.3.2: CBM: DUT sends (0x66) CBT MSC ERMERCEDE Command</li> <li>6.3.3.2: CBM: DUT sends (0x66) CBT MSC ERMERCEDE Command</li> <li>6.3.3.2: CBM: DUT sends (0x66) CBT MSC ERMERCEDE Command</li> <li>6.3.3.2: CBM:</li></ul>                                                      | ▶ 3.2.9: 3D Test                                                              | -             |
| <ul> <li>3.2.10: UCP Sub-Commands Receiving Test</li> <li>3.2.10.1: UCP Sub-Commands Receiving Test</li> <li>Iter 01: Test all supported Commands.</li> <li>3.2.10.2: UCP Sub-Commands Transmitting Test</li> <li>Iter 01: Test all supported Commands.</li> <li>3.3.1: Test all supported Commands.</li> <li>3.3.2: CBE-Source: VBUS Absolute Maximum Positive Voltage</li> <li>3.3.3: CBE-Source: CBUS Absolute Maximum Positive Voltage</li> <li>3.3.5: Link Layer Electrical - DUT Output: Discovery</li> <li>3.3.5.1: CBE-Source: Response to Initial Plug-in to MHL Device</li> <li>3.3.5.2: CBE-Source: Response to Sink Priming Pulse to MHL device</li> <li>3.3.5.3: CBE-Source: Pre-Discovery Success Pull-up HIGH Voltage</li> <li>3.3.9.2: CBT-Source: Continuous Monitor: Bit Timing Variation within a Packet</li> <li>3.3.12: Link Layer Timing - DUT Output: Bus Re-Arbitration</li> <li>3.3.12: CBT-Source: Source Never Sends Impulse Noise</li> <li>3.3.13.1: CBT-Source: Source Never Sends Impulse Noise</li> <li>3.3.13.2: CBT-Source: Source Never Sends Impulse Noise</li> <li>3.3.13.1: CBT-Source: Source Never Sends Partial Packets</li> <li>6.3.1: MSC - DUT Output: Vendor-specific and Reserved Header Values</li> <li>6.3.2: MSC - DUT Output: Normal Commands</li> <li>6.3.3: MSC - DUT Output: Normal Command</li> <li>6.3.3: CBM: DUT sends (0x60) GET MSC ERRORCODE Command</li> <li>6.3.3: CBM: DUT sends (0x60) GET MSC ERRORCODE Command</li> <li>6.3.3: CBM: DUT sends (0x60) GET MSC ERRORCODE Command</li> <li>6.3.3: CBM: DUT sends (0x60) GET MSC ERRORCODE Command</li> <li>6.3.2: CBM: DUT sends (0x60) GET MSC ERRORCODE Command</li> <li>6.3.3: CBM: DUT sends (0x60) GET MSC ERRORCODE Command</li> <li>6.3.3: CBM: DUT sends (0x60) GET MSC ERRORCODE Command</li> <li>6.3.3: CBM: DUT sends (0x60) GET MSC ERRORCODE Command</li> <li>6.3.3: CBM: DUT sends (0x60) GET MSC ERRORCODE Command</li> <li>6.3.3: CBM: DUT sends (0x60) GET MSC ERRORCODE Command</li> <li>6.3.3: CBM: DUT sends (0x60) GET MSC MARCODE Command</li> <li>6.3.3: CBM: DUT sends (0x60) GET MSC MA</li></ul>                                                      | 3.2.9.1: 3D Video Mode Support (3D REQ)                                       | ×             |
| <ul> <li>S.2.10.1: OUP SUD-COMMANDS ReCEIVING TEST</li> <li>Iter OI: Test all supported Commands.</li> <li>3.3.3: Link Laver Electrical: Absolute Maximum Voltages</li> <li>3.3.3: CBE-Source: VBUS Absolute Maximum Positive Voltage</li> <li>3.3.3: CBE-Source: CBUS Absolute Maximum Positive Voltage</li> <li>3.3.5: Link Laver Electrical - DUT Output: Discovery</li> <li>3.3.5: CBE-Source: Response to Initial Plug-in to MHL Device</li> <li>3.3.5: CBE-Source: Pre-Discovery Success Pull-up HIGH Voltage</li> <li>3.3.9: Link Laver Timing - DUT Output: Arbitration/Svnc/Data in Bit Times</li> <li>3.3.9: CBT-Source: Continuous Monitor: Bit Timing Variation within a Packet V</li> <li>3.3.12: Link Laver Timing - DUT Output: Sus Re-Arbitration</li> <li>3.3.12: CBT-Source: Source Never Sends Too Many Back-to-Back Packets</li> <li>3.3.13: Link Laver Behavior - DUT Output: Ill-formed packets</li> <li>3.3.13: CBT-Source: Source Never Sends Impulse Noise</li> <li>3.3.13: CBT-Source: Source Never Sends Partial Packets</li> <li>6.3.1: CBM: Capability Regs; READ DEVCAP of Capability Register Contents</li> <li>6.3.2: MSC - DUT Output: Normal Commands</li> <li>6.3.3: CBM: DUT Sends (0x62) GET STATE command</li> <li>6.3.3: CBM: DUT sends (0x63) GET VENDOR ID Command</li> <li>6.3.2: CBM: DUT sends (0x63) GET VENDOR ID Command</li> <li>6.3.2: CBM: DUT sends (0x63) GET VENDOR ID Command</li> <li>6.3.2: CBM: DUT sends (0x63) GET MSC ERRORCODE Command</li> <li>6.3.2: CBM: DUT sends (0x63) GET MSC ERRORCODE Command</li> <li>6.3.2: CBM: DUT sends (0x63) GET MSC ERRORCODE Command</li> <li>6.3.2: CBM: DUT sends (0x63) GET MSC ERRORCODE Command</li> </ul>                                                                                                    | 3.2.10: UCP Sub-Command Tests                                                 |               |
| <ul> <li>3.2.10.2: UCP Sub-Commands Transmitting Test</li> <li>3.3.3: Link Laver Electrical: Absolute Maximum Voltages</li> <li>3.3.3: CBE-Source: VBUS Absolute Maximum Positive Voltage</li> <li>3.3.3: CBE-Source: CBUS Absolute Maximum Positive Voltage</li> <li>3.3.3: CBE-Source: CBUS Absolute Maximum Positive Voltage</li> <li>3.3.5: Link Laver Electrical - DUT Output: Discovery</li> <li>3.3.5: CBE-Source: Response to Initial Plug-in to MHL Device</li> <li>3.3.5: CBE-Source: Response to Sink Priming Pulse to MHL device</li> <li>3.3.5: CBE-Source: Response to Sink Priming Pulse to MHL device</li> <li>3.3.5: CBE-Source: Pre-Discovery Success Pull-up HIGH Voltage</li> <li>3.3.9: Link Laver Timing - DUT Output: Arbitration/Svnc/Data in Bit Times</li> <li>3.3.9: CBT-Source: Continuous Monitor: Bit Timing Variation within a Packet</li> <li>3.3.12: CBT-Source: Source Never Sends Too Many Back-to-Back Packets</li> <li>3.3.13: Link Laver Behavior - DUT Output: Ill-formed packets</li> <li>3.3.13: CBT-Source: Source Never Sends Impulse Noise</li> <li>3.3.13: CBT-Source: Source Never Sends Impulse Noise</li> <li>3.3.13: CBT-Source: Source Never Sends Impulse Noise</li> <li>3.3.13: CBT-Source: Source Never Sends Impulse Noise</li> <li>3.3.12: CBT-Source: Source Never Sends Impulse Noise</li> <li>3.3.13: CBT-Source: Source Never Sends Impulse Noise</li> <li>5.3.11: CBM: Capability Regs; READ DEVCAP of Capability Register Contents</li> <li>6.3.2: MSC - DUT Output: Vendor-specific and Reserved Header Values</li> <li>6.3.2: MSC - DUT Output: Normal Command</li> <li>6.3.3: CBM: DUT sends (0x62) GET STATE command</li> <li>6.3.3: CBM: DUT sends (0x63) GET WENDER Command</li> <li>6.3.3: CBM: DUT sends (0x63) GET WENDER Command</li> <li>6.3.3: CBM: DUT sends (0x63) GET MSC RENORCODE Command</li> <li>6.3.3: CBM: DUT sends (0x63) GET MSC RENORCODE Command</li> <li>6.3.3: CBM: DUT sends (0x63) GET MSC RENORCODE Command</li> <li>6.3.3: CBM: DUT sends (0x63) GET MSC RENORCODE Command</li> </ul>                                                                                                    | Jton 01: Tost all supported Commands                                          |               |
| <ul> <li>Statistic: Out Sub Commands Transmittering Test</li> <li>Iter 01: Test all supported Commands.</li> <li>3.3.3: Link Layer Electrical: Absolute Maximum Positive Voltage</li> <li>3.3.3: CBE-Source: VBUS Absolute Maximum Positive Voltage</li> <li>3.3.3: CBE-Source: CBUS Absolute Maximum Positive Voltage</li> <li>3.3.5: Link Layer Electrical - DUT Output: Discovery</li> <li>3.3.5.1: CBE-Source: Response to Initial Plug-in to MHL Device</li> <li>3.3.5.2: CBE-Source: Response to Sink Priming Pulse to MHL device</li> <li>3.3.5.3: CBE-Source: Response to Sink Priming Pulse to MHL device</li> <li>3.3.5.3: CBE-Source: Pre-Discovery Success Pull-up HICH Voltage</li> <li>3.3.9: Link Layer Timing - DUT Output: Arbitration/Sync/Data in Bit Times</li> <li>3.3.9: CBT-Source: Continuous Monitor: Bit Timing Variation within a Packet</li> <li>3.3.12: Link Layer Timing - DUT Output: Bus Re-Arbitration</li> <li>3.3.12: CBT-Source: Source Never Sends Too Many Back-to-Back Packets</li> <li>3.3.13: Link Layer Behavior - DUT Output: Ill-formed packets</li> <li>3.3.13: CBT-Source: Source Never Sends Impulse Noise</li> <li>3.3.13: CBT-Source: Source Never Sends Partial Packets</li> <li>6.3.1: CBM: Capability Regs; READ DEVCAP of Capability Register Contents</li> <li>6.3.2: MSC - DUT Output: Vendor-Specific and Reserved Header Values</li> <li>6.3.2: CBM: DUT Sends (0x62) GET STATE command</li> <li>6.3.3: CBM: DUT sends (0x62) GET STATE command</li> <li>6.3.3: CBM: DUT sends (0x62) GET VENDOR ID command</li> <li>6.3.3: CBM: DUT sends (0x63) GET WENDOR Command</li> <li>6.3.3: CBM: DUT sends (0x63) GET WENDOR Command</li> <li>6.3.3: CBM: DUT sends (0x63) GET WENDOR Command</li> <li>6.3.3: CBM: DUT sends (0x63) GET WENDOR Command</li> <li>6.3.3: CBM: DUT sends (0x63) GET WENDOR Command</li> <li>6.3.3: CBM: DUT sends (0x63) GET WENDOR Command</li> <li>6.3.3: CBM: DUT sends (0x63) GET WENDOR Command</li> <li>6.3.3: CBM: DUT sends (0x63) GET WENDOR Command</li> <li>6.3.3: CBM: DUT sends (0x63) GET WENDOR Command</li> </ul>                                                                              | 10 2: UCD Sub-Commands Transmitting Test                                      |               |
| <ul> <li>3.3.3: Link Laver Electrical: Absolute Maximum Voltages <ul> <li>3.3.3: CBE-Source: VBUS Absolute Maximum Positive Voltage</li> <li>3.3.3: CBE-Source: CBUS Absolute Maximum Positive Voltage</li> <li>3.3.3: CBE-Source: CBUS Absolute Maximum Positive Voltage</li> <li>3.3.5: Link Laver Electrical - DUT Output: Discovery</li> <li>3.3.5: CBE-Source: Response to Initial Plug-in to MHL Device</li> <li>3.3.5.1: CBE-Source: Response to Sink Priming Pulse to MHL device</li> <li>3.3.5.2: CBE-Source: Pre-Discovery Success Pull-up HIGH Voltage</li> <li>3.3.9: Link Laver Timing - DUT Output: Arbitration/Sync/Data in Bit Times</li> <li>3.3.9.2: CBT-Source: Continuous Monitor: Bit Timing Variation within a Packet</li> <li>3.3.12: Link Laver Timing - DUT Output: Bus Re-Arbitration</li> <li>3.3.12: CBT-Source: Source Never Sends Too Many Back-to-Back Packets</li> <li>3.3.13: Link Laver Behavior - DUT Output: Ill-formed packets</li> <li>3.3.13: Link Laver Behavior - DUT Output: Ill-formed packets</li> <li>3.3.13: CBT-Source: Source Never Sends Partial Packets</li> <li>6.3.1: MSC - DUT Input: Device Register Space Contents; Reads</li> <li>6.3.2: MSC - DUT Output: Vendor-specific and Reserved Header Values</li> <li>6.3.2: CBM: DUT sends Vendor-Specific and Reserved Header Values</li> <li>6.3.3.1: CBM: DUT sends (0x62) GET STATE command</li> <li>6.3.3.1: CBM: DUT sends (0x63) GET VENDOR ID Command</li> <li>6.3.3.1: CBM: DUT sends (0x64) GET VENDOR ID Command</li> <li>6.3.3.1: CBM: DUT sends (0x66) GET STATE command</li> <li>6.3.2.1: CBM: DUT sends (0x66) GET VENDOR ID Command</li> <li>6.3.3.1: CBM: DUT sends (0x66) GET VENDOR ID Command</li> <li>6.3.3.1: CBM: DUT sends (0x66) GET VENDOR ID Command</li> <li>6.3.3.1: CBM: DUT sends (0x66) GET VENDOR ID Command</li> <li>6.3.3.1: CBM: DUT sends (0x66) GET VENDOR ID Command</li> <li>6.3.3.1: CBM: DUT sends (0x66) GET VENDOR ID Command</li> <li>6.3.3.1: CBM: DUT sends (0x66) GET VENDOR ID Command</li> <li>6.3.3.1: CBM: DUT sends (0x66) GET VENDOR ID Command</li> <li>6.3.3.1: CBM:</li></ul></li></ul>                                            | • Iter 01: Test all supported Commands.                                       |               |
| <ul> <li>3.3.3.2: CBE-Source: VBUS Absolute Maximum Positive Voltage</li> <li>3.3.3.3: CBE-Source: CBUS Absolute Maximum Positive Voltage</li> <li>3.3.5.1: CBE-Source: CBUS Absolute Maximum Positive Voltage</li> <li>3.3.5.1: CBE-Source: Response to Initial Plug-in to MHL Device</li> <li>3.3.5.2: CBE-Source: Response to Sink Priming Pulse to MHL device</li> <li>3.3.5.3: CBE-Source: Response to Sink Priming Pulse to MHL device</li> <li>3.3.5.3: CBE-Source: Response to Sink Priming Pulse to MHL device</li> <li>3.3.5.3: CBE-Source: Response to Sink Priming Pulse to MHL device</li> <li>3.3.5.3: CBE-Source: Response to Sink Priming Pulse to MHL device</li> <li>3.3.5.3: CBE-Source: Response to Sink Priming Pulse to MHL device</li> <li>3.3.9: Link Laver Timing - DUT Output: Arbitration/Svnc/Data in Bit Times</li> <li>3.3.9: Link Laver Timing - DUT Output: Bus Re-Arbitration</li> <li>3.3.12: Link Laver Timing - DUT Output: Bus Re-Arbitration</li> <li>3.3.12: Link Laver Behavior - DUT Output: Ill-formed packets</li> <li>3.3.13.1: CBT-Source: Source Never Sends Impulse Noise</li> <li>3.3.13.1: CBT-Source: Source Never Sends Partial Packets</li> <li>6.3.1: MSC - DUT Input: Device Register Space Contents; Reads</li> <li>6.3.2: MSC - DUT Output: Vendor-specific and Reserved Header Values</li> <li>6.3.2: CBM: DUT Sends Vendor-Specific and Reserved Header Values</li> <li>6.3.3: MSC - DUT Output: Normal Command</li> <li>6.3.3: CBM: DUT sends (0x62) GET STATE command</li> <li>6.3.3: CBM: DUT sends (0x63) GET VENDOR ID Command</li> <li>6.3.3: CBM: DUT sends (0x68) GET MSC CERRORCODE Command</li> <li>6.3.3: CBM: DUT sends (0x68) GET MSC CERRORCODE Command</li> <li>6.3.3: CBM: DUT sends (0x68) GET MSC CERRORCODE Command</li> </ul>                                                                                                    | 3 3 3: Link Laver Electrical: Absolute Maximum Voltages                       |               |
| <ul> <li>3.3.3.3: CBE-Source: CBUS Absolute Maximum Positive Voltage</li> <li>3.3.5: Link Laver Electrical - DUT Output: Discovery</li> <li>3.3.5.1: CBE-Source: Response to Initial Plug-in to MHL Device</li> <li>3.3.5.2: CBE-Source: Response to Sink Priming Pulse to MHL device</li> <li>3.3.5.3: CBE-Source: Pre-Discovery Success Pull-up HIGH Voltage</li> <li>3.3.9: Link Laver Timing - DUT Output: Arbitration/Sync/Data in Bit Times</li> <li>3.3.9.2: CBT-Source: Continuous Monitor: Bit Timing Variation within a Packet</li> <li>3.3.12: Link Laver Timing - DUT Output: Bus Re-Arbitration</li> <li>3.3.12: CBT Source: Source Never Sends Too Many Back-to-Back Packets</li> <li>3.3.13: Link Laver Behavior - DUT Output: Ill-formed packets</li> <li>3.3.13.1: CBT-Source: Source Never Sends Impulse Noise</li> <li>3.3.13.2: CBT-Source: Source Never Sends Partial Packets</li> <li>6.3.1: MSC - DUT Input: Device Register Space Contents; Reads</li> <li>6.3.2.1: CEM: Capability Regis; READ DEVCAP of Capability Register Contents</li> <li>6.3.2.1: CEM: DUT Sends Vendor-Specific and Reserved Header Values</li> <li>6.3.3.1: CEM: DUT sends (0x62) GET STATE command</li> <li>6.3.3.2: CEM: DUT sends (0x63) GET VENDOR ID Command</li> <li>6.3.3.3: CEM: DUT sends (0x66) GET MSC ERRORCODE Command</li> <li>6.3.3.4: CEM: DUT sends (0x66) GET MSC ERRORCODE Command</li> <li>6.3.3.4: CEM: DUT sends (0x66) GET MSC ERRORCODE Command</li> <li>6.3.3.4: CEM: DUT sends (0x66) GET MSC ERRORCODE Command</li> <li>6.3.3.4: CEM: DUT sends (0x66) GET MSC ERRORCODE Command</li> <li>6.3.3.4: CEM: DUT sends (0x66) GET MSC ERRORCODE Command</li> <li>6.3.4: CEM: DUT sends (0x66) GET MSC ERRORCODE Command</li> <li>6.3.4: CEM: DUT sends (0x66) GET MSC ERRORCODE Command</li> <li>6.3.3.4: CEM: DUT sends (0x66) GET MSC ERRORCODE Command</li> </ul>                                                                                                    | 3.3.3.2: CBE-Source: VBUS Absolute Maximum Positive Voltage                   | $\checkmark$  |
| <ul> <li>3.3.5: Link Laver Electrical - DUT Output: Discovery</li> <li>3.3.5.1: CBE-Source: Response to Initial Plug-in to MHL Device</li> <li>3.3.5.2: CBE-Source: Response to Sink Priming Pulse to MHL device</li> <li>3.3.5.3: CBE-Source: Pre-Discovery Success Pull-up HIGH Voltage</li> <li>3.3.9: Link Laver Timing - DUT Output: Arbitration/Svnc/Data in Bit Times</li> <li>3.3.9.2: CBT-Source: Continuous Monitor: Bit Timing Variation within a Packet </li> <li>3.3.12: Link Laver Timing - DUT Output: Bus Re-Arbitration</li> <li>3.3.12: CBT-Source: Source Never Sends Too Many Back-to-Back Packets</li> <li>3.3.13: Link Laver Behavior - DUT Output: Ill-formed packets</li> <li>3.3.13: CBT-Source: Source Never Sends Impulse Noise</li> <li>3.3.13: CBT-Source: Source Never Sends Impulse Noise</li> <li>3.3.13: CBT-Source: Source Never Sends Partial Packets</li> <li>6.3.1: MSC - DUT Input: Device Register Space Contents; Reads</li> <li>6.3.2: MSC - DUT Output: Vendor-specific and Reserved Header Values</li> <li>6.3.3: MSC - DUT Output: Normal Command</li> <li>6.3.3: MSC - DUT Sends (0x62) GET STATE command</li> <li>6.3.3: CBM: DUT sends (0x68) GET VENDOR ID Command</li> <li>6.3.3: CBM: DUT sends (0x68) GET MSC ERRORCODE Command</li> <li>6.3.3: CBM: DUT sends (0x68) GET MSC ERRORCODE Command</li> </ul>                                                                                                    | 3.3.3.3: CBE-Source: CBUS Absolute Maximum Positive Voltage                   | <b>V</b>      |
| <ul> <li>3.3.5.1: CBE-Source: Response to Initial Plug-in to MHL Device</li> <li>3.3.5.2: CBE-Source: Response to Sink Priming Pulse to MHL device</li> <li>3.3.5.3: CBE-Source: Pre-Discovery Success Pull-up HIGH Voltage</li> <li>3.3.9: Link Layer Timing - DUT Output: Arbitration/Sync/Data in Bit Times</li> <li>3.3.9.2: CBT-Source: Continuous Monitor: Bit Timing Variation within a Packet</li> <li>3.3.12: Link Layer Timing - DUT Output: Bus Re-Arbitration</li> <li>3.3.12.3: CBT Source: Source Never Sends Too Many Back-to-Back Packets</li> <li>3.3.13: Link Layer Behavior - DUT Output: Ill-formed packets</li> <li>3.3.13: Link Layer Behavior - DUT Output: Ill-formed packets</li> <li>3.3.13.1: CBT-Source: Source Never Sends Impulse Noise</li> <li>3.3.13.2: CBT-Source: Source Never Sends Partial Packets</li> <li>6.3.1: MSC - DUT Input: Device Register Space Contents; Reads</li> <li>6.3.2: MSC - DUT Output: Vendor-specific and Reserved Header Values</li> <li>6.3.2: MSC - DUT Output: Normal Commands</li> <li>6.3.3.1: CBM: DUT Sends (0x62) GET STATE command</li> <li>6.3.3.2: CBM: DUT sends (0x63) GET VENDOR ID Command</li> <li>6.3.3.3: CBM: DUT sends (0x68) GET MSC ERRORCODE Command</li> <li>6.3.3.4: CBM: DUT sends (0x66) GET MSC ERRORCODE Command</li> <li>6.3.3.4: CBM: DUT sends (0x68) GET MSC ERRORCODE Command</li> </ul>                                                                                                    | 3.3.5: Link Layer Electrical - DUT Output: Discovery                          |               |
| <ul> <li>3.3.5.2: CBE-Source: Response to Sink Priming Pulse to MHL device</li> <li>3.3.5.3: CBE-Source: Pre-Discovery Success Pull-up HIGH Voltage</li> <li>3.3.9: Link Laver Timing - DUT Output: Arbitration/Sync/Data in Bit Times</li> <li>3.3.9.2: CBT-Source: Continuous Monitor: Bit Timing Variation within a Packet</li> <li>3.3.12: Link Laver Timing - DUT Output: Bus Re-Arbitration</li> <li>3.3.12.3: CBT Source: Source Never Sends Too Many Back-to-Back Packets</li> <li>3.3.13: Link Laver Behavior - DUT Output: Ill-formed packets</li> <li>3.3.13: Link Laver Behavior - DUT Output: Ill-formed packets</li> <li>3.3.13: Link Laver Behavior - DUT Output: Success Partial Packets</li> <li>6.3.1: CBT-Source: Source Never Sends Impulse Noise</li> <li>6.3.1: MSC - DUT Input: Device Register Space Contents; Reads</li> <li>6.3.2: MSC - DUT Output: Vendor-specific and Reserved Header Values</li> <li>6.3.2: MSC - DUT Output: Normal Commands</li> <li>6.3.3.1: CBM: DUT Sends (0x62) GET STATE command</li> <li>6.3.3: CBM: DUT sends (0x63) GET VENDOR ID Command</li> <li>6.3.3: CBM: DUT sends (0x68) GET MSC ERRORCODE Command</li> <li>6.3.4: GDM: DUT sends (0x68) GET MSC ERRORCODE Command</li> <li>6.3.3: CBM: DUT sends (0x68) GET MSC ERRORCODE Command</li> <li>6.3.3: CBM: DUT sends (0x68) GET MSC ERRORCODE Command</li> <li>6.3.4: GDM: DUT sends (0x68) GET MSC ERRORCODE Command</li> </ul>                                                                                                    | 🗏 3.3.5.1: CBE-Source: Response to Initial Plug-in to MHL Device              | <b>V</b>      |
| <ul> <li>3.3.5.3: CBE-Source: Pre-Discovery Success Pull-up HIGH Voltage</li> <li>3.3.9: Link Layer Timing - DUT Output: Arbitration/Sync/Data in Bit Times</li> <li>3.3.9.2: CBT-Source: Continuous Monitor: Bit Timing Variation within a Packet</li> <li>3.3.12: Link Layer Timing - DUT Output: Bus Re-Arbitration</li> <li>3.3.12: Link Layer Timing - DUT Output: Bus Re-Arbitration</li> <li>3.3.12: Link Layer Behavior - DUT Output: Bus Re-Arbitration</li> <li>3.3.13: Link Layer Behavior - DUT Output: Ill-formed packets</li> <li>3.3.13: Link Layer Behavior - DUT Output: Ill-formed packets</li> <li>3.3.13: CBT-Source: Source Never Sends Impulse Noise</li> <li>3.3.13: CBT-Source: Source Never Sends Partial Packets</li> <li>6.3.1: MSC - DUT Input: Device Register Space Contents; Reads</li> <li>6.3.2: MSC - DUT Output: Vendor-specific and Reserved Header Values</li> <li>6.3.2: CBM: DUT Sends Vendor-Specific and Reserved Header Values</li> <li>6.3.3.1: CBM: DUT Sends (0x62) GET STATE command</li> <li>6.3.3.2: CBM: DUT sends (0x63) GET VENDOR ID Command</li> <li>6.3.3.3: CBM: DUT sends (0x6B) GET MSC ERRORCODE Command</li> </ul>                                                                                                    | 3.3.5.2: CBE-Source: Response to Sink Priming Pulse to MHL device             | V             |
| <ul> <li>3.3.9: Link Laver Timing - DUT Output: Arbitration/Sync/Data in Bit Times</li> <li>3.3.9.2: CBT-Source: Continuous Monitor: Bit Timing Variation within a Packet </li> <li>3.3.12: Link Laver Timing - DUT Output: Bus Re-Arbitration</li> <li>3.3.12: Link Laver Timing - DUT Output: Bus Re-Arbitration</li> <li>3.3.12: CBT Source: Source Never Sends Too Many Back-to-Back Packets </li> <li>3.3.13: Link Laver Behavior - DUT Output: Ill-formed packets</li> <li>3.3.13: Link Laver Behavior - DUT Output: Ill-formed packets</li> <li>3.3.13: Link Laver Behavior - DUT Output: Ill-formed packets</li> <li>3.3.13: Link CBT-Source: Source Never Sends Impulse Noise</li> <li>3.3.13.2: CBT-Source: Source Never Sends Partial Packets</li> <li>6.3.1: MSC - DUT Input: Device Register Space Contents; Reads</li> <li>6.3.1: CBM: Capability Regs; READ DEVCAP of Capability Register Contents</li> <li>6.3.2: MSC - DUT Output: Vendor-specific and Reserved Header Values</li> <li>6.3.3: MSC - DUT Output: Normal Commands</li> <li>6.3.3.1: CBM: DUT sends (0x62) GET STATE command</li> <li>6.3.3.2: CBM: DUT sends (0x63) GET VENDOR ID Command</li> <li>6.3.3.3: CBM: DUT sends (0x68) GET MSC ERRORCODE Command</li> </ul>                                                                                                    | 🖪 3.3.5.3: CBE-Source: Pre-Discovery Success Pull-up HIGH Voltage             | $\checkmark$  |
| <ul> <li>3.3.9.2: CBT-Source: Continuous Monitor: Bit Timing Variation within a Packet </li> <li>3.3.12: Link Layer Timing - DUT Output: Bus Re-Arbitration         <ul> <li>3.3.12.3: CBT Source: Source Never Sends Too Many Back-to-Back Packets</li> <li>3.3.13: Link Layer Behavior - DUT Output: Ill-formed packets</li> <li>3.3.13: Link Layer Behavior - DUT Output: Ill-formed packets</li> <li>3.3.13.1: CBT-Source: Source Never Sends Impulse Noise</li> <li>3.3.13.2: CBT-Source: Source Never Sends Impulse Noise</li> <li>3.3.13.2: CBT-Source: Source Never Sends Partial Packets</li> <li>6.3.1: MSC - DUT Input: Device Register Space Contents; Reads</li> <li>6.3.1: CBM: Capability Regs; READ DEVCAP of Capability Register Contents</li> <li>6.3.2: MSC - DUT Output: Vendor-specific and Reserved Header Values</li> <li>6.3.2: MSC - DUT Output: Normal Commands</li> <li>6.3.3.1: CBM: DUT sends (0x62) GET STATE command</li> <li>6.3.3.2: CBM: DUT sends (0x63) GET VENDOR ID Command</li> <li>6.3.3.3: CBM: DUT sends (0x6B) GET MSC ERRORCODE Command</li> <li>6.3.3.3: CBM: DUT sends (0x6B) GET MSC ERRORCODE Command</li> <li>6.3.3.4: CDM: DUT sends (0x6B) GET MSC ERRORCODE Command</li> </ul> </li> </ul>                                                                                                    | 3.3.9: Link Layer Timing - DUT Output: Arbitration/Sync/Data in Bit Time      | es            |
| <ul> <li>3.3.12: Link Layer Timing - DUT Output: Bus Re-Arbitration         <ul> <li>3.3.12: Link Layer Timing - DUT Output: Bus Re-Arbitration</li> <li>3.3.12.3: CBT Source: Source Never Sends Too Many Back-to-Back Packets</li> <li>3.3.13: Link Layer Behavior - DUT Output: Ill-formed packets</li> <li>3.3.13.1: CBT-Source: Source Never Sends Impulse Noise</li> <li>3.3.13.2: CBT-Source: Source Never Sends Impulse Noise</li> <li>6.3.1: MSC - DUT Input: Device Register Space Contents; Reads</li> <li>6.3.1: MSC - DUT Output: Vendor-specific and Reserved Header Values</li> <li>6.3.2: MSC - DUT Output: Normal Commands</li> <li>6.3.3.1: CBM: DUT Sends (0x62) GET STATE command</li> <li>6.3.3.2: CBM: DUT sends (0x63) GET VENDOR ID Command</li> <li>6.3.3.3: CBM: DUT sends (0x6B) GET MSC ERRORCODE Command</li> <li>6.3.3.3: CBM: DUT sends (0x6B) GET MSC ERRORCODE Command</li> </ul> </li> </ul>                                                                                                    | 3.3.9.2: CBT-Source: Continuous Monitor: Bit Timing Variation within a Packet | t 🗸           |
| <ul> <li>3.3.12.3: CBT Source: Source Never Sends Too Many Back-to-Back Packets</li> <li>3.3.13: Link Layer Behavior - DUT Output: Ill-formed packets</li> <li>3.3.13: Link Layer Behavior - DUT Output: Ill-formed packets</li> <li>3.3.13: CBT-Source: Source Never Sends Impulse Noise</li> <li>3.3.13: CBT-Source: Source Never Sends Partial Packets</li> <li>6.3.1: MSC - DUT Input: Device Register Space Contents; Reads</li> <li>6.3.1: MSC - DUT Output: Vendor-specific and Reserved Header Values</li> <li>6.3.2: MSC - DUT Output: Vendor-specific and Reserved Header Values</li> <li>6.3.3: MSC - DUT Output: Normal Commands</li> <li>6.3.3: MSC - DUT Output: Normal Commands</li> <li>6.3.3: CEM: DUT sends (0x62) GET STATE command</li> <li>6.3.3: CEM: DUT sends (0x63) GET VENDOR ID Command</li> <li>6.3.3: CEM: DUT sends (0x6B) GET MSC ERRORCODE Command</li> </ul>                                                                                                    | 3.3.12: Link Layer Timing - DUT Output: Bus Re-Arbitration                    | 1             |
| <ul> <li>3.3.13: Link Laver Behavior - Dut Output: III-formed packets</li> <li>3.3.13: CBT-Source: Source Never Sends Impulse Noise</li> <li>3.3.13.2: CBT-Source: Source Never Sends Partial Packets</li> <li>6.3.1: MSC - DUT Input: Device Register Space Contents; Reads</li> <li>6.3.1: CBM: Capability Regs; READ DEVCAP of Capability Register Contents</li> <li>6.3.2: MSC - DUT Output: Vendor-specific and Reserved Header Values</li> <li>6.3.2: MSC - DUT Output: Normal Commands</li> <li>6.3.3.1: CBM: DUT Sends (0x62) GET STATE command</li> <li>6.3.3.2: CBM: DUT sends (0x63) GET VENDOR ID Command</li> <li>6.3.3.3: CBM: DUT sends (0x6B) GET MSC ERRORCODE Command</li> <li>6.3.3.4: CDM: DUT sends (0x6B) GET MSC ERRORCODE Command</li> </ul>                                                                                                    | 3.3.12.3: CBT Source: Source Never Sends Too Many Back-to-Back Packets        | <b>V</b>      |
| <ul> <li>3.3.13.1: CBT-Source: Source Never Sends Impulse Noise</li> <li>3.3.13.2: CBT-Source: Source Never Sends Partial Packets</li> <li>6.3.1: MSC - DUT Input: Device Register Space Contents; Reads</li> <li>6.3.1.1: CBM: Capability Regs; READ DEVCAP of Capability Register Contents</li> <li>6.3.2: MSC - DUT Output: Vendor-specific and Reserved Header Values</li> <li>6.3.2.1: CBM: DUT Sends Vendor-Specific and Reserved Header Values</li> <li>6.3.3: MSC - DUT Output: Normal Commands</li> <li>6.3.3.1: CBM: DUT sends (0x62) GET STATE command</li> <li>6.3.3.2: CBM: DUT sends (0x63) GET VENDOR ID Command</li> <li>6.3.3.3: CBM: DUT sends (0x6B) GET MSC ERRORCODE Command</li> <li>6.3.3.4: CDM: DUT sends (0x6B) GET MSC ERRORCODE Command</li> </ul>                                                                                                    | 3.3.13: Link Layer Benavior - DUT Output: Ill-formed packets                  | 1             |
| <ul> <li>6.3.1: MSC - DUT Input: Device Register Space Contents; Reads</li> <li>6.3.1.1: CBM: Capability Regs; READ DEVCAP of Capability Register Contents</li> <li>6.3.2: MSC - DUT Output: Vendor-specific and Reserved Header Values</li> <li>6.3.2.1: CBM: DUT Sends Vendor-Specific and Reserved Header Values</li> <li>6.3.3: MSC - DUT Output: Normal Commands</li> <li>6.3.3.1: CBM: DUT sends (0x62) GET STATE command</li> <li>6.3.3.2: CBM: DUT sends (0x63) GET VENDOR ID Command</li> <li>6.3.3.3: CBM: DUT sends (0x6B) GET MSC ERRORCODE Command</li> <li>6.3.3.4: CDM: DUT sends (0x6B) GET MSC ERRORCODE Command</li> </ul>                                                                                                    | 3 3 13 2: CBT-Source: Source Never Sends Emplise Noise                        |               |
| <ul> <li>6.3.1.1: CBM: Capability Regs; READ DEVCAP of Capability Register Contents</li> <li>6.3.2: MSC - DUT Output: Vendor-specific and Reserved Header Values</li> <li>6.3.2.1: CBM: DUT Sends Vendor-Specific and Reserved Header Values</li> <li>6.3.3: MSC - DUT Output: Normal Commands</li> <li>6.3.3.1: CBM: DUT sends (0x62) GET STATE command</li> <li>6.3.3.2: CBM: DUT sends (0x63) GET VENDOR ID Command</li> <li>6.3.3.3: CBM: DUT sends (0x6B) GET MSC ERRORCODE Command</li> <li>6.3.3.4: CDM: DUT sends (0x6B) GET MSC ERRORCODE Command</li> </ul>                                                                                                    | ► 6.2.1: MSC - DIT Turnut: Device Perister Space Contents: Peads              | ~             |
| <ul> <li>6.3.2: MSC - DUT Output: Vendor-specific and Reserved Header Values</li> <li>6.3.2.1: CBM: DUT Sends Vendor-Specific and Reserved Header Values</li> <li>6.3.3: MSC - DUT Output: Normal Commands</li> <li>6.3.3.1: CBM: DUT sends (0x62) GET STATE command</li> <li>6.3.3.2: CBM: DUT sends (0x63) GET VENDOR ID Command</li> <li>6.3.3.3: CBM: DUT sends (0x6B) GET MSC ERRORCODE Command</li> <li>6.3.3.4: CDM: DUT sends (0x6B) GET MSC ERRORCODE Command</li> </ul>                                                                                                    | 6.3.1.1; CBM: Capability Regs: READ DEVCAP of Capability Register Contents    | V             |
| 6.3.2.1: CBM: DUT Sends Vendor-Specific and Reserved Header Values   6.3.3: MSC - DUT Output: Normal Commands   6.3.3.1: CBM: DUT sends (0x62) GET STATE command   6.3.3.2: CBM: DUT sends (0x63) GET VENDOR ID Command   6.3.3.3: CBM: DUT sends (0x6B) GET MSC ERRORCODE Command                                                                                                    | 6.3.2: MSC - DUT Output: Vendor-specific and Reserved Header Values           |               |
| <ul> <li>▶ 6.3.3: MSC - DUT Output: Normal Commands</li> <li>■ 6.3.3.1: CBM: DUT sends (0x62) GET STATE command</li> <li>■ 6.3.3.2: CBM: DUT sends (0x63) GET VENDOR ID Command</li> <li>■ 6.3.3.3: CBM: DUT sends (0x6B) GET MSC ERRORCODE Command</li> <li>■ 6.3.3.3: CBM: DUT sends (0x6B) GET MSC ERRORCODE Command</li> </ul>                                                                                                    | 6.3.2.1: CBM: DUT Sends Vendor-Specific and Reserved Header Values            | V             |
| ■ 6.3.3.1: CBM: DUT sends (0x62) GET STATE command       ✓         ■ 6.3.3.2: CBM: DUT sends (0x63) GET VENDOR ID Command       ✓         ■ 6.3.3.3: CBM: DUT sends (0x6B) GET MSC ERRORCODE Command       ✓         ■ 6.3.3.4: CDM: DUT sends (0x6B) GET MSC ERRORCODE Command       ✓                                                                                                    | 6.3.3: MSC - DUT Output: Normal Commands                                      |               |
| ■ 6.3.3.2: CBM: DUT sends (0x63) GET VENDOR ID Command       ✓         ■ 6.3.3.3: CBM: DUT sends (0x6B) GET MSC ERRORCODE Command       ✓         ■ 6.3.3.4: CDM: DUT sends (0x6B) GET MSC ERRORCODE Command       ✓                                                                                                    | 6.3.3.1: CBM: DUT sends (0x62) GET STATE command                              | $\checkmark$  |
| 6.3.3.3: CBM: DUT sends (0x6B) GET MSC ERRORCODE Command                                                                                                    | 6.3.3.2: CBM: DUT sends (0x63) GET VENDOR ID Command                          | <b>V</b>      |
|                                                                                                    | 6.3.3.3: CBM: DUT sends (0x6B) GET MSC ERRORCODE Command                      | V .           |
|                                                                                                    |                                                                               |               |

Test Options / Preview:

- Review list of tests by Section.
- Scroll through list.
- Example: Section 3.3.x.
- Note tests in light blue are tests that are run in background mode.

Quantum Data Inc.

Elgin, IL 60123-1100 USA

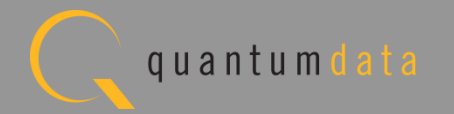

| CDF Entry 🔗 Test Selection 🕨 Test Options / Preview                                                                                                    |              |
|----------------------------------------------------------------------------------------------------|--------------|
| Test List                                                                                                    |              |
| All V X Instrument: My980 [192.168.254.163]                                                                                                    | Execute      |
|                                                                                                    |              |
|                                                                                                    | ~            |
| 6.3.1: MSC - DUT Input: Device Register Space Contents; Reads                                                                                                    |              |
| 6.3.1.1: CBM: Capability Regs; READ DEVCAP of Capability Register Contents                                                                                                    | ~            |
| 6.3.2: MSC - DUT OUTPUT: Vendor-Specific and Reserved Header Values                                                                                                    |              |
| 6.2.2: NGC - DUT Output: Normal Commands                                                                                                    | ~            |
| 6 3 3 1: CBM: DUT sends (0x62) CET STATE command                                                                                                    | 1            |
| 6.3.3.2: CBM: DUT sends (0x63) GET VENDOR ID Command                                                                                                    | <i>✓</i>     |
| 6.3.3.3: CBM: DUT sends (0x6B) GET MSC ERBORCODE Command                                                                                                    | <i>✓</i>     |
| 6.3.3.4: CBM: DUT sends (0x60) SET INT/WRITE STAT Command                                                                                                    | ×            |
| 6.3.3.5: CBM: DUT sends (0x6C) WRITE BURST Command                                                                                                    | V            |
| 6,3,3,6; CBM; DUT sends (0x68) MSC MSG Command                                                                                                    | ×            |
| 6.3.3.7: CBM: DUT sends (0x6A) GET DDC ERRORCODE Command                                                                                                    | 1            |
| 6.3.4: MSC - DUT Output: NACK Packet Response to MSC MSG                                                                                                    |              |
| 6.3.4.1: CBM: DUT Receives NACK to MSC MSG                                                                                                    | 1            |
| 6.3.5: MSC - DUT Output: Never Initiates Bad Commands                                                                                                    |              |
| 6.3.5.1: CBM: DUT Never Sends Reserved Commands                                                                                                    | 1            |
| 6.3.5.2: CBM: DUT Never Sends Illegal Commands                                                                                                    | 1            |
| 5.3.5.3: CBM: DUT Never Sends Data While No Command is Outstanding                                                                                                    | $\checkmark$ |
| 6.3.5.4: CBM: DUT Never Sends (0x33) ACK packet While No Command is Outstand                                                                                                    | inc          |
| 6.3.5.5: CBM: DUT Never Sends (0x34) NACK Packet While No Command is Outstand                                                                                                    | dirV         |
| 5.3.5.6: CBM: DUT Never Sends (0x35) ABORT While No Command is Outstanding                                                                                                    | V            |
| 6.3.5.7: CBM: DUT Never Sends (0x32) EOF While No Command is Outstanding                                                                                                    |              |
| 5.3.5.8: CBM: DUT never sends WRITE BURST Command without First Arbitrating                                                                                                    | V            |
| 6.3.6: MSC - DUT Output: Errors and Exceptions                                                                                                    |              |
| 6.3.6.1: CBM: DUT Receives Bad Reply; Control instead of Data                                                                                                    |              |
| Control Control Contr |              |
| 5.3.5.3: CBM: DUT Receives Bad Reply; Control, Control instead of Control, Da                                                                                                    |              |
| 6 2 6 5, CBM: DOT RECEIVES RESULT TIMEOUU                                                                                                    |              |
| ■ 0.5.0.5. CEM. Verily NO Next Command Until Hold-Oll alter ABORT Seen                                                                                                    | V            |
| 6 3 7 1: CBM: DUT Beceives Disconnect during Various Commands                                                                                                    | 1            |
| 6 2 9: MCC - DUTT Trout, Device Perioter Contents: Writes                                                                                                    | •            |
| • 0.3.0. Mac - Dol Input. Device Register space contents; Willes                                                                                                    | 1            |

Test Options / Preview:

- Review list of tests by Section.
- Tests highlighted in blue are tests that are run in background mode. Example: Section 6.3.5.x

Quantum Data Inc.

Elgin, IL 60123-1100 USA

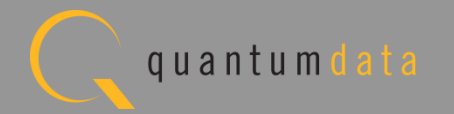

# **MHL CBUS Source Compliance - Optionally Skip Tests**

| CODE Entry       Test Selection       Test Options/Preview         Image: Control of Control of Contr                                                                                                    | Event Plot 🔯 MHL Src CT 2.0 🔯 CBUS Src CT 2.0 🗵                                                                                                    | - 8                                                             |
|----------------------------------------------------------------------------------------------------|----------------------------------------------------------------------------------------------------|-----------------------------------------------------------------|
| TextBit            P datagery / Test Name             P datagery / Test Name             P datagery / Test Name             P datagery / Test Name             B 3.2.6.1: EDID and Device Capability Registers Test             B 3.2.6.2: Device Capability Registers Test             B 3.2.6.2: Device Capability Registers Test             B 3.2.6.1: EDID Reading Test             B 3.2.10.1: UCP Sub-Commands Receiving Test             B 3.2.10.2: UCP Sub-Commands Transmitting Test             B 3.3.2.10: 2: UCP Sub-Commands.             B 3.3.3: Clark Laver Electrical: Absolute Maximum Positive Voltage             B 3.3.5: Link Laver Electrical - DUT Output: Discovery             B 3.3.5: J: CBE-Source: Response to Initial Pug-in to MHL Devi             B 3.3.5: J: CBE-Source: Response to Initial Pug-into MHL Devi             B 3.3.5: J: CBE-Source: Source Never Sends Fundue Notice:             B 3.3.5: CBE-Source: Source Never Sends Too Many Baok-to-6a             B 3.3.13: CBM Source: Source Never Sends Fundue Notice: State Name             B 3.3.13: CBM Source: Source Never Sends Fundue Notice: State Name             B 3.3.13: CBM Source: Source Never Sends Fundue Note: State Name             B 3.3.13: CBMS                                                                                                    | CDF Entry V Test Selection > Test Options / Preview                                                                                                    |                                                                 |
| <pre>Category / Test Name Category / Test Name Cate</pre>                                                                                                    | Test List                                                                                                    |                                                                 |
| <ul> <li>Category / Test Name</li> <li>3.2.6: EDID and Device Capability Registers Test</li> <li>3.2.6: EDID Reading Test</li> <li>3.2.6.2: Device Capability Registers Test</li> <li>3.2.6.2: Device Capability Registers Test</li> <li>3.2.6.2: Device Capability Registers Test</li> <li>3.2.6.2: Device Capability Registers Test</li> <li>3.2.6.2: Device Capability Registers Test</li> <li>3.2.6.2: Device Capability Registers Test</li> <li>3.2.6.2: Device Capability Registers Test</li> <li>3.2.6.2: Device Capability Registers Test</li> <li>3.2.10: UCP Sub-Command Tests</li> <li>3.2.10: UCP Sub-Commands Receiving Test</li> <li>3.2.10: UCP Sub-Commands Transmitting Test</li> <li>3.3.3: CBE-Source: CBUS Absolute Maximum Positive Voltage</li> <li>3.3.3: CBE-Source: CBUS Absolute Maximum Positive Voltage</li> <li>3.3.5: Link Layer Electrical - DUT Output: Discovery</li> <li>3.3.5: CBE-Source: Response to Initial Plug-in to MHL Devic</li> <li>3.3.5: CBE-Source: Continuous Monitor: Bit Timing Variatio</li> <li>3.3.12: CBE-Source: Continuous Monitor: Bit Timing Variatio</li> <li>3.3.13: Link Layer Timing - DUT Output: Bus Re-Arbitratig</li> <li>3.3.13: Link Layer Timing - DUT Output: Bus Re-Arbitratig</li> <li>3.3.13: Link Layer Timing - DUT Output: Bit Timing Variatio</li> <li>3.3.13: Link Layer Timing - DUT Output: Bus Re-Arbitratig</li> <li>3.3.13: Link Layer Source: Source Never Sends Too Many Back-to-Ba</li> <li>3.3.13: Link Layer Rehavior - DUT Output: Bus Re-Arbitratig</li> <li>3.3.13: CBT-Source: Source Never Sends Partial Packets</li> <li>S.3.11: CBN: DUT Sends Vendor-specific and Reserved Header</li> <li>S.3.2: MSC - DUT Output: Normal Commands</li> <li>S.3.2: MSC - DUT Output: Normal Commands</li> <li>S.3.2: MSC - DUT Output: Normal Commands</li> <li>S.3.2: MSC - DUT Output: Normal Commands</li> <li>S.3.2: MSC - DUT Output: Normal Commands</li> <li>S.3.2: MSC - DUT Output: Normal C</li></ul>                                                                                                    | All V Instrument: My980 [192.168.254.163]                                                                                                    | Execute Tests                                                   |
| <ul> <li>3.2.6: EDID and Device Capability Register Test</li> <li>3.2.6.1: EDID Reading Test</li> <li>3.2.6.2: Device Capability Registers Test</li> <li>3.2.6.2: Device Capability Registers Test</li> <li>3.2.9: 3D Test</li> <li>3.2.9: 3D Test</li> <li>3.2.10: UCF Sub-Command Tests</li> <li>3.2.10: UCF Sub-Commands Receiving Test</li> <li>3.2.10.1: UCF Sub-Commands Receiving Test</li> <li>3.2.10.2: UCF Sub-Commands Transmitting Test</li> <li>a.2.10.2: UCF Sub-Commands.</li> <li>a.3.2: CBE-Source: NBUS Absolute Maximum Positive Voltage</li> <li>3.3.3: Link Laver Electrical: Absolute Maximum Positive Voltage</li> <li>3.3.5: CBE-Source: Response to Initial Plug-in to MHL Devid</li> <li>3.3.5: CBE-Source: Response to Sink Friming Pulse to MHL di</li> <li>3.3.5: CBE-Source: Continuous Monitor: Bit Timing Valiation</li> <li>3.3.12: Link Laver Timing - DUT Output: Arbitration/Sync/I</li> <li>3.3.13: CBT-Source: Source Never Sends Too Many Back-to-Ba</li> <li>3.3.13: Link Laver Timing - DUT Output: Bus Re-Arbitratioi</li> <li>3.3.13: CBT-Source: Source Never Sends Too Many Back-to-Ba</li> <li>3.3.13: CBT-Source: Source Never Sends Partial Packets</li> <li>5.3.11: CBM: Capability Regs; RRAD DEVCAP of Capability Reg</li> <li>6.3.2: MSC - DUT Output: Vendor-specific and Reserved Header</li> <li>6.3.3: CBM: DUT sends (0x62) GET VENDOR ID Command</li> <li>6.3.3: CBM: DUT sends (0x62) GET VENDOR ID Command</li> <li>6.3.3: CBM: DUT sends (0x62) GET VENDOR ID Command</li> <li>5.3.3: CBM: DUT sends (0x62) GET VENDOR ID Command</li> <li>5.3.3: CBM: DUT sends (0x62) GET VENDOR ID Command</li> <li>5.3.2: CBM: DUT sends (0x62) GET VENDOR ID Command</li> <li>5.3.2: CBM: DUT sends (0x62) GET VENDOR ID Command</li> </ul>                                                                                                    | Category / Test Name                                                                                                    |                                                                 |
| <pre>&gt; 3.2.6.1: EDID Reading Test<br/>&gt; 3.2.6.1: EDID Reading Test<br/>&gt; 3.2.6.2: Device Capability Registers Test<br/>&gt; 3.2.9: 3D Test<br/>&gt; 3.2.9: 3D Test<br/>&gt; 3.2.10: UCP Sub-Command Tests<br/>&gt; 3.2.10: UCP Sub-Commands Receiving Test<br/>&gt; 1.2.10: UCP Sub-Commands Receiving Test<br/>&gt; 1.2.10: UCP Sub-Commands Receiving Test<br/>&gt; 1.2.10: UCP Sub-Commands Receiving Test<br/>&gt; 1.2.10: UCP Sub-Commands Receiving Test<br/>&gt; 1.2.10: UCP Sub-Commands Transmitting Test<br/>&gt; 1.2.10: UCP Sub-Commands Transmitting Test<br/>&gt; 1.2.10: UCP Sub-Commands Transmitting Test<br/>&gt; 1.2.10: UCP Sub-Commands Transmitting Test<br/>&gt; 1.2.10: UCP Sub-Commands Transmitting Test<br/>&gt; 1.2.10: UCP Sub-Commands Transmitting Test<br/>&gt; 1.2.10: UCP Sub-Commands Transmitting Test<br/>&gt; 1.2.10: UCP Sub-Commands Transmitting Test<br/>&gt; 1.2.10: UCP Sub-Commands Transmitting Test<br/>&gt; 1.3.3.2: CBE-Source: UBUS Absolute Maximum Positive Voltage<br/>&gt; 3.3.5: Link Laver Electrical - DUT Output: Discovery<br/>&gt; 3.3.5.2: CBE-Source: Response to Initial Plug-in to MHL Devi<br/>&gt; 1.3.5.2: CBE-Source: Response to Sink Priming Pulse to MHL d<br/>&gt; 3.3.9: Link Laver Timing - DUT Output: Arbitration/Svnc1<br/>&gt; 3.3.12: CBT-Source: Source Never Sends Too Many Back-to-Ba<br/>&gt; 3.3.13: Link Laver Timing - DUT Output: Bus Re-Arbitration<br/>&gt; 3.3.13: Link Laver Teming - DUT Output: Bus Re-Arbitration<br/>&gt; 3.3.13: CBT-Source: Source Never Sends Tartial Packets<br/>&gt; 3.3.13: CBT-Source: Source Never Sends Partial Packets<br/>&gt; 5.3.11: CBM: Capability Regist: RRAD EXCAP of Capability Regist: RRAD EXCAP of Capability Regist: MML CBUS 20.49.2012;17.07.5<br/>&gt; MHL CBUS 20.49.2012;17.07.5<br/>&gt; MHL CBUS 20.49.2012</pre> | ▲ ▶ 3.2.6: EDID and Device Capability Register Test                                                                                                    |                                                                 |
| <ul> <li>1.2.6.2: Device Capability Registers Test</li> <li>3.2.9: 3D Test</li> <li>3.2.9: 3D Video Mode Support (3D REQ)</li> <li>3.2.9: 3D Video Mode Support (3D REQ)</li> <li>3.2.10.1: UCP Sub-Commands Receiving Test</li> <li>3.2.10.1: UCP Sub-Commands Receiving Test</li> <li>4. 3.2.10.2: UCP Sub-Commands Transmitting Test</li> <li>5.3.2.10.2: UCP Sub-Commands</li> <li>3.3.3: Link Layer Electrical: Absolute Maximum Positive Voltage</li> <li>5.3.3.3: CBE-Source: CBUS Absolute Maximum Positive Voltage</li> <li>5.3.3.3: CBE-Source: CBUS Absolute Maximum Positive Voltage</li> <li>5.3.3.5: CBE-Source: CBUS Absolute Maximum Positive Voltage</li> <li>6.3.3.5: CBE-Source: Response to Initial Plug-in to MHL Devin</li> <li>8.3.5.3: CBE-Source: Pre-Discovery Success Pull-up HTGH Volt</li> <li>8.3.5.3: CBE-Source: Continuous Monitor: Bit Timing Variatio</li> <li>7.3.3.12: Link Layer Timing - DUT Output: Arbitration/Sync/I</li> <li>8.3.3.2: CBT-Source: Source Never Sends Inpulse Noise</li> <li>9.3.3.13.1: CBT-Source: Source Never Sends Inpulse Noise</li> <li>9.3.3.13.2: CBT-Source: Source Never Sends Inpulse Noise</li> <li>9.3.3.13.1: CBT-Source: Source Never Sends Inpulse Noise</li> <li>9.3.3.13.1: CBT-Source: Source Never Sends Inpulse Noise</li> <li>9.4.3.3.11: CBM: DUT Sends (VacC) GET STATE command</li> <li>9.4.3.3.1: CBM: DUT Sends (VacC) GET STATE command</li> <li>9.4.3.3.1: CBM: DUT Sends (VacC) GET STATE command</li> <li>9.4.3.3.1: CBM: DUT Sends (VacC) GET STATE command</li> <li>9.4.3.3.1: CBM: DUT Sends (VacC) GET STATE command</li> <li>9.4.3.3.1: CBM: DUT Sends (VacC) GET STATE command</li> <li>9.4.3.3.1: CBM: DUT Sends (VacC) GET STATE command</li> <li>9.4.3.3.1: CBM: DUT Sends (VacC) GET STATE command</li> <li>9.4.3.3.1: CBM: DUT Sends (VacC) GET STATE command</li> <li>9.4.3.3.1: CBM: DUT Sends (VacC) GET STATE command</li> <li>9.4.3.3.1: CBM: DUT Sends (VacC) GET STATE command</li> <li>9.4.3.3.1: CBM: DUT Sends (VacC) GET STATE command</li> <li>9.4.3.3.1: CBM: DUT Sends (VacC) GET STATE command</li> <li>9.</li></ul>                                                                                                    | > 3.2.6.1: EDID Reading Test                                                                                                    | ×                                                               |
| <ul> <li>3.2.9: 3D Test <ul> <li>3.2.9: 3D Test</li> <li>3.2.9: 3D Video Mode Support (3D REQ)</li> </ul> </li> <li>3.2.10: UCP Sub-Command Tests <ul> <li>3.2.10: UCP Sub-Commands Receiving Test</li> <li>3.2.10.1: UCP Sub-Commands Transmitting Test</li> <li>3.2.10.2: UCP Sub-Commands</li> </ul> </li> <li>3.2.10: UCP Sub-Commands Transmitting Test <ul> <li>Iter 01: Test all supported Commands.</li> </ul> </li> <li>3.3.3: Link Laver Electrical: Absolute Maximum Positive Voltages <ul> <li>3.3.3: CBE-Source: CBUS Absolute Maximum Positive Voltages</li> <li>3.3.3: CBE-Source: Response to Initial Plug-in to MHL Device Workshows and the second second s</li></ul></li></ul>                                                                                                    | ▶ 🗏 3.2.6.2: Device Capability Registers Test                                                                                                    | ×                                                               |
| <ul> <li>3.2.9.1: 3D Video Mode Support (3D REQ)</li> <li>3.2.10: UCP Sub-Command Tests</li> <li>3.2.10: UCP Sub-Commands Receiving Test</li> <li>Iter 01: Test all supported Commands.</li> <li>3.2.10.2: UCP Sub-Commands Transmitting Test</li> <li>3.3.3: Link Layer Electrical: Absolute Maximum Positive Voltage</li> <li>3.3.5: Link Layer Electrical - DUT Output: Discovery</li> <li>3.3.5.1: CBE-Source: Response to Sink Priming Pulse to MHL of</li> <li>3.3.5.2: CBE-Source: Continuous Monitor: Bit Timing Variation/Sync/I</li> <li>3.3.9: Link Layer Timing - DUT Output: Bus Re-Arbitration/Sync/I</li> <li>3.3.12: Link Layer Timing - DUT Output: Bit Re-Arbitration/Sync/I</li> <li>3.3.12: CBT-Source: Source Never Sends Too Many Back-to-Ba</li> <li>3.3.13: CBT-Source: Source Never Sends Impulse Noise</li> <li>3.3.13: CBT-Source: Source Never Sends Impulse Noise</li> <li>6.3.1: NSC - DUT Turbut: Vendor-specific and Reserved Header</li> <li>6.3.3: CBM: DUT sends (0x63) GET VENDOR ID Command</li> <li>6.3.3: CBM: DUT sends (0x63) GET VENDOR ID Command</li> <li>6.3.3: CBM: DUT sends (0x63) GET VENDOR ID command</li> <li>6.3.3: CBM: DUT sends (0x63) GET VENDOR ID command</li> <li>6.3.3: CBM: DUT sends (0</li></ul>                                                                                                    | ▲ ▶ 3.2.9: 3D Test                                                                                                    | Ξ                                                               |
| <ul> <li>3.2.10: UCP Sub-Commands Tests <ul> <li>3.2.10.1: UCP Sub-Commands Receiving Test</li> <li>3.2.10.1: UCP Sub-Commands Transmitting Test</li> <li>3.2.10.2: UCP Sub-Commands Transmitting Test</li> <li>3.3.2: UCP Sub-Commands Transmitting Test</li> <li>3.3.3: Link Layer Electrical: Absolute Maximum Positive Voltage</li> <li>3.3.3: CBE-Source: CBUS Absolute Maximum Positive Voltage</li> <li>3.3.5: Link Layer Electrical - DUT Output: Discovery</li> <li>3.3.5: CBE-Source: Response to Initial Plug-in to MHL Devi</li> <li>M Iter 01:</li> <li>3.3.5: CBE-Source: Response to Sink Priming Pulse to MHL distribution of the Test Results Name</li> <li>3.3.9: CBE-Source: Continuous Monitor: Bit Timing Valation</li> <li>3.3.12: CBT-Source: Continuous Monitor: Bit Timing Valation</li> <li>3.3.12: CBT-Source: Source Never Sends Too Many Backtone</li> <li>3.3.13: Link Layer Timing - DUT Output: 111-formed Dack</li> <li>3.3.13: Link Layer Behavior - DUT Output: 111-formed Dack</li> <li>5.3.13: CBT-Source: Source Never Sends Impulse Noise</li> <li>3.3.12: CBT-Source: Source Never Sends Impulse Noise</li> <li>5.3.1: CBM: DUT Sends (Nacc) CET STATE command</li> <li>6.3.3.1: CBM: DUT sends (Nacc) CET STATE command</li> <li>6.3.3.1: CBM: DUT sends (Nacc) CET STATE command</li> <li>6.3.3.1: CBM: Normal Commands</li> <li>6.3.3.1: CBM: Normal Commands</li> <li>6.3.3.1: CBM: Normal Commands</li> <li>6.3.3.1: CBM: Normal Commands</li> <li>6.3.3.1: CBM: DUT sends (Nacc) CET STATE command</li> <li>6.3.3.1: CBM: Normal Commands</li> <li>6.3.3.1: CBM: Normal Commands</li> <li>6.3.3.1: CBM: Normal Commands</li> <li>6.3.3.1: CBM: Normal Commands</li> <li>6.3.3.1: CBM: Normal Commands</li> <li>6.3.3.1: CBM: Normal Commands</li> <li>6.3.3.1: CBM: Normal Commands</li> <li>6.3.3.1: CBM: Normal Commands</li> <li>6.3.3.1: CBM: Normal Commands</li> <li>6.3.3.1: CBM: Normal Commands</li> <li>6.3.3.1: CBM: Normal Commands</li> <li>6.3.3.1: CBM: Normal Commands</li> <li>6.3.3.1: CBM: Normal Commands</li> <li>6.3.3.1: CBM: Normal Commands</li> <li>6.</li></ul></li></ul>                                                                                                    | B 3.2.9.1: 3D Video Mode Support (3D REQ)                                                                                                    | ×                                                               |
| <ul> <li>3.2.10.1: UCP Sub-Commands Receiving Test</li> <li>3.2.10.2: UCP Sub-Commands.</li> <li>3.2.10.2: UCP Sub-Commands Transmitting Test</li> <li>Iter 01: Test all supported Commands.</li> <li>3.3.3: Link Layer Electrical: Absolute Maximum Positive Voltage</li> <li>3.3.3: CBE-Source: CBUS Absolute Maximum Positive Voltage</li> <li>3.3.3: CBE-Source: Response to Initial Plug-in to MHL Devi</li> <li>X Iter 01:</li> <li>3.3.5: CBE-Source: Response to Sink Priming Pulse to MHL di</li> <li>3.3.5: CBE-Source: Response to Sink Priming Pulse to MHL di</li> <li>3.3.9: Link Layer Timing - DUT Output: Arbitration/Sync/T</li> <li>3.3.12: CBT-Source: Continuous Monitor: Bit Timing Variatioi</li> <li>3.3.12: CBT-Source: Source Never Sends Too Many Back-to-Bat</li> <li>3.3.12: CBT-Source: Source Never Sends Impulse Noise</li> <li>3.3.13: Link Layer Thining - DUT Output: 111-formed pach</li> <li>3.3.12: CBT-Source: Source Never Sends Impulse Noise</li> <li>3.3.13: CBT-Source: Source Never Sends Impulse Noise</li> <li>3.3.12: CBT-Source: Source Never Sends Impulse Noise</li> <li>5.3.11: CBM: Capability Regs; READ DEVCAP of Capability Reg</li> <li>6.3.2: MSC - DUT Output: Normal Command</li> <li>6.3.3.1: CBM: DUT Sends Vendor-Specific and Reserved Header</li> <li>6.3.3.1: CBM: DUT sends (0x62) GET TATE command</li> <li>6.3.3.1: CBM: DUT sends (0x62) GET TATE command</li> <li>6.3.3.1: CBM: DUT sends (0x62) GET TATE command</li> <li>6.3.3.1: CBM: DUT sends (0x62) GET TATE command</li> <li>6.3.3.1: CBM: DUT sends (0x62) GET TATE command</li> <li>6.3.3.1: CBM: DUT sends (0x62) GET TATE command</li> <li>6.3.3.1: CBM: DUT sends (0x62) GET TATE command</li> <li>6.3.3.1: CBM: DUT sends (0x62) GET TATE command</li> <li>6.3.3.1: CBM: DUT sends (0x62) GET TATE command</li> <li>6.3.3.1: CBM: DUT sends (0x62) GET TATE command</li> <li>6.3.3.1: CBM: DUT sends (0x62) GET TATE command</li> <li>6.3.3.1: CBM: DU</li></ul>                                                                                                    | 3.2.10: UCP Sub-Command Tests                                                                                                    |                                                                 |
| <pre>% Iter 01: Test all supported Commands.</pre>                                                                                                    | 3.2.10.1: UCP Sub-Commands Receiving Test                                                                                                    | × _/                                                            |
| <ul> <li>3.2.10.2: UCP Sub-Commands Transmitting Test         <ul> <li>Iter 01: Test all supported Commands.</li> </ul> </li> <li>3.3.3: Link Layer Electrical: Absolute Maximum Positive Voltage         <ul> <li>3.3.3: CBE-Source: CBUS Absolute Maximum Positive Voltage</li> <li>3.3.5: Link Layer Electrical - DUT Output: Discovery</li> <li>3.3.5: CBE-Source: CBUS Absolute Maximum Positive Voltage</li> <li>3.3.5: CBE-Source: Response to Initial Plug-in to MHL Devi</li> <li>Test Results Name</li> </ul> </li> <li>3.3.5: CBE-Source: Continuous Monitor: Bit Timing Variation</li> <li>3.3.12: Link Layer Timing - DUT Output: Sus Re-Arbitration</li> </ul> <li>3.3.12: CBT-Source: Source Never Sends Too Many Back-to-Ba</li> <li>3.3.13: Link Layer Timing - DUT Output: Ill-formed pach</li> <li>3.3.13: Link Layer Toning - DUT Output: Ill-formed pach</li> <ul> <li>5.3.11: CBH: Cource Never Sends Partial Packets</li> <li>6.3.2.1: CBM: DUT Sends (0x62) GET STATE command</li> <li>6.3.3.1: CBM: DUT Sends (0x62) GET STATE command</li> <li>6.3.3.2: CBM: DUT Sends (0x63) GET VENDOR ID Command</li> </ul> <li>3.3.2: CBM: DUT sends (0x63) GET VENDOR ID Command</li> <li>3.3.2: CBM: DUT sends (0x63) GET VENDOR ID Command</li> <li>3.3.2: CBM: DUT sends (0x63) GET VENDOR ID Command</li> <li>3.3.2: CBM: DUT sends (0x62) GET STATE command</li> <ul> <li>5.3.3.1: CBM: DUT sends (0x62) GET VENDOR ID Command</li> <li>6.3.3.1: CBM: DUT sends (0x62) GET VENDOR ID Command</li> <li>6.3.3.2: CBM: DUT sends (0x63) GET VENDOR ID Command</li> </ul>                                                                                                    | 💢 Iter 01: Test all supported Commands.                                                                                                    | ×                                                               |
| <ul> <li>Iter 01: Test all supported Commands.</li> <li>3.3.3.2: Link Layer Electrical: Absolute Maximum Positive Voltage</li> <li>3.3.3.2: CBE-Source: CBUS Absolute Maximum Positive Voltage</li> <li>3.3.3.2: CBE-Source: CBUS Absolute Maximum Positive Voltage</li> <li>3.3.5.1: CBE-Source: Response to Initial Plug-in to MHL Devi</li> <li>3.3.5.1: CBE-Source: Response to Sink Priming Pulse to MHL d</li> <li>3.3.5.2: CBE-Source: Pre-Discovery Success Pull-up HIGH Volt</li> <li>3.3.5.3: CBE-Source: Continuous Monitor: Bit Timing Variatio</li> <li>3.3.12: Link Layer Timing - DUT Output: Bus Re-Arbitratii</li> <li>3.3.12: CBT-Source: Source Never Sends Too Many Back-to-Ba</li> <li>3.3.13: Link Layer Behavior - DUT Output: Ill-formed pack</li> <li>3.3.13: Link Layer Behavior - DUT Output: Ill-formed pack</li> <li>3.3.13: Link Layer Behavior - DUT Output: Pariatiol Packets</li> <li>5.3.11: CBM: CBM-Source: Source Never Sends Tatial Packets</li> <li>6.3.2: MSC - DUT Output: Vendor-specific and Reserved Header</li> <li>6.3.3: CBM: DUT Sends (0x62) GET STATE command</li> <li>6.3.3.1: CBM: DUT sends (0x62) GET STATE command</li> <li>6.3.3.2: CBM: DUT sends (0x62) GET STATE command</li> <li>6.3.3.2: CBM: DUT sends (0x62) GET ST</li></ul>                                                                                                    | 3.2.10.2: UCP Sub-Commands Transmitting Test                                                                                                    |                                                                 |
| <ul> <li>\$ 3.3.3: Link Layer Electrical: Absolute Maximum Voltages</li> <li>3.3.3.2: CBE-Source: VBUS Absolute Maximum Positive Voltage</li> <li>3.3.3: CBE-Source: CBUS Absolute Maximum Positive Voltage</li> <li>3.3.3: CBE-Source: CBUS Absolute Maximum Positive Voltage</li> <li>3.3.5: Link Layer Electrical - DUT Output: Discovery</li> <li>3.3.5.1: CBE-Source: Response to Initial Plug-in to MHL Devi</li> <li>3.3.5.2: CBE-Source: Response to Sink Priming Pulse to MHL d</li> <li>3.3.5.3: CBE-Source: Pre-Discovery Success Pull-up HIGH Volt</li> <li>3.3.9: Link Layer Timing - DUT Output: Arbitration/Sync/I</li> <li>3.3.9: CBT-Source: Continuous Monitor: Bit Timing Variation</li> <li>3.3.12: Link Layer Timing - DUT Output: Bus Re-Arbitration</li> <li>3.3.12: CBT-Source: Source Never Sends Too Many Back-to-Ba</li> <li>3.3.13: Link Layer Behavior - DUT Output: Ill-formed pack</li> <li>3.3.13: CBT-Source: Source Never Sends Too Many Back-to-Ba</li> <li>3.3.13: Link Layer Behavior - DUT Output: Ill-formed pack</li> <li>3.3.13: CBT-Source: Source Never Sends Partial Packets</li> <li>6.3.1: MSC - DUT Input: Device Register Space Contents; I</li> <li>5.3.1: CBM: CDUT Output: Normal Command</li> <li>6.3.3.1: CBM: DUT sends (Ox62) GET STATE command</li> <li>6.3.3.1: CBM: DUT sends (Ox62) GET STATE command</li> <li>6.3.3.2: CBM: DUT sends (Ox62) GET STATE command</li> <li>6.3.3.2: CBM: DUT sends (Ox62) GET STATE command</li> <li>6.3.3.2: CBM: DUT sends (Ox62) GET STATE command</li> <li>6.3.3.2: CBM: DUT sends (Ox62) GET STATE command</li> <li>6.3.3.2: CBM: DUT sends (Ox62) GET STATE command</li> <li>6.3.3.2: CBM: DUT sends (Ox62) GET STATE command</li> <li>6.3.3.2: CBM: DUT sends (Ox62) GET STATE command</li> <li>6.3.3.2: CBM: DUT sends (Ox62) GET STATE command</li> <li>6.3.3.2: CBM: DUT sends (Ox62) GET STATE command</li> <li>6.3.3.2: CBM: DUT sends (Ox62) GET STATE command</li> <li>6.3.3.2: CBM: DUT sen</li></ul>                                                                                                    | <ul> <li>Iter 01: Test all supported Commands.</li> </ul>                                                                                                    |                                                                 |
| <ul> <li>3.3.3.2: CBE-Source: VBUS Absolute Maximum Positive Voltage</li> <li>3.3.3.2: CBE-Source: CBUS Absolute Maximum Positive Voltage</li> <li>3.3.3.3: CBE-Source: CBUS Absolute Maximum Positive Voltage</li> <li>3.3.5.1: CBE-Source: CBUS Absolute Maximum Positive Voltage</li> <li>3.3.5.1: CBE-Source: Response to Initial Plug-in to MHL Devi</li> <li>Iter 01:</li> <li>3.3.5.2: CBE-Source: Response to Sink Priming Pulse to MHL devi</li> <li>3.3.5.3: CBE-Source: Pre-Discovery Success Pull-up HIGH Volt</li> <li>3.3.9: Link Laver Timing - DUT Output: Arbitration/Sync/I</li> <li>3.3.12: Link Laver Timing - DUT Output: Bit Timing Variatio</li> <li>3.3.12: Link Laver Behavior - DUT Output: Bls Re-Arbitratic</li> <li>3.3.13.1: CBT-Source: Source Never Sends Too Many Back-to-Ba</li> <li>3.3.13.1: CBT-Source: Source Never Sends Impulse Noise</li> <li>3.3.13.1: CBT-Source: Source Never Sends Impulse Noise</li> <li>3.3.13.1: CBT-Source: Source Never Sends Partial Packets</li> <li>6.3.2: MSC - DUT Output: Vendor-specific and Reserved Header</li> <li>6.3.2: CBK: DUT sends (0x62) GET STATE command</li> <li>6.3.3.2: CBM: DUT sends (0x62) GET STATE command</li> <li>6.3.3.2: CBH: DUT sends (0x62) GET STATE command</li> <li>6.3.3.2: CBH: DUT sends (0x62) GET STATE command</li> <li>6.3.3.2: CBH: DUT sends (0x62) GET STATE command</li> <li>6.3.3.2: CBH: DUT sends (0x62) GET STATE command</li> </ul>                                                                                                    | A > 3.3.3: Link Layer Electrical: Absolute Maximum Voltages                                                                                                    |                                                                 |
| <ul> <li>3.3.3.3: CBE-Source: CBUS Absolute Maximum Positive Voltage</li> <li>3.3.5: Link Layer Electrical - DUT Output: Discovery</li> <li>3.3.5.1: CBE-Source: Response to Initial Plug-in to MHL Devid</li> <li>3.3.5.2: CBE-Source: Response to Sink Priming Pulse to MHL d</li> <li>3.3.5.3: CBE-Source: Pre-Discovery Success Pull-up HIGH Volt</li> <li>3.3.9: Link Layer Timing - DUT Output: Arbitration/Sync/I</li> <li>3.3.12: CBT-Source: Continuous Monitor: Bit Timing Variation</li> <li>3.3.12: Link Layer Timing - DUT Output: Buts Re-Arbitration</li> <li>3.3.12: CBT-Source: Source Never Sends Too Many Back-to-Ba</li> <li>3.3.13: Link Layer Behavior - DUT Output: Ill-formed pack</li> <li>3.3.13: CBT-Source: Source Never Sends Impulse Noise</li> <li>6.3.1: MSC - DUT Input: Device Register Space Contents; I</li> <li>6.3.2: MSC - DUT Output: Normal Commands</li> <li>6.3.3.1: CBM: DUT sends (0x62) GET STATE command</li> <li>6.3.3.2: CBM: DUT sends (0x63) GET VENDOR ID Command</li> <li>6.3.2: CBM: DUT sends (0x62) GET STATE command</li> <li>6.3.3.2: CBM: DUT sends (0x62) GET STATE command</li> <li>6.3.3.2: CBM: DUT sends (0x62) GET WENDOR ID Command</li> <li>6.3.3.2: CBM: DUT sends (0x62) GET WENDOR ID Command</li> <li>6.3.3.2: CBM: DUT sends (0x62) GET STATE command</li> <li>6.3.3.2: CBM: DUT sends (0x63) GET VENDOR ID Command</li> <li>6.3.3.2: CBM: DUT sends (0x63) GET WENDOR ID Command</li> </ul>                                                                                                    | B 3.3.3.2: CBE-Source: VBUS Absolute Maximum Positive Voltage                                                                                                    |                                                                 |
| <ul> <li> <ul> <li></li></ul></li></ul>                                                                                                    | B 3.3.3.3: CBE-Source: CBUS Absolute Maximum Positive Voltage                                                                                                    | V                                                               |
| <ul> <li>3.3.5.1: CEE-Source: Response to Initial Plug-in to MHL Deving Miter 01:</li> <li>3.3.5.2: CBE-Source: Response to Sink Priming Pulse to MHL deving Structure (BUS Structure (BUS Structure (BUS Structure) (Structure) (</li></ul>                                                                                                    | 4 > 3.3.5: Link Layer Electrical - DUT Output: Discovery                                                                                                    | CBUS Src CT Results                                             |
| <ul> <li>Test Results Name</li> <li>3.3.5.2: CBE-Source: Pre-Discovery Success Pull-up HIGH Volt</li> <li>3.3.5.3: CBE-Source: Pre-Discovery Success Pull-up HIGH Volt</li> <li>3.3.9: Link Layer Timing - DUT Output: Arbitration/Sync/I</li> <li>3.3.12: Link Layer Timing - DUT Output: Bus Re-Arbitration</li> <li>3.3.12: Link Layer Timing - DUT Output: Bus Re-Arbitration</li> <li>3.3.12: Link Layer Timing - DUT Output: Bus Re-Arbitration</li> <li>3.3.13: Link Layer Behavior - DUT Output: Ill-formed pach</li> <li>3.3.13.1: CBT-Source: Source Never Sends Impulse Noise</li> <li>3.3.13.1: CBT-Source: Source Never Sends Partial Packets</li> <li>6.3.1: MSC - DUT Input: Device Register Space Contents; I</li> <li>6.3.2: MSC - DUT Output: Vendor-specific and Reserved Header</li> <li>6.3.3.1: CBM: DUT sends (0x62) GET STATE command</li> <li>6.3.3.1: CBM: DUT sends (0x63) GET VENDOR ID Command</li> <li>6.3.3.2: CBH: DUT sends (0x63) GET VENDOR ID Command</li> <li>6.3.3.2: CBH: DUT sends (0x63) GET VENDOR ID Command</li> <li>6.3.3.2: CBH: DUT sends (0x63) GET VENDOR ID Command</li> <li>6.3.3.2: CBH: DUT sends (0x63) GET VENDOR ID Command</li> </ul>                                                                                                    | 4 🗒 3.3.5.1: CBE-Source: Response to Initial Plug-in to MHL Devi                                                                                                    |                                                                 |
| <ul> <li>S.3.5.2: CBE-Source: Response to Sink Priming Pulse to MHL d</li> <li>3.3.5.3: CBE-Source: Pre-Discovery Success Pull-up HIGH Volt</li> <li>3.3.9: Link Layer Timing - DUT Output: Arbitration/Sync/I</li> <li>3.3.9: CBT-Source: Continuous Monitor: Bit Timing Variatio</li> <li>3.3.12: Link Layer Timing - DUT Output: Bus Re-Arbitratio</li> <li>3.3.12: CBT-Source: Source Never Sends Too Many Back-to-Ba</li> <li>3.3.13: Link Layer Behavior - DUT Output: Ill-formed pack</li> <li>3.3.13: CBT-Source: Source Never Sends Impulse Noise</li> <li>3.3.13: CBT-Source: Source Never Sends Partial Packets</li> <li>6.3.1: MSC - DUT Input: Device Register Space Contents; I</li> <li>6.3.2: MSC - DUT Output: Vendor-specific and Reserved Header</li> <li>6.3.3: MSC - DUT Output: Normal Command</li> <li>6.3.3: MSC - DUT Output: Normal Command</li> <li>7.1.2.2.2.2.2.2.2.2.2.2.2.2.2.2.2.2.2.2.</li></ul>                                                                                                    | Iter 01:                                                                                                    | Test Results Name                                               |
| <ul> <li>S.3.5.3: CBE-Source: Pre-Discovery Success Pull-up HIGH Volt</li> <li>3.3.9: Link Layer Timing - DUT Output: Arbitration/Sync/I</li> <li>3.3.12: CBT-Source: Continuous Monitor: Bit Timing Variation</li> <li>3.3.12: Link Layer Timing - DUT Output: Bus Re-Arbitration</li> <li>3.3.12: Link Layer Timing - DUT Output: Bus Re-Arbitration</li> <li>3.3.12: CBT-Source: Source Never Sends Too Many Back-to-Ba</li> <li>3.3.13: Link Layer Behavior - DUT Output: Ill-formed pack</li> <li>3.3.13: CBT-Source: Source Never Sends Impulse Noise</li> <li>3.3.13: CBT-Source: Source Never Sends Partial Packets</li> <li>6.3.1: MSC - DUT Input: Device Register Space Contents; I</li> <li>6.3.2: MSC - DUT Output: Vendor-specific and Reserved Header</li> <li>6.3.3: MSC - DUT Output: Normal Commands</li> <li>6.3.3: MSC - DUT Output: Normal Command</li> <li>6.3.3: MSC - DUT output: Normal Command</li> <li>6.3.3: CBM: DUT sends (0x62) GET VENDOR ID Command</li> <li>6.3.3: CBM: DUT sends (0x63) GET VENDOR ID Command</li> <li>6.3.3: CBM: DUT sends (0x63) GET VENDOR ID Command</li> <li>6.3.3: CBM: DUT sends (0x63) GET VENDOR ID Command</li> <li>6.3.3: CBM: DUT sends (0x63) GET VENDOR Command</li> <li>6.3.3: CBM: DUT sends (0x63) GET VENDOR Command</li></ul>                                                                                                    | ▶ 3.3.5.2: CBE-Source: Response to Sink Priming Pulse to MHL d                                                                                                    |                                                                 |
| <ul> <li>3.3.9: Link Layer Timing - DUT Output: Arbitration/Sync/I</li> <li>3.3.9.2: CBT-Source: Continuous Monitor: Bit Timing Variatio</li> <li>3.3.12: Link Layer Timing - DUT Output: Bus Re-Arbitration</li> <li>3.3.12: CBT Source: Source Never Sends Too Many Back-to-Ba</li> <li>3.3.13: Link Layer Behavior - DUT Output: Ill-formed pack</li> <li>3.3.13: CBT-Source: Source Never Sends Impulse Noise</li> <li>3.3.13: CBT-Source: Source Never Sends Partial Packets</li> <li>6.3.1: MSC - DUT Input: Device Register Space Contents; I</li> <li>6.3.2: MSC - DUT Output: Vendor-specific and Reserved Header</li> <li>6.3.3.1: CBM: DUT Sends Vendor-Specific and Reserved Header</li> <li>6.3.3.1: CBM: DUT sends (0x62) GET STATE command</li> <li>6.3.2: CBM: DUT sends (0x63) GET VENDOR ID Command</li> <li>6.3.3.2: CBM: DUT sends (0x63) GET VENDOR ID Command</li> <li>6.3.3.2: CBM: DUT sends (0x63) GET VENDOR ID Command</li> <li>6.3.3.2: CBM: DUT sends (0x63) GET VENDOR ID Command</li> <li>6.3.3.2: CBM: DUT sends (0x63) GET VENDOR ID Command</li> <li>6.3.3.2: CBM: DUT sends (0x63) GET VENDOR ID Command</li> <li>6.3.3.2: CBM: DUT sends (0x63) GET VENDOR ID Command</li> </ul>                                                                                                    | Description of the second second seco | Execute CBUS Src Compliance Tests on Instrument: My980 @ 192.16 |
| <ul> <li>3.3.9.2: CBT-Source: Continuous Monitor: Bit Timing Variation</li> <li>3.3.12: Link Layer Timing - DUT Output: Bus Re-Arbitration</li> <li>3.3.12: CBT Source: Source Never Sends Too Many Back-to-Back</li> <li>3.3.13: Link Layer Behavior - DUT Output: Ill-formed pack</li> <li>3.3.13: CBT-Source: Source Never Sends Impulse Noise</li> <li>3.3.13: CBT-Source: Source Never Sends Partial Packets</li> <li>6.3.1: MSC - DUT Input: Device Register Space Contents; I</li> <li>6.3.2: MSC - DUT Output: Vendor-Specific and Reserved Header</li> <li>6.3.3: MSC - DUT Output: Normal Commands</li> <li>6.3.3: MSC - DUT Output: Normal Command</li> <li>6.3.3: MSC - DUT Output: Normal Command</li> <li>6.3.3: MSC - DUT Sends (0x62) GET STATE command</li> <li>6.3.3: CBM: DUT sends (0x63) GET VENDOR ID Command</li> <li>6.3.3: CBM: DUT sends (0x63) GET VENDOR ID Command</li> <li>6.3.3: CBM: DUT sends (0x63) GET VENDOR ID Command</li> <li>6.3.3: CBM: DUT sends (0x63) GET VENDOR ID Command</li> </ul>                                                                                                    | 4 3.3.9: Link Layer Timing - DUT Output: Arbitration/Sync/I                                                                                                    | Enter a name for the Test Results.                              |
| <ul> <li>3.3.12: Link Layer Timing - DUT Output: Bus Re-Arbitratic</li> <li>3.3.12: CBT Source: Source Never Sends Too Many Back-to-Ba</li> <li>3.3.13: Link Layer Behavior - DUT Output: Ill-formed pack</li> <li>3.3.13: CBT-Source: Source Never Sends Impulse Noise</li> <li>3.3.13.1: CBT-Source: Source Never Sends Partial Packets</li> <li>6.3.1: MSC - DUT Input: Device Register Space Contents; I</li> <li>6.3.2: MSC - DUT Output: Vendor-specific and Reserved Header</li> <li>6.3.2: MSC - DUT Output: Normal Commands</li> <li>6.3.3.1: CBM: DUT sends (0x62) GET STATE command</li> <li>6.3.3.2: CBM: DUT sends (0x63) GET VENDOR ID Command</li> <li>6.3.2.2: CBM: DUT sends (0x63) GET VENDOR ID Command</li> <li>6.3.2.2: CBM: DUT sends (0x62) CHM Mad UPDEDCOPD Command</li> <li>6.3.3.2: CBM: DUT sends (0x62) CHM Mad UPDEDCOPD Command</li> <li>6.3.3.2: CBM: DUT sends (0x63) GET VENDOR ID Command</li> <li>6.3.3.2: CBM: DUT sends (0x62) CHM Mad UPDEDCOPD Command</li> <li>6.3.3.2: CBM: DUT sends (0x63) GET VENDOR ID Command</li> <li>6.3.3.2: CBM: DUT sends (0x63) GET VENDOR ID Command</li> <li>6.3.3.2: CBM: DUT sends (0x63) GET VENDOR ID Command</li> <li>6.3.3.2: CBM: DUT sends (0x63) GET VENDOR ID Command</li> <li>7.5.6.7.7.7.7.7.7.7.7.7.7.7.7.7.7.7.7.7.</li></ul>                                                                                                    | ▷ 3.3.9.2: CBT-Source: Continuous Monitor: Bit Timing Variation                                                                                                    |                                                                 |
| <ul> <li>3.3.12.3: CBT Source: Source Never Sends Too Many Back-to-Ba</li> <li>3.3.13: Link Laver Behavior - DUT Output: Ill-formed pack</li> <li>3.3.13.1: CBT-Source: Source Never Sends Impulse Noise</li> <li>3.3.13.2: CBT-Source: Source Never Sends Partial Packets</li> <li>6.3.1: MSC - DUT Input: Device Register Space Contents; I</li> <li>6.3.2: MSC - DUT Output: Vendor-specific and Reserved Header</li> <li>6.3.3.1: CBM: DUT Sends Vendor-Specific and Reserved Header</li> <li>6.3.3.1: CBM: DUT Sends Vendor-Specific and Reserved Header</li> <li>6.3.3.1: CBM: DUT sends (0x62) GET STATE command</li> <li>6.3.3.2: CBM: DUT sends (0x63) GET VENDOR ID Command</li> <li>6.3.3.2: CBM: DUT sends (0x63) GET VENDOR ID Command</li> <li>6.3.3.2: CBM: DUT sends (0x63) GET VENDOR ID Command</li> </ul>                                                                                                    | ▲ > 3.3.12: Link Layer Timing - DUT Output: Bus Re-Arbitratic                                                                                                    | Acme_MHL_Tests                                                  |
| <ul> <li>3.3.13: Link Laver Behavior - DUT Output: III-formed pack<br/>3.3.13.1: CBT-Source: Source Never Sends Impulse Noise<br/>3.3.13.2: CBT-Source: Source Never Sends Partial Packets<br/>6.3.1: MSC - DUT Input: Device Register Space Contents; I<br/>6.3.1: CBM: Capability Regs; READ DEVCAP of Capability Reg<br/>6.3.2: MSC - DUT Output: Vendor-specific and Reserved Header<br/>6.3.3: MSC - DUT Output: Normal Commands<br/>6.3.3.1: CBM: DUT sends (0x62) GET STATE command<br/>6.3.3.2: CBM: DUT sends (0x63) GET VENDOR ID Command<br/>6.3.3.2: CBM: DUT sends (0x63) GET VENDOR ID Command<br/>3.3.3.2: CBM: DUT sends (0x63) GET VENDOR ID Command<br/>3.3.3.2: CBM: DUT sends (0x63) GET VENDOR ID Command<br/>3.3.3.2: CBM: DUT sends (0x63) GET VENDOR ID Command<br/>6.3.3.2: CBM: DUT sends (0x63) GET VENDOR ID Command<br/>6.3.3.2: CBM: DUT sends (0x63) GET VENDOR ID Command<br/>6.3.3.2: CBM: DUT sends (0x63) GET VENDOR ID Command<br/>6.3.3.2: CBM: DUT sends (0x63) GET VENDOR ID Command<br/>6.3.3.3.2: CBM: DUT sends (0x63) GET VENDOR ID Command<br/>6.3.3.3.2: CBM: DUT sends (0x63) GET VENDOR ID Command<br/>6.3.3.3.2: CBM: DUT sends (0x63) GET VENDOR ID Command<br/>6.3.3.3.2: CBM: DUT sends (0x63) GET VENDOR ID Command<br/>6.3.3.3.2: CBM: DUT sends (0x63) GET VENDOR ID Command<br/>6.3.3.3.2: CBM: DUT sends (0x63) GET VENDOR ID Command<br/>6.3.3.3.2: CBM: DUT sends (0x63) GET VENDOR ID Command<br/>6.3.3.3.2: CBM: DUT sends (0x63) GET VENDOR ID Command<br/>6.3.3.3.2: CBM: DUT sends (0x63) GET VENDOR ID Command<br/>6.3.3.3.2: CBM: DUT sends (0x63) GET VENDOR ID Command<br/>6.3.3.3.2: CBM: DUT sends (0x63) GET VENDOR ID Command<br/>6.3.3.3.3: MSC - DUT Sends VENDER Sends Partial Packets<br/>6.3.3.3.3: MSC - DUT Sends VENDER SEND SEND SEND SEND SEND SEND SEND SEND</li></ul>                                                                                                    | ▶ 3.3.12.3: CBT Source: Source Never Sends Too Many Back-to-Ba                                                                                                    |                                                                 |
| <ul> <li>3.3.13.1: CBT-Source: Source Never Sends Impulse Noise</li> <li>3.3.13.2: CBT-Source: Source Never Sends Partial Packets</li> <li>6.3.1: MSC - DUT Input: Device Register Space Contents; I</li> <li>6.3.1: CBM: Capability Regs; READ DEVCAP of Capability Reg</li> <li>6.3.2: MSC - DUT Output: Vendor-specific and Reserved Header</li> <li>6.3.3: MSC - DUT Output: Normal Commands</li> <li>6.3.3.1: CBM: DUT sends (0x62) GET STATE command</li> <li>6.3.3.2: CBM: DUT sends (0x63) GET VENDOR ID Command</li> <li>6.3.3.2: CBM: DUT sends (0x63) GET VENDOR ID Command</li> <li>6.3.3.2: CBM: DUT sends (0x63) GET VENDOR ID Command</li> </ul>                                                                                                    | 4 3.3.13: Link Layer Behavior - DUT Output: Ill-formed pack                                                                                                    | <b>05_02_2012_14_18_59</b>                                      |
| <ul> <li>S.3.13.2: CBT-Source: Source Never Sends Partial Packets</li> <li>6.3.1: MSC - DUT Input: Device Register Space Contents; I<br/><ul> <li>6.3.1: MSC - DUT Output: Device Register Space Contents; I<br/><li>6.3.2: MSC - DUT Output: Vendor-specific and Reserved Header</li> <li>6.3.2.1: CBM: DUT Sends Vendor-Specific and Reserved Header</li> <li>6.3.3: MSC - DUT Output: Normal Commands</li> <li>6.3.3.1: CBM: DUT sends (0x62) GET STATE command</li> <li>6.3.3.2: CBM: DUT sends (0x63) GET VENDOR ID Command</li> <li>6.3.3.2: CBM: DUT sends (0x63) GET VENDOR ID Command</li> <li>6.3.3.2: CBM: DUT sends (0x63) GET VENDOR ID Command</li> <li>6.3.3.2: CBM: DUT sends (0x63) GET VENDOR ID Command</li> </li></ul> </li> </ul>                                                                                                    | 2 3.3.13.1; CBT-Source: Source Never Sends Impulse Noise                                                                                                    | MHL_CBUS_04_30_2012_17_07_55                                    |
| <ul> <li>6.3.1: MSC - DUT Input: Device Register Space Contents; F</li> <li>6.3.1.1: CBM: Capability Regs; READ DEVCAP of Capability Reg</li> <li>6.3.2: MSC - DUT Output: Vendor-specific and Reserved Header</li> <li>6.3.3: MSC - DUT Output: Normal Commands</li> <li>6.3.3.1: CBM: DUT sends (0x62) GET STATE command</li> <li>6.3.3.2: CBM: DUT sends (0x63) GET VENDOR ID Command</li> <li>6.3.3.2: CBM: DUT sends (0x63) GET VENDOR ID Command</li> <li>6.3.3.2: CBM: DUT sends (0x63) GET VENDOR ID Command</li> <li>6.3.3.2: CBM: DUT sends (0x63) GET VENDOR ID Command</li> </ul>                                                                                                    | 5.5.15.2. CBI-Source. Source Never Sends Partial Packets                                                                                                    | I MHL_CB03_2_04_30_2012_17_07_33                                |
| <ul> <li>6.3.2: MSC - DUT Output: Vendor-specific and Reserved Header</li> <li>6.3.2.1: CBM: DUT Sends Vendor-Specific and Reserved Header</li> <li>6.3.3: MSC - DUT Output: Normal Commands</li> <li>6.3.3.1: CBM: DUT sends (0x62) GET STATE command</li> <li>6.3.3.2: CBM: DUT sends (0x63) GET VENDOR ID Command</li> <li>3.13.2: CBT-Source Never Sends Partial Packets</li> </ul>                                                                                                    | A C 2 1. MCC DIM Turnet, Design Designer General Contents, I                                                                                                    | MHL CBUS 3 04 30 2012 17 07 55                                  |
| • • 6.3.3: MSC - DUT Output: Normal Commands     • • 6.3.3.1: CBM: DUT sends (0x62) GET STATE command     • • 6.3.3.2: CBM: DUT sends (0x63) GET VENDOR ID Command     • • 6.3.3.2: CBM: DUT sends (0x63) GET VENDOR ID Command     • • 6.3.3.2: CBM: DUT sends (0x63) GET VENDOR ID Command     • • 6.3.3.2: CBM: DUT sends (0x63) GET VENDOR ID Command     • • 6.3.3.2: CBM: DUT sends (0x63) GET VENDOR ID Command     • • 6.3.3.2: CBM: DUT sends (0x63) GET VENDOR ID Command     • • 6.3.3.2: CBM: DUT sends (0x63) GET VENDOR ID Command     • • • 6.3.3.2: CBM: DUT sends (0x63) GET VENDOR ID Command     • • • 6.3.3.2: CBM: DUT sends (0x63) GET VENDOR ID Command     • • • • • • • • • • • • • • • • •                                                                                                    | 6.3.1: MSC - DUT Input: Device Register Space Contents; I                                                                                                    | MHL_CBUS_3_04_30_2012_17_07_55                                  |
| >       6.3.3.1: CBM: DUT sends (0x62) GET STATE command         >       6.3.3.2: CBM: DUT sends (0x63) GET VENDOR ID Command         33.13.2: CBT-Source Never Sends Partial Packets       Cancel                                                                                                    | <ul> <li>6.3.1: MSC - DUT Input: Device Register Space Contents; I</li> <li>6.3.1.1: CBM: Capability Regs; READ DEVCAP of Capability Reg</li> <li>6.3.2: MSC - DUT Output: Vendor-specific and Reserved Header</li> <li>6.3.2.1: CBM: DUT Sends Vendor-Specific and Reserved Header</li> </ul>                                                                                                    | MHL_CBUS_3_04_30_2012_17_07_55                                  |
| > [] 6.3.3.2: CBM: DUT sends (0x63) GET VENDOR ID Command         33.13.2: CBT-Source Never Sends Partial Packets                                                                                                    | <ul> <li>6.3.1: MSC - DUT Input: Device Register Space Contents; I</li> <li>6.3.1.1: CBM: Capability Regs; READ DEVCAP of Capability Reg</li> <li>6.3.2: MSC - DUT Output: Vendor-specific and Reserved Header</li> <li>6.3.2.1: CBM: DUT Sends Vendor-Specific and Reserved Header</li> <li>6.3.3: MSC - DUT Output: Normal Commands</li> </ul>                                                                                                    | MHL_CBUS_3_04_30_2012_17_07_55                                  |
| 33.13.2: CBT-Source Never Sends Partial Packets                                                                                                    | <ul> <li>6.3.1: MSC - DUT Input: Device Register Space Contents; I</li> <li>6.3.1.1: CBM: Capability Regs; READ DEVCAP of Capability Reg</li> <li>6.3.2: MSC - DUT Output: Vendor-specific and Reserved Header</li> <li>6.3.2.1: CBM: DUT Sends Vendor-Specific and Reserved Header</li> <li>6.3.3: MSC - DUT Output: Normal Commands</li> <li>6.3.3.1: CBM: DUT sends (0x62) GET STATE command</li> </ul>                                                                                                    | MHL_CBUS_3_04_30_2012_17_07_55                                  |
|                                                                                                    | <ul> <li>6.3.1: MSC - DUT Input: Device Register Space Contents; I</li> <li>6.3.1.1: CBM: Capability Regs; READ DEVCAP of Capability Reg</li> <li>6.3.2: MSC - DUT Output: Vendor-specific and Reserved Header</li> <li>6.3.2.1: CBM: DUT Sends Vendor-Specific and Reserved Header</li> <li>6.3.3: MSC - DUT Output: Normal Commands</li> <li>6.3.3.1: CBM: DUT sends (0x62) GET STATE command</li> <li>6.3.3.2: CBM: DUT sends (0x63) GET VENDOR ID Command</li> </ul>                                                                                                    | MHL_CBUS_3_04_30_2012_17_07_55                                  |

Test Options / Preview:

- Optionally, skip certain tests (red X).
- Initiate test with Execute Tests button when ready.
- You will be prompted to name the test results file.

Quantum Data Inc.

Elgin, IL 60123-1100 USA

Phone: (847) 888-0450

8.254.135

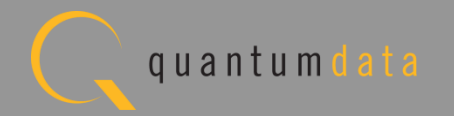

# **MHL CBUS Source Compliance – Test Execution/Setup**

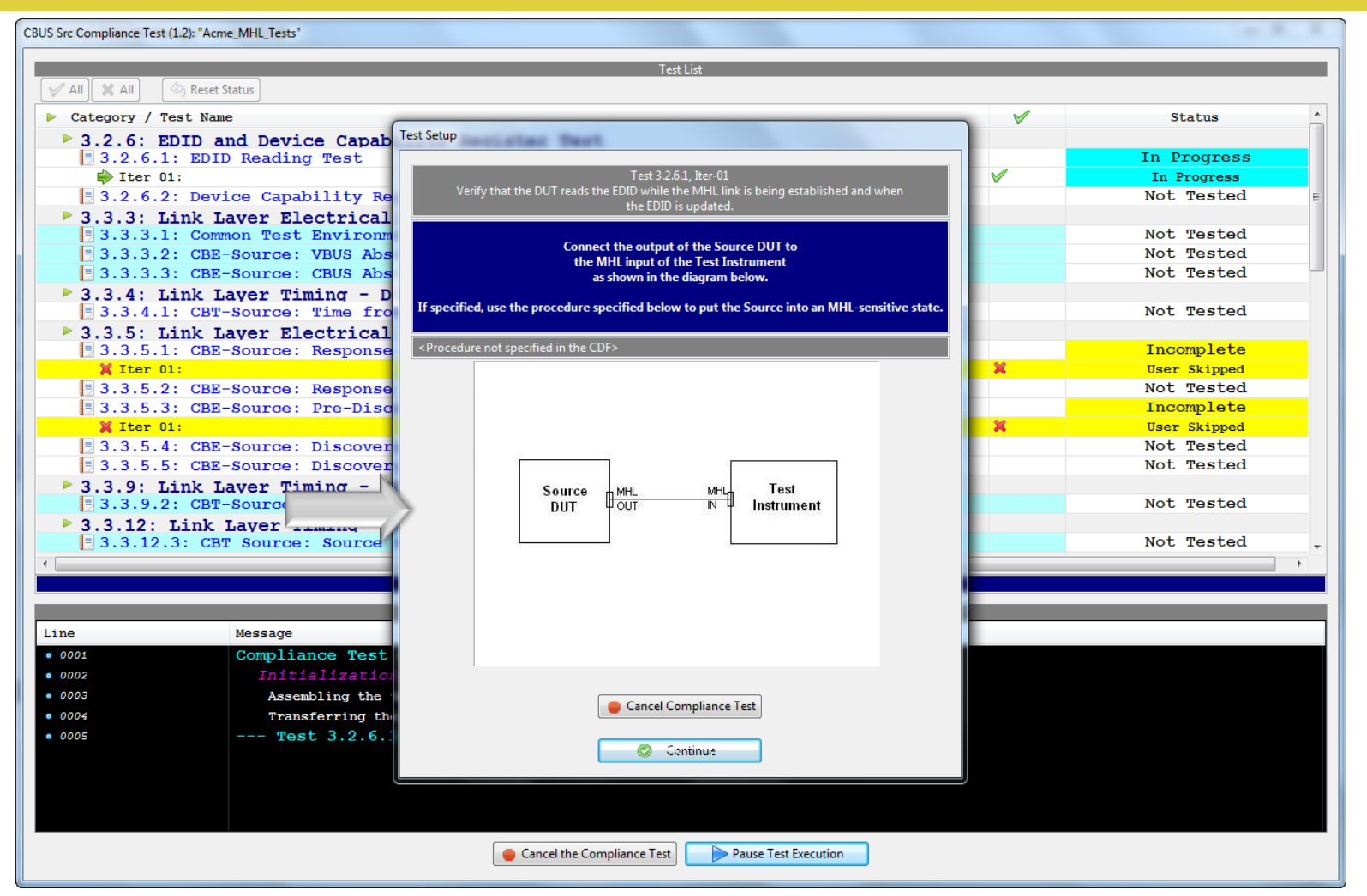

Test Options / Preview:

 Test Setup and special notes are provided where necessary

Quantum Data Inc.

nc. 2111 Big Timber Road

Elgin, IL 60123-1100 USA

Phone: (847) 888-0450

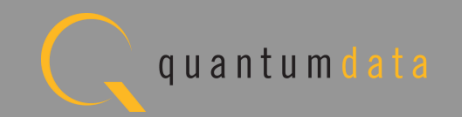

|                      | Test List                                                                    |              |              |
|----------------------|------------------------------------------------------------------------------|--------------|--------------|
| 🗸 AII 🗶 AII 🤇        | Reset Status                                                                 |              |              |
| Category / Tes       | st Name                                                                      | V            | Status       |
| 💢 Iter 01:           |                                                                              | ×            | User Skipped |
| ⊿ 📃 3.3.5.2:         | CBE-Source: Response to Sink Priming Pulse to MHL device                     |              | Fail         |
| b 😝 Iter 01:         |                                                                              | ×            | Fail         |
| ⊿ 📃 3.3.5.3:         | CBE-Source: Pre-Discovery Success Pull-up HIGH Voltage                       |              | Incomplete   |
| 💢 Iter 01:           |                                                                              | ×            | User Skipped |
| ⊿ 📃 3.3.5.4:         | CBE-Source: Discovery Pulse Drive HIGH Voltage                               |              | Pass         |
| > 😔 Iter 01:         |                                                                              | <b>V</b>     | Pass         |
| ⊿ 🗏 3.3.5.5:         | CBE-Source: Discovery Pulse float LOW Voltage                                |              | Pass         |
| þ 🔵 Iter 01:         | •                                                                            | $\checkmark$ | Pass         |
| 🕨 🕨 3.3.9: Li        | nk Layer Timing - DUT Output: Arbitration/Sync/Data in Bit Times             |              |              |
| ▶ 📑 3.3.9.2:         | CBT-Source: Continuous Monitor: Bit Timing Variation within a Packet         |              | Pass         |
| • ▶ 3.3.12: L        | ink Layer Timing - DUT Output: Bus Re-Arbitration                            |              |              |
| b 🖪 3.3.12.3         | : CBT Source: Source Never Sends Too Many Back-to-Back Packets               |              | Pass         |
| • 🕨 3.3.13: L        | ink Laver Behavior - DUT Output: Ill-formed packets                          |              |              |
| b 📑 3.3.13.1         | : CBT-Source: Source Never Sends Impulse Noise                               |              | Pass         |
| b 🛃 3.3.13.2         | : CBT-Source: Source Never Sends Partial Packets                             |              | Pass         |
| • 🕨 3.3.14: L        | ink Laver Timing - DUT Input: Discovery                                      |              |              |
| 4 📑 3.3.14.1         | : CBT-Source: Discovery; Sink Responds Correctly; Time to Source Pull-up Ch. | ange         | Fail         |
| > \varTheta Iter 01: | 1                                                                            | $\checkmark$ | Fail         |
| ⊿ 📑 3.3.14.2         | : CBT-Source: Discovery; Sink Responds Late                                  |              | Incomplete   |
| 💥 Iter 01:           |                                                                              | ×            | User Skipped |
| 4 📑 3.3.14.3         | : CBT-Source: Discovery; Sink Never Drives MHL+/- HIGH                       |              | In Progress  |
| Iter 01:             | 1                                                                            | V            | In Progress  |
|                      |                                                                              |              |              |
|                      | Test I on                                                                    |              |              |
| ine                  | Message                                                                      |              |              |
| 0041                 | most 2 2 5 5 Ttop 01 -> Dags                                                 |              |              |
| 0041                 | $r_{r_{r_{r_{r_{r_{r_{r_{r_{r_{r_{r_{r_{r$                                   |              |              |
| 0042                 |                                                                              |              |              |
| 0043                 | Executing the test.                                                          |              |              |
| 0044                 | Retrieving test results.                                                     |              |              |
| 0045                 | Processing test results.                                                     |              |              |
| 0046                 | Saving the test logs.                                                        |              |              |
| 0047                 | Test 3.3.14.1 Iter 01 -> Fail                                                |              |              |
| 0048                 | Test 3.3.14.3-01                                                             |              |              |
|                      | Evoquting the test                                                           |              |              |

Test Execution log:

- Summary of test progress status shown on top.
- Progress arrow indicates current test.
- Detailed log of test events shown on bottom.

Quantum Data Inc.

2111 Big Timber Road

Elgin, IL 60123-1100 USA

Phone: (847) 888-0450

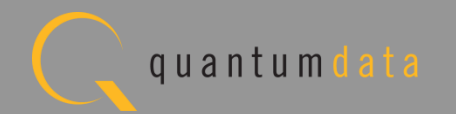

| <pre>Il X All All Reset Status Category / Test Name B 3.3.14.3: CBT-Source: Discovery; Sink Never Drives MHL+/- HIGH b Iter 01: 3.3.22: Link Laver Timing - DUT Input: Disconnect 3.3.22.1: CBT-Source: Remove MHL+/- Pull-ups for Less than Glitch Reject Time</pre>                                                                                                    |              | Status      |
|----------------------------------------------------------------------------------------------------|--------------|-------------|
| <pre>kategory / Test Name kategory / Test Name kate</pre> |              | Status      |
| <pre> 3.3.14.3: CBT-Source: Discovery; Sink Never Drives MHL+/- HIGH</pre>                                                                                                    |              |             |
| Iter 01:<br>3.3.22: Link Layer Timing - DUT Input: Disconnect<br>3.3.22.1: CBT-Source: Remove MHL+/- Pull-ups for Less than Glitch Reject Time                                                                                                    | 2            | Pass        |
| 3.3.22: Link Layer Timing - DUT Input: Disconnect<br>3.3.22.1: CBT-Source: Remove MHL+/- Pull-ups for Less than Glitch Reject Time                                                                                                    | V            | Fass        |
| 3.3.22.1: CBT-Source: Remove MHL+/- Pull-ups for Less than Glitch Reject Time                                                                                                    |              |             |
|                                                                                                    |              | Pass        |
| b General Iter 01:                                                                                                    | $\checkmark$ | Pass        |
| 🗏 3.3.22.2: CBT-Source: Remove MHL+/- Pull-up for More than Glitch Reject Time                                                                                                    |              | Pass        |
| þ 😝 Iter 01:                                                                                                    | $\checkmark$ | Pass        |
| 🗏 3.3.22.3: CBT-Source: Time from Disconnect until VOUT Falls                                                                                                    |              | Fail        |
| a 😝 Iter 01:                                                                                                    | $\checkmark$ | Fail        |
| • DUT discovered in 3360 ms.                                                                                                    |              |             |
| simulated wide glitch: delay=499999 us; duration=3476034 us                                                                                                    |              |             |
| ▲ 😔 01: DUT does enable VBUS as part of Discovery                                                                                                    |              | Fail        |
| BUS not driven by DUT                                                                                                    |              |             |
| $\triangleright \ominus$ 02: DUT does react to the long MHL glitch by floating CBUS                                                                                                    |              | Pass        |
| $_{}$ $\ominus$ 03: DUT does stop driving VBUS within TSRC:CBUS TMDS DIS(max) from the end of the                                                                                                    | e M          | Pass        |
| 6.3.2: MSC - DUT Output: Vendor-specific and Reserved Header Values                                                                                                    |              |             |
| 🗏 6.3.2.1: CBM: DUT Sends Vendor-Specific and Reserved Header Values                                                                                                    |              | Pass        |
| 6.3.3: MSC - DUT Output: Normal Commands                                                                                                    |              |             |
| SARAGE COMMANDER (0x62) GET STATE command                                                                                                    |              | Pass        |
| V Iter 01:                                                                                                    | ×            | Pass        |
| 6.3.3.2: CBM: DUT sends (0x63) GET VENDOR ID Command                                                                                                    |              | In Progress |
| Fiter 01:                                                                                                    | ×            | In Progress |
| 6.3.3.3: CBM: DUT sends (0x6B) GET MSC ERRORCODE Command                                                                                                    |              | Not Tested  |

Test Execution failures:

• Detailed information when failures occur.

Quantum Data Inc.

nc. 2111 Big Timber Road

Elgin, IL 60123-1100 USA

Phone: (847) 888-0450

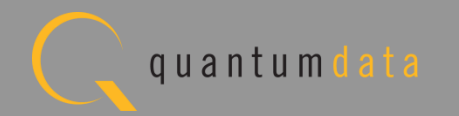
| CBUS Src Complian                                                                                              | nce Test Results                                        |   |                      |    |
|----------------------------------------------------------------------------------------------------|---------------------------------------------------------|---|----------------------|----|
| esults Name: Acme_MHL_Tests N<br>Date Tested: October 2, 2012 2:05 PM I<br>verall Status: CTS 1.2 - Incomplete | lanufacturer: Acme<br>Model Name: XYZ<br>Port Tested: 1 |   | HTML Re              | ep |
| Test R                                                                                                    | esults                                                  |   |                      |    |
| Test Name / Details                                                                                            |                                                         | Ö | Status               |    |
| 3.3.3.2: CBE-Source: VBUS Absolute Maximum                                                                     | Positive Voltage                                        |   | Pass                 |    |
| 3.3.3.3: CBE-Source: CBUS Absolute Maximum                                                                     | Positive Voltage                                        |   | Pass                 |    |
| 3.3.4.1: CBT-Source: Time from Source VBUS                                                                     | Application to Disc                                     |   | Fail                 |    |
| 3.3.5.1: CBE-Source: Response to Initial P                                                                     | lug-in to MHL Device                                    |   | Incomplete           |    |
| 3.3.5.2: CBE-Source: Response to Sink Prim                                                                     | ing Pulse to MHL dev                                    |   | Fail                 |    |
| 3.3.5.3: CBE-Source: Pre-Discovery Success                                                                     | Pull-up HIGH Voltag                                     |   | Incomplete           |    |
| 3.3.5.4: CBE-Source: Discovery Pulse Drive                                                                     | HIGH Voltage                                            |   | Pass                 |    |
| 3.3.5.5: CBE-Source: Discovery Pulse float                                                                     | LOW Voltage                                             |   | Pass                 |    |
| 🖪 3.3.9.2: CBT-Source: Continuous Monitor: B:                                                                  | it Timing Variation                                     |   | Pass                 |    |
| 🗏 3.3.12.3: CBT Source: Source Never Sends To                                                                  | oo Many Back-to-Back                                    |   | Pass                 |    |
| 🗏 3.3.13.1: CBT-Source: Source Never Sends In                                                                  | mpulse Noise                                            |   | Pass                 |    |
| 🗏 3.3.13.2: CBT-Source: Source Never Sends Pa                                                                  | artial Packets                                          |   | Pass                 |    |
| 3.3.14.1: CBT-Source: Discovery; Sink Resp                                                                     | onds Correctly; Time                                    |   | Fail                 |    |
| ⊿ 😝 Iter 01:                                                                                                   |                                                         |   | Fail                 |    |
| DUT discovered in 3370 ms.                                                                                     |                                                         |   |                      |    |
| DUT in discovery mode: measured 1654/1659/1657.4                                                               | 2 mv (min/max/avg)                                      |   |                      |    |
| DUT in on mode: measured 1513/1517/1515.91 mv (m                                                               | in/max/avg)                                             |   |                      |    |
| • voltage change: -8.54 %                                                                                      |                                                         |   |                      |    |
| 📄 🤤 unexpected voltage change. Expected about 5 per                                                            | cent increase.                                          |   |                      |    |
| 01: Source does complete Discovery                                                                             |                                                         |   | Pass                 |    |
| O2: DUT does switch its pull-up from Z                                                                         | CBUS SRC DISCOVER to                                    |   | Pass                 |    |
| 3.3.14.2: CBT-Source: Discovery; Sink Respo                                                                    | onds Late                                               |   | Incomplete           |    |
| 3.3.14.3: CBT-Source: Discovery; Sink Neve                                                                     | r Drives MHL+/- HIGH                                    |   | Pass                 |    |
| 3.3.22.1: CBT-Source: Remove MHL+/- Pull-uj                                                                    | ps for Less than Gli                                    |   | Pass                 |    |
| 3.3.22.2: CBT-Source: Remove MHL+/- Pull-u                                                                     | p for More than Glit                                    |   | Pass                 |    |
| 5.3.22.3: CBT-Source: Time from Disconnect                                                                     | until VOUT Falls                                        |   | Fall                 |    |
| 5.3.2.1: CBM: DUT sends Vendor-Specific and                                                                    | a keserved Header Va                                    |   | Pass                 |    |
| [] 0.3.3.1; CEM; DUT sends (UX62) GET STATE C                                                                  | Unimand                                                 |   | Pass                 |    |
| DUT SENAS (UX05) GET VENDOR .                                                                                  | in command                                              |   | rass                 |    |
| 2.6.1: EDID Reading Test                                                                                       |                                                         |   |                      |    |
| strument: My980 [192.168.254.135]                                                                              |                                                         | • | Continue Test Execut | ti |

**Test Results:** 

- Results tab shows summary of test results.
- Results can be saved and viewed through 980 GUI Manager.

Quantum Data Inc.

Elgin, IL 60123-1100 USA

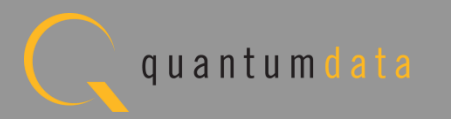

| LBUS STC                                                                                                    | c Compliance lest Results                               |   |            |
|----------------------------------------------------------------------------------------------------|---------------------------------------------------------|---|------------|
| esults Name: Acme_MHL_Tests<br>Date Tested: October 2, 2012 2:05 PM<br>verall Status: <mark>CTS 1.2 - Incomplete</mark> | Manufacturer: Acme<br>Model Name: XYZ<br>Port Tested: 1 |   | HTML R     |
|                                                                                                    | Test Results                                            |   |            |
| Test Name / Details                                                                                                    |                                                         | 0 | Status     |
| 3.3.3.2: CBE-Source: VBUS Absolute                                                                                      | Maximum Positive Voltage                                |   | Pass       |
| 3.3.3.3: CBE-Source: CBUS Absolute                                                                                      | Maximum Positive Voltage                                |   | Pass       |
| 3.3.4.1: CBT-Source: Time from Sour                                                                                     | rce VBUS Application to Disc                            |   | Fail       |
| 3.3.5.1: CBE-Source: Response to Ir                                                                                     | nitial Plug-in to MHL Device                            |   | Incomplete |
| 3.3.5.2: CBE-Source: Response to Si                                                                                     | ink Priming Pulse to MHL dev                            |   | Fail       |
| 3.3.5.3: CBE-Source: Pre-Discovery                                                                                      | Success Pull-up HIGH Voltag                             |   | Incomplete |
| 3.3.5.4: CBE-Source: Discovery Puls                                                                                     | se Drive HIGH Voltage                                   |   | Pass       |
| ⊿ \varTheta Iter 01:                                                                                                    |                                                         |   | Pass       |
| Running pass 1, VBUS not driven by test                                                                                 | ter                                                     |   |            |
| Discovery pulse high measurement: 1606                                                                                  | mv                                                      |   |            |
| Discovery pulse high measurement: 1608                                                                                  | mv                                                      |   |            |
| Discovery pulse high measurement: 1609                                                                                  | mv                                                      |   |            |
| Running pass 2, VBUS driven by tester                                                                                   |                                                         |   |            |
| Discovery pulse high measurement: 1627                                                                                  | mv                                                      |   |            |
| Discovery pulse high measurement: 1628                                                                                  | mv                                                      |   |            |
| 01: HIGH voltage is greater that                                                                                        | an VIH CBUS{min}                                        |   | Pass       |
| 3.3.5.5: CBE-Source: Discovery Puls                                                                                     | se float LOW Voltage                                    |   | Pass       |
| 3.3.9.2: CBT-Source: Continuous Mor                                                                                     | nitor: Bit Timing Variation                             |   | Pass       |
| 3.3.12.3: CBT Source: Source Never                                                                                      | Sends Too Many Back-to-Back                             |   | Pass       |
| 3.3.13.1: CBT-Source: Source Never                                                                                      | Sends Impulse Noise                                     |   | Pass       |
| 3.3.13.2: CBT-Source: Source Never                                                                                      | Sends Partial Packets                                   |   | Pass       |
| 3.3.14.1: CBT-Source: Discovery; Si                                                                                     | ink Responds Correctly; Time                            |   | Fail       |
| 3.3.14.2: CBT-Source: Discovery; Si                                                                                     | ink Responds Late                                       |   | Incomplete |
| 3.3.14.3: CBT-Source: Discovery; Si                                                                                     | ink Never Drives MHL+/- HIGH                            |   | Pass       |
| 3.3.22.1: CBT-Source: Remove MHL+/-                                                                                     | - Pull-ups for Less than Gli                            |   | Pass       |
| 5.3.22.2: CBT-Source: Remove MHL+/-                                                                                     | - Pull-up for More than Glit                            |   | Pass       |
| 5.3.22.3: CBT-Source: Time from Dis                                                                                     | sconnect until VOUT Falls                               |   | Fall       |
| 5.3.2.1: CBM: DUT Sends Vendor-Spec                                                                                     | cillic and Reserved Header Va                           |   | Pass       |
| [] 0.3.3.1: CBM: DUT sends (0x62) GET                                                                                   | STATE COMMAND                                           |   | Pass       |
| 5.2.1: CBM: DUT Sends Vendor-Specific and Reserved Header Values                                                        |                                                         |   |            |

#### Test Execution Pass Results:

• Results tab shows detail results for tests that pass and fail.

Quantum Data Inc.

Elgin, IL 60123-1100 USA

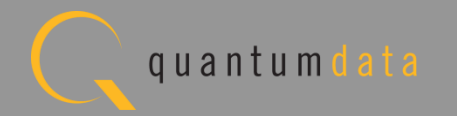

|                                                                                                    | liance lest Results                                     |   |            |
|----------------------------------------------------------------------------------------------------|---------------------------------------------------------|---|------------|
| esults Name: Acme_MHL_Tests<br>Date Tested: October 2, 2012 2:05 PM<br>verall Status: <mark>CTS 1.2 - Incomplete</mark> | Manufacturer: Acme<br>Model Name: XYZ<br>Port Tested: 1 |   | HTML Re    |
|                                                                                                    | Test Results                                            |   |            |
| Test Name / Details                                                                                                    |                                                         | Q | Status     |
| 3.3.3.2: CBE-Source: VBUS Absolute Maxim                                                                                | num Positive Voltage                                    |   | Pass       |
| 3.3.3.3: CBE-Source: CBUS Absolute Maxim                                                                                | num Positive Voltage                                    |   | Pass       |
| 3.3.4.1: CBT-Source: Time from Source VI                                                                                | BUS Application to Disc                                 |   | Fail       |
| 3.3.5.1: CBE-Source: Response to Initia                                                                                 | l Plug-in to MHL Device                                 |   | Incomplete |
| 3.3.5.2: CBE-Source: Response to Sink P                                                                                 | riming Pulse to MHL dev                                 |   | Fail       |
| 3.3.5.3: CBE-Source: Pre-Discovery Succe                                                                                | ess Pull-up HIGH Voltag                                 |   | Incomplete |
| 3.3.5.4: CBE-Source: Discovery Pulse Dr                                                                                 | ive HIGH Voltage                                        |   | Pass       |
| 3.3.5.5: CBE-Source: Discovery Pulse flo                                                                                | oat LOW Voltage                                         |   | Pass       |
| 3.3.9.2: CBT-Source: Continuous Monitor                                                                                 | : Bit Timing Variation                                  |   | Pass       |
| 🗄 3.3.12.3: CBT Source: Source Never Sends                                                                              | s Too Many Back-to-Back                                 |   | Pass       |
| 3.3.13.1: CBT-Source: Source Never Sends                                                                                | s Impulse Noise                                         |   | Pass       |
| 3.3.13.2: CBT-Source: Source Never Sends                                                                                | s Partial Packets                                       |   | Pass       |
| 🗐 🗏 3.3.14.1: CBT-Source: Discovery; Sink Re                                                                            | esponds Correctly; Time                                 |   | Fail       |
| 🛛 😝 Iter 01:                                                                                                    |                                                         |   | Fail       |
| • DUT discovered in 3370 ms.                                                                                            |                                                         |   |            |
| DUT in discovery mode: measured 1654/1659/165                                                                           | 57.42 mv (min/max/avg)                                  |   |            |
| DUT in on mode: measured 1513/1517/1515.91 mv                                                                           | v (min/max/avg)                                         |   |            |
| voltage change: -8.54 %                                                                                                 |                                                         |   |            |
| unexpected voltage change. Expected about 5                                                                             | percent increase.                                       |   |            |
| 🥖 😡 01: Source does complete Discovery                                                                                  |                                                         |   | Pass       |
| 🔵 😡 02: DUT does switch its pull-up from                                                                                | n ZCBUS SRC DISCOVER to                                 |   | Pass       |
| 3.3.14.2: CBT-Source: Discovery; Sink Re                                                                                | esponds Late                                            |   | Incomplete |
| 3.3.14.3: CBT-Source: Discovery; Sink Ne                                                                                | ever Drives MHL+/- HIGH                                 |   | Pass       |
| 3.3.22.1: CBT-Source: Remove MHL+/- Pul                                                                                 | l-ups for Less than Gli                                 |   | Pass       |
| 3.3.22.2: CBT-Source: Remove MHL+/- Pull                                                                                | l-up for More than Glit                                 |   | Pass       |
| 3.3.22.3: CBT-Source: Time from Disconne                                                                                | ect until VOUT Falls                                    |   | Fail       |
| 6.3.2.1: CBM: DUT Sends Vendor-Specific                                                                                 | and Reserved Header Va                                  |   | Pass       |
| 6.3.3.1: CBM: DUT sends (0x62) GET STAT                                                                                 | E command                                               |   | Pass       |
| 5.3.3.2: CBM: DUT sends (0x63) GET VEND                                                                                 | OR ID Command                                           |   | Pass       |
| .2.6.1: EDID Reading Test                                                                                               |                                                         |   |            |

Test Execution failures:

 Results tab shows detail results for tests that pass and fail.

Quantum Data Inc.

Elgin, IL 60123-1100 USA

Phone: (847) 888-0450

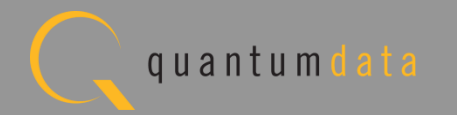

| 📰 Capture Control 🕾 Navigator            | - 8                 |
|------------------------------------------|---------------------|
| 🥸 Compliance 📄 ACA 🛛 💷 ED                | DID 📕 Formats 🚹 🕨   |
|                                          | 2                   |
| Name                                     | Date / Time         |
| 🕟 🗁 HDMI EDID CT CT                      |                     |
| HDMI Src CT                              |                     |
| HDMI Sink CT                             |                     |
| MHL Src CT                               |                     |
| MHL Sink/Dongle CT                       |                     |
| CBUS Src CT                              |                     |
| D CDF                                    |                     |
| Test Selections                          |                     |
| A Constant Constant of the second second | 2012/05/24 10:10:15 |
|                                          | 2012/05/24 10:19:15 |
| MHL_CBUS_04_30_201                       | 2012/05/24 10:19:13 |
| A Acme MHL Tests                         | 2012/10/02 14:31:06 |
|                                          | 2012/10/02 14:05:49 |
| Summary                                  |                     |
| Details                                  |                     |
| Log                                      |                     |
| ▶ 📃 05_02_2012_14_18_59                  | 2012/05/24 10:19:14 |
| CBUS Sink CT                             |                     |
| 👂 🗁 CBUS Dongle CT                       |                     |

**Test Results:** 

 Access results at any time through Navigator/ Compliance tab.

Quantum Data Inc.

oad Elgin, IL 60123-1100 USA

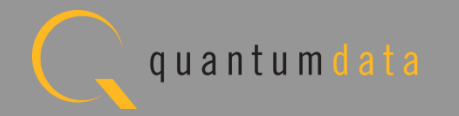

|              | EU LUY<br>From: Acme_MHL_Tests                                                                               |
|--------------|----------------------------------------------------------------------------------------------------|
| ine          | Messare                                                                                                    |
| 14-05-50-260 | Compliance Test Started                                                                                      |
| 14:05:50:363 | Initialization.                                                                                              |
| 14:05:50:397 | Assembling the test list.                                                                                    |
| 14:05:51:295 | Transferring the CDF to the Test Instrument.                                                                 |
| 14:05:51:295 | FTP Connect                                                                                                  |
| 14:05:51:557 | FTP Put                                                                                                    |
|              | From "C:\Users\nkendall\Desktop\980 CBUS GUI\980mgr\cbussroct\results\Acme MHL Tests\odf.txt"                |
|              | To "odf.txt"                                                                                                 |
| 14:05:51:919 | Test 3.2.6.1-01                                                                                              |
| 14:06:51:640 | Configuration Change: UNKNOWN -> SRC ACTIVE                                                                  |
| 14:06:51:692 | Executing the test.                                                                                          |
| 14:06:51:693 | exec rm -f /home/qd/cbus results.log                                                                         |
| 14:06:51:710 | exec rm -f /home/qd/cbus results.log                                                                         |
| 14:06:51:900 | #cbus-scope>                                                                                                 |
| 14:06:51:901 | IN10:obus test 3.2.6.1 -o "/home/qd/" -c "/home/qd/cdf.txt"                                                  |
| 14:06:51:910 | IN10:obus test 3.2.6.1 -o "/home/qd/" -c "/home/qd/cdf.txt"                                                  |
| 14:07:35:805 | #obus-scops>                                                                                                 |
| 14:07:36:031 | Retrieving test results.                                                                                     |
| 14:07:36:031 | FTP Connect                                                                                                  |
| 14:07:36:289 | FTP Get                                                                                                    |
|              | From "obus results.log"                                                                                      |
|              | To *C:\Users\nkendall\Desktop\980_CBUS_GUI\980mgr\cbussrcct\results\Acme_MHL_Tests\lastResult.log*           |
| 14:07:36:533 | Processing test results.                                                                                     |
| 14:07:36:565 | Saving the test logs.                                                                                        |
| 14:07:36:568 | exec test -e "/home/qd/cbus_log.log" 66 echo exists                                                          |
| 14:07:36:580 | exec test -e "/home/qd/cbus_log.log" 66 echo exists                                                          |
| 14:07:36:770 | exists                                                                                                    |
|              | #obus-scope>                                                                                                 |
| 14:07:36:771 | FTP Connect                                                                                                  |
| 14:07:37:028 | FTP Get                                                                                                    |
|              | From "obus_log.log"                                                                                          |
|              | To *C:\Uggers\nkendsll\Desktop\980 CBUS GUI\980mgr\cbussrcct\results\Acme MHL Tests\3 2 6 1 01\cbus log.log* |
|              |                                                                                                    |

**Test Results:** 

۲

Access detailed test log through Navigator/ Compliance tab.

Quantum Data Inc.

Elgin, IL 60123-1100 USA

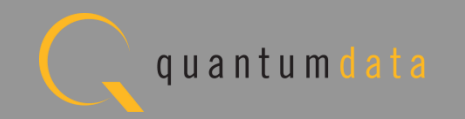

| rteport i | enerated of: May 2, 2012 2:33 PM | CB                                           | <u>Quantum )</u><br>US Src Complia<br>CTS 1        | <sub>Data</sub><br>nce Test<br>I.2 | t Report                                     | <u>www.quantumoa</u> |
|-----------|----------------------------------|----------------------------------------------|----------------------------------------------------|------------------------------------|----------------------------------------------|----------------------|
|           | Resu<br>Dat<br>Overa             | lts Name:<br>te Tested:<br><b>ll Status:</b> | 05_02_2012_14_18_59<br>May 2, 2012 2:19 PM<br>Fail |                                    | Manufacturer:<br>Model Name:<br>Port Tested: | MHLCBUS              |
| ſ         |                                  |                                              | Report Index / S                                   | ummary                             |                                              |                      |
|           | Test 3.2.6.1                     | Fail                                         | Test 3.2.6.2                                       | Fail                               | Test 3.3.4.1                                 | Fail                 |
| N         | Test 3.3.5.1                     | Pass                                         | <u>Test 3.3.5.3</u>                                | Fail                               | Test 3.3.9.1                                 | Pass                 |
|           | Test 3.3.14.1                    | Fail                                         | Test 3.3.14.2                                      | Pass                               | Test 6.3.3.1                                 | Fail                 |
|           | Test 6.3.3.2                     | Fail                                         | Test 6.3.3.3                                       | Fail                               | Test 6.3.8.1                                 | Fail                 |
|           | Test 6.3.8.2                     | Fail                                         | Test 6.3.11.3                                      | Fail                               | Test 6.3.11.5                                | Fail                 |
|           | Test 6.3.12.1                    | Pass                                         | Test 6.3.12.3                                      | Pass                               | Test 6.3.12.5                                | Fail                 |
|           | Test 6.3.18.1                    | Fail                                         | Test 6.3.18.2                                      | Fail                               | Test 6.3.18.3                                | Fail                 |
|           | CD                               | F                                            | _Equipment                                         | Info_                              |                                              |                      |
|           |                                  |                                              | Capabilities Declarat                              | ion Form (CI                       | DF)                                          |                      |
|           |                                  |                                              | Genera                                             | l                                  |                                              |                      |
| $\rangle$ | CDF_MFR_NAME                     |                                              |                                                    |                                    |                                              | MHLCBUS              |
|           | CDF MODEL NUMBER                 |                                              |                                                    |                                    |                                              | XYZ                  |
|           | CDF_MODEL_NUM                    | CDF_SRC_POWERED                              |                                                    |                                    |                                              |                      |

HTML Test Report:

- Shows summary information and pass/fail.
- Example shows MHL 1.2 test; MHL 2.0 test results are similar in structure and content.

Quantum Data Inc.

2111 Big Timber Road

Elgin, IL 60123-1100 USA

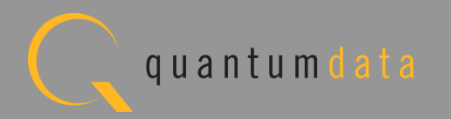

|               | C:\Users\nkendall\Desktop\980_CBUS_GUI\980mgr\cbussrcct\results\05_02_2012_14_18_59\Repo | rt_Cdf.htm        |
|---------------|------------------------------------------------------------------------------------------|-------------------|
|               |                                                                                          |                   |
| $\rightarrow$ | Capabilities Declaration Form (CDF)                                                      |                   |
|               | General                                                                                  |                   |
|               | CDF_MFR_NAME                                                                             | MHLCBUS           |
|               | CDF_MODEL_NUMBER                                                                         | XYZ               |
|               | CDF_SRC_POWERED                                                                          | YES               |
|               | CDF_SRC_CBUS_THRESHOLD_V                                                                 | 0.90              |
| [             | CDF_PROC_SET_ACTIVE                                                                      | Not Specified     |
|               | CDF_PROC_SET_STANDBY                                                                     | Not Specified     |
| [             | CDF_RCP_RECEIVE                                                                          | YES               |
| [             | CDF_RCP_SEND                                                                             | YES               |
|               | CDF_LOG_DEV_MAP_CHANGE                                                                   | YES               |
| $\rightarrow$ | Capability Registers                                                                     |                   |
|               | CDF_CR_MHL_VER_MAJOR                                                                     | 1                 |
| [             | CDF_CR_MHL_VER_MINOR                                                                     | 0                 |
| [             | CDF_CR_DEV_TYPE                                                                          | 2                 |
| [             | CDF_CR_POW                                                                               | 0                 |
| [             | CDF_CR_ADOPTER_ID_H                                                                      | 0                 |
|               | CDF_CR_ADOPTER_ID_L                                                                      | 0                 |
| [             | CDF_CR_SUPP_RGB444                                                                       | 0                 |
| [             | CDF_CR_SUPP_YCBCR444                                                                     | 0                 |
|               | CDF_CR_SUPP_YCBCR422                                                                     | 0                 |
| [             | CDF_CR_SUPP_PPIXEL                                                                       | 0                 |
|               | CDF_CR_SUPP_ISLANDS                                                                      | 0                 |
| [             | CDF_CR_SUPP_VGA                                                                          | 0                 |
| [             | CDF_CR_AUD_2CH                                                                           | 0                 |
| [             | CDF_CR_AUD_8CH                                                                           | 0                 |
| [             | CDF_CR_VT_GRAPHICS                                                                       | 0                 |
| [             | CDF_CR_VT_PHOTO                                                                          | 0                 |
|               |                                                                                          | 🔚 Save As 🛛 💥 Clo |

HTML Test Report:

• Shows Capabilities Declaration information.

Quantum Data Inc.

HTML View

Elgin, IL 60123-1100 USA

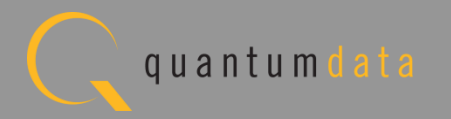

|             | C:\Users\nkendall\Desktop\980_CBUS_GUI\980mgr\cbussrcct\results\05_02_2012_14_18_59\Report_Cdf.htm                                                                               |      |
|-------------|----------------------------------------------------------------------------------------------------|------|
| Tes<br>EDII | t 3.2.6.1<br>D Reading Test                                                                                                    | Fail |
| • ]         | Iter 01:                                                                                                    | Fail |
|             | DUT discovered in 3010 ms.<br>DUT discovered in 2470 ms.<br>                                                                                                    |      |
|             | • 01: DUT reads block 0 and block 1 while MHL link is being established Pass                                                                                                    |      |
|             | <ul> <li>EDID read check: bytes 0-255 were read.</li> <li>DUT finished reading EDID in 1060 ms.</li> </ul>                                                                       |      |
|             | • 02: DUT reads block 0 and block 1 after EDID_CHG                                                                                                    |      |
|             | <ul> <li>EDID read check: bytes 0-255 were NOT read.</li> <li>DUT failed to read EDID. Timed out after 8000 ms.</li> <li>Complete EDID not read after EDID_CHG</li> </ul>        |      |
|             | • 03: DUT reads block 0 and block 1 after SET_HPD Fail                                                                                                    |      |
|             | <ul> <li>EDID read check: bytes 0-255 were NOT read.</li> <li>DUT failed to read EDID. Timed out after 8000 ms.</li> <li>Complete EDID not read after CLB_HPD/SET_HPD</li> </ul> |      |

HTML Test Report:

• Shows detailed results for each whether pass or fail.

Quantum Data Inc.

Elgin, IL 60123-1100 USA

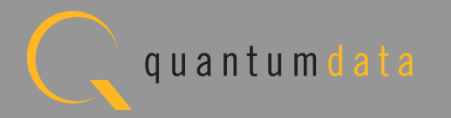

| Test 3.2.6.2                                                                                                    |         |
|----------------------------------------------------------------------------------------------------|---------|
| Device Capability Registers Test                                                                                                    |         |
| • Iter 01:                                                                                                    |         |
|                                                                                                    |         |
| DUI discovered in 2492 ms.                                                                                                    |         |
| Continuous test results to follow                                                                                                    |         |
| <ul> <li>3.3.3: Lester began driving VBUS at 00090302.40; VBUS expected to be stable by 00008302.40.</li> <li>3.3.3: CBUS and VBUS within Absolute Maximum voltages during entire test</li> </ul> |         |
| <ul> <li>3.3.12.3: max incoming back to back packets: 0 (good)</li> </ul>                                                                                                    |         |
| <ul> <li>3.3.13.1: no narrow pulses detected</li> <li>3.413.2: no had project form DUT detected</li> </ul>                                                                                        |         |
| S.5.15.2: no bau packets from DOT defected                                                                                                    |         |
| • 01: MHL VERSION register matches CDF CR MHL VER MAJOR and CDF CR MHL VER MINOR                                                                                                    | Fail    |
|                                                                                                    |         |
| <ul> <li>DUT has wrong major version; wanted 1 but got 0</li> </ul>                                                                                                    |         |
| DUT minor version matches                                                                                                    |         |
|                                                                                                    | Fail    |
| - 02: DEV_11FE bit the DEV_CAT(0)[set:0x02) register is 000010:Source                                                                                                    |         |
| DUT DEV TYPE doesn't match CDF: wanted 2 but got 0                                                                                                    |         |
| · · · · · · · · · · · · · · · · · · ·                                                                                                    |         |
| • 03: POW in the DEV_CAT(offset:0x02) register matches the CDF_CR_POW field in CDF                                                                                                    | Pass    |
|                                                                                                    |         |
| <ul> <li>DUT POW is correct</li> </ul>                                                                                                    |         |
|                                                                                                    |         |
| • 04: ADOPTER_ID_H(0ffset:0x03) and ADOPTER_ID_L(offset:0x04) register matches the corresponding CDF_CR_ADOPTER_ID_H at                                                                           | nd Pass |
|                                                                                                    |         |
| DUT ADOPTER_ID_H is correct                                                                                                    |         |
| DUT ADOPTER_ID_L is correct                                                                                                    |         |
| • • • • • • • • • • • • • • • • • • • •                                                                                                    |         |
| • 05: SUPP_RGB444, SUPP_YCBCR444, SUPP_YCBCR422, SUPP_PPIXEL, SUPP_ISLANDS and SUPP_VGA bits in the                                                                                               | Pass    |
| CDF CR SUPP YCBCR422, CDF CR SUPP PPIXEL, CDF CR SUPP ISLANDS and CDF CR SUPP VGA field in the CDF                                                                                                |         |
|                                                                                                    |         |
| <ul> <li>DUT SUPP_RGB444 is correct</li> </ul>                                                                                                    |         |
| <ul> <li>DUT SUPP_YCBCR444 is correct</li> <li>DUT SUPP_VCBCR422 is correct</li> </ul>                                                                                                    |         |
| DUT SUPP_PPIXELis correct                                                                                                    |         |

HTML Test Report:

• Shows detailed results for each whether pass or fail.

Quantum Data Inc.

Elgin, IL 60123-1100 USA

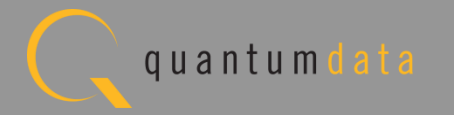

| Test Equipment Information                                                                                                    |  |
|----------------------------------------------------------------------------------------------------|--|
| Instrument                                                                                                    |  |
| Name: Dan_980_CBUS<br>IP Address: 192.168.254.155<br>Net Mask: 255.255.255.0<br>Gateway IP: 192.168.254.1<br>Version:                                                                                                    |  |
| Host                                                                                                    |  |
| UI Name: Quantum Data 980 Manager - Version 3.1.14<br>UI Home: platform:/base/plugins/com.quantumdata.i980.app<br>Java Vendor: Null<br>Java Runtime: 1.6.0_15-b03<br>Java Home: C:\Users\nkendall\Desktop\MHL_CBUS_Release_4_26\980mgr\jre<br>OS: win32<br>OS Arch: x86<br>Locale: en_US |  |

HTML Test Report:

 Show test equipment information.

Quantum Data Inc.

Elgin, IL 60123-1100 USA

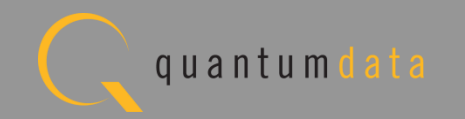

# **MHL CBUS Log Plots – Source Tests**

Quantum Data Inc.

. 2111 Big Timber Road

Elgin, IL 60123-1100 USA

Phone: (847) 888-0450

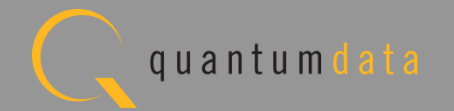

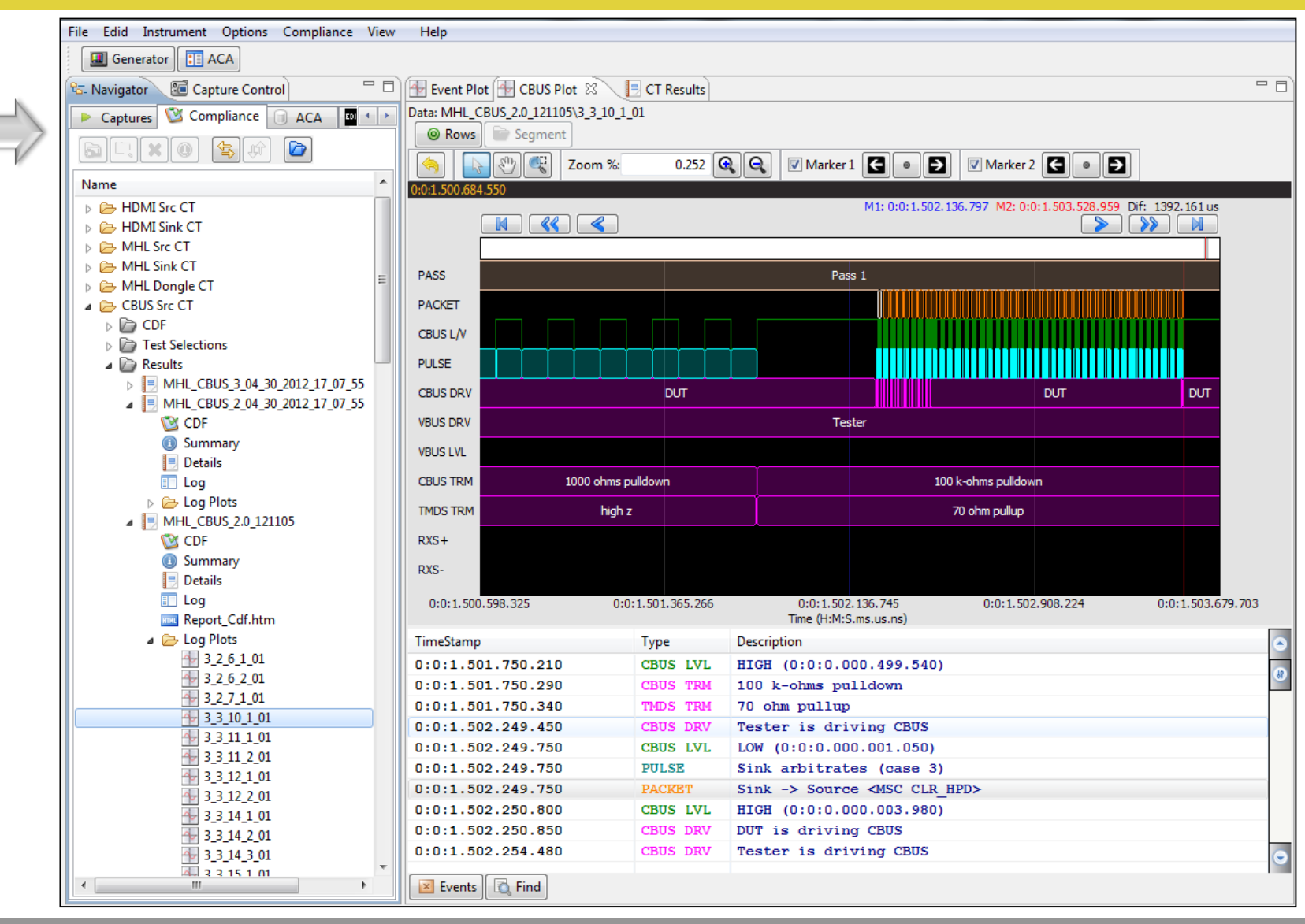

**CBUS Event Log Plot:** 

- View Events for each test.
- Access Event Log Plots from Navigator/Compliance panel.
- Diagnose compliance test failures.

Quantum Data Inc.

Elgin, IL 60123-1100 USA

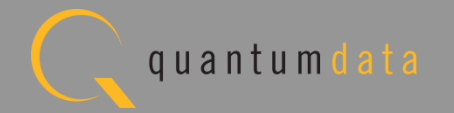

| 👉 Event Plo   | ot 🖶 CBUS Plot 🛛 📃 CT F     | Results  |                          |                                    |                | - 8)           |
|---------------|-----------------------------|----------|--------------------------|------------------------------------|----------------|----------------|
| Data: MHL_C   | CBUS_2.0_121105\3_3_10_1_01 |          |                          |                                    |                |                |
| W Rows        |                             |          |                          |                                    |                |                |
|               | Zoom %:                     | 0.252    | Marker 1                 | Marker 2                           | € ● →          |                |
| 0:0:1.501.489 | 9.486                       |          |                          |                                    |                |                |
| $\rightarrow$ |                             |          |                          |                                    |                |                |
|               |                             |          |                          |                                    | I              |                |
| PASS          |                             |          | Pas                      | s 1                                |                |                |
| PACKET        |                             |          |                          |                                    |                |                |
| CBUS L/V      |                             |          |                          |                                    |                |                |
| PULSE         |                             |          |                          |                                    |                |                |
| CBUS DRV      |                             | DUT      |                          |                                    | DUT            | DUT            |
| VBUS DRV      |                             |          | Tes                      | ster                               |                |                |
| VBUS LVL      |                             |          |                          |                                    |                |                |
| CBUS TRM      | 1000 ohms pulldowr          | 1        |                          | 100 k-ohms pulldow                 | 'n             |                |
| TMDS TRM      | high z                      |          |                          | 70 ohm pullup                      |                |                |
| RXS+          |                             |          |                          |                                    |                |                |
| RXS-          |                             |          |                          |                                    |                |                |
| 0:0:1.500     | 0.598.325 0:0:1.501         | .365.345 | 0:0:1.502<br>Time (H:M:S | 2.136.797 0:0:1.502<br>S.ms.us.ns) | 2.908.250 0:0: | :1.503.679.703 |

Scrolling through the graphical time line view:

• Arrow forward and back.

Quantum Data Inc.

2111 Big Timber Road

Elgin, IL 60123-1100 USA

Phone: (847) 888-0450

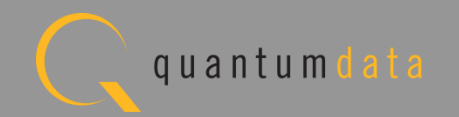

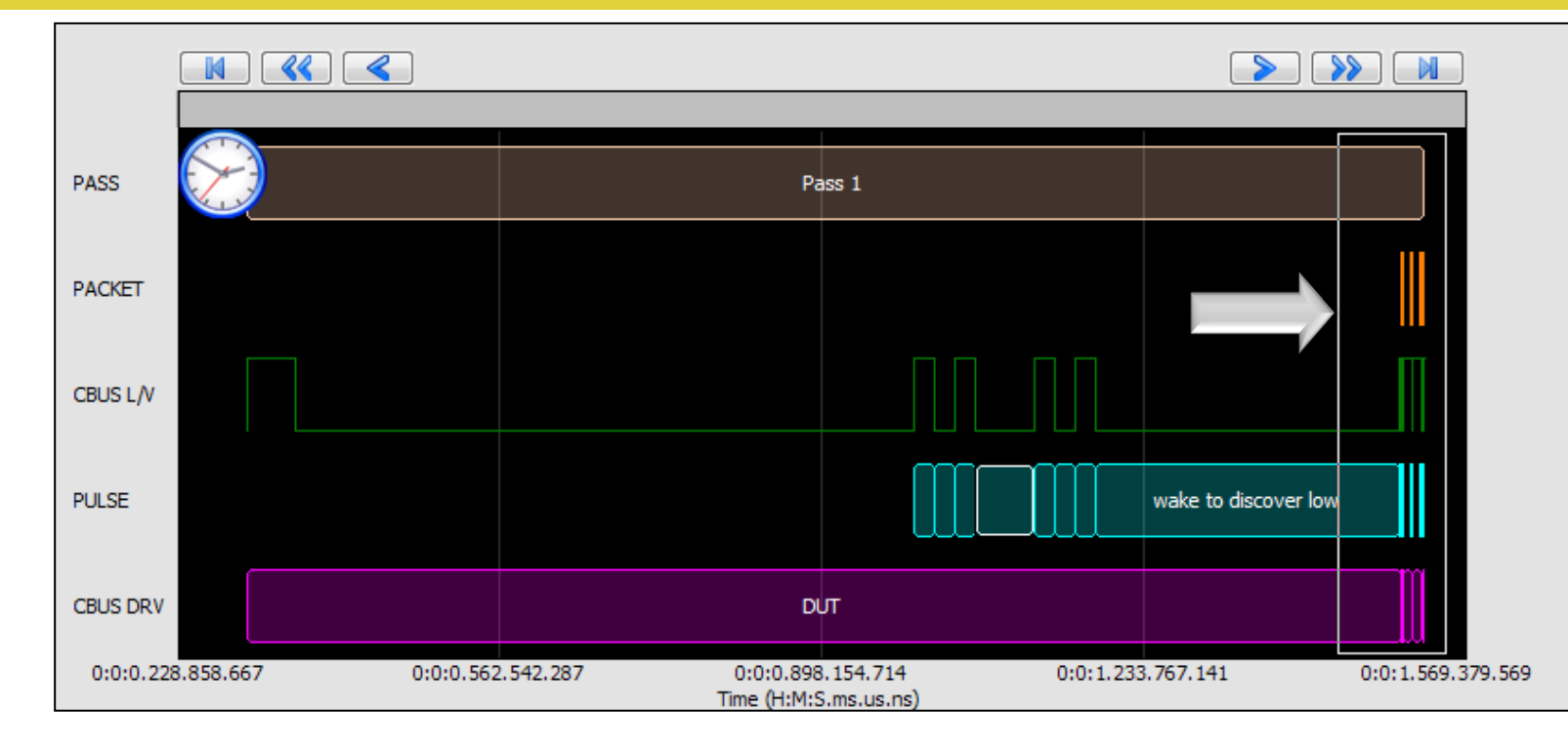

Range Zoom tool.

- View a specific range of events on the Event Log Plot.
- Surround an area to zoom in.

Quantum Data Inc.

2111 Big Timber Road

Elgin, IL 60123-1100 USA

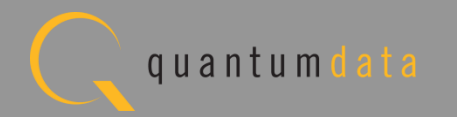

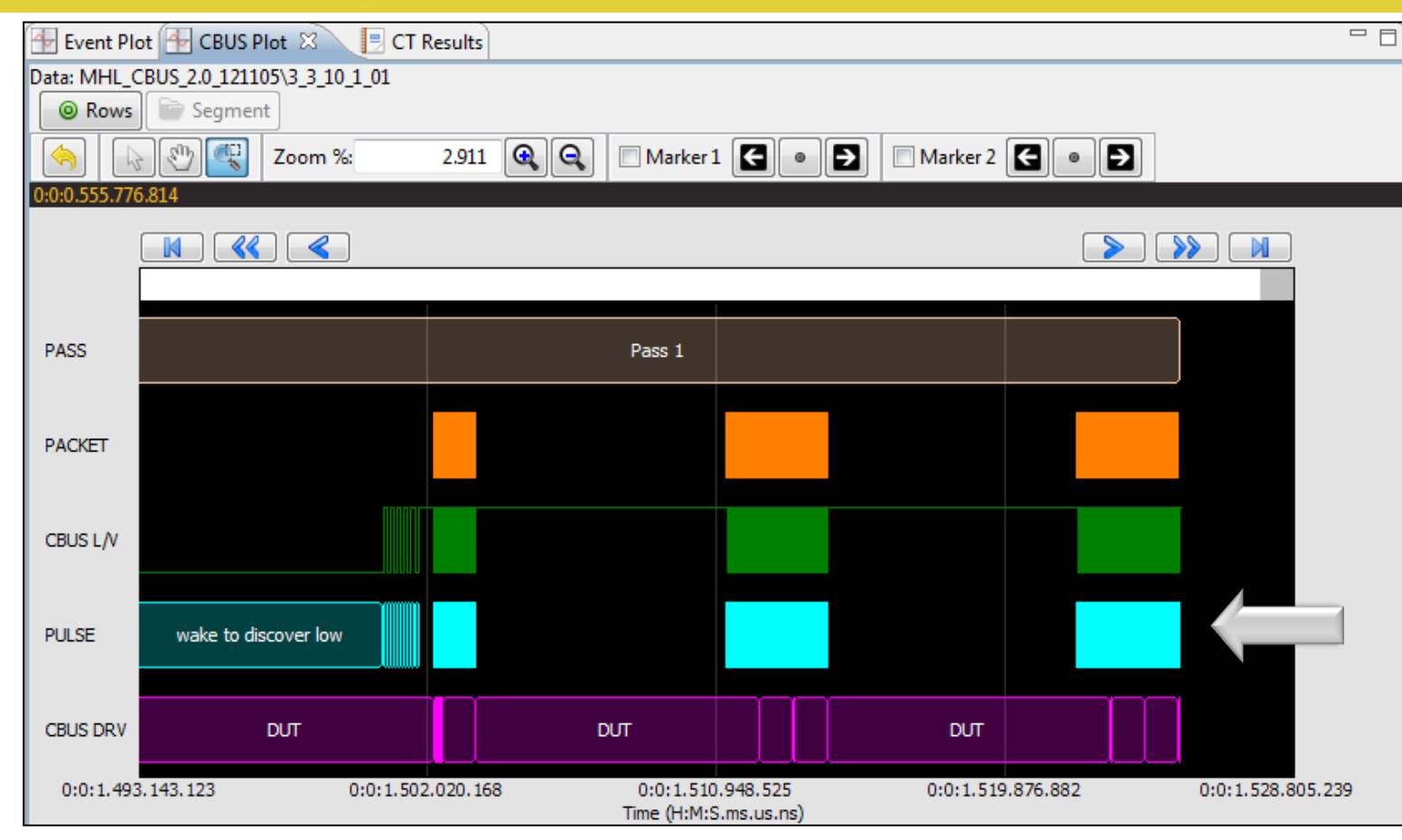

Range Zoom tool.

- View a specific range of events on the Event Log Plot.
- Zoom select Result.

Quantum Data Inc.

c. 2111 Big Timber Road

Elgin, IL 60123-1100 USA

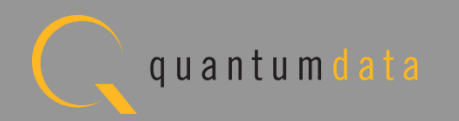

|   | 🖶 Event Plo                                  | et 🖶 CBUS Plot 🕱 🔰      | CT Results                                                                                                    |                            |                        |           |           |                 |         |
|---|----------------------------------------------|-------------------------|----------------------------------------------------------------------------------------------------|----------------------------|------------------------|-----------|-----------|-----------------|---------|
|   | Data: MHL_C                                  | BUS 2.0 121105\3 3 10 1 | 01                                                                                                    |                            |                        |           |           |                 |         |
|   | Rows                                         | 🕞 Segment               |                                                                                                    |                            |                        |           |           |                 |         |
|   |                                              | 🐑 💽 Zoom %:             | 2.999                                                                                                    | 🔍 🭳 🔲 Marker 1             | € • €                  | Marker 2  | € • ₽     |                 |         |
| ) | 0:0:0.612.182                                |                         |                                                                                                    |                            |                        |           |           |                 |         |
| V | ĺ                                            |                         |                                                                                                    |                            |                        |           |           |                 |         |
|   | PASS                                         |                         |                                                                                                    | Pass 1                     |                        |           |           |                 |         |
|   | PACKET                                       |                         |                                                                                                    |                            |                        |           |           |                 |         |
|   | CBUS L/V                                     |                         |                                                                                                    |                            |                        |           |           |                 |         |
|   | PULSE                                        | wake to discover low    |                                                                                                    |                            |                        |           |           |                 |         |
|   | CBUS DRV                                     | DUT                     |                                                                                                    | DUT                        |                        | C         | ਆ         |                 |         |
|   | VBUS DRV                                     |                         |                                                                                                    | Tester                     |                        |           |           |                 |         |
|   | VBUS LVL                                     |                         |                                                                                                    |                            |                        |           |           |                 |         |
|   | CBUS TRM                                     | 1000 ohms pulldov       | vn                                                                                                    |                            | 100 k-ohms             | pulldown  |           |                 |         |
|   | TMDS TRM                                     | high z                  |                                                                                                    |                            | 70 ohm                 | pullup    |           |                 |         |
|   | RXS+                                         |                         | - Aller Aller Aller Aller Aller Aller Aller Aller Aller Aller Aller Aller Aller Aller Aller Aller Aller Aller A |                            |                        |           |           |                 |         |
|   | RXS-                                         |                         |                                                                                                    |                            |                        |           |           |                 |         |
|   | 0:0:1.490                                    | .928.286 0:0            | ):1.500.074.366                                                                                                 | 0:0:1.509<br>Time (H:M:S   | .273.315<br>.ms.us.ns) | 0:0:1.518 | 3.472.263 | 0:0:1.527.671.2 | 11      |
|   | TimeStamp                                    |                         | Туре                                                                                                    | Description                |                        | 4         | 2         |                 |         |
|   | 0:0:1.03                                     | 6.414.600               | CBUS LVL                                                                                                    | HIGH (0:0:0.02             | 1.114.600)             |           |           |                 |         |
|   | 0:0:1.03                                     | 6.414.600               | PULSE                                                                                                    | wake group 1 h             | igh 2                  |           |           |                 | 66      |
|   | 0:0:1.05                                     | 7.529.200               | CBUS LVL                                                                                                    | VL LOW (0:0:0.062.579.200) |                        |           |           |                 |         |
|   | 0:0:1.05                                     | 7.529.200               | PULSE                                                                                                    | wake inter-gro             | up low                 |           |           |                 |         |
|   | 0:0:1.12                                     | 0.108.400               | CBUS LVL                                                                                                    | HIGH (0:0:0.02             | 1.095.450)             |           |           |                 |         |
| 1 | 0:0:1.120.108.400 PU<br>0:0:1.141.203.850 CB |                         |                                                                                                    | wake group 2 h             | igh 1                  |           |           |                 |         |
|   |                                              |                         |                                                                                                    | L LOW (0:0:0.021.113.670)  |                        |           |           |                 |         |
|   | 0:0:1.14                                     | 1.203.850               | PULSE                                                                                                    | wake group 2 1             | ow                     |           |           |                 |         |
|   | 0:0:1.16                                     | 2.317.520               | CBUS LVL                                                                                                    | HIGH (0:0:0.02             | 1.115.110)             |           |           |                 |         |
|   | 0:0:1.16                                     | 2.317.520               | PULSE                                                                                                    | wake group 2 h             | igh 2                  |           |           |                 | $\odot$ |
|   | Events                                       | 🔯 Find                  |                                                                                                    |                            |                        |           |           |                 |         |

CBUS Event Log Plot Timestamps:

- Specific cursor location shown on top panel status strip.
- Shown on graphical timeline view.
- Shown in the table view for each event.

Quantum Data Inc.

Elgin, IL 60123-1100 USA

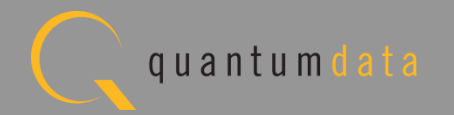

| ta: MHL_CB     | US_2.0_121105\6_3_11_ | 2_01             |            |            |               |           |                  |                     |    |
|----------------|-----------------------|------------------|------------|------------|---------------|-----------|------------------|---------------------|----|
|                | Zoom %                | 0.003            | <b>Q Q</b> | <b>V</b> M | arker 1 🗲 💿   |           | Marker 2         | • •                 |    |
| 1:0:48.692.865 | .664                  |                  |            |            |               |           |                  |                     |    |
|                |                       |                  |            |            |               |           |                  |                     |    |
| PASS           |                       |                  |            |            | Pass 13       |           |                  |                     |    |
| PACKET         |                       |                  |            |            |               |           |                  |                     |    |
| CBUSIA         |                       |                  |            |            |               |           |                  |                     |    |
| PULSE          | wake                  | to discover low  |            |            |               |           |                  |                     |    |
| CBUS DRV       |                       | DUT              |            |            |               | DUT       |                  | DUT                 |    |
| VBUS DRV       |                       |                  |            |            | Tester        |           |                  |                     |    |
| VBUS LVL       |                       |                  |            |            |               |           |                  |                     |    |
| CBUS TRM       | 10                    | 00 ohms pulldown |            |            |               | 1(        | 00 k-ohms pulldo | wn                  |    |
| TMDS TRM       |                       | high z           |            | CBUS       | Event Selecti | ion       |                  |                     |    |
| RXS+           |                       |                  |            |            | Туре          | Count     | Description      |                     |    |
| DVC            |                       |                  |            |            | CBUS LVL      | 130215    | CBUS Leve        | el (High or Low).   |    |
| KAD-           |                       |                  |            |            | CBUS DRV      | 18635     | CBUS Driv        | ver (Tester or DUT) |    |
| 0:0:48.686.3   | 301.146 0:            | 0:48.694.311.245 |            |            | CBUS V        | 0         | CBUS Volt        | age (V)             |    |
|                |                       |                  |            |            | CBUS TRM      | 723       | CBUS Term        | lination            |    |
| TimeStamp      |                       | Туре             | Descri     |            | TMDS TRM      | 482       | TMDS Term        | lination            |    |
| 0:0:1.506      | .956.650              | PULSE            | 1          |            | VBUS DRV      | 482       | VBUS Driv        | ver (Tester or DUT) |    |
| 0:0:1.506      | .957.160              | CBUS LVL         | LOW        |            | PULSE         | 85435     | Pulse Ann        | otation             | 5_ |
| 0:0:1.506      | .957.650              | CBUS LVL         | HIGH       |            | PACKET        | 5621      | Packet Ar        | notation            |    |
| 0:0:1.506      | .957.650              | PULSE            | 0          |            | RXS+          | 0         | RxSense+         | (High or Low)       |    |
| 0:0:1.506      | .958.660              | CBUS LVL         | LOW        |            | RXS-          | 0         | RxSense-         | (High or Low)       |    |
| 0:0:1.506      | .958.660              | PULSE            | 0          |            | VBUS LVL      | 0         | VBUS Leve        |                     |    |
| 0:0:1.506      | .959.650              | CBUS LVL         | HIGH       |            | PASS          | 241       | Test Pass        | Id                  |    |
| 0:0:1.506      | .959.650              | PULSE            | 0          |            | Other         | 0         | All other        | logged events.      |    |
| 0:0:1.506      | .960.660              | CBUS LVL         | LOW        |            |               |           |                  |                     |    |
|                | .960.660              | PULSE            | 0          |            | Select        | All 🔳 Sel | lect None        | V Ok 🛛 🙆 Cancel     |    |

CBUS Event Log Plot Filtering:

- Select which CBUS events to view on the plot.
- Example shows CBUS LVL and Pulse deselected.

Quantum Data Inc.

Elgin, IL 60123-1100 USA

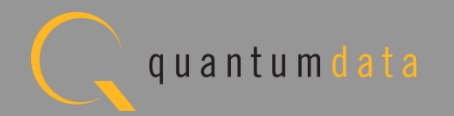

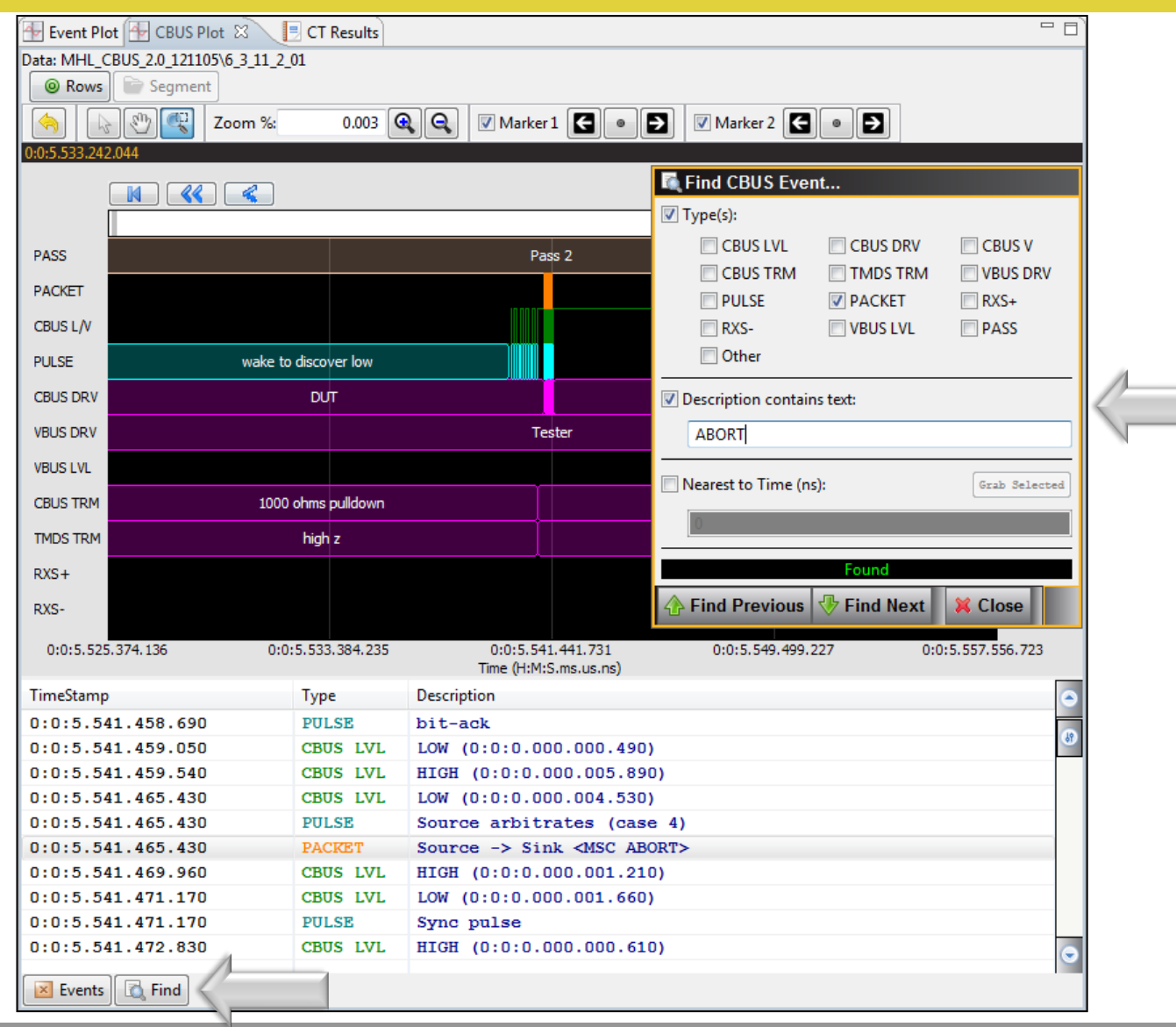

CBUS Event Log Plot Searching:

- Specify a CBUS event type (PACKET shown in example) to view on the plot.
- Enter text in a message (example ABORT).
- Search through the Event Log Plot forward and backward.

Quantum Data Inc.

Elgin, IL 60123-1100 USA

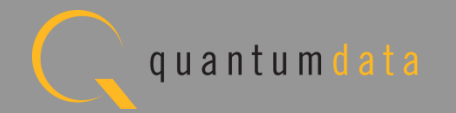

# **MHL CBUS Sink Compliance Test**

Quantum Data Inc.

. 2111 Big Timber Road

Elgin, IL 60123-1100 USA

Phone: (847) 888-0450

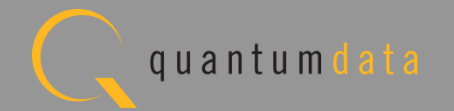

### **MHL CBUS Sink Compliance Test – Setup**

Elgin, IL 60123-1100 USA

• Test setup with external GUI shown below

2111 Big Timber Road

Quantum Data Inc.

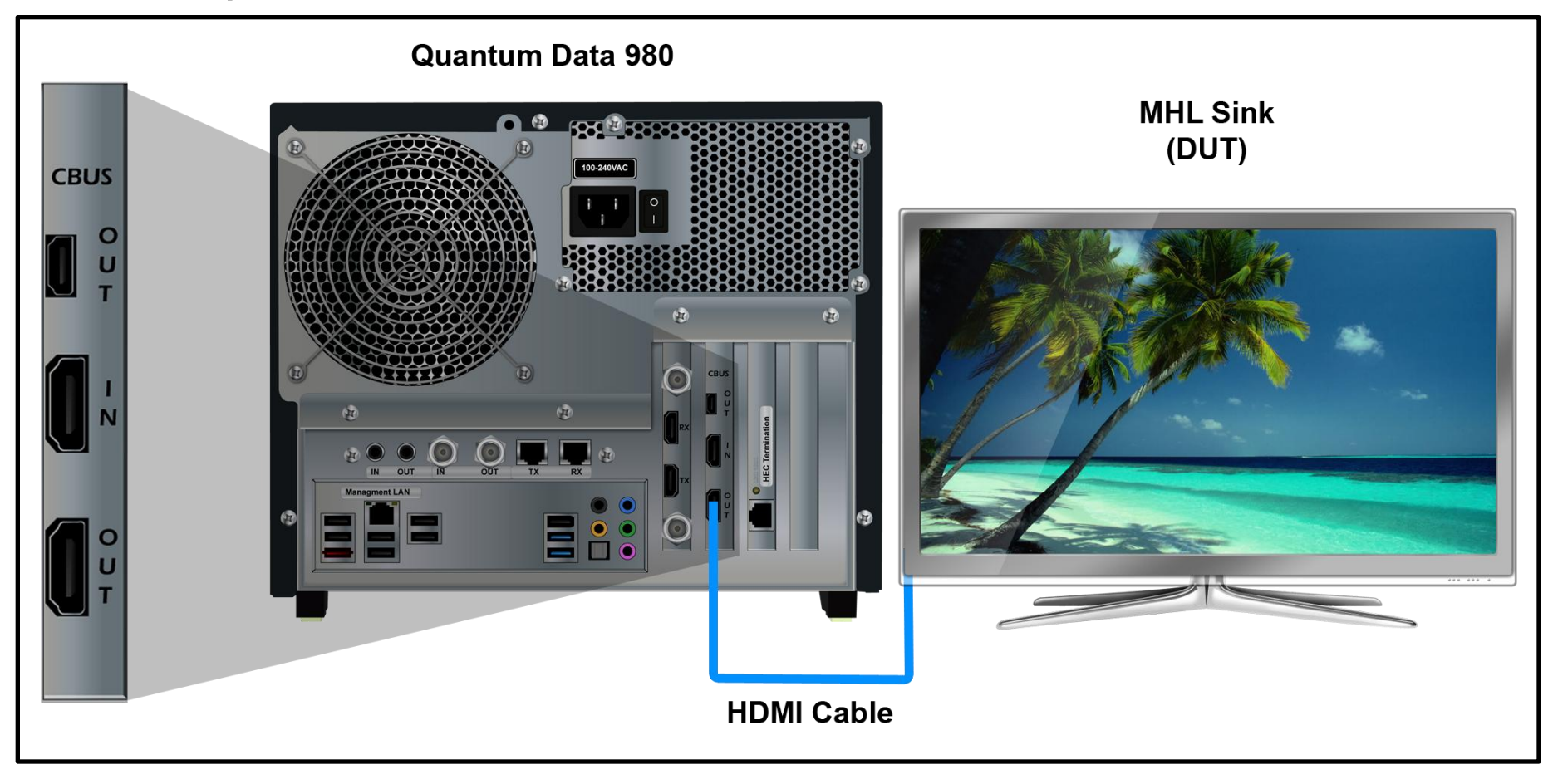

Phone: (847) 888-0450

www.quantumdata.com q u a n t u m d a t a

#### **MHL CBUS Sink Compliance Test – Setup**

• Run tests through the embedded GUI.

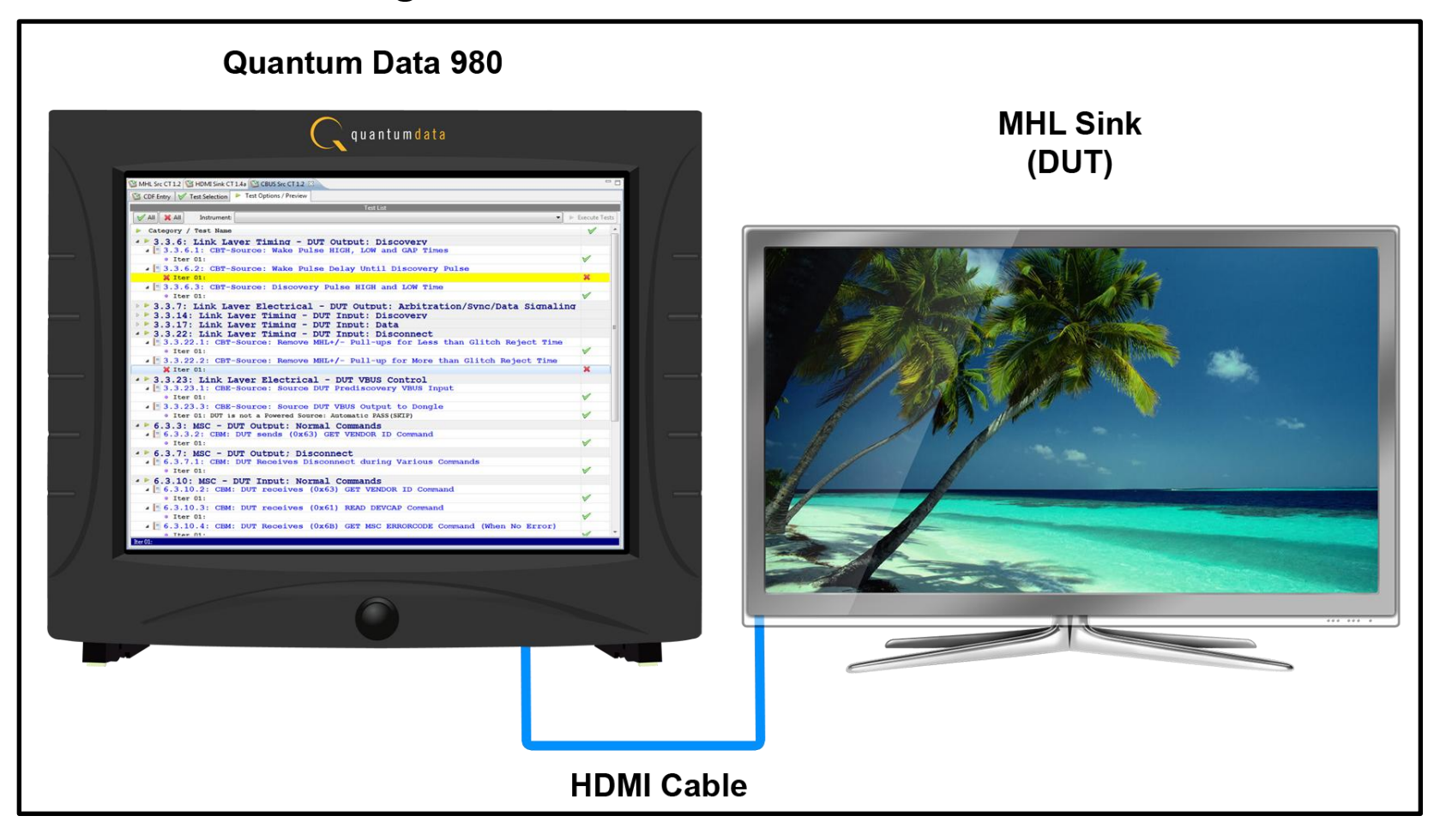

Quantum Data Inc.

2111 Big Timber Road

Elgin, IL 60123-1100 USA

Phone: (847) 888-0450

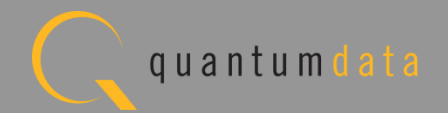

## **MHL CBUS Sink Compliance Test – Setup**

• Run tests through the external GUI.

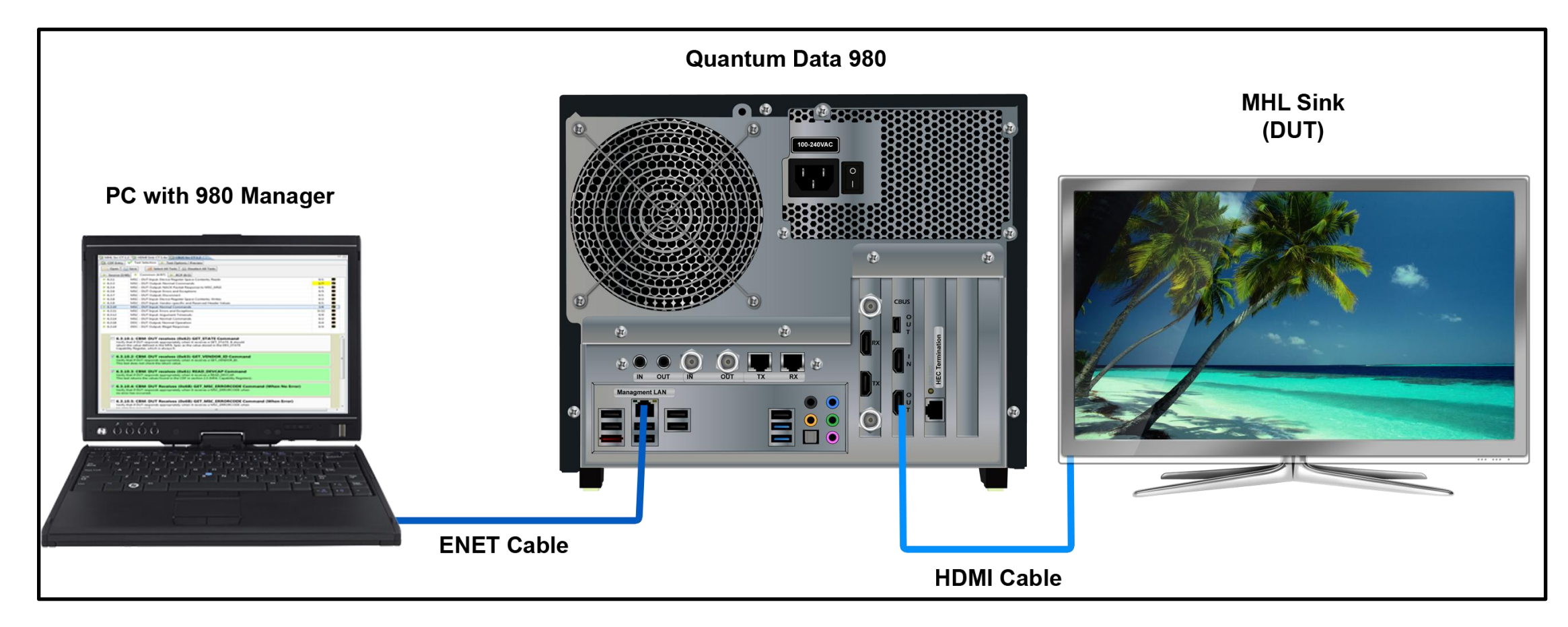

Note: Quantum Data provides a short HDMI cable with low capacitance for these tests.

# **MHL CBUS Sink Compliance - CDF**

| 뒢 Event Plot 🔤 Edid Editor 🔯 EDID CT 1. | 4a 🔯 CBUS Src CT 1. 🔞 CBUS Dongle C 📴 Console 🔞 CBUS Sink CT 1 🛛 🖉 MHL Sink/Don 🥂                                                                                                    | - 8 |
|-----------------------------------------|----------------------------------------------------------------------------------------------------|-----|
| 🖄 CDF Entry 🧹 Test Selection 🕨 Tes      | t Options / Preview                                                                                                    |     |
| CDF File                                | : <not saved=""></not>                                                                                                    |     |
| General     Registers     RCP Rcv       | RCP Send     RCP LD Map                                                                                                    |     |
| $\square$                               |                                                                                                    |     |
| CDF_MFR_NAME                            | What is the product manufacturer's name?<br>Quantum Data                                                                                                    |     |
| CDF_MODEL_NUMBER                        | What is the model name/number of the product? 980                                                                                                    |     |
| CDF_SINK_CBUS_THRESHOLD_V               | Voltage at which CBUS Timing Measurements should be taken. This voltage should be halfway between the HIGH and LOW CBUS voltages for data driven by this device. This will be related to the device's VOH.         0.90       V (0.75 to 1.05) | the |
| CDF_SINK_CABLE_DETECT_TO_R_DISCOVER     | Time from Cable Detect until Sink presents valid Z_CBUS_SINK_DISCOVER.       60     sec. (0.0 to 300)                                                                                                    |     |
| CDF_HDCP_SUPPORT                        | Is HDCP supported on this DUT?<br>Yes   No                                                                                                    |     |
| CDF_PROC_SET_ACTIVE                     | Set Device into Active Mode for Discovery Tests.<br>Edit Procedure                                                                                                    |     |
| CDF_PROC_SET_STANDBY                    | Set Device into Standby Mode for Discovery Tests.  Standby Mode Supported? Edit Procedure                                                                                                    |     |

#### CDF:

- Defines the capabilities of the device under test.
- Provides a series of tabs for each type of feature.
- Provides description of each field.
- Example: General tab.
- Determines which tests to run.

Quantum Data Inc.

2111 Big Timber Road

Elgin, IL 60123-1100 USA

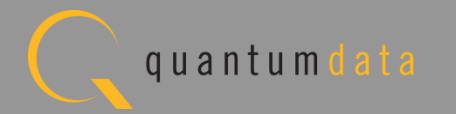

# **MHL CBUS Sink Compliance - CDF**

| 🖶 Event Plot 🔤 Edid Manag | 🥸 HDMI Sre C 🔞 CBUS Sre CT 🔞 MHL Sre CT 🔞 MHL Sink/D 🔞 CBUS Sink C 🖄 🦳 🖱 🗖                                                                                                    |  |  |  |  |
|---------------------------|----------------------------------------------------------------------------------------------------|--|--|--|--|
| 🖄 CDF Entry 🧹 Test Selec  | tion 🕨 Test Options / Preview                                                                                                    |  |  |  |  |
| CDF File: < not saved>    |                                                                                                    |  |  |  |  |
| 🔒 General 🔹 Registers     | General  Registers RCP Rcv RCP Send RCP LD Map                                                                                                    |  |  |  |  |
| CDF_RCP_RECEIVE           | D • DUT receive RCP?<br>If y rovide expected behavior for each supported RCP command below.                                                                                                    |  |  |  |  |
|                           | Se the RCP commands the DUT can receive.<br>Sp/ the expected behavior for each supported command so that the Test Engineer can verify the correct behavior when each RCP command is received by the DUT. |  |  |  |  |
| CDF_RCP_RCV_BEHAVIOR_00   | 0x00: Select (1)<br>Required By: GUI<br>Supported? Edit Behavior                                                                                                    |  |  |  |  |
| CDF_RCP_RCV_BEHAVIOR_01   | 0x01: Up (1)<br>Required By: GUI<br>Supported? Edit Behavior                                                                                                    |  |  |  |  |
| CDF_RCP_RCV_BEHAVIOR_02   | 0x02: Down (1)<br>Required By: GUI<br>Supported? Edit Behavior                                                                                                    |  |  |  |  |
| CDF_RCP_RCV_BEHAVIOR_03   | 0x03: Left (1)<br>Required By: GUI<br>Supported? Edit Behavior                                                                                                    |  |  |  |  |

CDF:

• Example: RCP Rcv tab.

Note: You can enter helpful information using the "Edit Procedure" dialog box. The information entered into this dialog box will appear during the test and can be helpful to users running an particular test.

Quantum Data Inc.

oad Elgin, IL 60123-1100 USA

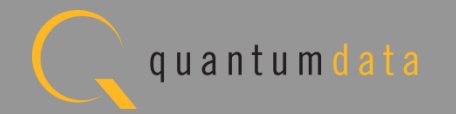

# **MHL CBUS Sink Compliance - CDF**

| 뒢 Event Plot 🏧 Edid Manag 隧  | 🖇 HDMI Sre C 🛛 🕲 CBUS Sre CT 🕲 MHL Sre CT 🛛 🕲 MHL Sink/D 🔯 CBUS Sink C 🕴 📃 🗖 🗖                                                                                                    |  |  |  |  |  |
|------------------------------|----------------------------------------------------------------------------------------------------|--|--|--|--|--|
| 🕲 CDF Entry 🧹 Test Selection | n 🕨 Test Options / Preview                                                                                                    |  |  |  |  |  |
| 🔄 Open 🙀 New 🔚 Save          | CDF File: < not saved>                                                                                                    |  |  |  |  |  |
| 🔒 General 🔍 Registers 🔍      | 🔒 General 🔹 Registers 🔹 RCP Rcv 🔹 RCP Send 💿 RCP LD Map                                                                                                    |  |  |  |  |  |
| CDF_RCP_SEND                 | Does the DUT send RCP?<br>If yes, provide procedures for each supported RCP command below.                                                                                                    |  |  |  |  |  |
|                              | ● Yes ○ No E                                                                                                    |  |  |  |  |  |
|                              | Select the RCP commands the DUT can send.<br>Specify the procedure for each supported command so that the Test Engineer can force the<br>DUT to output each RCP command, using these detailed steps and the DUT's user interface. |  |  |  |  |  |
|                              | 0x00: Select 🕕                                                                                                    |  |  |  |  |  |
| CDF_RCP_SEND_PROCEDURE_00    | Supported? Edit Procedure                                                                                                    |  |  |  |  |  |
|                              | 0x01: Up 🚯                                                                                                    |  |  |  |  |  |
| CDF_RCP_SEND_PROCEDURE_01    | Supported? Edit Procedure                                                                                                    |  |  |  |  |  |
|                              | 0x02: Down 📵                                                                                                    |  |  |  |  |  |
| CDF_RCP_SEND_PROCEDURE_02    | Supported? Edit Procedure                                                                                                    |  |  |  |  |  |
|                              | 0x03: Left 🕕                                                                                                    |  |  |  |  |  |
| CDF_RCP_SEND_PROCEDURE_03    | Supported? Edit Procedure                                                                                                    |  |  |  |  |  |
|                              | 0x04: Right @                                                                                                    |  |  |  |  |  |
| CDF_RCP_SEND_PROCEDURE_04    | Supported? Edit Procedure                                                                                                    |  |  |  |  |  |

CDF:

• Example: RCP Send Tab.

Quantum Data Inc.

Elgin, IL 60123-1100 USA

Phone: (847) 888-0450

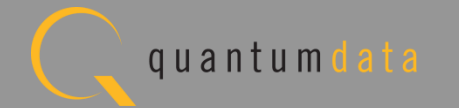

# MHL CBUS Sink Compliance – CDF Saving and Loading

|   | 🔠 Event Plot 🕮 Edid Editor 隧 EDID CT 1.4a | a 🔯 CBUS Src CT 1. 🔞 CBUS I | Dongle C 📴 Console 🔯 CBUS Sink CT 1 🛽 | 🕉 🔯 MHL Sink/Don 📔 🗖         |
|---|-------------------------------------------|-----------------------------|---------------------------------------|------------------------------|
|   | 🕲 CDF Entry 🧹 Test Selection 🕨 Test       | Options / Preview           |                                       |                              |
|   | CDF File: <                               | <not saved=""></not>        |                                       |                              |
|   | General     Registers     RCP Rcv         | RCP Send RCP LD Map         |                                       |                              |
| V |                                           | ~                           |                                       |                              |
|   | CDF_MFR_NAME                              | Save CDF                    |                                       |                              |
|   | CDF_MODEL_NUMBER                          | <u></u>                     | CDF Name                              |                              |
|   | CDF SINK CBUS THRESHOLD V                 | Enter                       | a name for the CDF                    | build be halfway between the |
|   |                                           | MyCDF_Sink                  | CDF Editor                            | and the lattice              |
|   | CDF_SINK_CABLE_DETECT_TO_R_DISCOVER       | The name already exists.    | 🖄 Open CI                             | DF File                      |
|   | CDF_HDCP_SUPPORT                          | WyCDF_Sink                  | Select a CDF to open in               | n the CDF editor.            |
|   | CDF_PROC_SET_ACTIVE                       |                             | WyCDF_1<br>WyCDF_Sink                 |                              |
|   | CDF_PROC_SET_STANDBY                      |                             |                                       |                              |
|   |                                           | Cancel                      |                                       |                              |
| _ |                                           |                             | Cancel                                | Ok                           |

CDF:

- Status of the file is shown in the header area. Either the name will be indicated or "<not saved>".
- Save and reuse CDF definitions.
- Saves time of re-entering data.
- Files can be transferred to colleagues to help expedite product capability selection process in a test series.

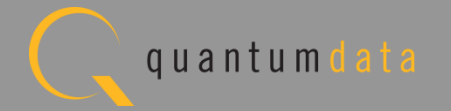

Quantum Data Inc.

2111 Big Timber Road

Elgin, IL 60123-1100 USA

Phone: (847) 888-0450

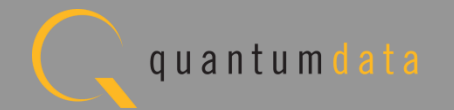

| Sink (21/33)                                                       | Common (68/68) EDID/Registers (0/2) RCP (2/2)                                                                                                    |     |   |   |
|--------------------------------------------------------------------|----------------------------------------------------------------------------------------------------|-----|---|---|
| ▶ 4.3.3                                                            | Link Layer Electrical: Absolute Maximum Voltages                                                                                                    | 3/3 | 2 | 1 |
| ▶ 4.3.4                                                            | Link Layer Electrical - DUT Output: Standby Discovery Impedance                                                                                                    | 0/1 |   |   |
| 4.3.5                                                              | Link Layer Timing - DUT Output: Pre-Discovery                                                                                                    | 1/1 |   |   |
| ▶ 4.3.6                                                            | Link Layer Electrical - DUT Output: Arbitration/Sync/Data Signaling                                                                                                    | 4/4 |   |   |
| ▶ 4.3.7                                                            | Link Layer Timing - DUT Output: Arbitration/Sync/Data in Nanoseconds                                                                                                    | 0/2 |   |   |
| 4.3.8                                                              | Link Layer Timing - DUT Output: Arbitration/Sync/Data in Bit Times                                                                                                    | 2/2 |   |   |
| ▶ 4.3.9                                                            | Link Layer Timing - DUT Output: Link Level NACK                                                                                                    | 1/1 | 2 |   |
| 4.3.10                                                             | Link Layer Timing - DUT Output: Link Level ACK                                                                                                    | 0/2 |   |   |
| 4.3.11                                                             | Link Layer Timing - DUT Ouput: Bus Re-Arbitration                                                                                                    | 3/4 | 2 | 1 |
| 4.3.12                                                             | Link Layer Timing - DUT Output: Ill-formed packets                                                                                                    | 2/2 |   |   |
| 4.3.13                                                             | Link Layer Electrical - DUT Input: Discovery                                                                                                    | 1/1 |   |   |
| 4.3.14                                                             | Link Layer Timing - DUT Input: Discovery OK                                                                                                    | 0/3 |   |   |
| 4.3.15                                                             | Link Layer Timing - DUT Input: Discovery Reject                                                                                                    | 2/2 |   |   |
| 4.3.16                                                             | Link Layer Electrical - DUT Input: Arbitration/Sync/Data Signaling                                                                                                    | 1/1 |   |   |
| 4.3.17                                                             | Link Layer Timing - DUT Input: Arbitration                                                                                                    | 0/2 |   |   |
| 4.3.18                                                             | Link Layer Timing - DUT Input: Data                                                                                                    | 1/1 |   |   |
| 4.3.19                                                             | Link Layer Timing - DUT Input: NACK                                                                                                    | 0/1 |   |   |
| 4.3.20                                                             | Link Layer Timing - DUT Input: ACK                                                                                                    | 1/1 |   |   |
| ▶ 4.3.21                                                           | Link Layer Timing - DUT Input: Bus Re-Arbitration                                                                                                    | 1/1 |   | • |
| 4.3.1<br>Verify t<br>timing                                        | 1.1: CBT-Sink: Sink uses Case 2 Regular Arbitration after NACK<br>that Sink DUT backs off after a link-level NACK, and uses Case 2 regular arbitration<br>to re-acquire the bus.                                                                                                    |     |   |   |
| <ul> <li>4.3.1<br/>Verify t</li> <li>4.3.1<br/>Verify t</li> </ul> | <ul> <li>1.2: CBT-Sink: Sink Case 3 Long Re-arbitration when it Gives up the Bus that Sink DUT uses Case 3 Long Arbitration whenever it gives up the bus and later re-acquires it.</li> <li>1.3: CBT-Sink: Sink Uses Case 1 Back-to-Back Timing (No Re-arbitration) that Sink DUT uses correct delay from ACK period start to Sync falling edge on</li> </ul> |     |   |   |
| Case 1                                                             | back-to-back packet sends.  1.4: CBT-Sink: Sink Never Sends Too Many Back-to-Back Packets                                                                                                    |     |   |   |

**Test Selection:** 

- Determine which specific tests to run in a test suite.
- Select all tests or select specific test sections or particular tests within each section.
- Check box indicators inform how many tests in each section and how many are selected.
- Example: CBUS Sink test tab with Link Layer Timing
   DUT Output Bus Re-Arbitration.

Quantum Data Inc.

2111 Big Timber Road

Elgin, IL 60123-1100 USA

Phone: (847) 888-0450

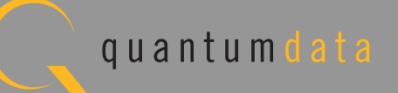

| 🖶 Event Plot 💷                                                                                                    | Edid Editor 📁 EDID CT 1.4a 🔞 CBUS Src CT 1 🔞 CBUS Dongle 🔟 Console 🔞 CBUS Sink CT 🙁 👔 Mi                                                                                               | HL Sink/Don |   |  |  |
|----------------------------------------------------------------------------------------------------|----------------------------------------------------------------------------------------------------|-------------|---|--|--|
| 🔯 CDF Entry 🕚                                                                                                    | 🖉 Test Sele 🔰 🕨 Test Options / Preview                                                                                                    |             |   |  |  |
| 🔄 Open 📳                                                                                                    | Save elect All Tests Deselect All Tests                                                                                                    |             |   |  |  |
| ▶ Sink (21/33)                                                                                                    | Common (68/68) EDID/Registers (0/2) RCP (2/2)                                                                                                    |             |   |  |  |
| ▶ 6.3.1                                                                                                    | MSC - DUT Input: Device Register Space Contents; Reads                                                                                                    | 1/1         |   |  |  |
| ▶ 6.3.2                                                                                                    | MSC - DUT Output: Vendor-specific and Reserved Header Values                                                                                                    | 1/1         |   |  |  |
| ▶ 6.3.3                                                                                                    | MSC - DUT Output: Normal Commands                                                                                                    | 7/7         |   |  |  |
| ▶ 6.3.5                                                                                                    | MSC - DUT Output: Never Initiates Bad Commands                                                                                                    | 7/7         |   |  |  |
| ▶ 6.3.6                                                                                                    | MSC - DUT Output: Errors and Exceptions                                                                                                    | 5/5         |   |  |  |
| ▶ 6.3.7                                                                                                    | MSC - DUT Output: Disconnect                                                                                                    | 1/1         |   |  |  |
| ▶ 6.3.8                                                                                                    | MSC - DUT Input: Device Register Space Contents; Writes                                                                                                    | 2/2         |   |  |  |
| ▶ 6.3.9                                                                                                    | MSC - DUT Input: Vendor-specific and Reserved Header Values                                                                                                    | 1/1         |   |  |  |
| ▶ 6.3.10                                                                                                    | MSC - DUT Input: Normal Commands                                                                                                    | 8/8         |   |  |  |
| ▶ 6.3.11                                                                                                    | MSC - DUT Input: Errors and Exceptions                                                                                                    | 22/22       |   |  |  |
| ▶ 6.3.12                                                                                                    | MSC - DUT Input: Argument Timeouts                                                                                                    | 9/9         |   |  |  |
| ▶ 6.3.15                                                                                                    | MSC - DUT Output: Normal Commands                                                                                                    | 2/2         |   |  |  |
| ▶ 6.3.16                                                                                                    | MSC - DUT Input: Errors and Exceptions                                                                                                    | 2/2         |   |  |  |
| ▶ 6.3.20                                                                                                    | DDC - DUT Input; Continuous Monitors and Normal Operation                                                                                                    | 2/2         |   |  |  |
| ▶ 6.3.21                                                                                                    | DDC - DUT Input; Normal Operation                                                                                                    | 5/5         |   |  |  |
| ▶ 6.3.22                                                                                                    | DDC - DUT Input; Illegal Responses                                                                                                    | 3/3         |   |  |  |
|                                                                                                    |                                                                                                    |             |   |  |  |
| 6.3.12<br>Verify the<br>followed                                                                                                    | 1: CBM: DUT Receives (0x61) READ_DEVCAP - Offset Timeout<br>nat if DUT does something predictable when it receives a READ_DEVCAP<br>d by a timeout instead of an Offset.               |             |   |  |  |
| 6.3.12.2: CBM: DUT Receives (0x60) SET_INT / WRITE_STAT - Offset Timeout<br>Verify that if DUT does something predictable when it receives a SET_INT / WRITE_STAT<br>followed timeout instead of an Offset.   |                                                                                                    |             |   |  |  |
| G.3.12<br>Verify the<br>followed                                                                                                    | 2.3: CBM: DUT Receives (0x60) SET_INT - Data Timeout<br>nat if DUT does something predictable when it receives a SET_INT<br>d by an offset followed by a timeout waiting for the Data. |             |   |  |  |
| ✓ 6.3.12.4: CBM: DUT Receives (0x60) WRITE_STAT - Data Timeout<br>Verify that if DUT does something predictable when it receives a WRITE_STAT<br>followed by an Offset followed by a timeout instead of data. |                                                                                                    |             |   |  |  |
| ☑ 6.3.12                                                                                                    | .5: CBM: DUT Receives (0x6C) WRITE_BURST - Offset Timeout                                                                                                    |             | Ŧ |  |  |

**Test Selection:** 

 Select "Common" Sink tests for MSC and DDC.

Quantum Data Inc.

Elgin, IL 60123-1100 USA

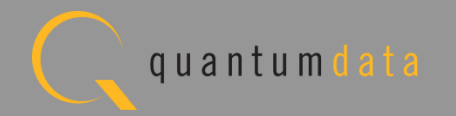

| 🗄 Event Plot 🔤 Edid Editor 🔯 EDID CT 1.4a 🔯 CBUS Src CT 1 🔯 CBUS Dongle  Console 🔯 CBUS Sink CT 🛛 🖄 MHL Sink/Don |  |
|----------------------------------------------------------------------------------------------------|--|
| CDF Entry V Test Selection > Test Options / Preview                                                              |  |
| Carlo Deselect All Tests Deselect All Tests                                                                      |  |
| ► Sink (21/33) ► Common (68/68) ► EDID/Registers (0/2) ► RCP (2/2)                                               |  |
| 4.2.5.1: EDID Test<br>Verify that the DUT EDID is accessible and accurate.                                       |  |
| 4.2.5.2: Device Capability Register Test<br>Verify that the Device Capability Registers have accurate values.    |  |
|                                                                                                    |  |

**Test Selection:** 

• Select EDID Registers Tests.

Quantum Data Inc.

Elgin, IL 60123-1100 USA

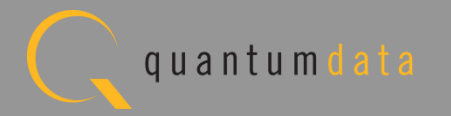

| 🗄 Event Plot 🔤 Edid Editor 🔯 EDID CT 1.4a 🔯 CBUS Src CT 1.2 🥸 CBUS Sink CT 1.2 🕱                                                                                                    |  |
|----------------------------------------------------------------------------------------------------|--|
| 🔯 CDF Entry 🗸 Test Selection 🕨 Test Options / Preview                                                                                                    |  |
| Copen Save Select All Tests Deselect All Tests                                                                                                    |  |
| ▶ Sink (0/33)         ▶ Common (0/68)         ▶ EDID/Registers (0/2)         ▶ RCP (0/2)                                                                                                    |  |
| 4.2.6.1: RCP Sub-Commands Receiving Test<br>Verify that Sink DUT responds to RCP sub-commands with the expected behavior based on the definitions<br>in the MHL Specification, for each Logical Device claimed to be supported by the Sink DUT. |  |
| 4.2.6.2: RCP Sub-Commands Transmitting Test<br>Verify that the Sink DUT outputs each RCP sub-command supported as identified in the CDF,<br>demonstrating the proper opcode and sub-command.                                                    |  |

Test Selection:

 Select "RCP" Subcommands.

Quantum Data Inc.

Elgin, IL 60123-1100 USA

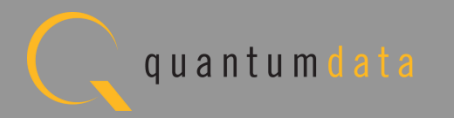

| 🕁 Event Plot                                                 | t 🔤 Edid Editor 🔯 EDID                                                                                                    | 0 CT 1.4a 🔯 CBUS Src CT 1 🔯 CBUS Dongle 🔯 Console 🔯 | 🔯 CBUS Sink CT 🗵 🔯 MHL Sink/Don 🖳 🗖    |
|--------------------------------------------------------------|----------------------------------------------------------------------------------------------------|-----------------------------------------------------|----------------------------------------|
| 🛛 🖾 CDF Ent                                                  | ry 🗸 Test Selection 🗌                                                                                                    | Test Options / Preview                              |                                        |
| 🔄 Open                                                       | Save Selec                                                                                                    | t All Tests Deselect All Tests                      |                                        |
| 🕨 🕨 Sink (21                                                 | L/33) 🕨 Common (68/6                                                                                                    | i8)  EDID/Registers (0/2)  RCP (2/2)                |                                        |
| ▶ 4.3.3                                                      | Link Layer Electrical                                                                                                    | l: Absolute Maximum Voltages                        | 3/3 🗖 🔺                                |
| ▶ 4.3.4                                                      | Link Layer Electrical                                                                                                    | I - DUT Output: Standby Discovery Impedance         | 0/1                                    |
| ▶ 4.3.5                                                      | Link Layer Timing -                                                                                                    | DUT Output: Pre-Discovery                           | 1/1                                    |
| ▶ 4.3.6                                                      | Link Layer Electrical                                                                                                    | I - DUT Output: Arbitration/Sync/Data Signaling     | 4/4                                    |
| ▶ 4.3.7                                                      | Link Layer Timing -                                                                                                    | DUT Output: Arbitration/Sync/Data in Nanoseconds    | 0/2                                    |
| ▶ 4.3.8                                                      | Link Layer Tinning -                                                                                                    | DUT Output: Arbitration/Sync/Data in Bit Times      | 2/2                                    |
| ▶ 4.3.9                                                      |                                                                                                    | CBUS Sink CT: Save Test Selections                  | 1/1                                    |
| ▶ 4.3.10                                                     | g                                                                                                    |                                                     | 0/2 🔳 😑                                |
| ▶ 4.3.11                                                     | Link Layer Timing                                                                                                    |                                                     | 3/4                                    |
| ▶ 4.3.12                                                     | Link Layer Timing                                                                                                    | Test Selection File                                 |                                        |
| ▶ 4.3.13                                                     | Link Layer Electrica                                                                                                    |                                                     | CBUS Sink Compliance Test              |
| ▶ 4.3.14                                                     | Link Layer Timing                                                                                                    | Enter a file name for the Test Selec                |                                        |
| ▶ 4.3.15                                                     | Link Layer Timing                                                                                                    |                                                     | Open Test Selection File               |
| ▶ 4.3.16                                                     | Link Layer Electrica                                                                                                    |                                                     |                                        |
| ▶ 4.3.17                                                     | Link Layer Timing                                                                                                    | MySelect_Sinkkml                                    |                                        |
| ▶ 4.3.18                                                     | Link Layer Timing                                                                                                    |                                                     | Select an Test Selection file to open. |
| ▶ 4.3.19                                                     | Link Layer Timing                                                                                                    | MySelect1.xml                                       |                                        |
| ▶ 4.3.20                                                     | Link Layer Timing                                                                                                    |                                                     |                                        |
| ▶ 4.3.21                                                     | Link Layer Timing                                                                                                    |                                                     | MySelect1.xml                          |
| <ul> <li>✓ 4.<br/>Ve<br/>tin</li> <li>✓ 4.<br/>Ve</li> </ul> | 3.11.1: CBT-Sink: S<br>rify that Sink DUT backs o<br>ning to re-acquire the bu<br>3.11.2: CBT-Sink: S<br>rify that Sink DUT uses Ca |                                                     | MySelect_Sink.xml                      |
| ■ 4.<br>Ve<br>Ca<br>♥ 4.<br>Co                               | 3.11.3: CBT-Sink: S<br>rify that Sink DUT uses co<br>ise 1 back-to-back packet<br>3.11.4: CBT-Sink: So<br>ontinuously monitor the C | Cancel                                              | te Cancel Ok                           |

Test Selection:

- Save and reuse Test Select definitions.
- Saves time of re-entering specific tests.

Quantum Data Inc.

Elgin, IL 60123-1100 USA

Phone: (847) 888-0450

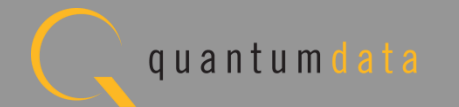

#### **Reviewing the CBUS Sink Compliance Tests**

Quantum Data Inc.

c. 2111 Big Timber Road

Elgin, IL 60123-1100 USA

Phone: (847) 888-0450

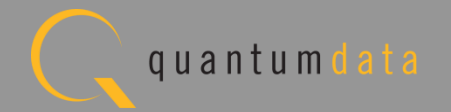

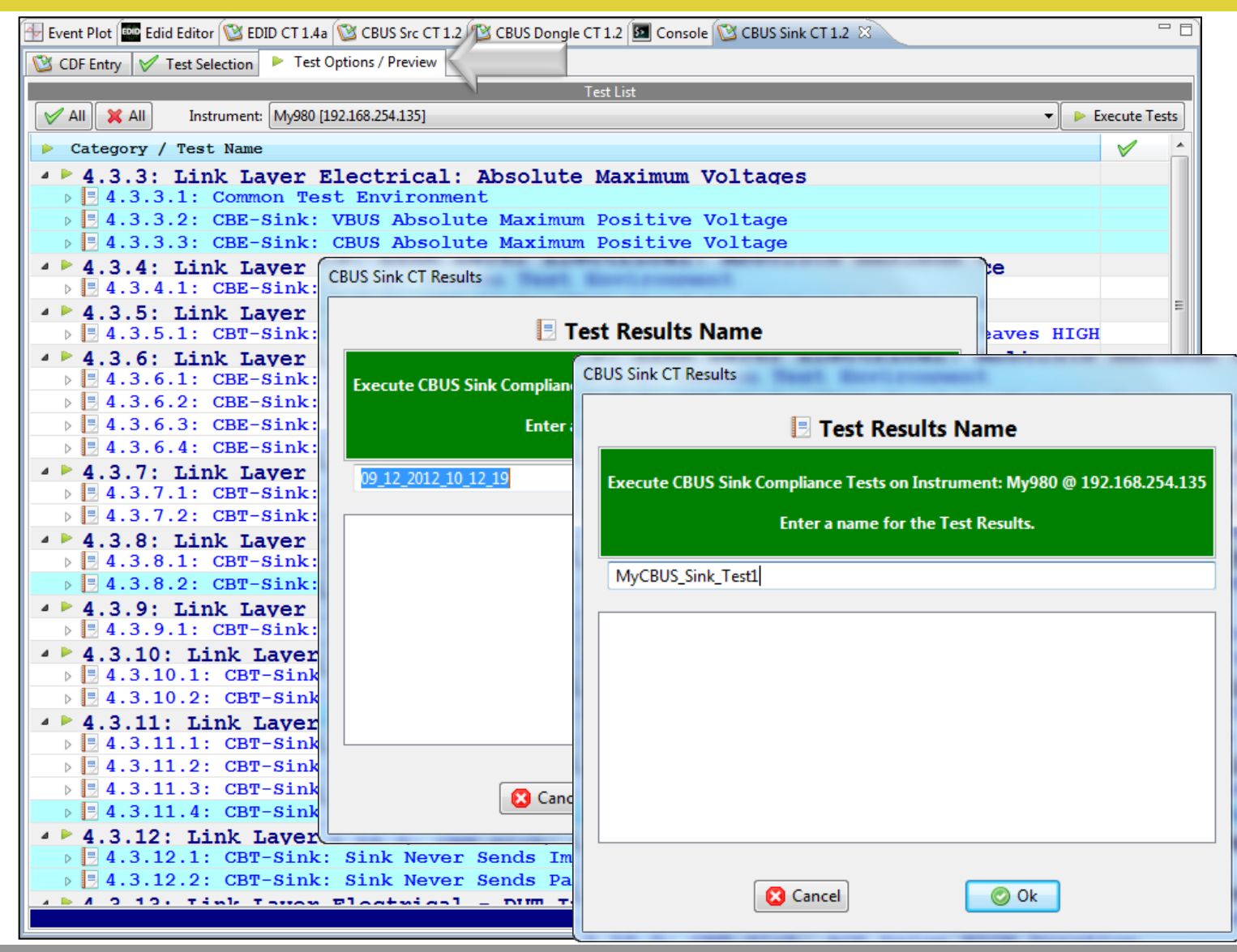

Test Options / Preview:

- Review list of tests by Section.
- Example: Section 4.3.x.

Quantum Data Inc.

Elgin, IL 60123-1100 USA

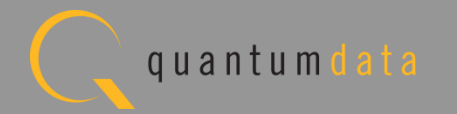

| 🔠 Event Plot 🔤 Edid Editor 🔯 EDID CT 1.4a 🔯 CBUS Src CT 1.2 🔯 CBUS Dongle CT 1.2 🔕 Console 🔯 CBUS Sink CT 1.2 😣 🔯 MHL Sink/Dongle CT 1                                                                                                    | L.2           |
|----------------------------------------------------------------------------------------------------|---------------|
| 🔯 CDF Entry 🗹 Test Selection 🕨 Test Options / Preview                                                                                                    |               |
| Test List                                                                                                    |               |
| V All X All Instrument: My980 [192.168.254.102]                                                                                                    | Execute Tests |
| Category / Test Name                                                                                                    | × •           |
| ▲ ▶ 6.3.1: MSC - DUT Input: Device Register Space Contents: Reads                                                                                                    |               |
| ▶ 🖪 6.3.1.1: CBM: Capability Regs; READ DEVCAP of Capability Register Contents                                                                                                    |               |
| ▲ ► 6.3.2: MSC - DUT Output: Vendor-specific and Reserved Header Values                                                                                                    |               |
| 6.3.2.1: CBM: DUT Sends Vendor-Specific and Reserved Header Values                                                                                                    |               |
| 4 > 6.3.3: MSC - DUT Output: Normal Commands                                                                                                    |               |
| ▷ 🗄 6.3.3.1: CBM: DUT sends (0x62) GET STATE command                                                                                                    |               |
| ▶ 6.3.3.2: CBM: DUT sends (0x63) GET VENDOR ID Command                                                                                                    |               |
| ► 5.3.3.3: CBM: DUT sends (0x6B) GET MSC ERRORCODE Command                                                                                                    |               |
| 5 5.3.3.4: CBM: DUT sends (0x60) SET INT/WRITE STAT Command                                                                                                    |               |
| ► 6.3.3.5: CBM: DUT sends (0x6C) WRITE BURST Command                                                                                                    |               |
| $\sim = 6.3.3.6$ ; CBM; DUT sends (0x60) MSC MSG Command                                                                                                    |               |
| C 2 F. MCG DUT Sends (UXOA) GET DDC ERRORCODE Command                                                                                                    | =E            |
| 6.3.5: MSC - DUT OUTPUT: Never Initiates Bad Commands 6.3.5.1: CBM: DUT Never Sends Reserved Commands                                                                                                    |               |
| ► 6 3 5 2: CBM: DUT Never Sends Illegal Commands                                                                                                    |               |
| ▶ ■ 6.3.5.3: CBM: DUT Never Sends Data While No Command is Outstanding                                                                                                    |               |
| ▶ ■ 6.3.5.4: CBM: DUT Never Sends (0x33) ACK packet While No Command is Outstanding                                                                                                    |               |
| 6.3.5.5: CBM: DUT Never Sends (0x34) NACK Packet While No Command is Outstanding                                                                                                    |               |
| 6.3.5.6: CBM: DUT Never Sends (0x35) ABORT While No Command is Outstanding                                                                                                    |               |
| 6.3.5.7: CBM: DUT Never Sends (0x32) EOF While No Command is Outstanding                                                                                                    |               |
| ▲ ▶ 6.3.6: MSC - DUT Output: Errors and Exceptions                                                                                                    |               |
| 6.3.6.1: CBM: DUT Receives Bad Reply; Control instead of Data                                                                                                    |               |
| b 5.3.6.2: CBM: DUT Receives Bad Reply; Data instead of Control                                                                                                    |               |
| b B 6.3.6.3: CBM: DUT Receives Bad Reply; Control, Control instead of Control, Data                                                                                                    |               |
| b B 6.3.6.4: CBM: DUT Receives Result Timeout                                                                                                    |               |
| b 5.3.6.5: CBM: Verify No Next Command Until Hold-Off after ABORT Seen                                                                                                    |               |
| 4 6.3.7: MSC - DUT Output: Disconnect                                                                                                    |               |
| 6.3.7.1: CBM: DUT Receives Disconnect during Various Commands                                                                                                    |               |
| 4 > 6.3.8: MSC - DUT Input: Device Register Space Contents; Writes                                                                                                    |               |
| ▷ 🗄 6.3.8.1: CBM: Interrupt Regs; SET INT (0x60); Valid Registers Respond                                                                                                    |               |
| Description: Description: De |               |
| ▲ ► 6.3.9: MSC - DUT Input: Vendor-specific and Reserved Header Values                                                                                                    |               |
| 43.15.1: CBT-Sink: First Discovery Pulse should be langred                                                                                                    |               |
|                                                                                                    |               |

Test Options / Preview:

- Review list of tests by Section.
- Example: Section 6.3.5.x.
- Tests highlighted in blue are test that are run in background mode.

Quantum Data Inc.

Elgin, IL 60123-1100 USA

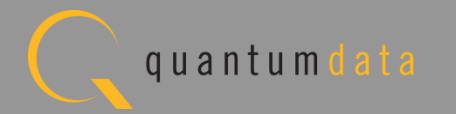

| 🗄 Event Plot 🔤 Edid Editor 🔯 EDID CT 1.4a 🔯 CBUS Src CT 1.2 🔯 CBUS Dongle CT 1.2 🜆 Console 🔯 CBUS Sink CT 1.2 🛛 🔯 MHL Sink/Dongle CT 1.2 | - 6           |
|----------------------------------------------------------------------------------------------------|---------------|
| 🔯 CDF Entry 🗹 Test Selection 🕨 Test Options / Preview                                                                                    |               |
| Test List                                                                                                    |               |
| ✓ All         X All         Instrument:         My980 [192.168.254.102]         ▼                                                        | Execute Tests |
| Category / Test Name                                                                                                    | × _           |
| ▲ ▶ 4.2.5: EDID Test and Device Capability Register Test                                                                                 |               |
| 4 🛃 4.2.5.2: Device Capability Register Test                                                                                             |               |
| • Iter 01:                                                                                                    | ¥ =           |
| 4 4.3.3: LINK Layer Electrical: Absolute Maximum Voltages                                                                                |               |
| • Iter 01: Continuous Background Test                                                                                                    |               |
| 4 3.3.2: CBE-Sink: VBUS Absolute Maximum Positive Voltage                                                                                | -             |
| • Iter 01: Continuous Background Test                                                                                                    | V             |
| 4.3.3.3: CBE-Sink: CBUS Absolute Maximum Positive Voltage                                                                                |               |
| Iter 01: Continuous Background Test                                                                                                    | <b>V</b>      |
| 4 4.3.5: Link Layer Timing - DUT Output: Pre-Discovery                                                                                   |               |
| 4 🗏 4.3.5.1: CBT-Sink: Time from Sink-side MHL Cable Detect until Sink CBUS Leaves HIGH                                                  |               |
| X Iter 01:                                                                                                    | ×             |
| 4 • 4.3.6: Link Layer Electrical - DUT Output: Arbitration/Sync/Data Signaling                                                           |               |
| 4.5.6.1: CBE-SINK: POST-DISCOVERY PASSIVE Pull-down Z[CBOS SINK ON] Resistance                                                           | *             |
| 4 4 3 6.2: CBE-Sink: CBUS Capacitance                                                                                                    |               |
| • Iter 01:                                                                                                    | $\checkmark$  |
| 4 🗏 4.3.6.3: CBE-Sink: Arbitrate/Sync/Data Drive LOW Voltage                                                                             |               |
| • Iter 01:                                                                                                    | $\checkmark$  |
| 🖌 📃 4.3.6.4: CBE-Sink: Arbitrate/Sync/Data Drive HIGH Voltage                                                                            |               |
| X Iter 01:                                                                                                    | ×             |
| 4 4.3.8: Link Layer Timing - DUT Output: Arbitration/Sync/Data in Bit Times                                                              |               |
| 4 🛃 4.3.8.1: CBT-Sink: Arb, Sync, Data HIGH and LOW Timing                                                                               |               |
| • Iter 01:                                                                                                    | <b>V</b>      |
| 4 2 4.5.0.2: UBT-SINK: BIT TIMING VARIATION WITHIN A PACKET                                                                              | 1             |
| $4 \ge 4$ 2 9. Link Lawer Timing - DUT Output: Link Lawel MACK                                                                           | V             |
| 4 4.3.9.1: CBT-Sink: Response to Link Level NACK                                                                                         |               |
| X Iter 01:                                                                                                    | ×             |
| ↓ ↓ 4.3.11: Link Layer Timing - DUT Ouput: Bus Re-Arbitration                                                                            |               |
| ▲ 🗏 4.3.11.1: CBT-Sink: Sink uses Case 2 Regular Arbitration after NACK                                                                  |               |
| a Tter N1:                                                                                                    | ✓ ▼           |
| Rerol:                                                                                                    |               |

Test Options / Preview:

Optionally, skip certain tests (red X).

Quantum Data Inc.

Elgin, IL 60123-1100 USA

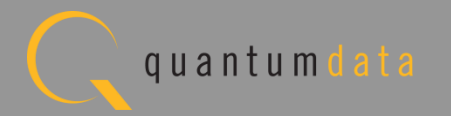
# **Running the CBUS Sink Compliance Test**

Quantum Data Inc.

2111 Big Timber Road

Elgin, IL 60123-1100 USA

Phone: (847) 888-0450

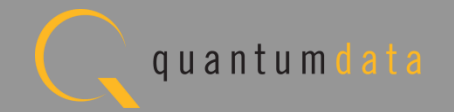

| CDF Entry V Test Selection V Test Options / Preview<br>Test List V All X All Instrument: My980 [192.168.254.135] Execute Tests Category / Test Name V 4.3.3: Link Layer Electrical: Absolute Maximum Voltages V 4.3.3.1: Common Test Environment V 4.3.3.2: C CRUS Side CT Results |         |
|----------------------------------------------------------------------------------------------------|---------|
| Test List         ✓ All X All Instrument: My980 [192.168.254.135]         ► Category / Test Name         ▲ ► 4.3.3: Link Layer Electrical: Absolute Maximum Voltages         ► 4.3.3.1: Common Test Environment         ► 4.3.3.2: C CPUE Sigh CL Basedate                         | 1       |
| All X All Instrument: My980 [192.168.254.135] Execute Tests Category / Test Name 4.3.3.3: Link Layer Electrical: Absolute Maximum Voltages 5.4.3.3.1: Common Test Environment 6.4.3.3.2: C CPUE Sigh CL Page/It                                                                    |         |
| Category / Test Name 4 2.3.3: Link Laver Electrical: Absolute Maximum Voltages 5 4.3.3.1: Common Test Environment 6 4.3.3.2: C CPUS Sink CL Paralte                                                                                                    |         |
| 4 > 4.3.3: Link Layer Electrical: Absolute Maximum Voltages 9 = 4.3.3.1: Common Test Environment 9 = 4.3.3.2: C CRUS Side CL Paralte                                                                                                    |         |
| 4.3.3.1: Common Test Environment 4.3.3.2: C CPUS Sight CT Percent                                                                                                    |         |
| P 1 4                                                                                                    |         |
|                                                                                                    |         |
| 4 > 4.3.4: Link pedance                                                                                                    |         |
| ▶ 🗄 4.3.4.1: C                                                                                                    |         |
| ▲ ► 4.3.5: Link                                                                                                    |         |
| 4 ≥ 4.3.6: Link                                                                                                    |         |
| Enter a name for the Test Results.     CPUS Sink CT Perults                                                                                                    |         |
|                                                                                                    |         |
| ▶                                                                                                    |         |
| ▲ ▶ 4.3.7: Link                                                                                                    |         |
| Execute CBUS Sink Compliance Tests on Instrument: My980 @ 192.168.25                                                                                                    | 254.135 |
| Enter a name for the Test Results                                                                                                    |         |
|                                                                                                    |         |
| ▶ 📱 4.3.8.2: C. MyCBUS_Sink_Test1                                                                                                    |         |
| ▲ ▶ 4.3.9: Link                                                                                                    |         |
| ▶ <b>□</b> 4.3.9.1: C                                                                                                    |         |
| ▲ 4.3.10: Lin                                                                                                    |         |
| ▶ <b>4</b> .3.10.2:                                                                                                    |         |
| ▲ ▶ 4.3.11: Lin                                                                                                    |         |
| ▶ 🗄 4.3.11.1:                                                                                                    |         |
|                                                                                                    |         |
| 4.3.11.4: CBT-Sink: Sink Never Sends Too Many Back-                                                                                                    |         |
| 4 > 4.3.12: Link Layer Timing - DUT Output: Ill-form                                                                                                    |         |
| >       4.3.12.1: CBT-Sink: Sink Never Sends Impulse Noise                                                                                                    |         |
| 4.3.12.2: CBT-Sink: Sink Never Sends Partial Packet                                                                                                    |         |
|                                                                                                    |         |

Elgin, IL 60123-1100 USA

Phone: (847) 888-0450

2111 Big Timber Road

Quantum Data Inc.

Running the tests:

• Execute Tests.

www.quantumdata.com

• Assign a name for test results file.

quantum

| Test List                                                                                |          |             |  |  |
|------------------------------------------------------------------------------------------|----------|-------------|--|--|
| All 🗱 All 🔄 Reset Status                                                                 |          |             |  |  |
| Category / Test Name                                                                     | ×        | Status      |  |  |
| 4.3.3: Link Laver Electrical: Absolute Maximum Voltages                                  |          |             |  |  |
| E 4.3.3.1: Common Test Environment                                                       |          | Pass        |  |  |
| 🛛 📃 4.3.3.2: CBE-Sink: VBUS Absolute Maximum Positive Voltage                            |          | Pass        |  |  |
| E 4.3.3.3: CBE-Sink: CBUS Absolute Maximum Positive Voltage                              |          | Pass        |  |  |
| 4.3.4: Link Layer Electrical - DUT Output: Standby Discovery Impedance                   |          |             |  |  |
| ▲ 🗏 4.3.4.1: CBE-Sink: Powered-Off Z[CBUS SINK DISCOVER]                                 |          | Skipped     |  |  |
| Iter 01: PROC_SET_STANDBY marked as not supported in the CDF: Automatic PASS(SKIP)       | V        | Skipped     |  |  |
| 4.3.5: Link Laver Timing - DUT Output: Pre-Discovery                                     |          |             |  |  |
| 4 [3 4.3.5.1: CBT-Sink: Time from Sink-side MHL Cable Detect until Sink CBUS Leaves HIGH | H-Z      | Skipped     |  |  |
| ▷ ● Iter 01:                                                                             | V        | Skipped     |  |  |
| 4.3.6: Link Laver Electrical - DUT Output: Arbitration/Sync/Data Signaling               |          |             |  |  |
| • E 4.3.6.1: CBE-Sink: Post-Discovery Passive Pull-down Z[CBUS SINK ON] Resistance       | 4        | Fall        |  |  |
|                                                                                          | <b>V</b> | Fall        |  |  |
| A.5.6.2: CBE-SINK: CBUS Capacitance                                                      | <i>_</i> | In Progress |  |  |
| 1 4 3 6 3: CPE-Sink: Arbitrate/Sumc/Data Drive ION Voltage                               | v        | Not Tested  |  |  |
| 4.3.6.4. CBF-Sink: Arbitrate/Sync/Data Drive HIGH Voltage                                |          | Not Tested  |  |  |
| A 3 7. Link Layer Timing - DUT Output: Arbitration/Sung/Data in Nanoseconds              |          |             |  |  |
| 1.3.7.1: CBT-Sink: Arbitration/Sync/Data Active Drive High Duration                      |          | Not Tested  |  |  |
| 4.3.7.2: CBT-Sink: Arbitration/Sync/Data Edge Rate                                       |          | Not Tested  |  |  |
| 4.3.8: Link Laver Timing - DUT Output: Arbitration/Sync/Data in Bit Times                |          |             |  |  |
| ▶ 🗏 4.3.8.1: CBT-Sink: Arb, Sync, Data HIGH and LOW Timing                               |          | Not Tested  |  |  |
|                                                                                          |          |             |  |  |
|                                                                                          |          |             |  |  |
| Test Log                                                                                 |          |             |  |  |
| e Message                                                                                |          |             |  |  |
| 0014 Test 4.3.6.1-01                                                                     |          |             |  |  |
| 015 Executing the test.                                                                  |          |             |  |  |
| 016 Retrieving test results.                                                             |          |             |  |  |
| 1017 ** FTP Get                                                                          |          |             |  |  |
| ** SocketTimeoutException: Read timed out                                                |          |             |  |  |
| • 0018 Test 4.3.6.1 Iter 01 -> Fail                                                      |          |             |  |  |
| 019 Test 4.3.6.2-01                                                                      |          |             |  |  |
| 020 Executing the test.                                                                  |          |             |  |  |
|                                                                                          |          |             |  |  |
|                                                                                          |          |             |  |  |

Running the tests:

- Green arrow indicates which test is being run.
- Status column provides Pass/Fail results or In Progress.
- Log panel provides detailed information about each step in the test.
- You can pause or cancel the test at any time.

Quantum Data Inc.

2111 Big Timber Road

Elgin, IL 60123-1100 USA

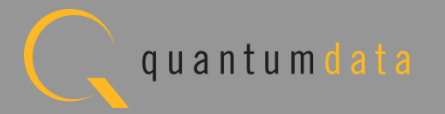

| CBUS Sink Compliance Test (1.2): "MyCBUS_Sink_Test2"                                                         |                                                                                                    | (a. 8)      |
|----------------------------------------------------------------------------------------------------|----------------------------------------------------------------------------------------------------|-------------|
| Test List                                                                                                    |                                                                                                    |             |
| 📝 All 🗱 All 🔅 Reset Status                                                                                   |                                                                                                    |             |
| Category / Test Name                                                                                         | ×                                                                                                    | Status      |
| ▶ 4.2.5: EDID Test and Device Capability Register Test                                                       |                                                                                                    |             |
| 4.2.5.1: EDID Test                                                                                           |                                                                                                    | In Progress |
| ➡ Iter 01:                                                                                                   | Image: A start of the start of the start | In Progress |
| 4.2.5.2: Device Capability Register Test                                                                     |                                                                                                    | Not Tested  |
| 4.3.3: Link Layer Electrical: Absolute Maximum Voltages                                                      |                                                                                                    |             |
| 2 4.3.3.1: Common Test Environment                                                                           |                                                                                                    | Not Tested  |
| 🗄 4.3.3.2: CBE-Sink: VBUS Absolute Maximum Positive Voltage                                                  |                                                                                                    | Not Tested  |
| 4.3.3.3: CBE-Sink: CBUS Absolute                                                                             |                                                                                                    | Not Tested  |
| ► 4.3.4: Link Laver Electrical - D                                                                           |                                                                                                    |             |
| 4.3.4.1: CBE-Sink: Powered-Off Z                                                                             |                                                                                                    | Not Tested  |
| Iter 01: PROC_SET_STANDBY marked as not     Verify that the DUT EDD is accessible and accurate.              | $\checkmark$                                                                                                    | Not Tested  |
| ▶ 4.3.5: Link Laver Timing - DUT Q                                                                           |                                                                                                    |             |
| 4.3.5.1: CBT-Sink: Time Connect the input of the Sink DUT to                                                 | GH-Z                                                                                                    | Not Tested  |
| ► 4.3.6: Link Laver Electr the MHL output of the Test Instrument                                             |                                                                                                    |             |
| 4.3.6.1: CBE-Sink: Post-Discovery as shown in the diagram below.                                             |                                                                                                    | Not Tested  |
| 4.3.6.2: CBE-Sink: CBUS Capacitan Apply power to the sink DUI.                                               |                                                                                                    | Not Tested  |
| 4.3.6.3: CBE-Sink: Arbitrate/Sync<br>Use the procedure specified below to put the Sink into an active state. |                                                                                                    | Not Tested  |
| 4.3.6.4: CBE-Sink: Arbitrate/Sync                                                                            |                                                                                                    | Not Tested  |
| A.3.7: LINK Layer Timing - DUT G                                                                             |                                                                                                    | Not Tostod  |
| a 4 2 7 0 CPM-Sink: Arbitration/Sy                                                                           |                                                                                                    | Not Tested  |
| A 2 0: Tink American Difference                                                                              |                                                                                                    | Not lested  |
| Cancel Compliance Test                                                                                       |                                                                                                    |             |
|                                                                                                    |                                                                                                    | ,           |
| Castinus                                                                                                    |                                                                                                    |             |
|                                                                                                    |                                                                                                    |             |
| Line Message                                                                                                 |                                                                                                    |             |
| • 0001 Compliance Test Started.                                                                              |                                                                                                    |             |
| • 0002 Initialization.                                                                                       |                                                                                                    |             |
| • 0003 Assembling the test list.                                                                             |                                                                                                    |             |
| • 0004 Transferring the CDF to the Test Instrument.                                                          |                                                                                                    |             |
| • 0005 Test 4.2.5.1-01                                                                                       |                                                                                                    |             |
|                                                                                                    |                                                                                                    |             |
|                                                                                                    |                                                                                                    |             |
|                                                                                                    |                                                                                                    |             |
|                                                                                                    |                                                                                                    |             |
|                                                                                                    |                                                                                                    |             |
| Sancel the Compliance Test   > Pause Test Execution                                                          |                                                                                                    |             |
|                                                                                                    |                                                                                                    |             |

Running the tests:

- Review list of tests by Section.
- Example: Section 4.3.4.x.
- Instructions provided on test setup configuration.

Quantum Data Inc.

2111 Big Timber Road

Elgin, IL 60123-1100 USA

Phone: (847) 888-0450

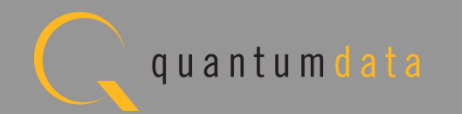

| CBUS Sink Compliance Test (1.2): "MyCBUS_Sink_Test2"           |                       | (a.B.)      |
|----------------------------------------------------------------|-----------------------|-------------|
| Test List                                                      |                       |             |
| All 🗶 All                                                      |                       |             |
| Category / Test Name                                           | ×                     | Status      |
| ▶ 4.2.5: EDID Test and Device Capability Register Test         |                       |             |
| 4.2.5.1: EDID Test                                             |                       | In Progress |
| Iter 01:                                                       | ×                     | In Progress |
| 🗏 4.2.5.2: Device Capability Register Test                     |                       | Not Tested  |
| 4.3.3: Link Laver Electrical: Absolute Maximum Voltages        |                       |             |
| 4.3.3.1: Common Test Environment                               |                       | Not Tested  |
| 4.3.3.2: CBE-Sink: VBUS Absolute Maximum Positive Voltage      |                       | Not Tested  |
| 4.3.3.3: CBE-Sink: CBUS Absolute Test Setup                    |                       | Not Tested  |
| 4.3.4: Link Layer Electrical - D                               |                       | Not mosted  |
| Test 4.2.5.1, Iter-01                                          |                       | Not Tested  |
| Verify that the DUT EDID is accessible and                     | accurate.             | Not lested  |
| 4.3.5: Link Layer Timing - DUT C                               | HICH-7                | Not Tested  |
| Connect the input of the Sink DUI                              | f to                  | Not Tebted  |
| 4.3.6.1: CBE-Sink: Post-Discovery                              | nent e                | Not Tested  |
| 4.3.6.2: CBE-Sink: CBUS Capacitan Apply power to the Sink DUT. |                       | Not Tested  |
| 4.3.6.3: CBE-Sink: Arbitrate/Sync                              |                       | Not Tested  |
| 5 4.3.6.4: CBE-Sink: Arbitrate/Sync                            | into an active state. | Not Tested  |
| ▶ 4.3.7: Link Layer Timing - DUT C                             | nds                   |             |
| 4.3.7.1: CBT-Sink: Arbitration/Sy                              |                       | Not Tested  |
| 4.3.7.2: CBT-Sink: Arbitration/Sy                              |                       | Not Tested  |
| ▶ 4.3.8: Link Layer Timing - DUT C                             | s                     |             |
|                                                                |                       | Þ           |
|                                                                |                       |             |
| Continue                                                       |                       |             |
| Line Message                                                   |                       |             |
| • 0001 Compliance Test Started.                                |                       |             |
| • 0002 Initialization.                                         |                       |             |
| • 0003 Assembling the test list.                               |                       |             |
| • 0004 Transferring the CDF to the Test Instrument.            |                       |             |
| • 0005 Test 4.2.5.1-01                                         |                       |             |
|                                                                |                       |             |
|                                                                |                       |             |
|                                                                |                       |             |
|                                                                |                       |             |
|                                                                |                       |             |
| Cancel the Compliance Test                                     | Test Execution        |             |
| V V V                                                          |                       |             |

Running the tests:

- Review list of tests by Section.
- Example: Section 6.3.5.x.

Quantum Data Inc.

2111 Big Timber Road

Elgin, IL 60123-1100 USA

Phone: (847) 888-0450

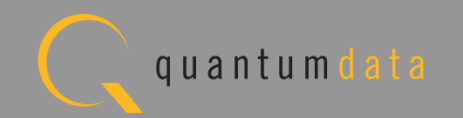

| Test List                                                                                                    |              |             |
|----------------------------------------------------------------------------------------------------|--------------|-------------|
| All 💥 All 🔄 Reset Status                                                                                                    |              |             |
| Category / Test Name                                                                                                    | <b>V</b>     | Status      |
| 4.2.5: EDID Test and Device Capability Register Test                                                                                                    |              |             |
| 4 🗏 4.2.5.1: EDID Test                                                                                                    |              | Fail        |
| ▷ 싙 Iter 01:                                                                                                    | <b>V</b>     | Fail        |
| 🖌 📃 4.2.5.2: Device Capability Register Test                                                                                                    |              | Fail        |
| þ 😝 Iter 01:                                                                                                    | $\checkmark$ | Fail        |
| 4.3.3: Link Layer Electrical: Absolute Maximum Voltages                                                                                                    |              |             |
| E 4.3.3.1: Common Test Environment     E 4.3.3.1: Common Test Environment     E 4.3.3.1: Common Test Environment     E 4.3.3.1: Common Test Environment     E 4.3.3.1: Common Test Environment     E 5.3.3.1: Common Test Environment     E 5.3.3.1: Common Test Environment     E 5.3.3.1: Common Test Environment     E 5.3.3.1: Common Test Environment     E 5.3.3.1: Common Test Environment     E 5.3.3.1: Common Test Environment     E 5.3.3.1: Common Test Environment     E 5.3.3.1: Common Test Environment     E 5.3.3.1: Common Test Environment     E 5.3.3.1: Common Test     E 5.3.3.1: Common Test     E 5.3.3 |              | Pass        |
| 🗈 🗏 4.3.3.2: CBE-Sink: VBUS Absolute Maximum Positive Voltage                                                                                                    |              | Pass        |
| > 🗏 4.3.3.3: CBE-Sink: CBUS Absolute Maximum Positive Voltage                                                                                                    |              | Pass        |
| 4.3.4: Link Laver Electrical - DUT Output: Standby Discovery Impedance                                                                                                    |              |             |
| 4 📑 4.3.4.1: CBE-Sink: Powered-Off Z[CBUS SINK DISCOVER]                                                                                                    |              | Skipped     |
| Iter 01: PROC_SET_STANDBY marked as not supported in the CDF: Automatic PASS(SKIP)                                                                                                    | $\checkmark$ | Skipped     |
| 4.3.5: Link Laver Timing - DUT Output: Pre-Discovery                                                                                                    |              |             |
| 4.3.5.1: CBT-Sink: Time from Sink-side MHL Cable Detect until Sink CBUS Leaves                                                                                                    | HIGH-        | In Progress |
| 🔿 Iter 01:                                                                                                    | V            | In Progress |
| 4.3.6: Link Laver Electrical - DUT Output: Arbitration/Sync/Data Signaling                                                                                                    | <b>x</b>     |             |
| 4.3.6.1: CBE-Sink: Post-Discovery Passive Pull-down Z[CBUS SINK ON] Resistance                                                                                                    |              | Not Tested  |
| 4.3.6.2: CBE-Sink: CBUS Capacitance                                                                                                    |              | Not Tested  |
| 4.3.6.3: CBE-Sink: Arbitrate/Sync/Data Drive LOW Voltage                                                                                                    |              | Not Tested  |
| E 4.3.6.4: CBE-Sink: Arbitrate/Sync/Data Drive HIGH Voltage                                                                                                    |              | Not Tested  |
| 4.3.7: Link Laver Timing - DUT Output: Arbitration/Sync/Data in Nanosecon                                                                                                    | is           |             |
| 4.3.7.1: CBT-Sink: Arbitration/Sync/Data Active Drive HIGH Duration                                                                                                    |              | Not Tested  |
| 4.3.7.2: CBT-Sink: Arbitration/Sync/Data Edge Rate                                                                                                    |              | Not Tested  |
|                                                                                                    |              |             |
| Test Log                                                                                                    |              |             |
| ine Message                                                                                                    |              |             |
| 0017 Test 4.2.5.2 Iter 01 -> Fail                                                                                                    |              |             |
| 0018 Test 4.3.4.1-01                                                                                                    |              |             |
| 0019 Test 4.3.4.1 Iter 01 -> Skipped                                                                                                    |              |             |
| 0020 Test 4.3.5.1-01                                                                                                    |              |             |
| 0021 Executing the test.                                                                                                    |              |             |
| 0022 Retrieving test results.                                                                                                    |              |             |
| 0023 Processing test results.                                                                                                    |              |             |
| 10024 Saving the test logs                                                                                                    |              |             |
| buying the cest rogs.                                                                                                    |              |             |
|                                                                                                    |              |             |

Running the tests:

- Pass/Fail indication shown under status.
  - Note that status of test
    highlighted in blue is
    provided as these background tests progress.
    Final test results for
    these tests are only
    provided when the test
    suite is completed.

Quantum Data Inc.

Elgin, IL 60123-1100 USA

Phone: (847) 888-0450

•

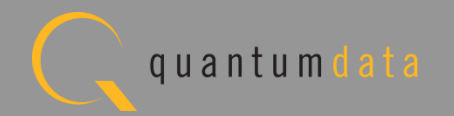

# **Viewing the CBUS Sink Compliance Test Results**

Quantum Data Inc.

2111 Big Timber Road

Elgin, IL 60123-1100 USA

Phone: (847) 888-0450

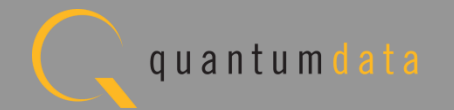

## **MHL CBUS Sink Compliance – Review Test Selections**

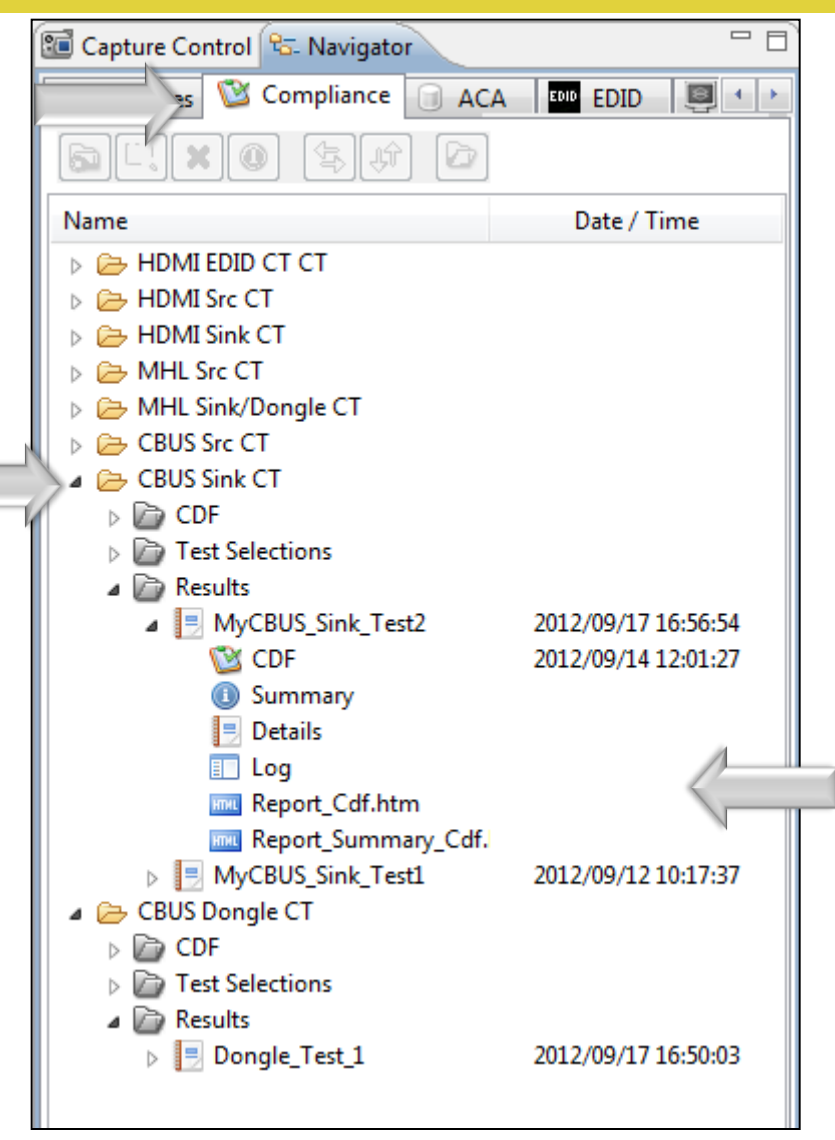

Access test results through Navigator/Compliance panel:

Quantum Data Inc.

Inc. 2111 Big Timber Road

Road Elgin, IL 60123-1100 USA

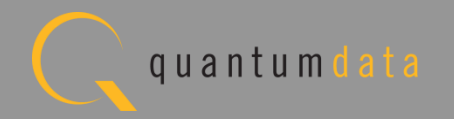

| 🚽 Event Plot 🔤 Edid Editor 🔯 EDID CT 1.4a 🔯 CBUS                                                                  | Src CT 1.2 🔯 CBUS Sink CT 1.2 📳 CT Results 🕱                   | <br>1                  |        |
|----------------------------------------------------------------------------------------------------|----------------------------------------------------------------|------------------------|--------|
| CBUS                                                                                                    | Sink Compliance Test Results                                   |                        |        |
| Results Name: MyCBUS_Sink_Test2<br>Date Tested: September 14, 2012 12:01 PM<br>Overall Status: CTS 1.2 - Canceled | Manufacturer: Samsung<br>Model Name: Unknown<br>Port Tested: 1 | HTML                   | Report |
|                                                                                                    | Test Results                                                   |                        |        |
| Test Name / Details                                                                                               |                                                                | Status                 |        |
| 4 2 5 1: EDID Test                                                                                                |                                                                | <br>Fail               |        |
| 4.2.5.2: Device Capability                                                                                        | Register Test                                                  | Fail                   |        |
| 4.3.3.1: Common Test Enviro                                                                                       | nment                                                          | <br>Pass               |        |
| 4.3.3.2: CBE-Sink: VBUS Abs                                                                                       | olute Maximum Positive Voltad                                  | Pass                   | E      |
| 4.3.3.3: CBE-Sink: CBUS Abs                                                                                       | olute Maximum Positive Voltad                                  | Pass                   |        |
| 4.3.4.1: CBE-Sink: Powered-                                                                                       | Off Z[CBUS SINK DISCOVER]                                      | Skipped                |        |
| 4.3.5.1: CBT-Sink: Time fro                                                                                       | m Sink-side MHL Cable Detect                                   | Skipped                |        |
| 4.3.6.1: CBE-Sink: Post-Dis                                                                                       | covery Passive Pull-down Z[CH                                  | Fail                   |        |
| 4.3.6.2: CBE-Sink: CBUS Cap                                                                                       | acitance                                                       | Fail                   |        |
| 4.3.6.3: CBE-Sink: Arbitrat                                                                                       | e/Sync/Data Drive LOW Voltage                                  | Fail                   |        |
| 📑 4.3.6.4: CBE-Sink: Arbitrat                                                                                     | e/Sync/Data Drive HIGH Volta                                   | Fail                   |        |
| 📑 4.3.7.1: CBT-Sink: Arbitrat                                                                                     | ion/Sync/Data Active Drive H1                                  | Fail                   |        |
| 📑 4.3.7.2: CBT-Sink: Arbitrat                                                                                     | ion/Sync/Data Edge Rate                                        | Fail                   |        |
| 🗏 4.3.8.1: CBT-Sink: Arb, Syn                                                                                     | c, Data HIGH and LOW Timing                                    | Fail                   |        |
| 📃 🗐 4.3.8.2: CBT-Sink: Bit Timi                                                                                   | ng Variation within a Packet                                   | Pass                   |        |
| 🗏 4.3.9.1: CBT-Sink: Response                                                                                     | to Link Level NACK                                             | Fail                   |        |
| 📃 4.3.10.1: CBT-Sink: ACK Out                                                                                     | put Timing in Nanoseconds                                      | Fail                   |        |
| 📃 4.3.10.2: CBT-Sink: ACK Dri                                                                                     | ve HIGH Duration                                               | Fail                   |        |
| 📃 4.3.11.1: CBT-Sink: Sink us                                                                                     | es Case 2 Regular Arbitration                                  | Fail                   |        |
| 📃 4.3.11.2: CBT-Sink: Sink Ca                                                                                     | se 3 Long Re-arbitration when                                  | Fail                   |        |
| 4.3.11.3: CBT-Sink: Sink Us                                                                                       | es Case 1 Back-to-Back Timing                                  | Fail                   |        |
| 4.3.11.4: CBT-Sink: Sink Ne                                                                                       | over Sends Too Many Back-to-Ba                                 | Pass                   |        |
| 4.3.12.1: CBT-Sink: Sink Ne                                                                                       | ver Sends Impulse Noise                                        | Pass                   |        |
| 4.3.12.2: CBT-Sink: Sink Ne                                                                                       | over Sends Partial Packets                                     | Pass                   |        |
| 4.3.13.1: CBE-Sink: Discove                                                                                       | ry Sensitivity to Input Volta                                  | Fail                   |        |
| 1 4.3.14.1: CBT-Sink: Valid W                                                                                     | ake Pulse Timing                                               | <br>Fail               |        |
| [] 4.3.14.2: CBT-Sink: Valid D                                                                                    | iscovery Pulse Timing                                          | <br>Fail               |        |
| 4.3.14.3: CBT-Sink: Sink in                                                                                       | Standby Discovers on Wake pl                                   | <br>Skipped            |        |
| [∃ 4.3.15.1: CBT-Sink: First D                                                                                    | iscovery Pulse should be Igno                                  | Fail                   |        |
|                                                                                                    |                                                                |                        |        |
| Instrument: Mv980 [192.168.254.135]                                                                               |                                                                | <br>Continue Test Ever | ution  |
|                                                                                                    |                                                                |                        |        |

View Test results:

 Pass/Fail indication provided under Status column.

Quantum Data Inc.

Elgin, IL 60123-1100 USA

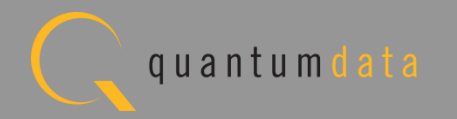

# Viewing the CBUS Sink Compliance Test Report

Quantum Data Inc.

2111 Big Timber Road

Elgin, IL 60123-1100 USA

Phone: (847) 888-0450

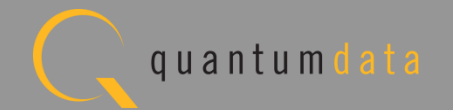

| esults Name: MyCBUS_Sink_Test2 Manufacturer: Acme Date Tested: September 14, 2012 12:01 PM Model Name: Unknown verall Status: CTS 1.2 - Canceled Port Tested: 1 |      | HTML Report |
|----------------------------------------------------------------------------------------------------|------|-------------|
| Test Results                                                                                                    |      | _           |
| Test Name / Details                                                                                                    | Q    | Status      |
| 🗏 4.2.5.1: EDID Test                                                                                                    |      | Fail        |
| 🗏 4.2.5.2: Device Capability Register Test                                                                                                    |      | Fail        |
| 🗏 4.3.3.1: Common Test Environment                                                                                                    |      | Pass        |
| 🗏 4.3.3.2: CBE-Sink: VBUS Absolute Maximum Positive Voltage                                                                                                    |      | Pass        |
| 🗏 4.3.3.3: CBE-Sink: CBUS Absolute Maximum Positive Voltage                                                                                                    |      | Pass        |
| <pre>4.3.4.1: CBE-Sink: Powered-Off Z[CBUS SINK DISCOVER]</pre>                                                                                                 |      | Skipped     |
| 📃 4.3.5.1: CBT-Sink: Time from Sink-side MHL Cable Detect until                                                                                                 | Sin  | Skipped     |
| 📃 4.3.6.1: CBE-Sink: Post-Discovery Passive Pull-down Z[CBUS SI                                                                                                 | NK O | Fail        |
| 4.3.6.2: CBE-Sink: CBUS Capacitance                                                                                                    |      | Fail        |
| 🗏 4.3.6.3: CBE-Sink: Arbitrate/Sync/Data Drive LOW Voltage                                                                                                    |      | Fail        |
| 🗏 4.3.6.4: CBE-Sink: Arbitrate/Sync/Data Drive HIGH Voltage                                                                                                    |      | Fail        |
| 📃 4.3.7.1: CBT-Sink: Arbitration/Sync/Data Active Drive HIGH Du                                                                                                 | rati | Fail        |
| 🗏 4.3.7.2: CBT-Sink: Arbitration/Sync/Data Edge Rate                                                                                                    |      | Fail        |
| 🗏 4.3.8.1: CBT-Sink: Arb, Sync, Data HIGH and LOW Timing                                                                                                    |      | Fail        |
| 🗏 4.3.8.2: CBT-Sink: Bit Timing Variation within a Packet                                                                                                    |      | Pass        |
| 4.3.9.1: CBT-Sink: Response to Link Level NACK                                                                                                    |      | Fail        |
| 🗏 4.3.10.1: CBT-Sink: ACK Output Timing in Nanoseconds                                                                                                    |      | Fail        |
| 4.3.10.2: CBT-Sink: ACK Drive HIGH Duration                                                                                                    |      | Fail        |
| 📳 4.3.11.1: CBT-Sink: Sink uses Case 2 Regular Arbitration afte                                                                                                 | r NA | Fail        |
| 📳 4.3.11.2: CBT-Sink: Sink Case 3 Long Re-arbitration when it G                                                                                                 | ives | Fail        |
| 🗏 4.3.11.3: CBT-Sink: Sink Uses Case 1 Back-to-Back Timing (No                                                                                                  | Re-a | Fail        |
| 🗏 4.3.11.4: CBT-Sink: Sink Never Sends Too Many Back-to-Back Pa                                                                                                 | cket | Pass        |
| 🗏 4.3.12.1: CBT-Sink: Sink Never Sends Impulse Noise                                                                                                    |      | Pass        |
| 🗏 4.3.12.2: CBT-Sink: Sink Never Sends Partial Packets                                                                                                    |      | Pass        |
| 4.3.13.1: CBE-Sink: Discovery Sensitivity to Input Voltages                                                                                                    |      | Fail        |
| 🗏 4.3.14.1: CBT-Sink: Valid Wake Pulse Timing                                                                                                    |      | Fail        |
| 🗏 4.3.14.2: CBT-Sink: Valid Discovery Pulse Timing                                                                                                    |      | Fail        |
| 📳 4.3.14.3: CBT-Sink: Sink in Standby Discovers on Wake plus Di                                                                                                 | scov | Skipped     |
| 4.3.15.1: CBT-Sink: First Discovery Pulse should be Ignored                                                                                                    |      | Fail        |

Viewing the test results:

- Pass/Fail indication shown under status.
- Obtain an HTML report.

Quantum Data Inc.

Elgin, IL 60123-1100 USA

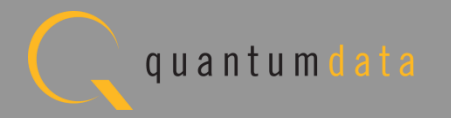

| ] Event Plot 🔛 Edid Editor 🔯 EDIL  | D CT 1.4a 🔯 CBUS Src CT 1.2 🔯 CBUS Sink CT 1.2 📃 C                                                              | T Results 🖾           |   |                                             |
|------------------------------------|----------------------------------------------------------------------------------------------------|-----------------------|---|---------------------------------------------|
|                                    | CBUS Sink Compliance                                                                                            | e Test Results        | _ |                                             |
| esults Name: MyCBUS_Sink_Test2     | Manu                                                                                                    | Ifacturer: Acme       |   | HTML Rep                                    |
| Date Tested: September 14, 2012 12 | :01 PM Mod                                                                                                    | lel Name: Unknown     |   |                                             |
| verall Status: CTS 1.2 - Canceled  | Por                                                                                                    | rt Tested: 1          |   |                                             |
|                                    | Test Result                                                                                                    | S                     |   |                                             |
| Test Name / Details                |                                                                                                    |                       | Ø | Status                                      |
| 🗏 4.2.5.1: EDID Tes                | st                                                                                                    |                       |   | Fail                                        |
| 🗏 4.2.5.2: Device (                | Capability Register Test                                                                                        |                       |   | Fail                                        |
| 🗏 4.3.3.1: Common                  | Test Environment                                                                                                |                       |   | Pass                                        |
| 4.3.3.2: CBE                       | L. INIG AL-LINE Menimum Desitio                                                                                 | <u>''</u> ltage       |   | Pass                                        |
| ■ 4.3.3.3: CBE Genera              | ate Report                                                                                                    | ltage                 |   | Pass                                        |
| 4.3.4.1: CBE                       |                                                                                                    |                       |   | Skipped                                     |
| ■ 4.3.5.1: CBT                     | HTML Report                                                                                                    | ect until Sin         |   | Skipped                                     |
| ■ 4.3.6.1: CBE                     | MyCBUS_Sink_Test2                                                                                               | Z [CBUS SINK O        |   | Fail                                        |
| 4. 3                               | Select the desired report options.                                                                              |                       |   | Fail                                        |
| = 4.5 E                            |                                                                                                    | tage                  |   | Fail                                        |
| ■ 4.3.6.4: ĊBE                     | Show Test Summary Only.                                                                                         | ltage                 |   | Fail                                        |
| 4.3.7.1: CBT                       | ☑ Include CDE Information.                                                                                      | e HIGH Durati         |   | Fail                                        |
| 4.3.7.2: CBT                       | a medde ebr mornadom                                                                                            |                       |   | Fail                                        |
| <b>4.3.8.1: CBT</b>                |                                                                                                    | ng                    |   | Fail                                        |
| <b>■</b> 4.3.8.2: CBT              | Cancel K                                                                                                    | ket                   |   | Pass                                        |
| <b>4.3.9.1:</b> CBT                |                                                                                                    |                       |   | Fail                                        |
| 4.3.10.1: CB                       | the second second second second second second second second second second second second second second second se |                       |   | Fail                                        |
| 4.3.10.2: CBT-Sin                  | nk: ACK Drive HIGH Duration                                                                                     |                       |   | Fail                                        |
| 4.3.11.1: CBT-Sin                  | nk: Sink uses Case 2 Regular Ark                                                                                | oitration after NA    |   | Fail                                        |
| 4.3.11.2: CBT-Sin                  | nk: Sink Case 3 Long Re-arbitrat                                                                                | tion when it Gives    |   | Fail                                        |
| 4.3.11.3: CBT-Sin                  | nk: Sink Uses Case 1 Back-to-Bac                                                                                | ck Timing (No Re-a    |   | Fall                                        |
| 4.3.11.4: CBT-Sin                  | nk: Sink Never Sends Too Many Ba                                                                                | ack-to-Back Packet    |   | Pass                                        |
| 4.3.12.1: CBT-Sin                  | nk: Sink Never Sends Impulse Noi                                                                                | Lse                   |   | Pass                                        |
| 4.3.12.2: CBT-S1                   | nk: Sink Never Sends Partial Pac                                                                                | CKets                 |   | Pass                                        |
| 4.3.13.1: CBE-S11                  | nk: Discovery sensitivity to Ing                                                                                | put voltages          |   | Fall                                        |
| 4.3.14.1: CBT-S1                   | nk: valid Wake Pulse Timing                                                                                     |                       |   | Patt Patt                                   |
| ■ 4 .2 .14 .2: CBT-S11             | nk: valla Discovery Pulse Timing                                                                                | J<br>Make plug Disser |   | Skipped                                     |
| ■ 4 .2 1E 1. CDm c4                | nk, Sink in Standby Discovers of                                                                                | i wake plus Discov    | - | Enil                                        |
| [ 4.3.15.1: CBT-S1                 | nk: First Discovery Pulse should                                                                                | i ne Iduorea          |   | Fall                                        |
|                                    |                                                                                                    |                       |   |                                             |
| ostrument: M.080 [102 168 254 135] |                                                                                                    |                       |   | <ul> <li>Continue Test Execution</li> </ul> |

Viewing the test results:

- Obtain an HTML report.
- Indicate summary test report or include CDF.

Quantum Data Inc.

Elgin, IL 60123-1100 USA

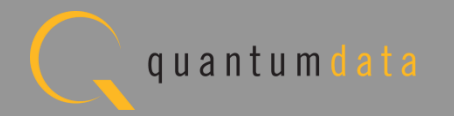

| r<br>C:\Users\nken                     | Jall\Desktop\980 CBUS GU\980mgr\cbussinkct\results\MyCBUS Sink ` | Test2\Report Summary Cdf.htm |                      |
|----------------------------------------|------------------------------------------------------------------|------------------------------|----------------------|
| erated on: September 17, 2012 5:05 PM  | Quantum Data<br>BUS Sink Compliance Test                         | t Report                     | <u>www.quantumda</u> |
|                                        | CTS 1.2                                                          |                              |                      |
| Results Name:                          | MyCBUS_Sink_Test2                                                | Manufacturer:                | Samsung              |
| Date Tested:                           | September 14, 2012 12:01 PM                                      | Model Name:                  | Unknown              |
|                                        |                                                                  |                              |                      |
|                                        |                                                                  |                              |                      |
|                                        | Capabilities Declaration Form (CD                                | F)                           |                      |
|                                        | General                                                          |                              |                      |
| CDF_MFR_NAME S                         |                                                                  |                              | Samsung              |
| CDF_MODEL_NUMBER Unknown               |                                                                  |                              | Unknown              |
| CDF_SINK_CBUS_THRESHOLD_V 0.78         |                                                                  |                              |                      |
| CDF_SINK_CABLE_DETECT_TO_R_DISCOVER 60 |                                                                  |                              |                      |
| CDF_PROC_SET_ACTIVE Not Specified      |                                                                  |                              | Not Specified        |
| CDF_PROC_SET_STANDBY Not Supported     |                                                                  |                              | Not Supported        |
| CDF_RCP_RECEIVE YES                    |                                                                  | YES                          |                      |
| CDF_RCP_SEND                           |                                                                  |                              | YES                  |
| CDF_LOG_DEV_MAP_CHANGE NO              |                                                                  |                              | NO                   |
|                                        | Capability Registers                                             |                              |                      |
| CDF_CR_MHL_VER_MAJOR                   |                                                                  |                              | 1                    |
| CDF_CR_MHL_VER_MINOR 1                 |                                                                  | 1                            |                      |
| CDF_CR_DEV_TYPE 1                      |                                                                  | 1                            |                      |
|                                        | CDF_CR_POW 1                                                     |                              |                      |
| CDF_CR_POW                             |                                                                  |                              | 1                    |
| CDF_CR_POW<br>CDF_CR_ADOPTER_ID_H      |                                                                  |                              | 0                    |

Viewing the HTML Test Report:

 Save report for later viewing or dissemination to colleagues.

Quantum Data Inc.

Elgin, IL 60123-1100 USA

Phone: (847) 888-0450

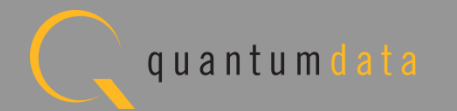

| C:\Users\nkendall\Desktop\980_CBUS_GUI\980mgr\cbussinkct\results\MyCBUS_Sinl                 | k_Test2\Report_Summary_Cdf.htm |
|----------------------------------------------------------------------------------------------|--------------------------------|
|                                                                                              |                                |
| Test 4.2.5.1<br>EDID Test                                                                    | Fail                           |
| Test 4.2.5.2<br>Device Capability Register Test                                              | Fail                           |
| Test 4.3.3.1<br>Common Test Environment                                                      | Pass                           |
| Test 4.3.3.2<br>CBE-Sink: VBUS Absolute Maximum Positive Voltage                             | Pass                           |
| Test 4.3.3.3<br>CBE-Sink: CBUS Absolute Maximum Positive Voltage                             | Pass                           |
| Test 4.3.4.1<br>CBE-Sink: Powered-Off Z[CBUS_SINK_DISCOVER]                                  | Skipped                        |
| Test 4.3.5.1<br>CBT-Sink: Time from Sink-side MHL Cable Detect until Sink CBUS Leaves HIGH-Z | Skipped                        |
| Test 4.3.6.1<br>CBE-Sink: Post-Discovery Passive Pull-down Z[CBUS_SINK_ON] Resistance        | Fail                           |
| Test 4.3.6.2<br>CBE-Sink: CBUS Capacitance                                                   | Fail                           |
| Test 4.3.6.3<br>CBE-Sink: Arbitrate/Sync/Data Drive LOW Voltage                              | Fail                           |
| Test 4.3.6.4<br>CBE-Sink: Arbitrate/Sync/Data Drive HIGH Voltage                             | Fail                           |
| Test 4.3.7.1<br>CBT-Sink: Arbitration/Sync/Data Active Drive HIGH Duration                   | Fail                           |
| Test 4.3.7.2<br>CBT-Sink: Arbitration/Sync/Data Edge Rate                                    | Fail                           |
| Test 4.3.8.1<br>CBT-Sink: Arb, Sync, Data HIGH and LOW Timing                                | Fail                           |
| Test 4.3.8.2<br>CBT-Sink: Bit Timing Variation within a Packet                               | Pass                           |
| Test 4.3.9.1<br>CBT-Sink: Response to Link Level NACK                                        | Fail                           |
| Test 4.3.10.1<br>CBT-Sink: ACK Output Timing in Nanoseconds                                  | Fail                           |

Viewing the HTML Test Report:

 Save report for later viewing or dissemination to colleagues.

Quantum Data Inc.

HTN

Elgin, IL 60123-1100 USA

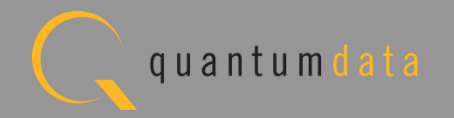

|                           | Test Equipment Information                                                         | < |
|---------------------------|------------------------------------------------------------------------------------|---|
|                           | Instrument                                                                         |   |
| Name: Mv980               |                                                                                    |   |
| IP Address: 192.168.254.  | .135                                                                               |   |
| Net Mask: 255.255.255.0   |                                                                                    |   |
| Gateway IP: 192.168.254.  | .1                                                                                 |   |
| Free Space: 121.08 GB of  | r 144.22 GB (84.0%)                                                                |   |
| Advanced Test pl          | latform Release: 4.5.27                                                            |   |
| MHL CBUS Protoco          | ol Analyzer in slot 1:                                                             |   |
| Gateware: [Ver            | rsion: 0 Build Number: 4 (09:11:2012 121000) pcb: 23232323]                        |   |
| Firmware: [Ver            | rsion: 1.0.1 Build Number: 1978 (mblair 09:13:2012 09:21:52 CDT)]                  |   |
| System Informati          | ion:                                                                               |   |
| System SN :               | [ 47A7D6F8C0A385A0::N/A]                                                           |   |
| Main Board :              |                                                                                    |   |
| CPUx4 :                   | [ 6.42.7 "Intel(R) Core(TM) i3-2100 CPU @ 3.10GHz"]                                |   |
| DDR :                     | [ 3 GB + 768 MB]                                                                   |   |
| HD :                      | [ WD1600BEVT-1]                                                                    |   |
| OS :                      | [Linux xpscope-81 2.6.26-2-686 #1 SMP Wed Sep 21 04:35:47 UTC 2011 i686 GNU/Linux] |   |
| GOI manager :<br>1        | [ version 4.5.2/_39005_201209061011]                                               |   |
| 2                         | [ eth0 inct 192.168.254.135/24 brd 192.168.254.255 scope global eth0]              |   |
| HDMI SINK CTS:            | : [ 3.1.7]                                                                         |   |
| HDMI SRC CTS:             | [ 3.1.8]                                                                           |   |
| MHL SINK CTS:             | [ 1.2.0]                                                                           |   |
| MHL SRC CTS :             | [ 1.2.1]                                                                           |   |
|                           | Host                                                                               |   |
| UI Name: Quantum Data 98  | 30 Manager - Version 4.5.29                                                        |   |
| UI Home: platform:/base/  | /plugins/com.quantumdata.i980.app                                                  |   |
| Java Vendor: Null         |                                                                                    |   |
| Java Runtime: 1.6.0_15-k  |                                                                                    |   |
| Java Home: C:\Users\nker  | udall/Deskrob/as0_Kelease_2_5a/asomät/lie                                          |   |
| 05. win52<br>05 Arch: x86 |                                                                                    |   |
| Locale: en US             |                                                                                    |   |
| -                         |                                                                                    |   |

Viewing the HTML Test Report:

• View Test Equipment information.

Quantum Data Inc.

Elgin, IL 60123-1100 USA

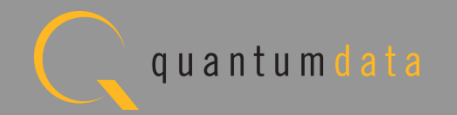

# MHL CBUS Log Plots – Sink Tests Refer to <u>Source Section</u>

Quantum Data Inc.

c. 2111 Big Timber Road

Elgin, IL 60123-1100 USA

Phone: (847) 888-0450

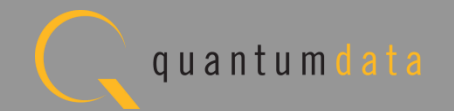

# **MHL CBUS Dongle Compliance Test**

Quantum Data Inc.

. 2111 Big Timber Road

Elgin, IL 60123-1100 USA

Phone: (847) 888-0450

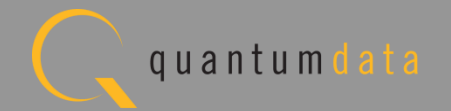

# **MHL CBUS Dongle Compliance Test – Setup**

• Test setup with external GUI shown below

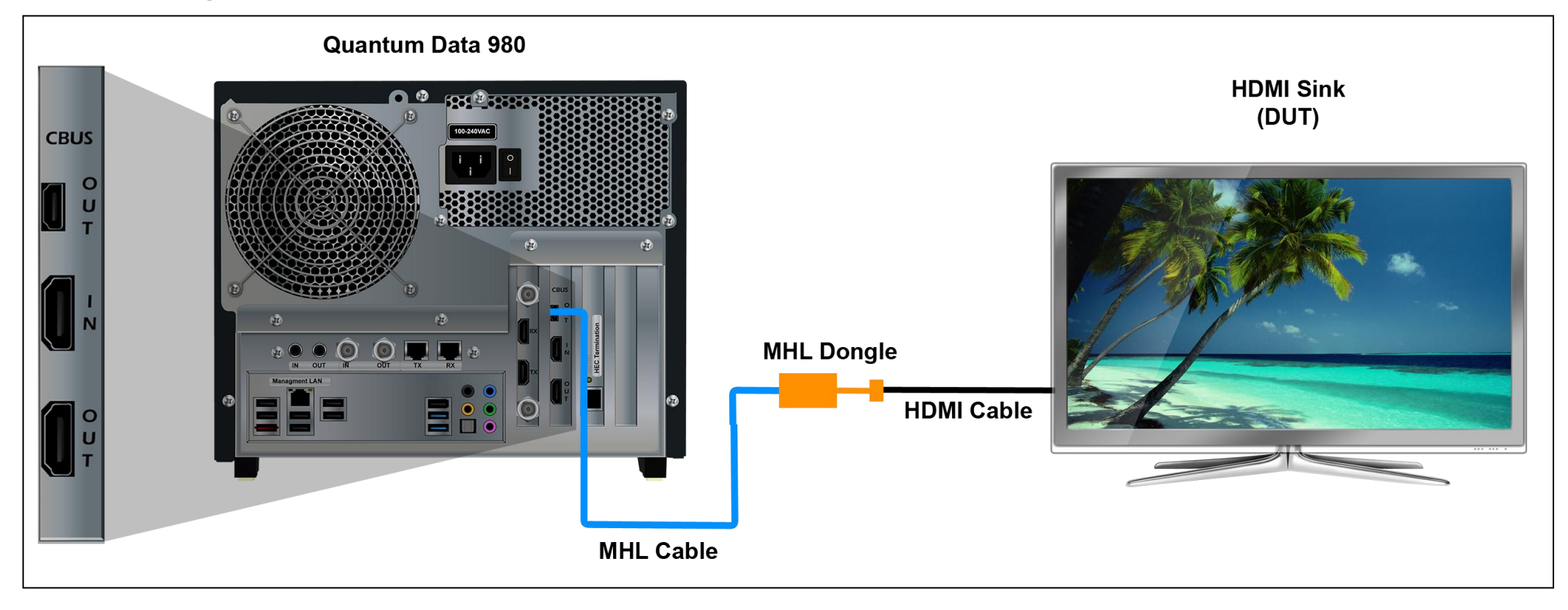

Quantum Data Inc.

2111 Big Timber Road

Elgin, IL 60123-1100 USA

Phone: (847) 888-0450

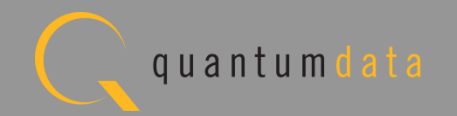

# MHL CBUS Dongle Compliance Test – Setup

• Run tests through the embedded GUI.

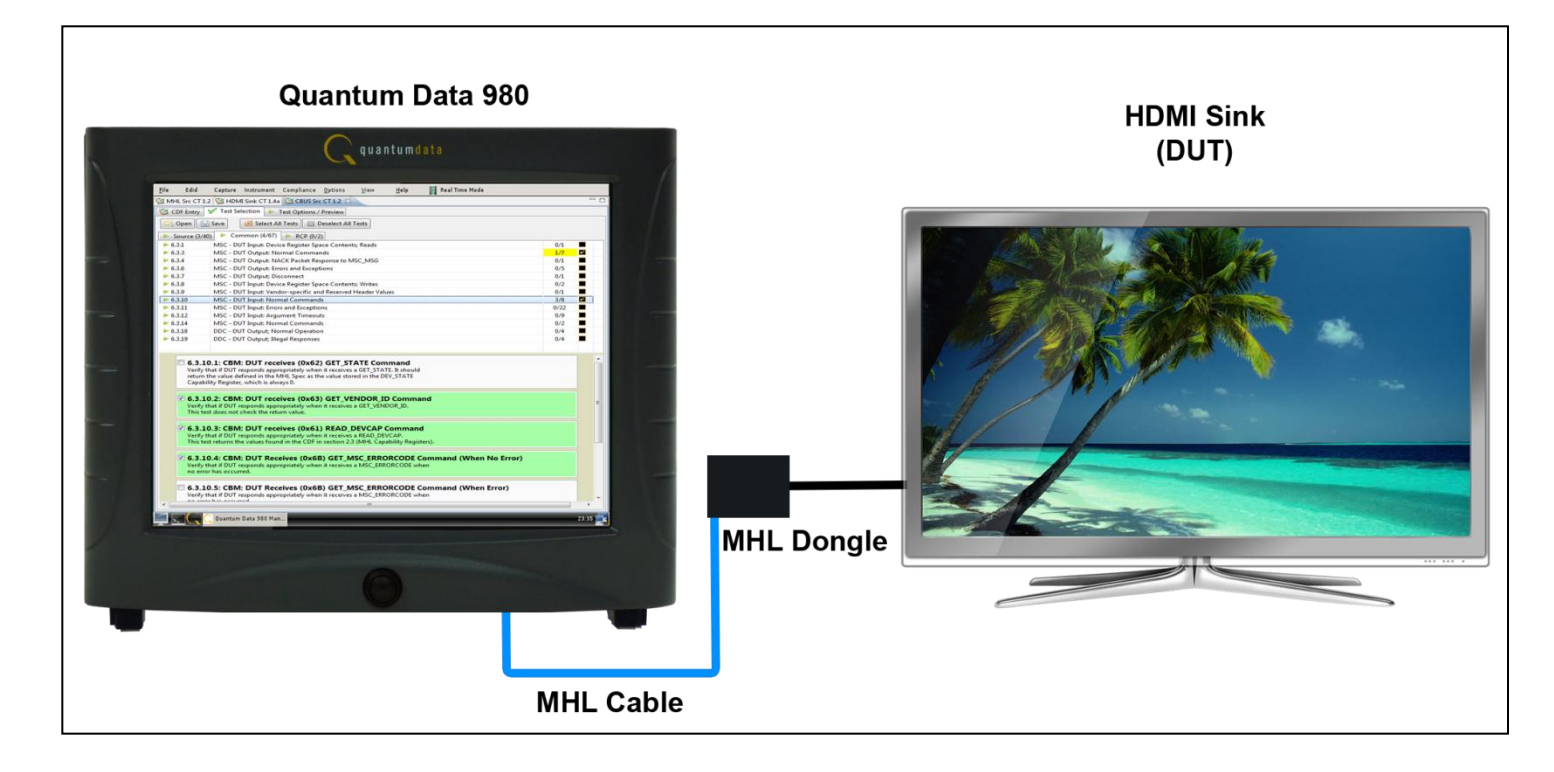

Quantum Data Inc.

. 2111 Big Timber Road

Elgin, IL 60123-1100 USA

Phone: (847) 888-0450

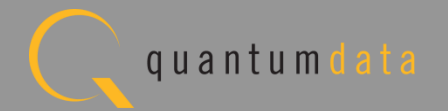

# MHL CBUS Dongle Compliance Test – Setup

• Run tests through the external GUI.

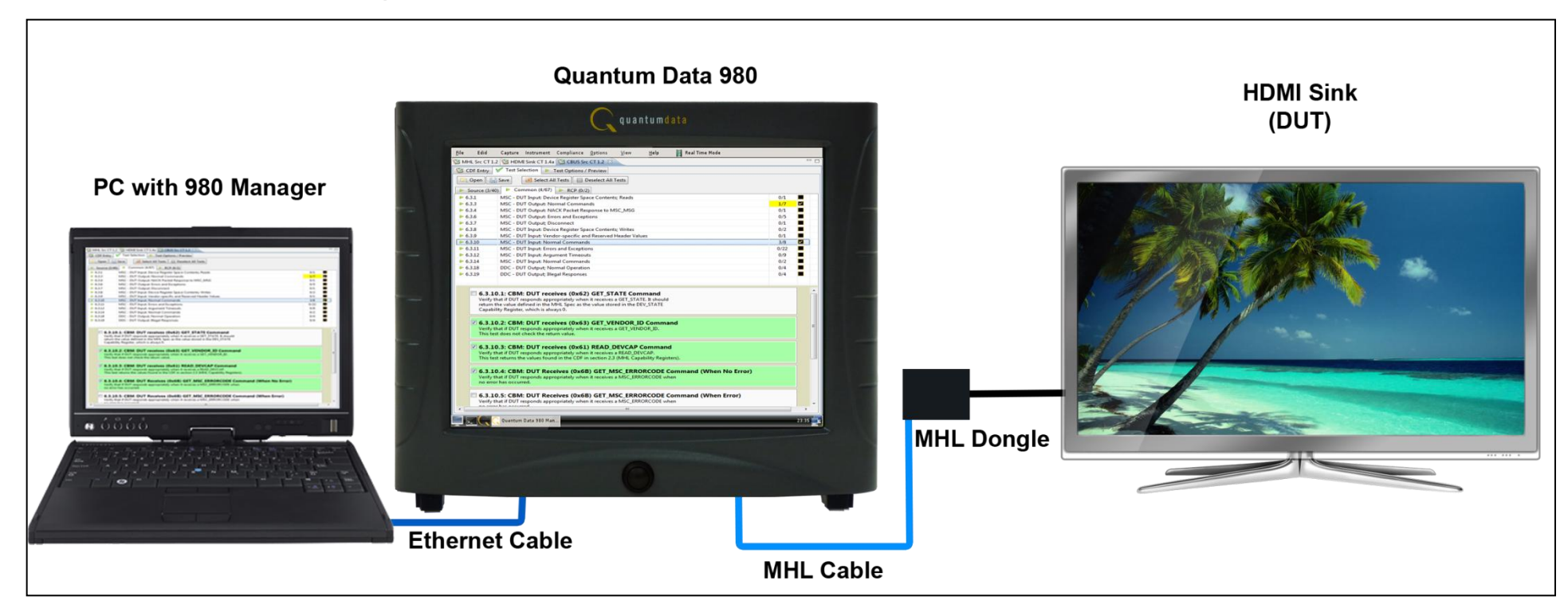

Quantum Data Inc.

2111 Big Timber Road

Elgin, IL 60123-1100 USA

Phone: (847) 888-0450

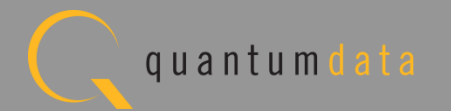

| 뒢 Event Plot 🔤 Edid Editor 隧 EDID CT : | 1.4a 🔯 CBUS Src CT 1.2 🔯 CBUS Dongle CT 1.2 🙁 🛛 🖪 Console 🔯 CBUS Sink CT 1.2 🔯 MHL Sink/Dongle CT 1.2 👘                                                                                                    |
|----------------------------------------|----------------------------------------------------------------------------------------------------|
| 🔯 CDF Entry 🧹 Test Selection 🕨 T       | est Options / Preview                                                                                                    |
| CDF Fi                                 | le: <not saved=""></not>                                                                                                    |
| General     Registers     RCP Rcv      | RCP Send     RCP LD Map                                                                                                    |
|                                        |                                                                                                    |
| CDF_MFR_NAME                           | What is the product manufacturer's name?       ^         Quantum Data                                                                                                    |
| CDF_MODEL_NUMBER                       | What is the model name/number of the product?         980                                                                                                    |
| CDF_PROC_SET_ACTIVE                    | Set Device into Active Mode for Discovery Tests. Edit Procedure                                                                                                    |
| CDF_PROC_SET_STANDBY                   | Set Device into Standby Mode for Discovery Tests.  Standby Mode Supported? Edit Procedure                                                                                                    |
| CDF_HDCP_SUPPORT                       | Is HDCP supported on this DUT? O Yes  No                                                                                                    |
| CDF_D_CBUS_THRESHOLD_V                 | Voltage at which CBUS Timing Measurements should be taken. This voltage should be halfway between the HIGH and LOW CBUS voltages for data driven by this device. This will be related to the device's VOH.          0.90       V (0.75 to 1.05) |
| CDF_D_MAX_CBUS_CAP                     | Specify the Dongle's maximum capacitance on CBUS.       0.1     pF                                                                                                    |
| CDF_D_MAX_STANDBY_TO_ACTIVE            | Maximum time from Wake Pulses until device leaves Standby Mode. Visible as Z[CBUS_SINK_DISCOVER].         60       sec.                                                                                                    |
| CDF_D_ACCEPTS_POWER_FROM_SOURCE        | Does the Dongle accept VBUS power input from the Source? <ul> <li>Yes</li> <li>No</li> </ul>                                                                                                    |
| CDF_D_POWERED                          | Does the DUT have its own power? Ves  No                                                                                                    |
| CDF_D_MAX_POWER_DOWN                   | Specify the maximum time required for Dongle to power-down when disconnected from its own power source.           500         milliseconds                                                                                                    |
| CDF_D_MAX_POWER_UP                     | Specify the maximum time required for Dongle to power-up when connected to its own power source.                                                                                                    |

#### CDF:

- Defines the capabilities of the device under test.
- Provides a series of tabs for each type of feature.
- Provides description of each field.
- Example: General tab.
- Determines which tests to run.

Quantum Data Inc.

2111 Big Timber Road

Elgin, IL 60123-1100 USA

Phone: (847) 888-0450

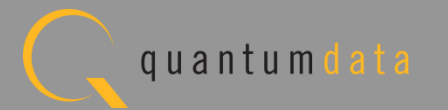

| 뒢 Event Plot 💷 Edid Editor 🕅 | 👺 EDID CT 1.4a 🔯 CBUS Src CT 1.2 🔯 CBUS Dongle CT 1.2 🙁 🔤 Console 🔯 CBUS Sink CT 1.2 🔯 MHL Sink/Dongle CT 1.2 👘 🗖                                                                                                   |
|------------------------------|----------------------------------------------------------------------------------------------------|
| 💟 CDF Entry 🧹 Test Selec     | tion   Test Options / Preview                                                                                                    |
| Copen New S                  | eve CDF File: <not saved=""></not>                                                                                                    |
| CDF_RCP_RECEIVE              | Does the DUT receive RCP?<br>If yes, provide expected behavior for each supported RCP command below.                                                                                                    |
|                              | Select the RCP commands the DUT can receive.<br>Specify the expected behavior for each supported command so that the Test Engineer can verify the correct behavior when each RCP<br>command is received by the DUT. |
| CDF_RCP_RCV_BEHAVIOR_00      | 0x00: Select ()<br>Required By: GUI<br>Supported? Edit Behavior                                                                                                    |
| CDF_RCP_RCV_BEHAVIOR_01      | 0x01: Up (i)<br>Required By: GUI<br>V Supported? Edit Behavior                                                                                                    |
| CDF_RCP_RCV_BEHAVIOR_02      | 0x02: Down ()<br>Required By: GUI<br>Supported? Edit Behavior                                                                                                    |
| CDF_RCP_RCV_BEHAVIOR_03      | 0x03: Left<br>Required By: GUI<br>Supported? Edit Behavior                                                                                                    |
| CDF_RCP_RCV_BEHAVIOR_04      | 0x04: Right<br>Required By: GUI<br>Supported? Edit Behavior                                                                                                    |
| CDF_RCP_RCV_BEHAVIOR_05      | 0x05: Right-Up  Supported? Edit Behavior                                                                                                    |
|                              | 0x06: Right-Down 🕦                                                                                                    |

CDF:

• Example: RCP Rcv tab.

Note: You can enter helpful information using the "Edit Procedure" dialog box. The information entered into this dialog box will appear during the test and can be helpful to users running an particular test.

Quantum Data Inc.

Elgin, IL 60123-1100 USA

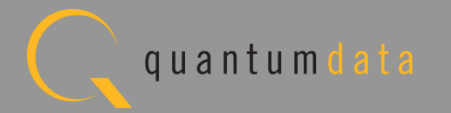

| Event Plot 🔤 Edid Editor 🔯 EDID CT 1.4a 🔯 CBUS Src CT 1.2 🔯 CBUS Dongle CT 1.2 🖄 🖪 Console 🔯 CBUS Sink CT 1.2 🕲 MHL Sink/Dongle CT 1.2                                                                                                    |
|----------------------------------------------------------------------------------------------------|
| CDF Entry 🗸 Test Selection 🕨 Test Options / Preview                                                                                                    |
| CDF File: < not saved>                                                                                                    |
| General     Registers     RCP Rcv     RCP Send                                                                                                    |
| Does the DUT send RCP?         CDF_RCP_SEND         If yes, provide procedures for each supported RCP command below.         Image: Send Part of the send procedure of the send procedure of the send p |
| Select the RCP commands the DUT can send.<br>Specify the procedure for each supported command so that the Test Engineer can force the DUT to output each RCP command, using these detailed steps and the DUT's user interface.                                                                                                    |
| 0x00: Select 🕕                                                                                                    |
| DF_RCP_SEND_PROCEDURE_00 V Supported? Edit Procedure                                                                                                    |
| 0x01: Up 📵                                                                                                    |
| DF_RCP_SEND_PROCEDURE_01 V Supported? Edit Procedure                                                                                                    |
| 0x02: Down 🚯                                                                                                    |
| DF_RCP_SEND_PROCEDURE_02 V Supported? Edit Procedure                                                                                                    |
| 0x03: Left 🚯                                                                                                    |
| DF_RCP_SEND_PROCEDURE_03 Variable Supported? Edit Procedure                                                                                                    |
| 0x04: Right 🕕                                                                                                    |
| DF_RCP_SEND_PROCEDURE_04                                                                                                    |
| 0x05: Right-Up 📵                                                                                                    |
| DF_RCP_SEND_PROCEDURE_05                                                                                                    |
| 0x06: Right-Down 🕕                                                                                                    |
| DF_RCP_SEND_PROCEDURE_06                                                                                                    |
|                                                                                                    |

CDF:

• Example: RCP Send Tab.

Quantum Data Inc.

Elgin, IL 60123-1100 USA

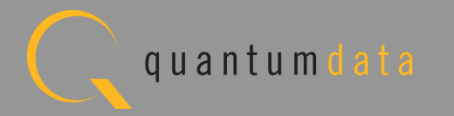

| 뒢 Event Plot 🔤 Edid Editor 🔯 | EDID CT 1.4a 🕥                                        | 🖄 CBUS Src CT 1.2 🔯 CBUS Dongle CT 1.2 😣 🔳                                                                                  | Console 🔯 CBUS Sink CT 1.2    | 🔯 MHL Sink/Dongle CT 1.2 🛛 🖓 🗖    |  |
|------------------------------|-------------------------------------------------------|----------------------------------------------------------------------------------------------------|-------------------------------|-----------------------------------|--|
| 😢 CDF Entry 🗹 Test Selectio  | 🔯 CDF Entry 🗹 Test Selection 🕨 Test Options / Preview |                                                                                                    |                               |                                   |  |
| 🔄 Open 🔒 New 📑 Save          | CDF File: < not saved>                                |                                                                                                    |                               |                                   |  |
|                              | . •                                                   | RCP Send   RCP LD Map                                                                                                    |                               |                                   |  |
| CDF_RCP_SEND                 | Does the DUT<br>If yes, provide<br>Yes No             | send RCP?<br>procedures for each supported RCP command below                                                                |                               |                                   |  |
|                              | Select the RC<br>Specify the pr<br>these detailed     | P commands the DUT can send.<br>rocedure for each supported command so that the Te<br>d steps and the DUT's user interface. | st Engineer can force the DUT | to output each RCP command, using |  |
|                              | ct                                                    | Save CDF                                                                                                    |                               |                                   |  |
| CDF_RCP_SEND_PROCEDURE_00    | ▼ supp ted                                            | 🖄 CDF Name                                                                                                    |                               |                                   |  |
|                              | 0x01: Up 🕕                                            | Enter a name for the                                                                                                    |                               |                                   |  |
| CDF_RCP_SEND_PROCEDURE_01    | V Supported                                           |                                                                                                    | CDF Editor                    | No. 207 can used                  |  |
|                              | 0x02: Down                                            | MySelect_Dongle                                                                                                    |                               | Open CDF File                     |  |
| CDF_RCP_SEND_PROCEDURE_02    | 📝 Supported                                           |                                                                                                    | Select a C                    | DF to open in the CDF editor.     |  |
|                              | 0x03: Left 🌘                                          |                                                                                                    | MySelect Donale               |                                   |  |
| CDF_RCP_SEND_PROCEDURE_03    | <b>V</b> Supported                                    |                                                                                                    |                               |                                   |  |
|                              | 0x04: Right                                           |                                                                                                    |                               |                                   |  |
| CDF_RCP_SEND_PROCEDURE_04    | Supported                                             |                                                                                                    |                               |                                   |  |
|                              | 0x05: Right-I                                         |                                                                                                    |                               |                                   |  |
| CDF_RCP_SEND_PROCEDURE_05    | Supported                                             | Cancel                                                                                                    |                               |                                   |  |
|                              | 0x06: Right-I                                         |                                                                                                    |                               |                                   |  |
| CDF_RCP_SEND_PROCEDURE_06    | Supported                                             | ? Edit Procedure                                                                                                    | 🛛 🔁 Cance                     | el 📀 Ok                           |  |
|                              | I                                                     | 2                                                                                                    |                               |                                   |  |

#### CDF:

- Save and reuse CDF definitions.
- Saves time of re-entering data.
- Files can be transferred to colleagues to help expedite product capability selection process in a test series.

Quantum Data Inc.

Elgin, IL 60123-1100 USA

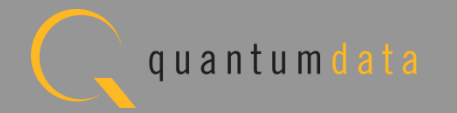

| 뒢 Event Plot 🔤 Edid Editor 🔯 | EDID CT 1.4a 🔯 CBUS Src CT 1.2 🔯 CBUS Dongle CT 1.2 🗵 🧕 Console 🔯 CBUS Sink CT 1.2 🔯 MHL Sink/Dongle CT 1.2                                                                                                    |
|------------------------------|----------------------------------------------------------------------------------------------------|
| 🔯 CDF Entry 🧹 Test Selection | n 🕨 Test Options / Preview                                                                                                    |
| Copen New Save               | CDF File: MySelect_Dongle                                                                                                    |
| CDF_RCP_SEND                 | Does the DUT send RCP?<br>If yes, provide procedures for each supported RCP command below.                                                                                                    |
|                              | Select the RCP commands the DUT can send.<br>Specify the procedure for each supported command so that the Test Engineer can force the DUT to output each RCP command, using these detailed steps and the DUT's user interface. |
| CDF_RCP_SEND_PROCEDURE_00    | 0x00: Select ()<br>Supported? Edit Procedure                                                                                                    |
| CDF_RCP_SEND_PROCEDURE_01    | 0x01: Up (1)<br>V Supported? Edit Procedure                                                                                                    |
| CDF_RCP_SEND_PROCEDURE_02    | 0x02: Down (1)<br>V Supported? Edit Procedure                                                                                                    |
| CDF_RCP_SEND_PROCEDURE_03    | 0x03: Left (1) V Supported? Edit Procedure                                                                                                    |
| CDF_RCP_SEND_PROCEDURE_04    | 0x04: Right ()<br>Supported? Edit Procedure                                                                                                    |
| CDF_RCP_SEND_PROCEDURE_05    | 0x05: Right-Up  Supported? Edit Procedure                                                                                                    |
| CDF_RCP_SEND_PROCEDURE_06    | 0x06: Right-Down (1)<br>Supported? Edit Procedure                                                                                                    |
|                              |                                                                                                    |

CDF:

 CDF saved for later reuse.

Quantum Data Inc.

Elgin, IL 60123-1100 USA

Phone: (847) 888-0450

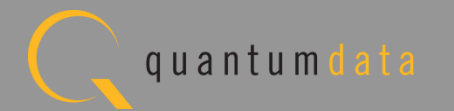

Quantum Data Inc.

. 2111 Big Timber Road

Elgin, IL 60123-1100 USA

Phone: (847) 888-0450

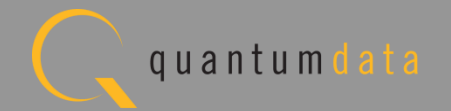

| 🛨 Event Plot 💷              | Edid Editor 🔯 EDID CT 1.4a 🔯 CBUS Src CT 1.2 🔯 CBUS Dongle CT 1.2 🖄 🔟 Console 🔯 CBUS Sink CT 1.2 🔯 MHL Sink/Dongle CT                                | 1.2 |   | 7 E |
|-----------------------------|----------------------------------------------------------------------------------------------------|-----|---|-----|
|                             | Test Selection  Test Options / Preview                                                                                                    |     |   |     |
| C Open                      | Save Select All Tests Deselect All Tests                                                                                                    |     |   |     |
| ▶ Dongle (32/3              | 38)  Common (0/69)  EDID (0/2)  RCP (0/2)                                                                                                    |     |   |     |
| ▶ 5.3.3                     | Link Laver Electrical: Absolute Maximum Voltages                                                                                                    | 3/3 |   | -   |
| ▶ 5.3.4                     | Link Layer Electrical - DUT Output: Discovery Impedance                                                                                              | 3/3 |   | 'n  |
| ▶ 5.3.5                     | Link Layer Timing - DUT Output: Pre-Discovery                                                                                                    | 0/1 |   |     |
| ▶ 5.3.6                     | Link Layer Electrical - DUT Output: Arbitration/Sync/Data Signaling                                                                                  | 4/4 |   | 1   |
| ▶ 5.3.7                     | Link Layer Timing - DUT Output: Arbitration/Sync/Data in Nanoseconds                                                                                 | 2/2 |   |     |
| ▶ 5.3.8                     | Link Layer Timing - DUT Output: Arbitration/Sync/Data in Bit Times                                                                                   | 2/2 |   |     |
| ▶ 5.3.9                     | Link Layer Timing - DUT Output: Link Level NACK                                                                                                    | 0/1 |   |     |
| ▶ 5.3.10                    | Link Layer Timing - DUT Output: Link Level NACK                                                                                                    | 2/2 | 2 |     |
| ▶ 5.3.11                    | Link Layer Timing - DUT Ouput: Bus Re-Arbitration                                                                                                    | 4/4 |   |     |
| ▶ 5.3.12                    | Link Layer Timing - DUT Output: Ill-formed packets                                                                                                   | 2/2 | 2 | E   |
| ▶ 5.3.13                    | Link Layer Electrical - DUT Input: Discovery                                                                                                    | 0/1 |   |     |
| ▶ 5.3.14                    | Link Layer Timing - DUT Input: Discovery OK                                                                                                    | 3/3 |   |     |
| ▶ 5.3.15                    | Link Layer Timing - DUT Input: Discovery Reject                                                                                                    | 2/2 | 2 |     |
| ▶ 5.3.16                    | Link Layer Electrical - DUT Input: Arbitration/Sync/Data Signaling                                                                                   | 1/1 |   |     |
| ▶ 5.3.17                    | Link Layer Timing - DUT Input: Arbitration                                                                                                    | 0/3 |   |     |
| ▶ 5.3.18                    | Link Layer Timing - DUT Input: Data                                                                                                    | 1/1 | 2 |     |
| ▶ 5.3.19                    | Link Layer Timing - DUT Input: NACK                                                                                                    | 1/1 | M |     |
| ▶ 5.3.20                    | Link Layer Timing - DUT Input: ACK                                                                                                    | 1/1 |   |     |
| ▶ 5.3.21                    | Link Layer Timing - DUT Input: Bus Re-Arbitration                                                                                                    | 1/1 | 2 |     |
| ▶ 5.3.22                    | Link Layer Timing - DUT Input: III-formed Packets                                                                                                    | 1/1 |   |     |
| ▶ 5.3.23                    | Link Layer Timing - DUT Input: Disconnect                                                                                                    | 3/3 |   | Ŧ   |
| ✓ 5.3.6.<br>Verify t        | 1: CBE-Dongle: Post-Discovery Passive Pulldown Z[CBUS_SINK_ON] Resistance<br>hat Dongle DUT Z[CBUS_SINK_ON] has correct value.                       |     |   |     |
| ✓ 5.3.6.<br>Verify tl       | 2: CBE-Dongle: CBUS Capacitance<br>hat the Dongle DUT has a low-enough input capacitance.                                                            |     |   |     |
| 5.3.6.<br>Verify the        | 3: CBE-Dongle: Arbitrate/Sync/Data Drive LOW Voltage<br>hat Dongle DUT drives Arbitration, Sync, and Data Pulses with the correct DRIVE LOW voltage. |     |   |     |
| <b>5.3.6</b> .<br>Verify th | 4: CBE-Dongle: Arbitrate/Sync/Data Drive HIGH Voltage<br>hat Dongle DUT drives Arbitration, Sync, and Data Pulses with correct DRIVE HIGH voltage.   |     |   |     |

**Test Selection:** 

- Determine which specific tests to run in a test suite.
- Select all tests or select specific test sections or particular tests within each section.
- Check box indicators inform how many tests in each section and how many are selected.
- Example: CBUS Dongle test tab w/ Link Layer Electrical – DUT Output Bus Arbitration/ Sync/ Data Signaling.

Quantum Data Inc.

2111 Big Timber Road

Elgin, IL 60123-1100 USA

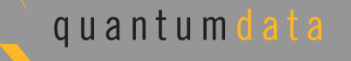

| 1 | 👉 Event Plot 🗳                              | e Edid Editor 🔯 EDID CT 1.4a 🔯 CBUS Src CT 1.2 🔯 CBUS Dongle CT 1.2 🛛 🔟 Console 🔯 CBUS Sink CT 1.2 🔯 MHL Sink/Dongle CT                                                                                                    | г 1.2 | <sup>2</sup> E |
|---|---------------------------------------------|----------------------------------------------------------------------------------------------------|-------|----------------|
|   | 💟 CDF Entry                                 | V Test Selection 🕨 Test Options / Preview                                                                                                    |       |                |
|   | 🔄 Open                                      | Saver Select All Tests Deselect All Tests                                                                                                    |       |                |
|   | Dongle (32)                                 | (38) ommon (44/69) ► EDID (0/2) ► RCP (0/2)                                                                                                    |       |                |
|   | ▶ 6.3.1                                     | MS( JT Input: Device Register Space Contents; Reads                                                                                                    | 1/1   |                |
|   | ▶ 6.3.2                                     | MSC - DUT Output: Vendor-specific and Reserved Header Values                                                                                                    | 1/1   |                |
|   | ▶ 6.3.3                                     | MSC - DUT Output: Normal Commands                                                                                                    | 7/7   |                |
|   | ▶ 6.3.5                                     | MSC - DUT Output: Never Initiates Bad Commands                                                                                                    | 7/7   |                |
| l | ▶ 6.3.6                                     | MSC - DUT Output: Errors and Exceptions                                                                                                    | 5/5   |                |
|   | ▶ 6.3.7                                     | MSC - DUT Output: Disconnect                                                                                                    | 1/1   |                |
|   | ▶ 6.3.8                                     | MSC - DUT Input: Device Register Space Contents; Writes                                                                                                    | 2/2   |                |
|   | ▶ 6.3.9                                     | MSC - DUT Input: Vendor-specific and Reserved Header Values                                                                                                    | 1/1   |                |
|   | ▶ 6.3.10                                    | MSC - DUT Input: Normal Commands                                                                                                    | 8/8   |                |
|   | ▶ 6.3.11                                    | MSC - DUT Input: Errors and Exceptions                                                                                                    | 0/23  |                |
|   | ▶ 6.3.12                                    | MSC - DUT Input: Argument Timeouts                                                                                                    | 9/9   |                |
|   | ▶ 6.3.15                                    | MSC - DUT Output: Normal Commands                                                                                                    | 2/2   |                |
|   | ▶ 6.3.16                                    | MSC - DUT Input: Errors and Exceptions                                                                                                    | 0/2   |                |
|   | ▶ 6.3.20                                    | DDC - DUT Input; Continuous Monitors and Normal Operation                                                                                                    | 2/2   |                |
|   | ▶ 6.3.21                                    | DDC - DUT Input; Normal Operation                                                                                                    | 5/5   |                |
|   | ▶ 6.3.22                                    | DDC - DUT Input; Illegal Responses                                                                                                    | 3/3   |                |
|   | ✓ <b>6.3.6</b><br>Respo<br>Verify<br>charac | . <b>1: CBM: DUT Receives Bad Reply; Control instead of Data</b><br>nd to valid MSC commands with illegal results, and observe the DUT responses.<br>that DUT does something predictable when Tester replies to a Command with a Control<br>ter when Data is expected.                    |       | -              |
|   | ✓ 6.3.6<br>Respo<br>Verify<br>a Cont        | .2: CBM: DUT Receives Bad Reply; Data instead of Control<br>nd to valid MSC commands with illegal results, and observe the DUT responses.<br>that DUT does something predictable when Tester replies to a Command with Data when<br>rol character is expected.                            |       | ш              |
|   | G.3.6<br>Respo<br>Verify<br>Contro          | . <b>3: CBM: DUT Receives Bad Reply; Control, Control instead of Control, Data</b><br>nd to valid MSC commands with illegal results, and observe the DUT responses.<br>that DUT does something predictable when Tester replies to a Command with a<br>ol character when Data is expected. |       |                |
|   | G.3.6<br>Respo<br>Verify                    | . <b>4: CBM: DUT Receives Result Timeout</b><br>nd to valid MSC commands with illegal results, and observe the DUT responses.<br>that DUT responds to a Timeout with an ABORT.                                                                                                    |       | +              |

**Test Selection:** 

 Select "Common" Sink tests for MSC and DDC.

Quantum Data Inc.

Elgin, IL 60123-1100 USA

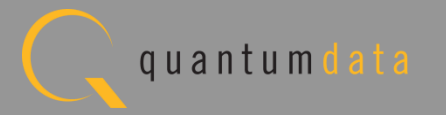

| 🗄 Event Plot 🔤 Edid Editor 🔯 EDID CT 1.4a 🔯 CBUS Src CT 1.2 🔯 CBUS Dongle CT 1.2 🛛 🔟 Console 🔯 CBUS Sink CT 1.2 🔯 MHL Sink/Dongle CT 1.2 | - 8 |
|----------------------------------------------------------------------------------------------------|-----|
| CDF Entry 🗸 Test Selection 🕨 Test Options / Preview                                                                                      |     |
| Copen Seve Select All Tests Deselect All Tests                                                                                           |     |
| ▶ Dongle (32/38) ▶ Common (43/69) ▶ EDID (0/2) ▶ RCP (0/2)                                                                               |     |
| ✓ 5.2.5.1: EDID Test<br>Verify that the DUT EDID is accessible and rate.                                                                 |     |
| Verify that the Device Capability Register accurate values.                                                                              |     |
|                                                                                                    |     |

**Test Selection:** 

• Select EDID Registers Tests.

Quantum Data Inc.

Elgin, IL 60123-1100 USA

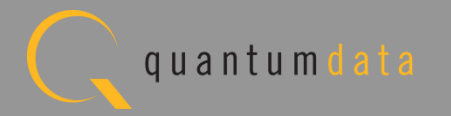

| 🗄 Event Plot 🔤 Edid Editor 🔯 EDID CT 1.4a 🔯 CBUS Src CT 1.2 🔯 CBUS Dongle CT 1.2 🗵 🔟 Console 🔯 CBUS Sink CT 1.2 🔯 MHL Sink/Dongle CT 1.2                                                                   | - 8 |
|----------------------------------------------------------------------------------------------------|-----|
| 🔯 CDF Entry 🗸 Test Selection 🕨 Test Options / Preview                                                                                                    |     |
| Copen Save Select All Tests Deselect All Tests                                                                                                    |     |
| ▶ Dongle (32/38)         ▶ Common (43/69)         ▶ EDID (0/2)         ▶ RCP (0/2)                                                                                                    |     |
| 5.2.6.1: RCP Sub-Commands Receiving Test<br>Verify that DUT responds properly to all incoming RCP sub-commands, according to the<br>logical device type of types indicated in the CDF.                     |     |
| 5.2.6.2: RCP Sub-Commands Transmitting Test<br>Verify that DUT transmits properly each required RCP sub-command, according to the logical<br>device type of types indicated for the Dongle DUT in the CDF. |     |

**Test Selection:** 

 Select "RCP" Subcommands.

Quantum Data Inc.

Elgin, IL 60123-1100 USA

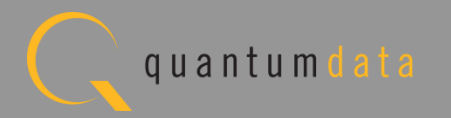

|   | 🖶 Event Plot 💷       | Edid Editor 🔯 EDID C                        | T 1.4a 🔯 CBUS Src CT 1.2 🔯 CBUS Dong          | le CT 1.2 🛛 🔯 Console 🔯 CBUS | Sink CT 1.2 🔯 MHL Sink/Dongle CT 1.2                                                                                                    |       |    |
|---|----------------------|---------------------------------------------|-----------------------------------------------|------------------------------|----------------------------------------------------------------------------------------------------|-------|----|
|   | 💟 CDF Entry          | 🗸 Test Selection 🕨                          | Test Options / Preview                        |                              |                                                                                                    |       |    |
|   | 📴 Open 🔛             | Save Select A                               | All Tests Deselect All Tests                  |                              |                                                                                                    |       |    |
| 1 | Dongle (32/3         | 38) 🕨 Common (44/6                          | 69) EDID (0/2) RCP (0/2)                      |                              |                                                                                                    |       |    |
|   | ▶ 6.3.1              | MSC - DUT Input: Dev                        | ice Register Space Contents; Reads            |                              |                                                                                                    | 1/1   |    |
|   | ▶ 6.3.2              | MSC - DUT Output: Ve                        | endor-specific and Reserved Header Values     |                              |                                                                                                    | 1/1   |    |
|   | ▶ 6.3.3              | MSC - DUT Output: N                         | ormal Commands                                |                              |                                                                                                    | 7/7 🗹 |    |
|   | ▶ 6.3.5              | MSC - DUT Output: N                         | ever Initiates Bad Commands                   |                              |                                                                                                    | 7/7 🖬 | _  |
|   | ▶ 6.3.6              | MSC - DUT Output: Er                        | rrors and Exceptions                          |                              |                                                                                                    | 5/5 🖬 | _  |
|   | ▶ 6.3.7              | MSC - DUT Output: Di                        | isconnect                                     |                              |                                                                                                    | 1/1   | _  |
|   | ▶ 6.3.8              | 2                                           | CBUS Dongle CT: Save Test Selection           | IS                           |                                                                                                    | 2/2   | _  |
|   | ▶ 6.3.9              |                                             |                                               |                              |                                                                                                    | 1/1   | _  |
|   | ► 6.3.10             | MSC - DUT Inpüt: N                          | Tost Cold                                     | stion File                   | -                                                                                                    | 8/8   | _  |
|   | ► 6.3.11<br>► 6.2.12 | MSC - DUT Input: Er                         | I Test Sere                                   | ection File                  |                                                                                                    | 0/23  |    |
|   | ► 0.3.12             | MSC - DUT Input: A                          |                                               |                              |                                                                                                    | 9/9   |    |
|   | ► 6 2 16             | MSC - DUT Input: E                          | Enter a file name fo                          | CBUS Dongle Compliance Test  |                                                                                                    |       | -  |
|   | ► 6 3 20             | DDC - DUT Input: C                          |                                               |                              | 1                                                                                                    |       |    |
|   | ▶ 6.3.21             | DDC - DUT Input; N                          | MySelect Donglexml                            | 🛛 🖾 Open Te                  | est Selection File                                                                                                    |       |    |
|   | ▶ 6.3.22             | DDC - DUT Input; III                        |                                               |                              |                                                                                                    |       |    |
|   |                      |                                             |                                               | Colort on Torr               |                                                                                                    |       |    |
|   | ☑ 6.3.6.             | 1: CBM: DUT Re                              |                                               | Select an Test               | t Selection file to open.                                                                                                    |       |    |
|   | Respon               | d to valid MSC comm                         |                                               |                              |                                                                                                    |       |    |
|   | Verify the           | hat DUT does something                      |                                               | MySelect_Dongle.xml          |                                                                                                    |       |    |
|   | Charact              | er when bata is expec                       |                                               |                              |                                                                                                    |       |    |
|   | 0 636                | 2. CBM: DUT Po                              |                                               |                              |                                                                                                    |       |    |
|   | Respon               | d to valid MSC comm                         |                                               |                              |                                                                                                    |       |    |
|   | Verify t             | hat DUT does someth                         |                                               |                              |                                                                                                    |       | 8  |
|   | a Contr              | ol character is expecte                     |                                               |                              |                                                                                                    |       |    |
|   |                      |                                             |                                               |                              |                                                                                                    |       |    |
|   | ☑ 6.3.6.             | 3: CBM: DUT Re                              |                                               |                              |                                                                                                    |       |    |
|   | Kespon<br>Verify t   | d to valid MSC comm<br>hat DUT does somethi |                                               |                              |                                                                                                    |       |    |
|   | Control              | character when Data                         | Cancel                                        |                              |                                                                                                    |       |    |
|   |                      |                                             |                                               |                              |                                                                                                    |       | -1 |
|   | ☑ 6.3.6.             | 4: CBM: DUT Ree                             |                                               |                              |                                                                                                    |       |    |
|   | Respon               | d to valid MSC comman                       | nds with illegal results, and observe the DUT | 🔀 Cancel                     | Ok Ok                                                                                                    |       |    |
|   | Verify th            | hat DUT responds to a T                     | imeout with an ABORT.                         |                              |                                                                                                    |       | -  |
|   |                      |                                             |                                               |                              | and the second second se |       |    |

**Test Selection:** 

- Save and reuse Test Select definitions.
- Saves time of re-entering specific tests.

Quantum Data Inc.

2111 Big Timber Road

Elgin, IL 60123-1100 USA

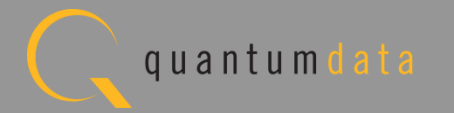

# **Reviewing the CBUS Dongle Compliance Tests**

Quantum Data Inc.

c. 2111 Big Timber Road

Elgin, IL 60123-1100 USA

Phone: (847) 888-0450

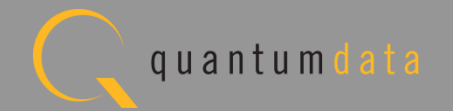

| 🗄 Event Plot 🔤 Edid Editor 🔯 EDID CT 1.4a 🔯 CBUS Src CT 1.2 🖓 CBUS Dongle CT 1.2 🗵 🖪 Console 🔯 CBUS Sink CT 1.2 🔯 MHL Sink/Dongle                                   | ст 1.2 СТ 1.2   |
|----------------------------------------------------------------------------------------------------|-----------------|
| 🔯 CDF Entry 🗹 Test Selection 🕨 Test Options / Preview                                                                                                    |                 |
| Test List                                                                                                    |                 |
| ✓ All         X All         Instrument:         My980 [192.168.254.102]                                                                                             | ▼ Execute Tests |
| Category / Test Name                                                                                                    | × ^             |
| ▲ ▶ 5.2.5: EDID Test and Device Capability Register Test                                                                                                    |                 |
| ▶ 5.2.5.1: EDID Test                                                                                                    |                 |
| 5.2.5.2: Device Capability Register Test                                                                                                    |                 |
| 4 > 5.3.3: Link Layer Electrical: Absolute Maximum Voltages                                                                                                    |                 |
| 5.3.3.1: Common Test Environment                                                                                                    |                 |
| > 5.3.3.2:         CBE-Dongle:         VBUS Absolute Maximum Positive Voltage           > 5.2.2.         CBE Dongle:         CBUS Absolute Maximum Positive Voltage |                 |
| 5.3.3.3: CBE-Dongle: CBUS Absolute Maximum Positive Voltage                                                                                                    |                 |
| 5.3.4: LINK Layer Electrical - DUT Output: Discovery Impedance                                                                                                    |                 |
| 5.3.4.2: CBE-Dongle: VBUS-Powered Z[CBUS_SINK DISCOVER]                                                                                                    |                 |
| 5.3.4.3: CBE-Dongle: Locally-Powered Z[CBUS SINK DISCOVER]                                                                                                    |                 |
| 4 > 5.3.6: Link Laver Electrical - DUT Output: Arbitration/Sync/Data Signalin                                                                                       | a               |
| 5.3.6.1: CBE-Dongle: Post-Discovery Passive Pulldown Z[CBUS SINK ON] Resistance                                                                                     | e               |
| 5.3.6.2: CBE-Dongle: CBUS Capacitance                                                                                                    |                 |
| 5.3.6.3: CBE-Dongle: Arbitrate/Sync/Data Drive LOW Voltage                                                                                                    |                 |
| 5.3.6.4: CBE-Dongle: Arbitrate/Sync/Data Drive HIGH Voltage                                                                                                    |                 |
| ▲ ► 5.3.7: Link Layer Timing - DUT Output: Arbitration/Sync/Data in Nanosecon                                                                                       | lds             |
| 5.3.7.1: CBT-Dongle: Arbitration/Sync/Data Active Drive HIGH Duration                                                                                               |                 |
| 5.3.7.2: CBT-Dongle: Arbitration/Sync/Data Edge Rate                                                                                                    |                 |
| 5.3.8: Link Layer Timing - DUT Output: Arbitration/Sync/Data in Bit Times                                                                                           | j .             |
| 5.3.8.2: CBT-Dongle: Bit Timing Variation within a Packet                                                                                                    |                 |
| ▲ ► 5.3.10: Link Laver Timing - DUT Output: Link Level NACK                                                                                                    |                 |
| 5.3.10.1: CBT-Dongle: ACK Output Timing in Nanoseconds                                                                                                    |                 |
| 5.3.10.2: CBT-Dongle: ACK Drive HIGH Duration                                                                                                    |                 |
| ▲ ► 5.3.11: Link Layer Timing - DUT Ouput: Bus Re-Arbitration                                                                                                    |                 |
| 5.3.11.1: CBT-Dongle: Dongle uses Case 2 Regular Arbitration after NACK                                                                                             |                 |
| ▶ 5.3.11.2: CBT-Dongle: Dongle uses Case 3 Long Re-arbitration when it Gives up                                                                                     | the B           |
| 5.3.11.3: CBT-Dongle: Dongle uses Case 1 Back-to-Back Timing (No Re-arbitratio                                                                                      | n)              |
| 5.3.11.4: CBT-Dongle: Dongle Never Sends Too Many Back-to-Back Packets                                                                                              |                 |
| 4 5.3.12: Link Layer Timing - DUT Output: Ill-formed packets                                                                                                    |                 |
| 5.3.12.1: CBT-Dongle: Dongle Never Sends Impulse Noise                                                                                                    |                 |
|                                                                                                    |                 |

Test Options / Preview:

- Review list of tests by Section.
- Example: Section 5.3.x.
- Tests highlighted in blue are tests that are run in the background mode.

Quantum Data Inc.

Elgin, IL 60123-1100 USA

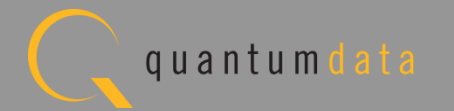

| 👉 E | ivent Plot 🔤 Edid Editor 🔯 EDID CT 1.4a 🔯 CBUS Src CT 1.2 🔯 CBUS Dongle CT 1.2 🜆 Console 🔯 CBUS Sink CT 1.2 😣 🔯 MHL Sink/Dongle CT 1.2 |            |
|-----|----------------------------------------------------------------------------------------------------|------------|
| 1   | CDF Entry 🗸 Test Selection 🕨 Test Options / Preview                                                                                    |            |
|     | Test List                                                                                                    |            |
|     | ✓ All X All Instrument: My980 [192.168.254.102]                                                                                        | cute Tests |
|     | Category / Test Name                                                                                                    | × ^        |
| 4   | 6.3.1: MSC - DUT Input: Device Register Space Contents; Reads                                                                          |            |
|     | ▷                                                                                                    |            |
| 4   | 6.3.2: MSC - DUT Output: Vendor-specific and Reserved Header Values                                                                    |            |
|     | ▷ ➡ 6.3.2.1: CBM: DUT Sends Vendor-Specific and Reserved Header Values                                                                 |            |
| 4   | 6.3.3: MSC - DUT Output: Normal Commands                                                                                               |            |
|     | ▷ = 6.3.3.1: CBM: DUT sends (0x62) GET STATE Command ▷ = 6.3.3.1: CBM: DUE conds (0x62) CEE VENDOR ID Command                          |            |
|     | ► The sends (0x65) GET VENDOR ID Command                                                                                               |            |
|     | $\sim$ = 6.3.3.4: CBM: DUT sends (0x60) SET INT/WRITE STAT Command                                                                     |            |
|     | ▶ ■ 6.3.3.5: CBM: DUT sends (0x6C) WRITE BURST Command                                                                                 |            |
|     | ▶ ■ 6.3.3.6: CBM: DUT sends (0x68) MSC MSG Command                                                                                     |            |
|     | 5 6.3.3.7: CBM: DUT sends (0x6A) GET DDC ERRORCODE Command                                                                             | -          |
| ⊿   | 6.3.5: MSC - DUT Output: Never Initiates Bad Commands                                                                                  | =          |
|     | 6.3.5.1: CBM: DUT Never Sends Reserved Commands                                                                                        |            |
|     | 6.3.5.2: CBM: DUT Never Sends Illegal Commands                                                                                         |            |
|     | 6.3.5.3: CBM: DUT Never Sends Data While No Command is Outstanding                                                                     |            |
| 7   | ▷ 5.3.5.4: CBM: DUT Never Sends (0x33) ACK packet While No Command is Outstanding                                                      |            |
|     | ▷ ■ 6.3.5.5: CBM: DUT Never Sends (0x34) NACK Packet While No Command is Outstanding                                                   |            |
|     | $\rightarrow$ 6.3.5.6: CBM: DUT Never Sends (0x35) ABORT While No Command is Outstanding                                               |            |
|     | 5 3 6.3.5.7: CBM: DUT Never Sends (0x32) EOF While No Command is Outstanding                                                           |            |
| 4   | 6.3.6: MSC - DUT OUTPUT: Errors and Exceptions 6.3.6.1: CPM: DUT Receives Rad Peoply: Control instead of Data                          |            |
|     | ▶ ■ 6.3.6.2: CBM: DUT Receives Bad Reply; Control Instead of Control                                                                   |            |
|     | ▶ ■ 6.3.6.3; CBM: DUT Receives Bad Reply; Control. Control instead of Control. Data                                                    |            |
|     | ▶ ■ 6.3.6.4: CBM: DUT Receives Result Timeout                                                                                          |            |
|     | 6.3.6.5: CBM: Verify No Next Command Until Hold-Off after ABORT Seen                                                                   |            |
| 4   | 6.3.7: MSC - DUT Output: Disconnect                                                                                                    |            |
|     | 6.3.7.1: CBM: DUT Receives Disconnect during Various Commands                                                                          |            |
| 4   | 6.3.8: MSC - DUT Input: Device Register Space Contents; Writes                                                                         |            |
|     | ▷ ► 6.3.8.1: CBM: Interrupt Regs; SET INT (0x60); Valid Registers Respond                                                              |            |
|     | ▷ [] 6.3.8.2: CBM: Status Regs; WRITE STAT (0x60); Valid Registers Respond                                                             |            |
| 4   | 6.3.9: MSC - DUT Input: Vendor-specific and Reserved Header Values                                                                     | -          |
| 4.3 | 151: CBT-Sink: First Discovery Pulse should be Ignored                                                                                 |            |
|     |                                                                                                    |            |

Test Options / Preview:

- Review list of tests by Section.
- Example: Section 6.3.x.

Quantum Data Inc.

Elgin, IL 60123-1100 USA

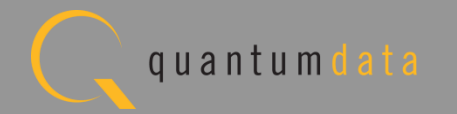

| 🗄 Event Plot 🔤 Edid Editor 🔯 EDID CT 1.4a 🔯 CBUS Src CT 1.2 🔯 CBUS Dongle CT 1.2 🙁 🔯 Console 🔯 CBUS Sink CT 1.2 🔯 MHL Sink/Dongle CT 1.2                                                | 2) - 6        |
|----------------------------------------------------------------------------------------------------|---------------|
| 🕲 CDF Entry 🗹 Test Selection 🕨 Test Options / Preview                                                                                                    |               |
| Test List                                                                                                    |               |
| ✓ All         X All         Instrument:         My980 [192.168.254.102]         ▼                                                                                                    | Execute Tests |
| Category / Test Name                                                                                                    | × ^           |
| 5.2.5: EDID Test and Device Capability Register Test                                                                                                    |               |
| ⊿ <u>5.2.5.1</u> : EDID Test                                                                                                    |               |
| X Iter 01:                                                                                                    | ×             |
| 🔺 📑 5.2.5.2: Device Capability Register Test                                                                                                    |               |
| • Iter 01:                                                                                                    | V             |
| <ul> <li>5.3.3: Link Layer Electrical: Absolute Maximum Voltages</li> <li>5.3.3.1: Common Test Environment</li> </ul>                                                                   |               |
| • Iter 01: Continuous Background Test                                                                                                    | $\checkmark$  |
| 🔺 📑 5.3.3.2: CBE-Dongle: VBUS Absolute Maximum Positive Voltage                                                                                                    |               |
| • Iter 01: Continuous Background Test                                                                                                    | V             |
| ▲ 🗄 5.3.3.3: CBE-Dongle: CBUS Absolute Maximum Positive Voltage                                                                                                    |               |
| • Iter U1: Continuous Background Test                                                                                                    | <b>V</b>      |
| Impedance 5.3.4: Link Layer Electrical - DUT Output: Discovery Impedance Impedance                                                                                                    |               |
| Iter 01: PROC SET STANDBY marked as not supported in the CDF: Automatic PASS(SKIP)                                                                                                    | ×C            |
| 5.3.4.2: CBE-Dongle: VBUS-Powered Z[CBUS SINK DISCOVER]                                                                                                    |               |
| • Iter 01:                                                                                                    | V             |
| 5.3.4.3: CBE-Dongle: Locally-Powered Z[CBUS SINK DISCOVER]                                                                                                    |               |
| 💥 Iter 01: The Dongle is not powered: Automatic PASS(SKIP)                                                                                                    | ×             |
| <ul> <li>5.3.6: Link Layer Electrical - DUT Output: Arbitration/Sync/Data Signaling</li> <li>5.3.6.1: CBE-Dongle: Post-Discovery Passive Pulldown Z[CBUS SINK ON] Resistance</li> </ul> |               |
| • Iter 01:                                                                                                    | <b>V</b>      |
| 🖌 📑 5.3.6.2: CBE-Dongle: CBUS Capacitance                                                                                                    |               |
| 💥 Iter 01:                                                                                                    | ×             |
| 🔺 📃 5.3.6.3: CBE-Dongle: Arbitrate/Sync/Data Drive LOW Voltage                                                                                                    |               |
| X Iter 01:                                                                                                    | ×             |
| ▲ 📑 5.3.6.4: CBE-Dongle: Arbitrate/Sync/Data Drive HIGH Voltage                                                                                                    |               |
|                                                                                                    | <b>V</b>      |
| 5.3.7: LINK Layer Timing - DUT Output: Arbitration/Sync/Data in Nanoseconds<br>[5.3.7.1: CBT-Dongle: Arbitration/Sync/Data Active Drive HICH Duration                                   |               |
| • Iter 01:                                                                                                    | <b>V</b>      |
| 5.3.7.2: CBT-Dongle: Arbitration/Sync/Data Edge Rate                                                                                                    | •             |
| a Tter N1.                                                                                                    |               |
| lter 01:                                                                                                    |               |

Test Options / Preview:

Optionally, skip certain tests (red X).

Quantum Data Inc.

Elgin, IL 60123-1100 USA

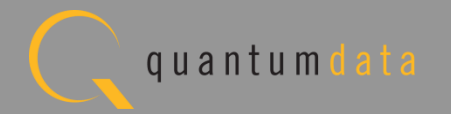

# **Running the CBUS Dongle Compliance Test**

Quantum Data Inc.

2111 Big Timber Road

Elgin, IL 60123-1100 USA

Phone: (847) 888-0450

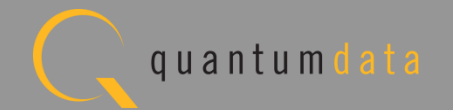
| 🔠 Event Plot 🔤 Edid Editor 🔯 EDID CT 1.4a 🔯 CBUS Src CT 1.2 🔯 CBUS Dongle CT 1.2 😣 🧕                 | 🛿 Console 🔯 CBUS Sink CT 1.2 🔯 MHL Sink/Dongle CT 1.2 🛛 🖓 🗖               |
|----------------------------------------------------------------------------------------------------|---------------------------------------------------------------------------|
| CDF Entry 🗸 Test Selection 🕨 Test Options / Preview                                                  |                                                                           |
| Test List                                                                                            |                                                                           |
| ✓ All         X All         Instrument:         My980 [192.168.254.102]                              | Execute Tests                                                             |
| Category / Test Name                                                                                 |                                                                           |
| 5.2.5: EDID Test and Device Capability Registe                                                       | r Test                                                                    |
| 4 5.2.5.1: EDID Test                                                                                 |                                                                           |
|                                                                                                    | <b>X</b>                                                                  |
| ▲ 5.2.5.2: Device Capability Register Test                                                           |                                                                           |
| • Iter 01:                                                                                           |                                                                           |
| 5.3.3: LINK Layer Electrical: ADSOLUTE MAXIMUM                                                       | voltages                                                                  |
| • Iter 01: Continuous Background Test                                                                |                                                                           |
| ↓ 5.3.3.2: CBE-Dongle: VBUS Absolute Maximum Positi                                                  | ve Voltage                                                                |
| <ul> <li>Iter 01: Continuous Background Test</li> </ul>                                              | V                                                                         |
| ▲ 🛛 5.3.3.3: CBE-Dongle: CBUS Absolute Maximum Positi                                                | ve Voltage                                                                |
| Iter 01: Continuous Background Test                                                                  | CBUS Dongle CT Results                                                    |
| 5.3.4: Link Layer Electrical - DUT Output: Dis                                                       |                                                                           |
| ⊿ 📃 5.3.4.1: CBE-Dongle: Powered-Off Z[CBUS SINK DIS                                                 | Test Results Name                                                         |
| X Iter 01: PROC_SET_STANDBY marked as not supported in the C                                         |                                                                           |
| ▲ 🛃 5.3.4.2: CBE-Dongle: VBUS-Powered Z[CBUS SINK DI                                                 | Execute CBUS Donale Compliance Tests on Instrument: Mv980 @ 192.168.254.1 |
| • Iter 01:                                                                                           |                                                                           |
| ▲ 📑 5.3.4.3: CBE-Dongle: Locally-Powered Z[CBUS SINK                                                 | Enter a name for the Test Results.                                        |
| A Iter UI: The Dongle is not powered: Automatic PASS(SKIP)                                           |                                                                           |
| 4 5.3.6: Link Layer Electrical - DUT Output: Art<br>5.3.6 1: CPE Dengle: Dest-Discovery Dessive Pull | Dongle_Test_1                                                             |
| Tter 01:                                                                                             |                                                                           |
| 4 5 3 6 2: CBE-Dongle: CBUS Capacitance                                                              |                                                                           |
| X Iter 01:                                                                                           |                                                                           |
| 5.3.6.3: CBE-Dongle: Arbitrate/Sync/Data Drive L                                                     |                                                                           |
| X Iter 01:                                                                                           |                                                                           |
| 🛛 📕 5.3.6.4: CBE-Dongle: Arbitrate/Sync/Data Drive H                                                 |                                                                           |
| • Iter 01:                                                                                           |                                                                           |
| 5.3.7: Link Laver Timing - DUT Output: Arbitra                                                       |                                                                           |
| 4 🗄 5.3.7.1: CBT-Dongle: Arbitration/Sync/Data Activ                                                 |                                                                           |
|                                                                                                    |                                                                           |
| ▲ 🔄 5.3.7.2: CBT-Dongle: Arbitration/Sync/Data Edge 1                                                |                                                                           |
| Iter III                                                                                             |                                                                           |
|                                                                                                    |                                                                           |

Executing tests:

Assign name to test results file.

Quantum Data Inc.

Elgin, IL 60123-1100 USA

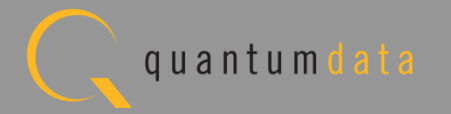

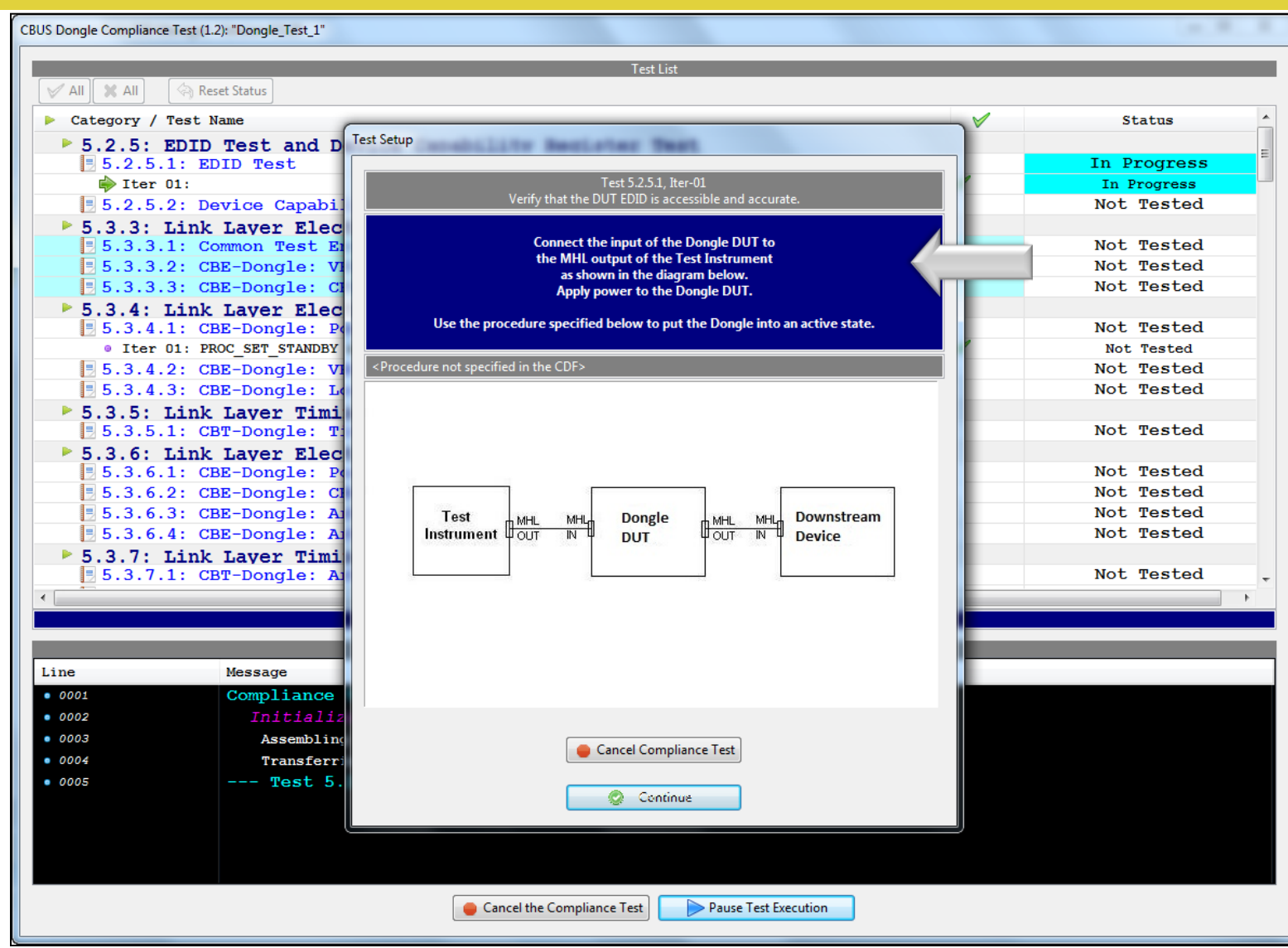

Executing the tests:

- Example: Section 5.3.4.x.
- Instructions provided on test setup configuration.

Quantum Data Inc.

2111 Big Timber Road

Elgin, IL 60123-1100 USA

Phone: (847) 888-0450

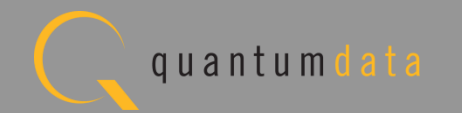

| V AII Reset Status                                                                                                    |              |                                    |
|----------------------------------------------------------------------------------------------------|--------------|------------------------------------|
| Category / Test Name                                                                                                    | <b>V</b>     | Status                             |
| ▷                                                                                                    | $\checkmark$ | Fail                               |
| 4 🗏 5.2.5.2: Device Capability Register Test                                                                                                    |              | Fail                               |
| ▷ ● Iter 01:                                                                                                    | $\checkmark$ | Fail                               |
| 5.3.3: Link Laver Electrical: Absolute Maximum Voltages                                                                                                    |              |                                    |
| > 📑 5.3.3.1: Common Test Environment                                                                                                    |              | Pass                               |
| > 🗏 5.3.3.2: CBE-Dongle: VBUS Absolute Maximum Positive Voltage                                                                                                    |              | Pass                               |
| > 📙 5.3.3.3: CBE-Dongle: CBUS Absolute Maximum Positive Voltage                                                                                                    |              | Pass                               |
| 5.3.4: Link Laver Electrical - DUT Output: Discovery Impedance                                                                                                    |              |                                    |
| [5.3.4.1: CBE-Dongle: Powered-Off Z[CBUS SINK DISCOVER]                                                                                                    |              | Skipped                            |
| Iter 01: PROC_SET_STANDBY marked as not supported in the CDF: Automatic PASS(SKIP)                                                                                                    | $\checkmark$ | Skipped                            |
| ▲ 🗏 5.3.4.2: CBE-Dongle: VBUS-Powered Z[CBUS SINK DISCOVER]                                                                                                    |              | Pass                               |
| ▶                                                                                                    | $\checkmark$ | Pass                               |
| 5.3.4.3: CBE-Dongle: Locally-Powered Z[CBUS SINK DISCOVER]                                                                                                    |              | Pass                               |
| ▷ 😝 Iter 01:                                                                                                    | $\checkmark$ | Pass                               |
| 5.3.5: Link Laver Timing - DUT Output: Pre-Discovery                                                                                                    |              |                                    |
| E 5.3.5.1: CBT-Dongle: Time from Dongle Power applied until Dongle CBUS leader                                                                                                    | ves Hl       | Fail                               |
| b                                                                                                    | V            | Fail                               |
| 5.3.6: Link Laver Electrical - DUT Output: Arbitration/Sync/Data Sic                                                                                                    | nalin        |                                    |
| I E 2 6 1, CDE Donglo, Doot Diggovery Doggive Dulldown 7 [CDUC CINK ON] Dog                                                                                                    | atomad       | Pass                               |
| ■ 5.5.6.1: CBE-Doligie: Post-Discovery Passive Pulldown Z[CB05 SINK ON] Kest                                                                                                    | Stance       |                                    |
| ► S.S.6.1: CBE-Dongle: Post-Discovery Passive Pulldown Z[CBOS SINK ON] Res.                                                                                                    |              | Pass                               |
| <pre>&gt; S.S.C.F. CBE-Dongle: Post-Discovery Passive Pulldown 2[CBOS SINK ON] Res<br/>&gt;</pre>                                                                                                    |              | Pass<br>In Progress                |
| <pre>&gt; S.S.C.I: CBE-Dongle: Post-Discovery Passive Pulldown 2[CBOS SINK ON] Res.<br/>&gt;</pre>                                                                                                    |              | Pass<br>In Progress<br>In Progress |
| <pre>&gt; S.S.6.1: CBE-Dongle: Post-Discovery Passive Pulldown 2[CBOS SINK ON] Kest<br/>&gt;</pre>                                                                                                    | ✓ ✓          | Pass<br>In Progress<br>In Progress |
| <pre>&gt; S.S.6.1: CBC-Dongle: Post-Discovery Passive Pulldown 2[CBOS SINK ON] Res.<br/>&gt;</pre>                                                                                                    |              | Pass<br>In Progress<br>In Progress |
| <pre>&gt; S.S.6.1: CBC-Dongle: Post-Discovery Passive Pulldown Z[CBOS SINK ON] Kest &gt;</pre>                                                                                                    |              | Pass<br>In Progress<br>In Progress |
| <pre>&gt; S.S.S.I: CBE-Dongle: Post-Discovery Passive Pulldown Z[CBOS SINK ON] Kest<br/>&gt;</pre>                                                                                                    |              | Pass<br>In Progress<br>In Progress |
| S.S.6.1: CBE-Dongle: Post-Discovery Passive Pulldown Z[CBOS SINK ON] Rest                                                                                                    |              | Pass<br>In Progress<br>In Progress |
| <pre>&gt; S.S.6.1: CBE-Dongle: Post-Discovery Passive Pulldown Z[CBOS SINK ON] Kest &gt;</pre>                                                                                                    |              | Pass In Progress In Progress       |
| <pre>&gt; S.S.6.1: CBE-Dongle: Post-Discovery Passive Pulldown Z[CBOS SINK ON] Kest &gt;</pre>                                                                                                    |              | Pass In Progress In Progress       |
| 2 ■ 5.3.6.1: CBE-Dongle: Post-Discovery Passive Pulldown Z[CBOS SINK ON] Kest         > ● Iter 01:         2 ■ 5.3.6.2: CBE-Dongle: CBUS Capacitance         > ● Iter 01:         TestLog         Iter 01:         TestLog         Iter 01:         TestLog         Iter 01:         TestLog         Iter 01:         TestLog         Iter 01:         TestLog         Iter 01:         TestLog         Iter 01:         TestLog         Iter 01:         Test 5.3.6.1-01         0040         Test 5.3.6.1-01         0041         Executing the test.         0042                                                                                                    |              | Pass<br>In Progress<br>In Progress |
| 2 S.3.6.1: CBE-Dongle: Post-Discovery Passive Pulldown Z[CBOS SINK ON] Kest         > ● Iter 01:         2 5.3.6.2: CBE-Dongle: CBUS Capacitance         > ● Iter 01:         Iter 01:         TestLog         Ine         Message         0040         Test 5.3.6.1-01         0041         Executing the test.         0042         Retrieving test results.         0043                                                                                                    |              | Pass<br>In Progress<br>In Progress |
| 2 S.3.6.1: CBE-Dongle: Post-Discovery Passive Pulldown Z[CBOS SINK ON] Kest         > ● Iter 01:         2 5.3.6.2: CBE-Dongle: CBUS Capacitance         > ● Iter 01:         Iter 01:         1 = 5.3.6.2: CBE-Dongle: CBUS Capacitance         Image: Post-Discovery Passive Pulldown Z[CBOS SINK ON] Kest         Iter 01:         Image: Post-Discovery Passive Pulldown Z[CBOS SINK ON] Kest         Iter 01:         Image: Post-Discovery Passive Pulldown Z[CBOS SINK ON] Kest         Iter 01:         Image: Post-Discovery Passive Pulldown Z[CBOS SINK ON] Kest         Iter 01:         Image: Post-Discovery Passive Pulldown Z[CBOS SINK ON] Kest         Iter 01:         Image: Post-Discovery Passive Pulldown Z[CBOS SINK ON] Kest         Image: Post-Discovery Passive Pulldown Z[CBOS SINK ON] Kest         Image: Post-Discovery Passive Pulldown Z[CBOS SINK ON] Kest         Image: Post-Discovery Passive Pulldown Z[CBOS SINK ON] Kest         Image: Post-Discovery Passive Pulldown Z[CBOS SINK ON] Kest         Image: Post-Discovery Passive Pulldown Z[CBOS SINK ON] Kest         Image: Post-Discovery Passive Pulldown Z[CBOS SINK ON] Kest         Image: Post-Discovery Passive Pulldown Z[CBOS SINK ON] Kest         Image: Post-Discovery Passive Pulldown Z[CBOS SINK ON] Kest         Image: Post-Discovery Passive Pulldown Z[CBOS SINK ON] Kest |              | Pass<br>In Progress<br>In Progress |
| 2 ■ 5.3.6.1: CBE-Dongle: Post-Discovery Passive Pulldown Z[CBOS SINK ON] Kest         > ● Iter 01:         > ■ Iter 01:         > ■ Iter 01:         ■ ■ Iter 01:         ■ ■ Iter 01:         ■ ■ Iter 01:         ■ ■ Iter 01:         ■ ■ Iter 01:         ■ ■ Iter 01:         ■ ■ ■ Iter 01:         ■ ■ ■ Iter 01:         ■ ■ ■ ■ Iter 01:         ■ ■ ■ ■ Iter 01:         ■ ■ ■ ■ Iter 01:         ■ ■ ■ ■ Iter 01:         ■ ■ ■ Iter 01:         ■ ■ ■ Iter 01:         ■ ■ ■ Iter 01:         ■ ■ ■ Iter 01:         ■ ■ ■ Iter 01:         ■ ■ ■ Iter 01:         ■ ■ ■ Iter 01:         ■ ■ ■ Iter 01:         ■ ■ ■ Iter 01:    <                                                                                                    |              | Pass<br>In Progress<br>In Progress |
| 2 ■ 5.3.6.1: CBE-Dongle: Post-Discovery Passive Pulldown Z[CBOS SINK ON] Rest         > ● Iter 01:         > ■ Iter 01:         > ■ Iter 01:         ■ Iter 01:         ■ Iter 01:                                                                                                    |              | Pass In Progress In Progress       |
| > S.S. 5.1: CBE-Dongle: Post-Discovery Passive Pulldown Z[CBOS SINK ON] Resigned         > Iter 01:         Iter 01:         Iter                                                                                                    |              | Pass<br>In Progress<br>In Progress |
| > S.S. 5.1: CBE-Dongle: Post-Discovery Passive Pulldown Z[CBOS SINK ON] Resignation         > Iter 01:         > Iter 01:         Iter 01:                                                                                                    |              | Pass<br>In Progress<br>In Progress |

Executing the tests:

- Tests highlighted in blue are tests that are run in background mode.
   Example: Section 5.3.3.x.
- Pass/Fail results provided under status.
- Detailed Test Log on lower panel.
- Cancel or Pause test at any time.

Quantum Data Inc.

Elgin, IL 60123-1100 USA

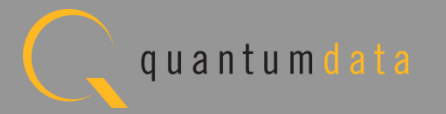

| Test List                                                                    |                                       |        |
|------------------------------------------------------------------------------|---------------------------------------|--------|
| All 🙀 All 🤄 Reset Status                                                     |                                       |        |
| Category / Test Name                                                         | ×                                     | Status |
| ▶ \varTheta Iter 01:                                                         | V                                     | Pass   |
| 6.3.5: MSC - DUT Output: Never Initiates Bad Commands                        |                                       |        |
| E 6.3.5.1: CBM: DUT Never Sends Reserved Commands                            |                                       | Pass   |
| E 6.3.5.2: CBM: DUT Never Sends Illegal Commands                             |                                       | Pass   |
| E 6.3.5.3: CBM: DUT Never Sends Data While No Command is Outstanding         |                                       | Pass   |
| ▷                                                                            | standi)                               | Pass   |
| b E 6.3.5.5: CBM: DUT Never Sends (0x34) NACK Packet While No Command is Out | stand:                                | Pass   |
| 🗉 📃 6.3.5.6: CBM: DUT Never Sends (0x35) ABORT While No Command is Outstandi | ing                                   | Fail   |
| a 😝 Iter 01: Continuous Background Test                                      | $\checkmark$                          | Fail   |
| 😝 6.3.21.2: At 01067298.50 us, DUT sent unexpected ABORT                     |                                       |        |
| 😝 6.3.21.2: At 04137449.22 us, DUT sent unexpected ABORT                     |                                       |        |
| 😝 6.3.21.2: At 07207399.58 us, DUT sent unexpected ABORT                     |                                       |        |
| 😝 6.3.21.2: At 10277341.05 us, DUT sent unexpected ABORT                     |                                       |        |
| ● 6.3.21.2: DUT sent 4 unexpected ABORTs                                     |                                       |        |
| 😝 6.3.21.3: At 01067263.21 us, DUT sent unexpected ABORT                     |                                       |        |
| ● 6.3.21.3: At 04137660.33 us, DUT sent unexpected ABORT                     |                                       |        |
| 😝 6.3.21.3: At 07207665.35 us, DUT sent unexpected ABORT                     |                                       |        |
| 😝 6.3.21.3: At 10277580.78 us, DUT sent unexpected ABORT                     |                                       |        |
| ● 6.3.21.3: DUT sent 4 unexpected ABORTs                                     |                                       |        |
| 😝 6.3.21.4: At 01067252.66 us, DUT sent unexpected ABORT                     |                                       |        |
| 😝 6.3.21.4: At 04137408.50 us, DUT sent unexpected ABORT                     |                                       |        |
| 😝 6.3.21.4: At 07207421.03 us, DUT sent unexpected ABORT                     |                                       |        |
| 😝 6.3.21.4: At 10277348.73 us, DUT sent unexpected ABORT                     |                                       |        |
|                                                                              | · · · · · · · · · · · · · · · · · · · |        |
|                                                                              |                                       |        |
| i est Log                                                                    |                                       |        |
| ne Message                                                                   |                                       |        |
| 0638 Saving the test logs.                                                   |                                       |        |
| 0639 Test 6.3.22.2 Iter 01 -> Pass                                           |                                       |        |
| 0640 Test 6.3.22.3-01                                                        |                                       |        |
| 0641 Executing the test.                                                     |                                       |        |
| 0642 Retrieving test results.                                                |                                       |        |
| 0643 Processing test results.                                                |                                       |        |
| 0644 Saving the test logs.                                                   |                                       |        |
| 0645 Test 6.3.22.3 Iter 01 -> Pass                                           |                                       |        |
|                                                                              |                                       |        |

Executing the tests:

- Pass/Fail results provided under status.
- Details provided for failurs. Example: Section 6.3.5.6.
- Test Complete message provided.

Quantum Data Inc.

Elgin, IL 60123-1100 USA

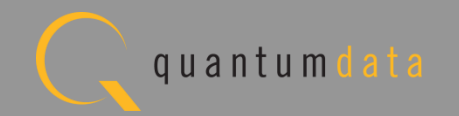

### Viewing the CBUS Dongle Compliance Test Results

Quantum Data Inc.

2111 Big Timber Road

Elgin, IL 60123-1100 USA

Phone: (847) 888-0450

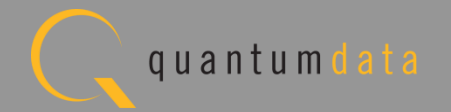

### **MHL CBUS Dongle Compliance – Viewing Test Results**

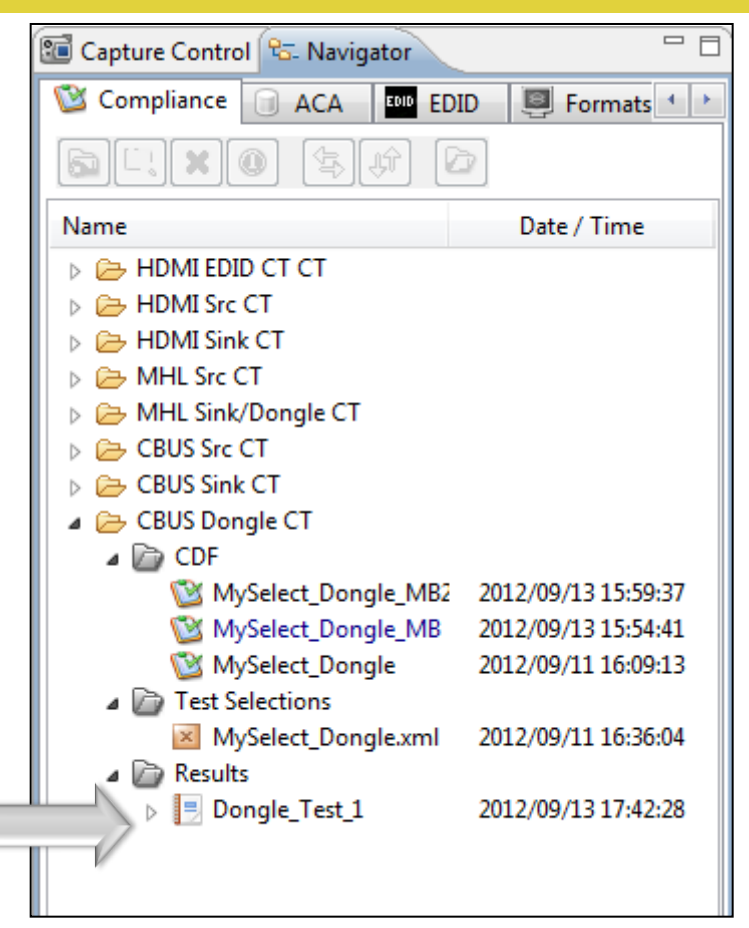

**Reviewing Test Results:** 

 Test results accessible in Navigator view.

Quantum Data Inc.

Elgin, IL 60123-1100 USA

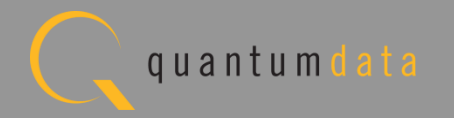

## **MHL CBUS Dongle Compliance – Viewing Test Results**

| 🗄 Event Plot 🔤 Edid Editor 🔞 EDID CT 1.4a 🕲 CBUS Src CT 1.2 🕲 CBUS Dongle CT 1.2 📃 CT Results 🛛                                                                                                    |   |                         |  |  |
|----------------------------------------------------------------------------------------------------|---|-------------------------|--|--|
| CBUS Dongle Compliance and the second second s |   |                         |  |  |
| Results Name: Dongle_Test_1     Manufacturer: QD       Date Tested: September 13, 2012 4:24 PM     Model Name: XYZ       Overall Status: CTS 1.2 - Fail     Port Tested: 1                                                                                                    |   |                         |  |  |
| Test Results                                                                                                    |   |                         |  |  |
| Fest Name / Details                                                                                                    | Ø | Status                  |  |  |
| 5.2.5.1: EDID Test                                                                                                    |   | Fail                    |  |  |
| 🗏 5.2.5.2: Device Capability Register Test                                                                                                    |   | Fail                    |  |  |
| 5.3.3.1: Common Test Environment                                                                                                    |   | Pass                    |  |  |
| 🖪 5.3.3.2: CBE-Dongle: VBUS Absolute Maximum Positive Voltage                                                                                                    |   | Pass                    |  |  |
| 🗏 5.3.3.3: CBE-Dongle: CBUS Absolute Maximum Positive Voltage                                                                                                    |   | Pass                    |  |  |
| 5.3.4.1: CBE-Dongle: Powered-Off Z[CBUS SINK DISCOVER]                                                                                                    |   | Skipped                 |  |  |
| 5.3.4.2: CBE-Dongle: VBUS-Powered Z[CBUS SINK DISCOVER]                                                                                                    |   | Pass                    |  |  |
| 5.3.4.3: CBE-Dongle: Locally-Powered Z[CBUS SINK DISCOVER]                                                                                                    |   | Pass                    |  |  |
| 🗏 5.3.5.1: CBT-Dongle: Time from Dongle Power applied until Dongle CBUS leaves HIGH-                                                                                                    |   | Fail                    |  |  |
| 5.3.6.1: CBE-Dongle: Post-Discovery Passive Pulldown Z[CBUS SINK ON] Resistance                                                                                                    |   | Pass                    |  |  |
| 5.3.6.2: CBE-Dongle: CBUS Capacitance                                                                                                    |   | Fail                    |  |  |
| 5.3.6.3: CBE-Dongle: Arbitrate/Sync/Data Drive LOW Voltage                                                                                                    |   | Pass                    |  |  |
| 5.3.6.4: CBE-Dongle: Arbitrate/Sync/Data Drive HIGH Voltage                                                                                                    |   | Pass                    |  |  |
| 5.3.7.1: CBT-Dongle: Arbitration/Sync/Data Active Drive HIGH Duration                                                                                                    |   | Pass                    |  |  |
| 🗏 5.3.7.2: CBT-Dongle: Arbitration/Sync/Data Edge Rate                                                                                                    |   | Pass                    |  |  |
| 🗏 5.3.8.1: CBT-Dongle: Arb, Sync, Data HIGH and LOW Timing                                                                                                    |   | Pass                    |  |  |
| 5.3.8.2: CBT-Dongle: Bit Timing Variation within a Packet                                                                                                    |   | Fail                    |  |  |
| 5.3.9.1: CBT-Dongle: Response to Link Level NACK                                                                                                    |   | Pass                    |  |  |
| 5.3.10.1: CBT-Dongle: ACK Output Timing in Nanoseconds                                                                                                    |   | Pass                    |  |  |
| 5.3.10.2: CBT-Dongle: ACK Drive HIGH Duration                                                                                                    |   | Pass                    |  |  |
| 🗏 5.3.11.1: CBT-Dongle: Dongle uses Case 2 Regular Arbitration after NACK                                                                                                    |   | Pass                    |  |  |
| 5.3.11.2: CBT-Dongle: Dongle uses Case 3 Long Re-arbitration when it Gives up the                                                                                                    |   | Pass                    |  |  |
| 5.3.11.3: CBT-Dongle: Dongle uses Case 1 Back-to-Back Timing (No Re-arbitration)                                                                                                    |   | Pass                    |  |  |
| 5.3.11.4: CBT-Dongle: Dongle Never Sends Too Many Back-to-Back Packets                                                                                                    |   | Pass                    |  |  |
| 5.3.12.1: CBT-Dongle: Dongle Never Sends Impulse Noise                                                                                                    |   | Pass                    |  |  |
| 5.3.12.2: CBT-Dongle: Dongle Never Sends Partial Packets                                                                                                    |   | Pass                    |  |  |
| 5.3.13.1: CBE-Dongle: Discovery Sensitivity to Input Voltages                                                                                                    |   | Fail                    |  |  |
| 5.3.14.1: CBT-Dongle: Valid Wake Pulse Timing                                                                                                    |   | Pass                    |  |  |
| 5.3.14.2: CBT-Dongle: Valid Discovery Pulse Timing                                                                                                    |   | Pass                    |  |  |
|                                                                                                    |   |                         |  |  |
| Instrument: My980 [192.168.254.135]                                                                                                    |   | Continue Test Execution |  |  |

**Reviewing Test Results:** 

 Test Results tab appears in may panel.

Quantum Data Inc.

Elgin, IL 60123-1100 USA

Phone: (847) 888-0450

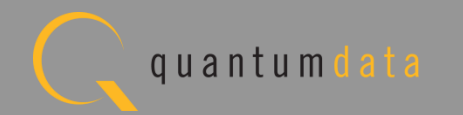

### Viewing the CBUS Dongle Compliance Test Report

Quantum Data Inc.

2111 Big Timber Road

Elgin, IL 60123-1100 USA

Phone: (847) 888-0450

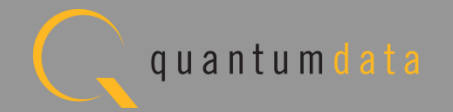

## MHL CBUS Dongle Compliance – View HTML Test Report

| Test Name / Details  Test Name / Details  Solution  Test Name / Details  Solution  Solution  Test Environment  Solution  Solution  Solut           |                   |          |
|----------------------------------------------------------------------------------------------------|-------------------|----------|
| <pre>v Test Name / Details</pre>                                                                                                    |                   |          |
| <pre> 5.2.5.1: EDID Test 5.2.5.2: Device Capability Register Test 5.3.3.1: Common Test Environment 5.3.3.2: CBE-Dongle: VBUS Absolute Maximum Positive Voltage 5.3.3.3: CBE-Dongle: CBUS Absolute Maximum Positive Voltage 5.3.4.2: CBE-Dongle: CBUS Absolute Maximum Positive Voltage 5.3.4.2: CBE-Dongle: CBUS Absolute Maximum Positive Voltage 5.3.4.2: CBE-Dongle: VBUS-Powered Z[CBUS SINK DISCOVER] 5.3.6.1: CBE-Dongle: Locally-Powered Z[CBUS SINK DISCOVER] 5.3.6.1: CBE-Dongle: Post-Discovery Passive Pulldown Z[CBUS SINK ON] Resistance 5.3.6.2: CBE-Dongle: CBUS Capacitance 5.3.6.2: CBE-Dongle: Arbitrate/Sync/Data Drive LOW Voltage 5.3.6.1: CBE-Dongle: Arbitrate/Sync/Data Drive LOW Voltage 5.3.6.2: CBE-Dongle: Arbitration/Sync/Data Active Drive HIGH Duration 5.3.7.2: CBT-Dongle: Arbitration/Sync/Data Active Drive HIGH Duration 5.3.8.2: CBT-Dongle: Arbitration/Sync/Data Active Drive HIGH Duration 5.3.10.1: CBT-Dongle: Arbitration/Sync/Data Active Drive HIGH Duration 5.3.10.1: CBT-Dongle: Ack Drive HIGH Duration 5.3.11.1: CBT-Dongle: Ack Drive HIGH Duration 5.3.11.3: CBT-Dongle: Dongle uses Case 1 Back-to-Back TI 5.3.11.4: CBT-Dongle: Dongle Never Sends Tom Many Back- 5.3.12.1: CBT-Dongle: Dongle Never Sends Partial Packet 5.3.12.1: CBT-Dongle: Dongle Never Sends Partial Packet 5.3.14.2: CBT-Dongle: Valid Discovery Pulse Timing 5.3.14.2: CBT-Dongle: Valid Discovery Pulse Timing 5.3.14.2: CBT-Dongle: Valid Discovery Pulse Timing 5.3.14.2: CBT-Dongle: Valid Discovery Pulse Timing 5.3.14.2: CBT-Dongle: Valid Discovery Pulse Timing 5.3.14.2: CBT-Dongle: Valid Discovery Pulse Timing 5.3.14.2: CBT-Dongle: Valid Discovery Pulse Timing 5.3.14.2: CBT-Dongle: Valid Discovery Pulse Timing 5.3.14.2: CBT-Dongle: Valid Discovery Pulse Timing 5.3.14.2: CBT-Dongle: Valid Discovery Pulse Timing 5.3.14.2: CBT-Dongle: Valid Discovery Pulse Timing 5.3.14.2: CBT-Dongle: Valid Discovery Pulse Timing 5.3.14.2: CBT-Dongle: Valid Discovery Pulse Timing 5.3.14.2: CBT-Dongle: Valid Discovery Pulse Timing 5.3.14.2: CBT-Dongle: Valid Discovery Pulse</pre>      |                   | Status   |
| <pre>S 5.2.5.2: Device Capability Register Test S 5.3.3.1: Common Test Environment S 5.3.3.2: CBE-Dongle: VBUS Absolute Maximum Positive Voltage S 5.3.3.3: CBE-Dongle: CBUS Absolute Maximum Positive Voltage S 5.3.3.3: CBE-Dongle: Deverd-Off Z[CBUS SINK DISCOVER] S 5.3.4.1: CBE-Dongle: VBUS-Powered Z[CBUS SINK DISCOVER] S 5.3.4.3: CBE-Dongle: Locally-Powered Z[CBUS SINK DISCOVER] S 5.3.4.3: CBE-Dongle: Locally-Powered Z[CBUS SINK DISCOVER] S 5.3.6.1: CBE-Dongle: Post-Discovery Passive Pulldown Z[CBUS SINK ON] Resistance S 5.3.6.1: CBE-Dongle: Arbitrate/Sync/Data Drive LOW Voltage S 5.3.6.4: CBE-Dongle: Arbitration/Sync/Data Drive HIGH Voltage S 5.3.6.4: CBE-Dongle: Arbitration/Sync/Data Active Drive HIGH Duration S 5.3.7.1: CBT-Dongle: Arbitration/Sync/Data Active Drive HIGH Duration S 5.3.6.2: CBT-Dongle: Arbitration/Sync/Data Active Drive HIGH Duration S 5.3.6.2: CBT-Dongle: Arbitration/Sync/Data Active Drive HIGH Duration S 5.3.7.1: CBT-Dongle: Arbitration/Sync/Data Active Drive HIGH Duration S 5.3.10.1: CBT-Dongle: Arbitration/Sync/Data Edge Rate S 5.3.10.1: CBT-Dongle: AcK Output Timing in Nanoseconds S 5.3.10.2: CBT-Dongle: Dongle uses Case 2 Regular Arbitration S 5.3.11.2: CBT-Dongle: Dongle uses Case 3 Long Re-arbitration S 5.3.11.2: CBT-Dongle: Dongle uses Case 3 Long Re-arbitration S 5.3.12.1: CBT-Dongle: Dongle Never Sends Too Many Back-15 S.3.12.2: CBT-Dongle: Dongle Never Sends Too Many Back-15 S.3.12.2: CBT-Dongle: Dongle Never Sends Partial Packets S 5.3.14.1: CBT-Dongle: Discovery Sensitivity to Input Vo S 5.3.14.1: CBT-Dongle: Valid Wake Pulse Timing S 5.3.14.2: CBT-Dongle: Valid Discovery Pulse Timing</pre>                                                                                                    |                   | Fail     |
| <pre>[5.3.3.1: Common Test Environment<br/>[5.3.3.1: Common Test Environment<br/>[5.3.3.2: CBE-Dongle: VBUS Absolute Maximum Positive Voltage<br/>[5.3.3.3: CBE-Dongle: CBUS Absolute Maximum Positive Voltage<br/>[5.3.4.1: CBE-Dongle: Powered-Off Z[CBUS SINK DISCOVER]<br/>[5.3.4.1: CBE-Dongle: Locally-Powered Z[CBUS SINK DISCOVER]<br/>[5.3.4.2: CBE-Dongle: Locally-Powered Z[CBUS SINK DISCOVER]<br/>[5.3.5.1: CBE-Dongle: Locally-Powered Z[CBUS SINK DISCOVER]<br/>[5.3.6.1: CBE-Dongle: Post-Discovery Passive Pulldown Z[CBUS SINK ON] Resistance<br/>[5.3.6.2: CBE-Dongle: Arbitrate/Sync/Data Drive LOW Voltage<br/>[5.3.6.3: CBE-Dongle: Arbitrate/Sync/Data Drive HIGH Voltage<br/>[5.3.6.4: CBE-Dongle: Arbitrate/Sync/Data Active Drive HIGH Duration<br/>[5.3.7.2: CBT-Dongle: Arbitration/Sync/Data Edge Rate<br/>[5.3.8.1: CBT-Dongle: Arbitration/Sync/Data Edge Rate<br/>[5.3.8.1: CBT-Dongle: Arbitration/Sync/Data Edge Rate<br/>[5.3.8.1: CBT-Dongle: Arbitration/Sync/Data Edge Rate<br/>[5.3.8.1: CBT-Dongle: Arbitration/Sync/Data Edge Rate<br/>[5.3.8.1: CBT-Dongle: Arbitration/Sync/Data Edge Rate<br/>[5.3.9.1: CBT-Dongle: Arbitration/Sync/Data Edge Rate<br/>[5.3.10.1: CBT-Dongle: AcK Output Timing in Nanoseconds<br/>[5.3.10.2: CBT-Dongle: Dongle uses Case 2 Regular Arbitra<br/>[5.3.11.3: CBT-Dongle: Dongle uses Case 3 Long Re-arbitra<br/>[5.3.11.4: CBT-Dongle: Dongle uses Case 3 Long Re-arbitra<br/>[5.3.11.4: CBT-Dongle: Dongle Never Sends Too Many Back-<br/>[5.3.12.2: CBT-Dongle: Dongle Never Sends Partial Packet<br/>[5.3.14.1: CBT-Dongle: Dongle Never Sends Partial Packet<br/>[5.3.14.1: CBT-Dongle: Valid Wake Pulse Timing<br/>[5.3.14.2: CBT-Dongle: Valid Discovery Pulse Timing</pre>                                                                                                    |                   | Fail     |
| <ul> <li>5.3.3.2: CBE-Dongle: VBUS Absolute Maximum Positive Voltage</li> <li>5.3.3.3: CBE-Dongle: CBUS Absolute Maximum Positive Voltage</li> <li>5.3.4.1: CBE-Dongle: Powered-Off Z[CBUS SINK DISCOVER]</li> <li>5.3.4.2: CBE-Dongle: Locally-Powered Z[CBUS SINK DISCOVER]</li> <li>5.3.4.3: CBE-Dongle: Locally-Powered Z[CBUS SINK DISCOVER]</li> <li>5.3.4.3: CBE-Dongle: Time from Dongle Power applied until Dongle CBUS leaves HIGI</li> <li>5.3.6.1: CBE-Dongle: Post-Discovery Passive Pulldown Z[CBUS SINK ON] Resistance</li> <li>5.3.6.2: CBE-Dongle: Arbitrate/Sync/Data Drive HIGH Voltage</li> <li>5.3.6.3: CBE-Dongle: Arbitration/Sync/Data Active Drive HIGH Duration</li> <li>5.3.7.1: CBT-Dongle: Arbitration/Sync/Data Active Drive HIGH Duration</li> <li>5.3.7.2: CBT-Dongle: Arbitration/Sync/Data Edge Rate</li> <li>5.3.8.1: CBT-Dongle: Arbitration/Sync/Data Edge Rate</li> <li>5.3.8.1: CBT-Dongle: Arbitration/Sync/Data Edge Rate</li> <li>5.3.10.1: CBT-Dongle: Bit Timing Variation within a Pack</li> <li>5.3.10.2: CBT-Dongle: ACK Drive HIGH Duration</li> <li>5.3.11.2: CBT-Dongle: Dongle uses Case 1 Back-to-Back T</li> <li>5.3.11.2: CBT-Dongle: Dongle uses Case 1 Back-to-Back T</li> <li>5.3.11.2: CBT-Dongle: Dongle Never Sends Too Many Back-</li> <li>5.3.11.2: CBT-Dongle: Dongle Never Sends Too Many Back-</li> <li>5.3.11.2: CBT-Dongle: Dongle Never Sends Partial Packets</li> <li>5.3.11.1: CBT-Dongle: Dongle Never Sends Partial Packets</li> <li>5.3.11.2: CBT-Dongle: Dongle Never Sends Partial Packets</li> <li>5.3.11.2: CBT-Dongle: Discovery Sensitivity to Input Voi</li> <li>5.3.11.1: CBT-Dongle: Dongle Never Sends Partial Packets</li> <li>5.3.11.2: CBT-Dongle: Dongle Never Sends Partial Packets</li> <li>5.3.11.2: CBT-Dongle: Valid Wake Pulse Timing</li> <li>5.3.11.2: CBT-Dongle: Valid Wake Pulse Timing</li> </ul>                                                                                                    |                   | Pass     |
| <pre>5 5.3.3.3: CBE-Dongle: CBUS Absolute Maximum Positive Voltage 5.3.4.1: CBE-Dongle: Powered-Off Z[CBUS SINK DISCOVER] 5.3.4.2: CBE-Dongle: VBUS-Powered Z[CBUS SINK DISCOVER] 5.3.4.3: CBE-Dongle: Locally-Powered Z[CBUS SINK DISCOVER] 5.3.4.3: CBE-Dongle: Locally-Powered Z[CBUS SINK DISCOVER] 5.3.5.1: CBT-Dongle: Post-Discovery Passive Pulldown Z[CBUS SINK ON] Resistance 5.3.6.1: CBE-Dongle: CBUS Capacitance 5.3.6.2: CBE-Dongle: Arbitrate/Sync/Data Drive HOW Voltage 5.3.6.4: CBE-Dongle: Arbitrate/Sync/Data Drive HOW Voltage 5.3.6.4: CBE-Dongle: Arbitrate/Sync/Data Drive HIGH Voltage 5.3.6.4: CBE-Dongle: Arbitration/Sync/Data Active Drive HIGH Duration 5.3.7.2: CBT-Dongle: Arbitration/Sync/Data Edge Rate 5.3.8.1: CBT-Dongle: Arb, Sync, Data HIGH and LOW Timing 5.3.10.2: CBT-Dongle: Never Sends Too Many Back- 5.3.11.4: CBT-Dongle: Dongle uses Case 1 Back-to-Back T: 5.3.11.4: CBT-Dongle: Dongle Never Sends Too Many Back- 5.3.12.1: CBT-Dongle: Dongle Never Sends Too Many Back- 5.3.12.1: CBT-Dongle: Dongle Never Sends Too Many Back- 5.3.12.2: CBT-Dongle: Dongle Never Sends Too Many Back- 5.3.14.1: CBT-Dongle: Discovery Sensitivity to Input Voi 5.3.14.1: CBT-Dongle: Valid Wake Pulse Timing 5.3.14.2: CBT-Dongle: Valid Discovery Pulse Timing </pre>                                                                                                    |                   | Pass     |
| <pre>5.3.4.1: CBE-Dongle: Powered-Off Z[CBUS SINK DISCOVER] 5.3.4.2: CBE-Dongle: VBUS-Powered Z[CBUS SINK DISCOVER] 5.3.4.3: CBE-Dongle: Locally-Powered Z[CBUS SINK DISCOVER] 5.3.4.3: CBE-Dongle: Time from Dongle Power applied until Dongle CBUS leaves HIG 5.3.6.1: CBE-Dongle: Post-Discovery Passive Pulldown Z[CBUS SINK ON] Resistance 5.3.6.2: CBE-Dongle: Arbitrate/Sync/Data Drive HOW Voltage 5.3.6.4: CBE-Dongle: Arbitrate/Sync/Data Drive HIGH Voltage 5.3.6.4: CBE-Dongle: Arbitration/Sync/Data Active Drive HIGH Duration 5.3.7.1: CBT-Dongle: Arbitration/Sync/Data Active Drive HIGH Duration 5.3.8.2: CBT-Dongle: Arbitration/Sync/Data Edge Rate 5.3.8.1: CBT-Dongle: Arbitration/Sync/Data Edge Rate 5.3.8.2: CBT-Dongle: Bit Timing Variation within a Packet 5.3.10.1: CBT-Dongle: ACK Output Timing in Nanoseconds 5.3.11.4: CBT-Dongle: Dongle uses Case 2 Regular Arbitrate 5.3.11.4: CBT-Dongle: Dongle uses Case 3 Long Re-arbitra 5.3.11.4: CBT-Dongle: Dongle uses Case 1 Back-to-Back Ti 5.3.11.4: CBT-Dongle: Dongle Never Sends Too Many Back- 5.3.12.1: CBT-Dongle: Dongle Never Sends Too Many Back- 5.3.13.1: CBE-Dongle: Dongle Never Sends Partial Packet 5.3.14.1: CBT-Dongle: Valid Wake Pulse Timing 5.3.14.2: CBT-Dongle: Valid Discovery Pulse Timing </pre>                                                                                                    |                   | Pass     |
| <pre>5.3.4.2: CBE-Dongle: VHOS-POWEred Z[CBUS SINK DISCOVER]<br/>5.3.4.2: CBE-Dongle: Locally-Powered Z[CBUS SINK DISCOVER]<br/>5.3.6.1: CBE-Dongle: Time from Dongle Power applied until Dongle CBUS leaves HIG<br/>5.3.6.1: CBE-Dongle: Post-Discovery Passive Pulldown Z[CBUS SINK ON] Resistance<br/>5.3.6.2: CBE-Dongle: Arbitrate/Sync/Data Drive LOW Voltage<br/>5.3.6.3: CBE-Dongle: Arbitrate/Sync/Data Drive HIGH Voltage<br/>5.3.6.4: CBE-Dongle: Arbitrate/Sync/Data Active Drive HIGH Duration<br/>5.3.7.2: CBT-Dongle: Arbitration/Sync/Data Active Drive HIGH Duration<br/>5.3.7.2: CBT-Dongle: Arbitration/Sync/Data Active Drive HIGH Duration<br/>5.3.7.2: CBT-Dongle: Arbitration/Sync/Data Active Drive HIGH Duration<br/>5.3.8.2: CBT-Dongle: Arbitration/Sync/Data HIGH and LOW Timin<br/>5.3.8.2: CBT-Dongle: Bit Timing Variation within a Pack<br/>5.3.9.1: CBT-Dongle: Bit Timing Variation within a Pack<br/>5.3.10.1: CBT-Dongle: ACK Output Timing in Nanoseconds<br/>5.3.11.1: CBT-Dongle: Dongle uses Case 2 Regular Arbitra<br/>5.3.11.2: CBT-Dongle: Dongle uses Case 3 Long Re-arbitra<br/>5.3.11.2: CBT-Dongle: Dongle uses Case 1 Back-to-Back T<br/>5.3.11.4: CBT-Dongle: Dongle Never Sends Impulse Noise<br/>5.3.12.1: CBT-Dongle: Dongle Never Sends Impulse Noise<br/>5.3.12.2: CBT-Dongle: Dongle Never Sends Impulse Noise<br/>5.3.14.1: CBT-Dongle: Dongle Never Sends Partial Packets<br/>5.3.14.1: CBT-Dongle: Valid Wake Pulse Timing<br/>5.3.14.2: CBT-Dongle: Valid Discovery Pulse Timing</pre>                                                                                                    |                   | Skipped  |
| <pre>5.3.4.3: CBE-Dongle: Locally-Powered 2[CBUS SINK DISCOVER] 5.3.4.3: CBE-Dongle: Time from Dongle Power applied until Dongle CBUS leaves HIG 5.3.6.1: CBE-Dongle: Post-Discovery Passive Pulldown 2[CBUS SINK ON] Resistance 5.3.6.2: CBE-Dongle: CBUS Capacitance 5.3.6.4: CBE-Dongle: Arbitrate/Sync/Data Drive LOW Voltage 5.3.6.4: CBE-Dongle: Arbitration/Sync/Data Active Drive HIGH Duration 5.3.7.2: CBT-Dongle: Arbitration/Sync/Data Edge Rate 5.3.8.1: CBT-Dongle: Arbitration/Sync/Data Edge Rate 5.3.8.1: CBT-Dongle: Arbitration/Sync/Data Edge Rate 5.3.8.1: CBT-Dongle: Bit Timing Variation within a Pack 5.3.9.1: CBT-Dongle: Response to Link Level NACK 5.3.10.1: CBT-Dongle: ACK Output Timing in Nanoseconds 5.3.10.2: CBT-Dongle: Dongle uses Case 2 Regular Arbitra 5.3.11.2: CBT-Dongle: Dongle uses Case 3 Long Re-arbitra 5.3.11.4: CBT-Dongle: Dongle uses Case 1 Back-to-Back T: 5.3.11.4: CBT-Dongle: Dongle Never Sends Too Many Back- 5.3.12.1: CBT-Dongle: Dongle Never Sends Impulse Noise 5.3.12.1: CBT-Dongle: Dongle Never Sends Impulse Noise 5.3.12.2: CBT-Dongle: Discovery Sensitivity to Input Voi 5.3.14.1: CBT-Dongle: Valid Wake Pulse Timing 5.3.14.2: CBT-Dongle: Valid Discovery Pulse Timing </pre>                                                                                                    |                   | Pass     |
| <pre>S.S.S.S.I. CBT-Dongle: Filme From Dongle Power appried until Dongle CBOS Teaves Hids 5.S.S.S.I. CBE-Dongle: Post-Discovery Passive Pulldown Z[CBUS SINK ON] Resistance 5.S.S.G.I: CBE-Dongle: Arbitrate/Sync/Data Drive LOW Voltage 5.S.S.G.I: CBE-Dongle: Arbitrate/Sync/Data Drive HIGH Voltage 5.S.S.S.I: CBT-Dongle: Arbitrate/Sync/Data Active Drive HIGH Duration 5.S.S.I: CBT-Dongle: Arbitration/Sync/Data Edge Rate 5.S.S.S.I: CBT-Dongle: Arbitration/Sync/Data Edge Rate 5.S.S.S.I: CBT-Dongle: Arbitration/Sync/Data Edge Rate 5.S.S.S.I: CBT-Dongle: Arbitration/Sync/Data HIGH and LOW Timing 5.S.S.S.I: CBT-Dongle: Bit Timing Variation within a Pack 5.S.S.I: CBT-Dongle: Response to Link Level NACK 5.S.S.I: CBT-Dongle: ACK Drive HIGH Duration 5.S.S.I: CBT-Dongle: Dongle uses Case 2 Regular Arbitra 5.S.S.I: CBT-Dongle: Dongle uses Case 3 Long Re-arbitra 5.S.S.I: CBT-Dongle: Dongle uses Case 3 Long Re-arbitra 5.S.S.I: CBT-Dongle: Dongle uses Case 3 Long Re-arbitra 5.S.S.I: CBT-Dongle: Dongle Never Sends Too Many Back- 5.S.S.I: CBT-Dongle: Dongle Never Sends Impulse Noise 5.S.S.I: CBT-Dongle: Dongle Never Sends Impulse Noise 5.S.S.I: CBT-Dongle: Dongle Never Sends Impulse Noise 5.S.S.I: CBT-Dongle: Discovery Sensitivity to Input Vo 5.S.S.I: CBT-Dongle: Valid Wake Pulse Timing 5.S.S.I: CBT-Dongle: Valid Discovery Pulse Timing 5.S.S.S.S.S.S.S.S.S.S.S.S.S.S.S.S.S.S.S</pre>                                                                                                    |                   | Pass     |
| <ul> <li>5.3.6.1: CBE-Dongle: Post-Discovery Passive Puritown 2[CBOS SINK ON] Resistance</li> <li>5.3.6.2: CBE-Dongle: CBUS Capacitance</li> <li>5.3.6.3: CBE-Dongle: Arbitrate/Sync/Data Drive LOW Voltage</li> <li>5.3.6.4: CBE-Dongle: Arbitrate/Sync/Data Drive HIGH Voltage</li> <li>5.3.7.1: CBT-Dongle: Arbitration/Sync/Data Active Drive HIGH Duration</li> <li>5.3.8.2: CBT-Dongle: Arb, Sync, Data HIGH and LOW Timing</li> <li>5.3.8.2: CBT-Dongle: Bit Timing Variation within a Packer</li> <li>5.3.10.1: CBT-Dongle: ACK Output Timing in Nanoseconds</li> <li>5.3.10.2: CBT-Dongle: ACK Drive HIGH Duration</li> <li>5.3.11.2: CBT-Dongle: Dongle uses Case 2 Regular Arbitra</li> <li>5.3.11.4: CBT-Dongle: Dongle uses Case 3 Long Re-arbitra</li> <li>5.3.11.4: CBT-Dongle: Dongle Never Sends Too Many Back-</li> <li>5.3.12.2: CBT-Dongle: Dongle Never Sends Too Many Back-</li> <li>5.3.12.2: CBT-Dongle: Dongle Never Sends Too Many Back-</li> <li>5.3.12.2: CBT-Dongle: Dongle Never Sends Partial Packets</li> <li>5.3.14.1: CBT-Dongle: Discovery Sensitivity to Input Vo</li> <li>5.3.14.1: CBT-Dongle: Valid Wake Pulse Timing</li> <li>5.3.14.2: CBT-Dongle: Valid Discovery Pulse Timing</li> </ul>                                                                                                    | H-                | Pari     |
| <ul> <li>5.3.6.2: CBE-Dongle: Arbitrate/Sync/Data Drive LOW Voltage</li> <li>5.3.6.3: CBE-Dongle: Arbitrate/Sync/Data Drive HIGH Voltage</li> <li>5.3.7.1: CBT-Dongle: Arbitration/Sync/Data Active Drive HIGH Duration</li> <li>5.3.7.2: CBT-Dongle: Arbitration/Sync/Data Edge Rate</li> <li>5.3.8.1: CBT-Dongle: Arbitration/Sync/Data Edge Rate</li> <li>5.3.8.2: CBT-Dongle: Arb, Sync, Data HIGH and LOW Timing</li> <li>5.3.8.2: CBT-Dongle: Bit Timing Variation within a Packet</li> <li>5.3.10.1: CBT-Dongle: ACK Output Timing in Nanoseconds</li> <li>5.3.10.2: CBT-Dongle: ACK Output Timing in Nanoseconds</li> <li>5.3.11.2: CBT-Dongle: Dongle uses Case 2 Regular Arbitra</li> <li>5.3.11.2: CBT-Dongle: Dongle uses Case 3 Long Re-arbitra</li> <li>5.3.11.4: CBT-Dongle: Dongle Never Sends Too Many Back-</li> <li>5.3.12.2: CBT-Dongle: Dongle Never Sends Impulse Noise</li> <li>5.3.12.2: CBT-Dongle: Dongle Never Sends Partial Packets</li> <li>5.3.14.1: CBT-Dongle: Discovery Sensitivity to Input Vo</li> <li>5.3.14.1: CBT-Dongle: Valid Wake Pulse Timing</li> <li>5.3.14.2: CBT-Dongle: Valid Discovery Pulse Timing</li> </ul>                                                                                                    |                   | Fass     |
| <ul> <li>5.3.6.3. CBE-Dongle: Arbitrate/Sync/Data Drive HIGH Voltage</li> <li>5.3.6.4: CBE-Dongle: Arbitration/Sync/Data Drive HIGH Voltage</li> <li>5.3.7.1: CBT-Dongle: Arbitration/Sync/Data Edge Rate</li> <li>5.3.8.1: CBT-Dongle: Arbitration/Sync/Data Edge Rate</li> <li>5.3.8.2: CBT-Dongle: Arbitration within a Packet</li> <li>5.3.10.1: CBT-Dongle: ACK Output Timing in Nanoseconds</li> <li>5.3.10.2: CBT-Dongle: ACK Drive HIGH Duration</li> <li>5.3.11.2: CBT-Dongle: Dongle uses Case 2 Regular Arbitra</li> <li>5.3.11.2: CBT-Dongle: Dongle uses Case 3 Long Re-arbitra</li> <li>5.3.11.2: CBT-Dongle: Dongle uses Case 1 Back-to-Back Tabitra</li> <li>5.3.11.4: CBT-Dongle: Dongle Never Sends Too Many Back-to-Back Tabitra</li> <li>5.3.12.2: CBT-Dongle: Dongle Never Sends Partial Packets</li> <li>5.3.12.2: CBT-Dongle: Discovery Sensitivity to Input Vo</li> <li>5.3.14.1: CBT-Dongle: Valid Wake Pulse Timing</li> <li>5.3.14.2: CBT-Dongle: Valid Discovery Pulse Timing</li> </ul>                                                                                                    |                   | Pass     |
| <ul> <li>5.3.0.4.1 GBE Dongle: Albitration/Sync/Data Active Drive HIGH Duration</li> <li>5.3.7.1: CBT-Dongle: Arbitration/Sync/Data Edge Rate</li> <li>5.3.8.1: CBT-Dongle: Arb, Sync, Data HIGH and LOW Timing</li> <li>5.3.8.2: CBT-Dongle: Bit Timing Variation within a Packar</li> <li>5.3.9.1: CBT-Dongle: Response to Link Level NACK</li> <li>5.3.10.1: CBT-Dongle: ACK Output Timing in Nanoseconds</li> <li>5.3.11.2: CBT-Dongle: Dongle uses Case 2 Regular Arbitration</li> <li>5.3.11.2: CBT-Dongle: Dongle uses Case 3 Long Re-arbitration</li> <li>5.3.11.2: CBT-Dongle: Dongle uses Case 1 Back-to-Back Timing</li> <li>5.3.12.1: CBT-Dongle: Dongle Never Sends Too Many Back-to-Back Timing</li> <li>5.3.12.2: CBT-Dongle: Dongle Never Sends Too Many Back-tomole Select the Select the Se</li></ul> |                   | Pass     |
| <ul> <li>S.3.7.1: Ohr bongle: Arbitration/Sync/Data Edge Rate</li> <li>S.3.7.2: CBT-Dongle: Arbitration/Sync/Data Edge Rate</li> <li>S.3.8.1: CBT-Dongle: Arb, Sync, Data HIGH and LOW Timing</li> <li>S.3.8.2: CBT-Dongle: Bit Timing Variation within a Pack</li> <li>S.3.9.1: CBT-Dongle: Response to Link Level NACK</li> <li>S.3.10.1: CBT-Dongle: ACK Output Timing in Nanoseconds</li> <li>S.3.10.2: CBT-Dongle: Dongle uses Case 2 Regular Arbitra</li> <li>S.3.11.2: CBT-Dongle: Dongle uses Case 3 Long Re-arbitra</li> <li>S.3.11.4: CBT-Dongle: Dongle uses Case 1 Back-to-Back T</li> <li>S.3.12.1: CBT-Dongle: Dongle Never Sends Too Many Back-</li> <li>S.3.12.2: CBT-Dongle: Dongle Never Sends Impulse Noise</li> <li>S.3.12.2: CBT-Dongle: Discovery Sensitivity to Input Vo</li> <li>S.3.14.1: CBT-Dongle: Valid Wake Pulse Timing</li> <li>S.3.14.2: CBT-Dongle: Valid Discovery Pulse Timing</li> </ul>                                                                                                    |                   | Pass     |
| Generate Report 5.3.8.1: CBT-Dongle: Arb, Sync, Data HIGH and LOW Timing 5.3.8.2: CBT-Dongle: Bit Timing Variation within a Packa 5.3.9.1: CBT-Dongle: Response to Link Level NACK 5.3.10.1: CBT-Dongle: ACK Output Timing in Nanoseconds 5.3.11.2: CBT-Dongle: Dongle uses Case 2 Regular Arbitra 5.3.11.2: CBT-Dongle: Dongle uses Case 3 Long Re-arbitra 5.3.11.4: CBT-Dongle: Dongle Never Sends Too Many Back- 5.3.12.1: CBT-Dongle: Dongle Never Sends Impulse Noise 5.3.12.2: CBT-Dongle: Dongle Never Sends Partial Packets 5.3.13.1: CBE-Dongle: Discovery Sensitivity to Input Vo 5.3.14.1: CBT-Dongle: Valid Wake Pulse Timing 5.3.14.2: CBT-Dongle: Valid Discovery Pulse Timing                                                                                                    |                   |          |
| <ul> <li>5.3.8.2: CBT-Dongle: Bit Timing Variation within a Packet</li> <li>5.3.10.1: CBT-Dongle: ACK Output Timing in Nanoseconds</li> <li>5.3.10.2: CBT-Dongle: ACK Drive HIGH Duration</li> <li>5.3.11.2: CBT-Dongle: Dongle uses Case 2 Regular Arbitra</li> <li>5.3.11.2: CBT-Dongle: Dongle uses Case 3 Long Re-arbitra</li> <li>5.3.11.4: CBT-Dongle: Dongle Never Sends Too Many Back-ts</li> <li>5.3.12.2: CBT-Dongle: Dongle Never Sends Impulse Noise</li> <li>5.3.12.2: CBT-Dongle: Dongle Never Sends Partial Packets</li> <li>5.3.12.2: CBT-Dongle: Discovery Sensitivity to Input Vo</li> <li>5.3.14.1: CBT-Dongle: Valid Wake Pulse Timing</li> <li>5.3.14.2: CBT-Dongle: Valid Discovery Pulse Timing</li> </ul>                                                                                                    |                   |          |
| <ul> <li>5.3.9.1: CBT-Dongle: Response to Link Level NACK</li> <li>5.3.10.1: CBT-Dongle: ACK Output Timing in Nanoseconds</li> <li>5.3.10.2: CBT-Dongle: ACK Drive HIGH Duration</li> <li>5.3.11.2: CBT-Dongle: Dongle uses Case 2 Regular Arbitra</li> <li>5.3.11.2: CBT-Dongle: Dongle uses Case 3 Long Re-arbitra</li> <li>5.3.11.4: CBT-Dongle: Dongle uses Case 1 Back-to-Back T</li> <li>5.3.12.1: CBT-Dongle: Dongle Never Sends Too Many Back-to</li> <li>5.3.12.2: CBT-Dongle: Dongle Never Sends Impulse Noise</li> <li>5.3.12.2: CBT-Dongle: Dongle Never Sends Partial Packets</li> <li>5.3.13.1: CBE-Dongle: Discovery Sensitivity to Input Vo</li> <li>5.3.14.1: CBT-Dongle: Valid Wake Pulse Timing</li> <li>5.3.14.2: CBT-Dongle: Valid Discovery Pulse Timing</li> </ul>                                                                                                    | the second second |          |
| <ul> <li>5.3.10.1: CBT-Dongle: ACK Output Timing in Nanoseconds</li> <li>5.3.10.2: CBT-Dongle: ACK Drive HIGH Duration</li> <li>5.3.11.2: CBT-Dongle: Dongle uses Case 2 Regular Arbitra</li> <li>5.3.11.2: CBT-Dongle: Dongle uses Case 3 Long Re-arbitra</li> <li>5.3.11.4: CBT-Dongle: Dongle uses Case 1 Back-to-Back T</li> <li>5.3.12.1: CBT-Dongle: Dongle Never Sends Too Many Back-to</li> <li>5.3.12.2: CBT-Dongle: Dongle Never Sends Impulse Noise</li> <li>5.3.12.2: CBT-Dongle: Discovery Sensitivity to Input Vo</li> <li>5.3.14.1: CBT-Dongle: Valid Wake Pulse Timing</li> <li>5.3.14.2: CBT-Dongle: Valid Discovery Pulse Timing</li> </ul>                                                                                                    |                   |          |
| <ul> <li>5.3.10.2: CBT-Dongle: ACK Drive HIGH Duration</li> <li>5.3.11.1: CBT-Dongle: Dongle uses Case 2 Regular Arbitra</li> <li>5.3.11.2: CBT-Dongle: Dongle uses Case 3 Long Re-arbitra</li> <li>5.3.11.3: CBT-Dongle: Dongle uses Case 1 Back-to-Back Transmission</li> <li>5.3.11.4: CBT-Dongle: Dongle Never Sends Too Many Back-tors</li> <li>5.3.12.1: CBT-Dongle: Dongle Never Sends Impulse Noise</li> <li>5.3.12.2: CBT-Dongle: Dongle Never Sends Partial Packets</li> <li>5.3.13.1: CBE-Dongle: Discovery Sensitivity to Input Voi</li> <li>5.3.14.1: CBT-Dongle: Valid Wake Pulse Timing</li> <li>5.3.14.2: CBT-Dongle: Valid Discovery Pulse Timing</li> </ul>                                                                                                    | HTMI Reno         | t        |
| <ul> <li>5.3.11.1: CBT-Dongle: Dongle uses Case 2 Regular Arbitra</li> <li>5.3.11.2: CBT-Dongle: Dongle uses Case 3 Long Re-arbitra</li> <li>5.3.11.3: CBT-Dongle: Dongle uses Case 1 Back-to-Back T</li> <li>5.3.11.4: CBT-Dongle: Dongle Never Sends Too Many Back-t</li> <li>5.3.12.1: CBT-Dongle: Dongle Never Sends Impulse Noise</li> <li>5.3.12.2: CBT-Dongle: Dongle Never Sends Partial Packets</li> <li>5.3.14.1: CBT-Dongle: Valid Wake Pulse Timing</li> <li>5.3.14.2: CBT-Dongle: Valid Discovery Pulse Timing</li> </ul>                                                                                                    | пите керо         |          |
| <ul> <li>5.3.11.2: CBT-Dongle: Dongle uses Case 3 Long Re-arbitra</li> <li>5.3.11.3: CBT-Dongle: Dongle uses Case 1 Back-to-Back T</li> <li>5.3.11.4: CBT-Dongle: Dongle Never Sends Too Many Back-</li> <li>5.3.12.1: CBT-Dongle: Dongle Never Sends Impulse Noise</li> <li>5.3.12.2: CBT-Dongle: Dongle Never Sends Partial Packets</li> <li>5.3.14.1: CBT-Dongle: Valid Wake Pulse Timing</li> <li>5.3.14.2: CBT-Dongle: Valid Discovery Pulse Timing</li> </ul>                                                                                                    | Donale Test 1     |          |
| <ul> <li>5.3.11.3: CBT-Dongle: Dongle uses Case 1 Back-to-Back T</li> <li>5.3.11.4: CBT-Dongle: Dongle Never Sends Too Many Back-</li> <li>5.3.12.1: CBT-Dongle: Dongle Never Sends Impulse Noise</li> <li>5.3.12.2: CBT-Dongle: Dongle Never Sends Partial Packet:</li> <li>5.3.14.1: CBT-Dongle: Valid Wake Pulse Timing</li> <li>5.3.14.2: CBT-Dongle: Valid Discovery Pulse Timing</li> </ul>                                                                                                    | bongic_rest_r     |          |
| <ul> <li>5.3.11.4: CBT-Dongle: Dongle Never Sends Too Many Back-</li> <li>5.3.12.1: CBT-Dongle: Dongle Never Sends Impulse Noise</li> <li>5.3.12.2: CBT-Dongle: Dongle Never Sends Partial Packet:</li> <li>5.3.13.1: CBE-Dongle: Discovery Sensitivity to Input Voi</li> <li>5.3.14.1: CBT-Dongle: Valid Wake Pulse Timing</li> <li>5.3.14.2: CBT-Dongle: Valid Discovery Pulse Timing</li> </ul>                                                                                                    | a desired report  | ontions  |
| <ul> <li>5.3.12.1: CBT-Dongle: Dongle Never Sends Impulse Noise</li> <li>5.3.12.2: CBT-Dongle: Dongle Never Sends Partial Packets</li> <li>5.3.13.1: CBE-Dongle: Discovery Sensitivity to Input Voi</li> <li>5.3.14.1: CBT-Dongle: Valid Wake Pulse Timing</li> <li>5.3.14.2: CBT-Dongle: Valid Discovery Pulse Timing</li> </ul>                                                                                                    | e desired report  | options. |
| <ul> <li>5.3.12.2: CBT-Dongle: Dongle Never Sends Partial Packets</li> <li>5.3.13.1: CBE-Dongle: Discovery Sensitivity to Input Voi</li> <li>5.3.14.1: CBT-Dongle: Valid Wake Pulse Timing</li> <li>5.3.14.2: CBT-Dongle: Valid Discovery Pulse Timing</li> </ul>                                                                                                    |                   |          |
| <ul> <li>5.3.13.1: CBE-Dongle: Discovery Sensitivity to Input Vol</li> <li>5.3.14.1: CBT-Dongle: Valid Wake Pulse Timing</li> <li>5.3.14.2: CBT-Dongle: Valid Discovery Pulse Timing</li> </ul>                                                                                                    | w Test Summary    | Only.    |
| 5.3.14.1: CBT-Dongle: Valid Wake Pulse Timing         5.3.14.2: CBT-Dongle: Valid Discovery Pulse Timing                                                                                                    |                   |          |
| 5.3.14.2: CBT-Dongle: Valid Discovery Pulse Timing                                                                                                    | ude CDF Informat  | tion.    |
|                                                                                                    |                   |          |
|                                                                                                    |                   |          |
| trument h4.000 [102 169 254 125]                                                                                                    |                   |          |
| suqueur [million [157:10:274:25]                                                                                                    | l í               | A OK     |

Reviewing Test Report:

- Test Report accessible from Test Results tab.
- Indicate if you wish to view report including CDF.

Quantum Data Inc.

2111 Big Timber Road

Elgin, IL 60123-1100 USA

Phone: (847) 888-0450

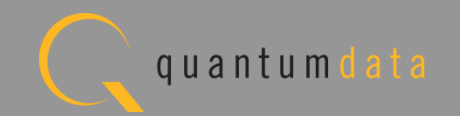

## MHL CBUS Dongle Compliance – View HTML Test Report

| C:\Users\nkend  | all\Desktop\980_CBUS_GUI\980mgr\cbusdonglect\results\Dongle_Test_1\Re | port_Summary_Cdf.htm                                                                                                    |                                                                                                    |
|-----------------|-----------------------------------------------------------------------|----------------------------------------------------------------------------------------------------|----------------------------------------------------------------------------------------------------|
|                 |                                                                       |                                                                                                    |                                                                                                    |
| 012 4:50 PM     | Quantum Data                                                          |                                                                                                    | www.quantumdata.                                                                                                    |
|                 | <u>Quantum Data</u>                                                   |                                                                                                    |                                                                                                    |
| CBL             | IS Dongle Compliance Test I                                           | Report                                                                                                    |                                                                                                    |
| 020             |                                                                       |                                                                                                    |                                                                                                    |
|                 | CTS 1.2                                                               |                                                                                                    |                                                                                                    |
|                 |                                                                       |                                                                                                    |                                                                                                    |
| Results Name:   | Dongle_Test_1                                                         | Manufacturer:                                                                                                    | QD                                                                                                    |
| Date Tested:    | September 13, 2012 4:24 PM                                            | Model Name:                                                                                                    | XYZ                                                                                                    |
| Overall Status: | Fail                                                                  | Port Tested:                                                                                                    |                                                                                                    |
|                 | C:\Users\nkend<br>012 4:50 PM<br>CBU<br>Results Name:<br>Date Tested: | C:\Users\nkendall\Desktop\980_CBUS_GUI\980mgr\cbusdonglect\results\Dongle_Test_1\Re Quantum Data CBUS Dongle Compliance Test CTS 1.2  Results Name: Dongle_Test_1 Date Tested: September 13, 2012 4:24 PM | C:\Users\nkendall\Desktop\980_CBUS_GUI\980mgr\cbusdonglect\results\Dongle_Test_1\Report_Summary_Cdf.htm           Quantum Data           CBUS Dongle Compliance Test Report           CTS 1.2           Results Name:         Dongle_Test_1         Manufacturer:           Date Tested:         September 13, 2012 4:24 PM         Model Name: |

| General                     |               |
|-----------------------------|---------------|
| CDF_MFR_NAME                | QD            |
| DF_MODEL_NUMBER             | XYZ           |
| CDF_D_CBUS_THRESHOLD_V      | 0.90          |
| CDF_D_MAX_CBUS_CAP          | 0.1           |
| CDF_D_POWERED               | YES           |
| CDF_D_MAX_POWER_DOWN        | 500           |
| CDF_D_MAX_POWER_UP          | 500           |
| CDF_D_MAX_STANDBY_TO_ACTIVE | 60            |
| CDF_PROC_SET_ACTIVE         | Not Specified |
| CDF_PROC_SET_STANDBY        | Not Supported |
| CDF_RCP_RECEIVE             | NO            |
| CDF_RCP_SEND                | NO            |
| CDF_LOG_DEV_MAP_CHANGE      | NO            |
| Capability Registe          | ers           |
| CDF_CR_MHL_VER_MAJOR        | 1             |
| CDE CD MUL VED MINOD        |               |

Review HTML test report:

- View Capabilities
   Declaration Form (CDF).
- Save report for later viewing and dissemination to colleagues.

Quantum Data Inc.

Elgin, IL 60123-1100 USA

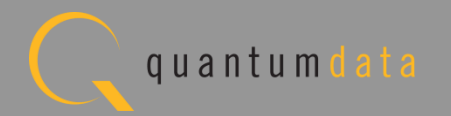

### **MHL CBUS Dongle Compliance – Review Test Selections**

| Test 5.3.23.2  | Fail    | Test 5.3.23.3  | Fail     | Test 5.3.24.1       | Pass    |
|----------------|---------|----------------|----------|---------------------|---------|
| Test 5.3.25.1  | Skipped | Test 5.3.26.1  | Skipped  | Test 6.3.1.1        | Fail    |
| Test 6.3.2.1   | Pass    | Test 6.3.3.1   | Pass     | Test 6.3.3.2        | Pass    |
| Test 6.3.3.3   | Pass    | Test 6.3.3.4   | Pass     | Test 6.3.3.5        | Pass    |
| Test 6.3.3.6   | Pass    | Test 6.3.3.7   | Pass     | Test 6.3.5.1        | Pass    |
| Test 6.3.5.2   | Pass    | Test 6.3.5.3   | Pass     | Test 6.3.5.4        | Pass    |
| Test 6.3.5.5   | Pass    | Test 6.3.5.6   | Fail     | <u>Test 6.3.5.7</u> | Pass    |
| Test 6.3.6.1   | Pass    | Test 6.3.6.2   | Pass     | Test 6.3.6.3        | Pass    |
| Test 6.3.6.4   | Pass    | Test 6.3.6.5   | Fail     | <u>Test 6.3.7.1</u> | Pass    |
| Test 6.3.8.1   | Pass    | Test 6.3.8.2   | Pass     | Test 6.3.9.1        | Pass    |
| Test 6.3.10.1  | Pass    | Test 6.3.10.2  | Pass     | Test 6.3.10.3       | Pass    |
| Test 6.3.10.4  | Pass    | Test 6.3.10.5  | Pass     | Test 6.3.10.6       | Pass    |
| Test 6.3.10.7  | Pass    | Test 6.3.10.8  | Pass     | Test 6.3.11.1       | Pass    |
| Test 6.3.11.2  | Pass    | Test 6.3.11.3  | Pass     | Test 6.3.11.4       | Pass    |
| Test 6.3.11.5  | Pass    | Test 6.3.11.6  | Pass     | Test 6.3.11.7       | Fail    |
| Test 6.3.11.8  | Pass    | Test 6.3.11.9  | Pass     | Test 6.3.11.10      | Pass    |
| Test 6.3.11.11 | Pass    | Test 6.3.11.12 | Pass     | Test 6.3.11.13      | Pass    |
| Test 6.3.11.14 | Pass    | Test 6.3.11.15 | Fail     | Test 6.3.11.16      | Pass    |
| Test 6.3.11.17 | Pass    | Test 6.3.11.19 | Pass     | Test 6.3.11.20      | Pass    |
| Test 6.3.11.21 | Fail    | Test 6.3.11.22 | Pass     | Test 6.3.11.23      | Pass    |
| Test 6.3.11.24 | Pass    | Test 6.3.12.1  | Fail     | Test 6.3.12.2       | Fail    |
| Test 6.3.12.3  | Fail    | Test 6.3.12.4  | Fail     | Test 6.3.12.5       | Pass    |
| Test 6.3.12.6  | Pass    | Test 6.3.12.7  | Pass     | Test 6.3.12.8       | Pass    |
| Test 6.3.12.9  | Pass    | Test 6.3.15.1  | Skipped  | Test 6.3.15.2       | Skipped |
| Test 6.3.16.1  | Skipped | Test 6.3.16.2  | Skipped  | Test 6.3.20.2       | Pass    |
| Test 6.3.20.3  | Pass    | Test 6.3.21.1  | Pass     | Test 6.3.21.2       | Pass    |
| Test 6.3.21.3  | Pass    | Test 6.3.21.4  | Pass     | Test 6.3.21.5       | Fail    |
| Test 6.3.22.1  | Pass    | Test 6.3.22.2  | Pass     | Test 6.3.22.3       | Pass    |
| CI             | DF      | Equipme        | ent Info |                     |         |

**Review HTML test report:** 

View Pass/Fail results.

Quantum Data Inc.

2111 Big Timber Road

Elgin, IL 60123-1100 USA

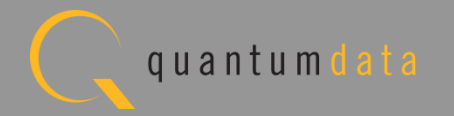

#### **MHL CBUS Dongle Compliance – Review Test Selections**

|                                                             | Test Equipment Information                                                      |
|-------------------------------------------------------------|---------------------------------------------------------------------------------|
|                                                             | Instrument                                                                      |
| Name: My980                                                 |                                                                                 |
| IP Address: 192.168.254.135                                 |                                                                                 |
| Net Mask: 255.255.255.0<br>Geteway TD: 192 168 254 1        |                                                                                 |
| Free Space: 121.08 GB of 144.                               | .22 GB (84.0%)                                                                  |
| Version:                                                    |                                                                                 |
| Advanced Test platfor                                       | m Release: 4.5.27                                                               |
| MHL CBUS Protocol Ana                                       | lyzer in slot 1:                                                                |
| Gateware: [Version:                                         | 0 Build Number: 4 (09:11:2012 121000) pcb: 23232323]                            |
| Firmware: [version:<br>System Information:                  | 1.0.1 Build Number: 19/8 (mblair 09:13:2012 09:21:52 CD1)]                      |
| System SN : [ 47A                                           | 17D6F8C0A385A0::N/A]                                                            |
| SN : [ 318                                                  | 383010000::11120010c]                                                           |
| Main Board : [                                              | "DP67DE"]                                                                       |
| CPUx4 : [                                                   | 6.42.7 "Intel(R) Core(TM) 13-2100 CPU ( 3.10GHz"]                               |
| HD - [WD1                                                   | (G0 + /65 MB)<br>(600 F VT - 1)                                                 |
| OS : [ Lin                                                  | uux xpscope-81 2.6.26-2-686 #1 SMP Wed Sep 21 04:35:47 UTC 2011 i686 GNU/Linux] |
| GUI manager : [ Ver                                         | csion 4.5.27_39005_201209061011]                                                |
| 1 : [ 10                                                    | inet 127.0.0.1/8 scope host lo]                                                 |
| 2 : [eth                                                    | 10 inet 192.168.254.135/24 brd 192.168.254.255 scope global eth0]               |
| HDMI SINK CIS. [ 3.<br>HDMI SRC CTS: [ 3.1                  | 1.7]                                                                            |
| MHL SINK CTS: [ 1.2                                         |                                                                                 |
| MHL SRC CTS : [ 1.2                                         | 1.1]                                                                            |
|                                                             | Host                                                                            |
| UI Name: Quantum Data 980 Man                               | mager - Version 4.5.29                                                          |
| UI Home: platform:/base/plugi                               | .ns/com.quantumdata.i980.app                                                    |
| Java Vendor: Null                                           |                                                                                 |
| Java Runtime: 1.6.0_15-DUS<br>Java Home: C:\Users\nkendall\ | Desiton QRO Delesse 5 29 QROmortire                                             |
| OS: win32                                                   | pcoxoop(500_Actempt_0_25(500mgt()16                                             |
| OS Arch: x86                                                |                                                                                 |
| Locale: en_US                                               |                                                                                 |
| Free Space: 13 80 GB of 453 6                               | (6 GB (3 0%)                                                                    |

**Review HTML test report:** 

 View Test Equipment information.

Quantum Data Inc.

Elgin, IL 60123-1100 USA

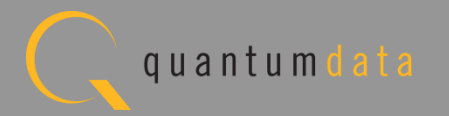

# MHL CBUS Log Plots – Dongle Tests Refer to <u>Source Section</u>

Quantum Data Inc.

c. 2111 Big Timber Road

Elgin, IL 60123-1100 USA

Phone: (847) 888-0450

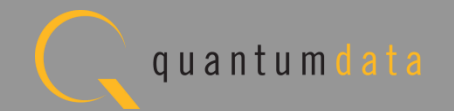

#### The Quantum Data 980 MHL CBUS Compliance Module...

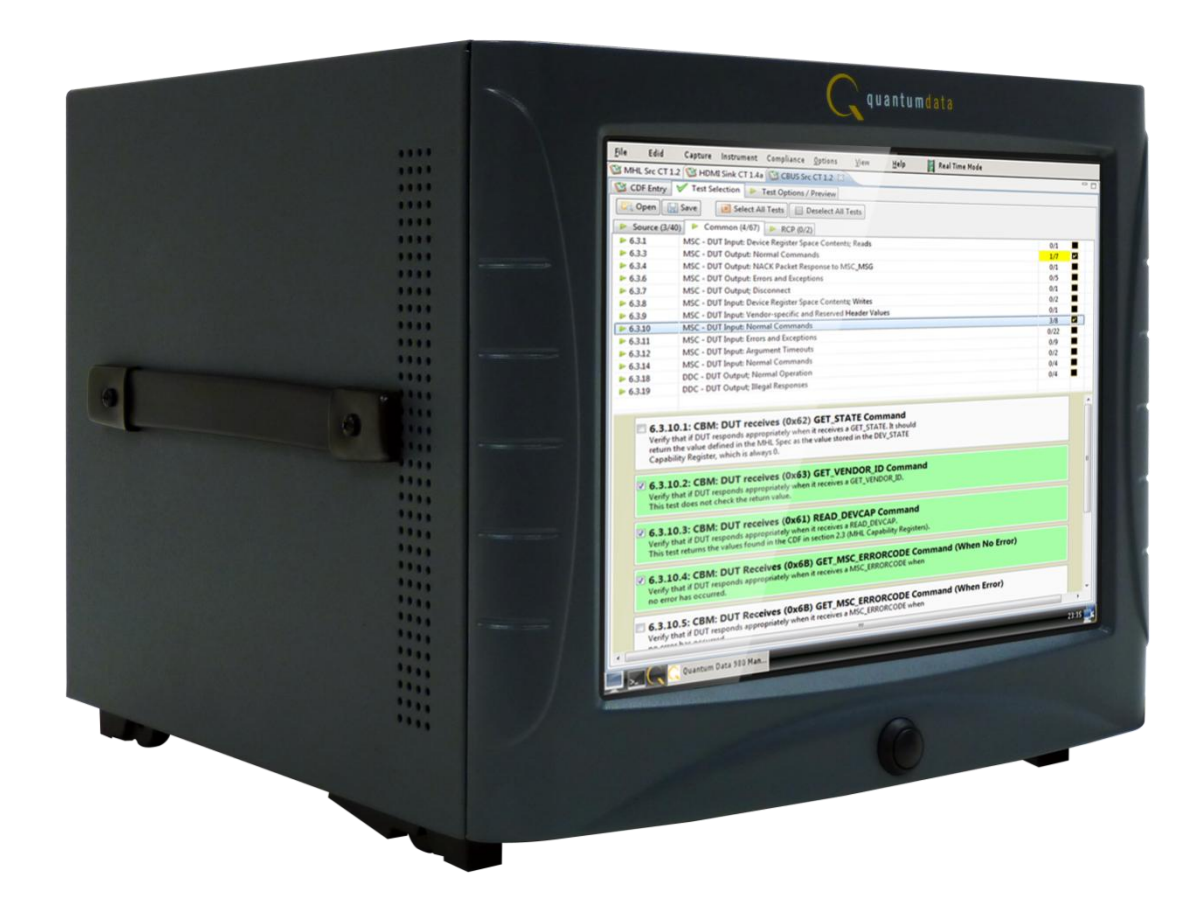

... your solution for testing MHL source, sink, dongle devices for CBUS compliance.

Quantum Data Inc. 2111 Big Timber Road Elgin, IL 60123-1100 USA Phone: (847) 888-0450 www.quantumdata.com 🦕 q u a n t u m